# Pioneer sound.vision.soul

# AVマルチチャンネルアンプ VSA-AX4AVi VSA-AX2AV

## インターネットによる登録のお願い

## http://www.pioneer.co.jp/support/

このたびは弊社製品をお買い上げいただき、まことにありがとうございました。 弊社では、お買い上げいただいたお客様に「お客様登録」をお願いしています。 上記アドレスからご登録いただくと、ご使用の製品についての重要なお知らせな どをお届けいたします。なお上記アドレスは、困ったときのよくある質問や各種 お問い合わせ先の案内、カタログや取扱説明書の閲覧など、お客様のお役に立 てるサービスの提供を目的としたページです。 ホームシアター入門

各部の名称

接続

再牛

応用操作

参考/技術資料

困ったとき

取扱説明書

## 安全上のご注意

●安全にお使いいただくために、必ずお守りください。

●ご使用の前にこの「安全上のご注意」をよくお読みのうえ、正しくお使いください。

この取扱説明書および製品への表示は、製品を安全に 正しくお使いいただき、あなたや他の人々への危害や 財産への損害を未然に防止するために、いろいろな絵 表示をしています。その表示と意味は次のようになっ ています。

内容をよく理解してから本文をお読みください。

# ▲ 警告

この表示を無視して、誤った取り扱いをすると、人が 死亡または重傷を負う可能性が想定される内容を示し ています。

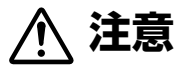

この表示を無視して、誤った取り扱いをすると、人が 損害を負う可能性が想定される内容および物的損害の みの発生が想定される内容を示しています。

## 絵表示の例

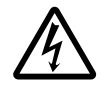

△ 記号は注意(警告を含む)しなければならない内容であることを示しています。
図の中に具体的な注意内容(左図の場合は感電注意)が描かれています。

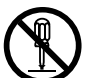

○ 記号は禁止(やってはいけないこと)を示しています。

図の中や近くに具体的な禁止内容(左図の場 合は分解禁止)が描かれています。

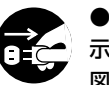

● 記号は行動を強制したり指示する内容を 示しています。

図の中に具体的な指示内容(左図の場合は電 源プラグをコンセントから抜け)が描かれて います。

# ▲ 警告

#### 異常時の処置

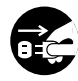

 万一煙が出ている、変なにおいや音がする などの異常状態のまま使用すると火災・感 電の原因となります。すぐに機器本体の電 源スイッチを切り、必ず電源プラグをコン セントから抜いてください。煙が出なくな るのを確認して販売店に修理をご依頼く ださい。お客様による修理は危険ですから 絶対おやめください。

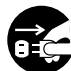

 万一内部に水や異物等が入った場合は、ま ず機器本体の電源スイッチを切り、電源プ ラグをコンセントから抜いて販売店にご 連絡ください。そのまま使用すると火災・ 感電の原因となります。

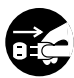

 万一本機を落としたり、カバーを破損した場合は、機器本体の電源スイッチを切り、 電源プラグをコンセントから抜いて販売店にご連絡ください。そのまま使用すると 火災・感電の原因となります。

設置

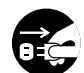

 電源プラグの刃および刃の付近にほこり や金属物が付着している場合は、電源プラ グを抜いてから乾いた布で取り除いてく ださい。そのまま使用すると火災・感電の 原因となります。  電源コードの上に重いものをのせたり、 コードが本機の下敷きにならないように してください。また、電源コードが引っ張 られないようにしてください。コードが傷 ついて、火災・感電の原因となります。コー ドの上を敷物などで覆うことにより、それ に気付かず、重い物をのせてしまうことが あります。

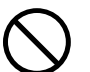

 
 ・
 か熱をよくするため他の機器、壁等から間 隔をとり、またラックに入れる時はすき間 をあけてください。また、次のような使い 方で通風孔をふさがないでください。内部 に熱がこもり、火災の原因となることがあ ります。

- →あおむけや横倒し、逆さまにする。
- →押し入れなど、風通しの悪い狭いところ に押し込む。
- →じゅうたんやふとんの上に置く。 テーブルクロスなどをかける。

着脱式の電源コード(インレットタイプ)
 が付属している場合のご注意:

付属の電源コードはこの機器のみで使用 することを目的とした専用部品です。他の 電気製品ではご使用になれません。他の電 気製品で使用した場合、発熱により火災・ 感電の原因となることがあります。また電 源コードは本製品に付属のもの以外は使 用しないでください。他の電源コードを使 用した場合、この機器の本来の性能が出な いことや、電流容量不足による発熱から火 災・感電の原因となることがあります。

#### 使用環境

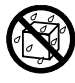

 この機器に水が入ったり、ぬらさないよう にご注意ください。火災・感電の原因とな ります。雨天、降雪中、海岸、水辺での使用 は特にご注意ください。

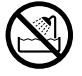

• 風呂場・シャワー室等では使用しないでく ださい。火災・感電の原因となります。

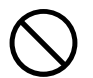

- 表示された電源電圧(交流100ボルト 50/60 Hz)以外の電圧で使用しないで ください。火災・感電の原因となります。
- この機器を使用できるのは日本国内のみです。船舶などの直流(DC)電源には接続しないでください。火災の原因となります。

#### 使用方法

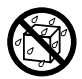

- 本機の上に花びん、植木鉢、コップ、化粧品、薬品や水などの入った容器または小さな金属物をおかないでください。こぼれたり、中に入った場合、火災・感電の原因となります。
- ぬれた手で(電源)プラグを抜き差ししないでください。感電の原因となることがあります。

- $\bigcirc$
- 本機の通風孔などから、内部に金属類や燃 えやすいものなどを差し込んだり、落とし 込んだりしないでください。火災・感電の 原因となります。特にお子様のいるご家庭 ではご注意ください。
  - 本機のカバーを外したり、改造したりしないでください。内部には電圧の高い部分があり、火災・感電の原因となります。内部の点検・整備・修理は販売店にご依頼ください。
  - 電源コードを傷つけたり、加工したり、無理 に曲げたり、ねじったり、ひっぱったり、加熱 したりしないでください。コードが破損して 火災・感電の原因となります。コードが傷ん だら(芯線の露出、断線など)、販売店に交換 をご依頼ください。

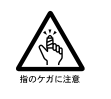

- 製品に付属の電源コンセントには、そのパネ ルおよび取扱説明書に表示された容量を超 える消費電力を持つ電気機器を接続しない でください。火災の原因となります。
   電熱器具、ヘアードライヤー、電磁調理器な どは接続しないでください。また表示してあ る電力以内であっても、電源を入れた時に大 電流の流れる機器などは接続しないでくだ さい。

# ⚠ 注意

設置

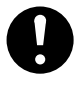

 電源プラグはコンセントに根元まで確実 に差し込んでください。差し込みが不完全 ですと発熱したり、ほこりが付着して火災 の原因となることがあります。また、電源 プラグの刃に触れると感電することがあ ります。

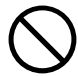

 電源プラグは、根元まで差し込んでもゆる みがあるコンセントに接続しないでくだ さい。発熱して火災の原因となることがあ ります。販売店や電気工事店にコンセント の交換を依頼してください。

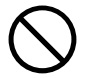

 ぐらついた台の上や傾いたところなど不 安定な場所に置かないでください。落ちた り、倒れたりしてけがの原因となることが あります。

 本機を調理台や加湿器のそばなど油煙、湿 気あるいはほこりの多い場所に置かない でください。火災・感電の原因となること があります。  $\triangle$ 

- キャスター付きの場合にはキャスター止めをしてください。動いたり、倒れたりしてけがの原因となることがあります。
- テレビ、オーディオ機器、スピーカー等に 機器を接続する場合は、各々の機器の取扱 説明書をよく読み、電源を切り、説明に 従って接続してください。また、接続は指 定のコードを使用してください。

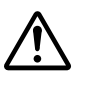

- 電源を入れる前には音量を最小にしてく ださい。突然大きな音がでて聴力障害などの原因となることがあります。
- 本機の上に重いものや外枠からはみ出る ような大きなものを置かないでください。 バランスがくずれて倒れたり、落下してけ がの原因となることがあります。
- 本機の上にテレビを置かないでください。
   放熱や通風が妨げられて、火災や故障の原因となることがあります。(取扱説明書でテレビの設置を認めている機器は除きます。)

#### 異常時の処置

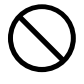

 電源プラグを抜く時は、電源コードを引っ 張らないでください。コードが傷つき火 災・感電の原因となることがあります。必 ずプラグを持って抜いてください。

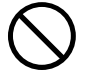

電源コードを熱器具に近づけないでください。コードの被ふくが溶けて、火災・感電の原因となることがあります。

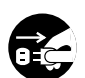

移動させる場合は、電源スイッチを切り必ず電源プラグをコンセントから抜き、外部の接続コードを外してから、行ってください。コードが傷つき火災・感電の原因となることがあります。

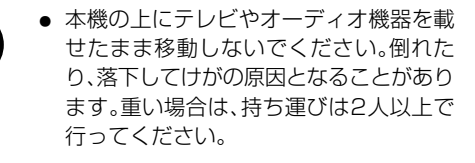

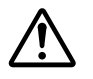

アンテナ工事には技術と経験が必要ですので、販売店にご相談ください。

→送配電線から離れた場所に設置してくだ さい。アンテナが倒れた場合、感電の原因 となることがあります。

→ B S, C S 放送受信用アンテナは強風の影響を受けやすいので、堅固に取りつけてください。

● 窓を閉め切った自動車の中や直射日光が 当たる場所など異常に温度が高くなる場 所に放置しないでください。火災の原因と なることがあります。

#### 使用方法

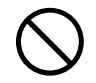

ディスクを使用する機器の場合、ひび割れ、変形、または接着剤などで補修したディスクは使用しないでください。ディスクは機器内で高速回転しますので、飛び散ってけがの原因となることがあります。

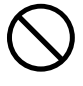

 レーザーを使用している機器では、レー ザー光源をのぞきこまないでください。
 レーザー光が目に当たると視力障害を起 こすことがあります。

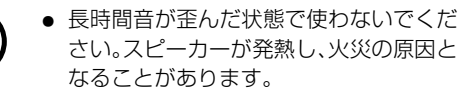

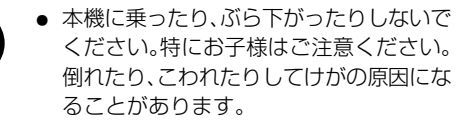

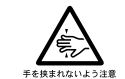

 お子様がカセットテープ、ディスク挿入口 に、手を入れないようにご注意ください。 けがの原因になることがあります。

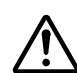

 ヘッドホンをご使用になる時は、音量を上 げすぎないようにご注意ください。耳を刺 激するような大きな音量で長時間続けて 聞くと、聴力に悪い影響を与えることがあ ります。

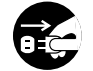

 旅行などで長期間、ご使用にならない時は 安全のため必ず電源ブラグをコンセント から抜いてください。

#### 電池

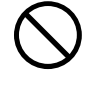

指定以外の電池は使用しないでください。
 また、新しい電池と古い電池を混ぜて使用しないでください。電池の破裂、液もれにより、火災・けがや周囲を汚損する原因となることがあります。

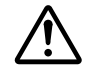

電池を機器内に挿入する場合、極性表示(プラス(+)マイナス(ー)の向き)に注意し、表示通りに入れてください。間違えると電池の破裂、液もれにより、火災・けがや周囲を汚損する原因となることがあります。

長時間使用しない時は、電池を取り出しておいてください。電池から液がもれて火災、けが、周囲を汚損する原因となることがあります。もし液がもれた場合は、電池ケースについた液をよくふきとってから新しい電池を入れてください。また万一、もれた液が身体についた時は、水でよく洗い流してください。

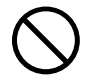

電池は加熱したり分解したり、火や水の中にいれないでください。電池の破裂、液もれにより、火災、けがの原因となることがあります。

#### 保守・点検

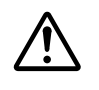

 5年に一度くらいは内部の掃除を販売店な どにご相談ください。内部にほこりがた まったまま、長い間掃除をしないと火災や 故障の原因となることがあります。特に湿 気の多くなる梅雨期の前に行うとより効果 的です。なお掃除費用については販売店な どにご相談ください。

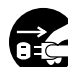

 お手入れの際は安全のために電源プラグを コンセントから抜いて行ってください。

20cm以上離す

本機

# 付属品を確認する

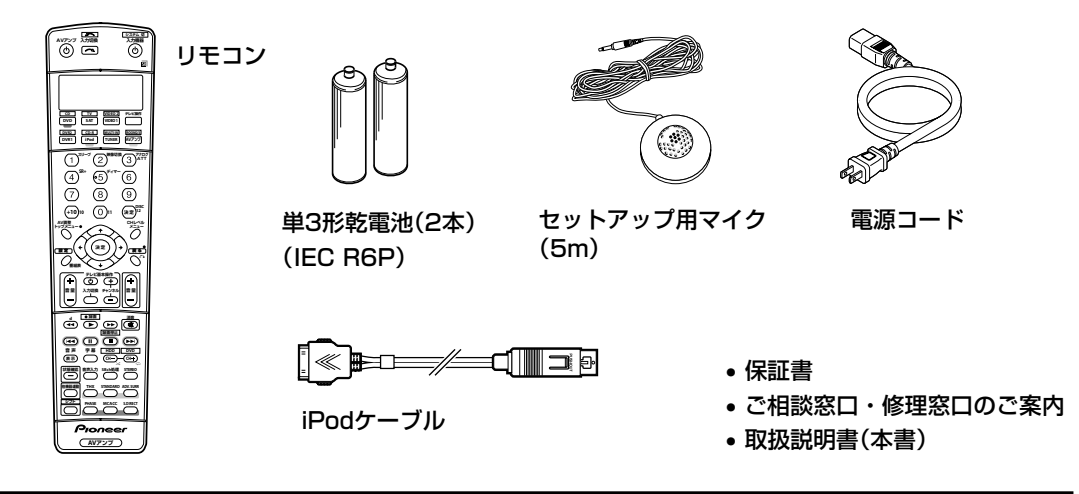

# 設置について

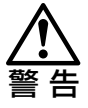

- 放熱のため本機の上に物を置いたり、布 やシートなどを被せた状態でのご使用は 絶対におやめください。異常発熱により 故障の原因となる場合があります。
- ラックなどに設置する場合は、上部に 20cm以上空間をあけてください。

## リモコンに電池を入れる

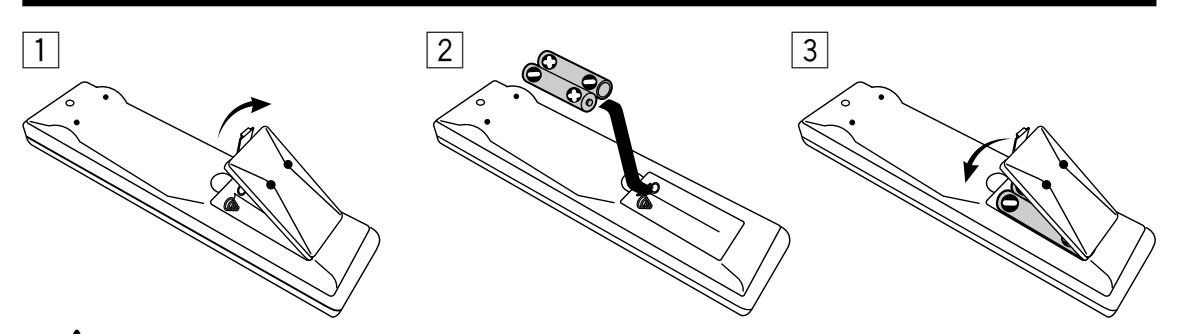

電池を誤って使用すると、液漏れしたり破裂する危険性があります。以下の点につ

こ意いて特にご注意ください。

- 新しい乾電池と一度使用した乾電池を混ぜて使用しないでください。
- 乾電池のプラスとマイナスの向きを電池ケースの表示どおりに正しく入れてください。
- 乾電池には同じ形状でも電圧の異なるものがあります。種類の違う乾電池を混ぜて使用しないでください。
- 長い間(1カ月以上)リモコンを使用しないときは、電池の液漏れを防ぐため、乾電池を取り出してください。 液漏れを起こしたときは、ケース内についた液をよく拭き取ってから新しい乾電池を入れてください。
- 不要となった電池を廃棄する場合は、各地方自治体の指示(条例)に従って処理してください。

• リモコンの操作範囲が極端に狭くなってきたら、電池を交換してください。

電池を交換する際は、なるべく5分以内に行ってください。それ以上では、リモコンの設定が解除される可能性があります。再度リモコンの設定を行う場合は、「他機器を操作するためのリモコン設定をする」をご覧ください(85ページ)。

# 目 次

## 準備

| 安全上のご注意            | 2 |
|--------------------|---|
| イ属品を確認する           | 5 |
| 設置について             | 5 |
| リモコンに電池を入れる        | 5 |
| 本機の特長 ~こんなことができます~ | 8 |

## ホームシアター入門

|                        | 9  |
|------------------------|----|
| 接続する(テレビ/DVDプレーヤーとの接続) | 10 |
| 設定する(リスニング環境を測定して最適な設定 |    |
| をする~Auto MCACC~)       | 12 |
| 再生する(DVDのサラウンド再生)      | 16 |
|                        |    |

## 各部の名称

|                | 17 |
|----------------|----|
| フロントパネルドア内部    | 18 |
| フロントパネルディスプレイ  | 19 |
| リモートコントロール     | 20 |
| アンプコントロール部     | 20 |
| テレビ/他機器コントロール部 | 21 |
| リアパネル          | 22 |

## 接続

| スピーカーの接続           | 24 |
|--------------------|----|
| フピカインピガンフの打ち換え     |    |
| スピーカーイノビータノスの切り投え  | 20 |
| 映像機器の接続について        |    |
| (パイオニアビデオコンバーター)   | 26 |
| TV (モニター)の接続       | 27 |
| DVDプレーヤーの接続        | 27 |
| DVDレコーダーやビデオデッキの接続 | 28 |
| ビデオカメラやゲーム機器の接続    | 28 |
| 前面端子を使った接続         | 29 |
| 地上デジタル/衛星チューナーの接続  | 29 |
| 映像信号のコンポーネントビデオ接続  | 30 |
| アナログ音声機器の接続        | 31 |
| プリアウトを使ったパワーアンプの接続 | 31 |
| デジタル音声機器の接続        | 32 |
| 電源コードの接続           | 33 |

## 再生

| アンプから音を出す ~基本再生~                                   | 34                   |
|----------------------------------------------------|----------------------|
| 音声入力信号の切り換え                                        | 35                   |
| ヘッドホンで聞く                                           | 35                   |
| リスニングモードでいろいろな音を楽しむ                                | 36                   |
| いろいろな状況に合わせた機能を選択/調整する                             | 39                   |
| いろいろな状況ごとに最適な音場補正の設定を                              |                      |
|                                                    |                      |
| 選択する                                               | 39                   |
| 選択するサラウンドバックch処理を切り換える                             | 39<br>40             |
| 選択する<br>サラウンドバックch処理を切り換える<br>再生中にスピーカーの出力レベルを調整する | 39<br>40<br>40       |
| 選択する                                               | 39<br>40<br>40       |
| 選択する                                               | 39<br>40<br>40<br>41 |

| iPodをつないで再生する         | 45 |
|-----------------------|----|
| iPodのいろいろな再生          | 46 |
| HDMI伝送で高品位な音声と映像を再生する | 47 |
| HDMI対応機器を接続する         | 47 |
| HDMI対応機器を再生する         | 47 |
| USB経由でパソコンとつないで再生する   |    |
| (VSA-AX4AViのみ)        | 48 |
| ドライバーのインストール          | 48 |
| ドライバーのインストールの確認       | 49 |
| USBオーディオ再生をする         | 50 |
| マルチチャンネルアナログ信号を再生する   | 51 |
| マルチチャンネルアナログ接続        | 51 |
| マルチチャンネルアナログ再生する      | 51 |
| i.LINKで接続した機器を再生する    |    |
| (VSA-AX4AViのみ)        | 52 |
| i.LINK対応機器の接続         | 52 |
| i.LINK機器を再生する         | 52 |

## 応用操作

|                       | 53 |
|-----------------------|----|
| 録音/録画しながら別の入力の機器を再生する | 53 |
| アナログ入力信号の歪みを低減する      | 54 |
| 映像信号を切り換えて再生する        |    |
| (ビデオセレクト機能)           | 54 |
| フロントパネル表示部の明るさを調整する   | 54 |
| スリープタイマーを設定する         | 55 |
| 再生中の音声や設定内容を確認する      |    |
| (ステータス画面)             | 55 |
| スピーカーシステムを切り換える       | 56 |

## 設定

| 本機で設定できること                     | 57 |
|--------------------------------|----|
| リスニング環境の設定について                 |    |
| ~サラウンド再生のための設定~                | 58 |
| 本機のAdvanced MCACCとは            | 58 |
| システムセットアップ設定の手順                | 59 |
| Auto MCACCをより詳細に測定/設定する        | 60 |
| スピーカーの使用用途を選択する                |    |
| $\sim$ Surr Back System $\sim$ | 61 |
| リスニング環境をお好みに調整する               |    |
| $\sim$ Manual MCACC $\sim$     | 62 |
| スピーカー出力レベルの微調整                 |    |
| (Fine Ch Level)                | 62 |
| スピーカーまでの距離の微調整                 |    |
| (Fine SP Distance)             | 63 |
| 定在波制御(Standing Wave)           | 64 |
| チャンネルごとの周波数特性の補正               |    |
| (EQ Adjust)                    | 65 |
| 部屋の残響特性の測定と残響を考慮した補正           |    |
| (EQ Professional)              | 66 |
| MCACC MEMORYのデータ管理をする          |    |
| ~Data Management~              | 71 |
| 設定データを確認する(MCACC Data Check)   | 71 |
|                                |    |

| (Channel Level)7<br>スピーカーまでの距離を調整する       | 6  |
|-------------------------------------------|----|
| (Speaker Distance) 7<br>超低域音声のピークレベルを調整する | 7  |
| (Bass Peak Level) 7                       | 8  |
| 広い部屋での高音域を抑制する(X-Curve)                   | 9  |
| サラウンドバックスピーカー間の距離を設定する                    | 0  |
| (THX Audio Setting) 8                     | Ο  |
|                                           | 0  |
|                                           | 1  |
|                                           |    |
| ディ人ノレイに表示される人力名を変更する8                     | 2  |
| その他の機器の設定をする ~Other Setup~ 8              | З  |
| システムセットアップ画面の位置を調整する8                     | З  |
| 接続しているiLINK対応機器を確認する                      |    |
| $(VS\Delta_{\Delta}XA\Delta VinA)$ 8      | Δ  |
|                                           | т. |

| 他機器を操作するためのリモコン設定をする   | 85 |
|------------------------|----|
| 他機器のリモコン信号を本機のリモコンに    |    |
| 呼び出す (プリセットコード設定)      | 85 |
| リモコンで他機器を操作する          | 86 |
| 好きなボタンに他機器の操作を記憶させる    |    |
| (学習モード)                | 87 |
| リモコンの登録操作の解除と設定全解除     | 88 |
| マルチコントロールボタンの入力切換を解除する |    |
| (ダイレクトファンクション)         | 88 |
| リモコンに表示される入力名を変更する     |    |
| ~リネーム機能~               | 89 |

## エキスパート

| スピーカーの応用接続             | 90 |
|------------------------|----|
| フロントスピーカーを高品位接続する      |    |
| ~バイアンプ接続~              | 90 |
| 別の部屋でのステレオ再生用スピーカーを接続す | 3  |
| ~セカンドゾーン接続~            | 90 |
| 別の部屋で本機の音や映像を再生する      |    |
| ~マルチルーム機能~             | 91 |
| 2つめの部屋のマルチルーム接続(ROOM2) | 91 |
| 3つめの部屋のマルチルーム接続(ROOM3) | 92 |
| マルチルームの設定              | 93 |
| 本機でマルチルームの操作をする        | 94 |
| リモコンでマルチルームの操作をする      | 95 |
| IRレシーバーを使って集中コントロールする  |    |
| (VSA-AX4AViのみ)         | 96 |
| 他のパイオニア製品をつないで         |    |
| 集中コントロールする             | 96 |

| パイオニアのプラズマディスプレイと連動操作する 97<br>プラズマディスプレイとの接続 97<br>連動モードを設定する (SR+ Setup)                                                                                           | シアター入門 |
|----------------------------------------------------------------------------------------------------|--------|
| 12Vトリガー対応機器との連動(VSA-AX4AViのみ)連動機器を接続する10012Vトリガー端子の連動設定100リモコンの他機器連動機能を使いこなす101連動操作を設定する102連動操作を実行する                                                                | 各部の名称  |
| 参考/技術資料                                                                                                    | 接続     |
| ベビーガーの配置について                                                                                                    | 再生     |
| DTS                                                                                                    | 応用操作   |
| iLLINK (VSA-AX4AViのみ)                                                                                                    | 設定     |
| の一覧       111         ADVANCED SURROUNDモードの       112         運換と効果       112         工場出荷時の設定一覧       113         本機の全ての設定を工場出荷時に戻す       113         仕様       114 | リモコン   |
| <b>困ったとき</b><br>故障かな?と思ったら115                                                                                                    | エキス    |

| 故障かな ? と思ったら 115<br>音について 115<br>サブウーファーの接続/再生について 116 | キスパート                |
|--------------------------------------------------------|----------------------|
| 音について 115<br>サブウーファーの接続/再生について 116                     | <b>パ</b><br> <br>  _ |
| サブウーファーの接続/再生について 116                                  |                      |
|                                                        | Ь. —                 |
| 映像について 117                                             |                      |
| 操作について 117                                             |                      |
| インジケーター/表示について118                                      |                      |
| MCACC(音場補正)について119                                     | 考                    |
| EQ補正後の残響特性表示に関する疑問119                                  |                      |
| i.LINK接続/再生について                                        | 支                    |
| (VSA-AX4AViのみ)120                                      | 莭                    |
| HDMI接続/再生について                                          | Ê.                   |
|                                                        | 8                    |
| 保証とアフターサーヒス122                                         |                      |
| 2<110 123                                              | 岙                    |
|                                                        | 2                    |
|                                                        |                      |
|                                                        | <b>±</b>             |
|                                                        | 2                    |
|                                                        | 7                    |

## 本機の特長 ~こんなことができます~

高音質・多機能な本機VSA-AX4AViおよびVSA-AX2AVの主な特長をまとめました。「本書の掲載ページ」に進むと、それぞれの機能や操作を楽しんでいただけます。

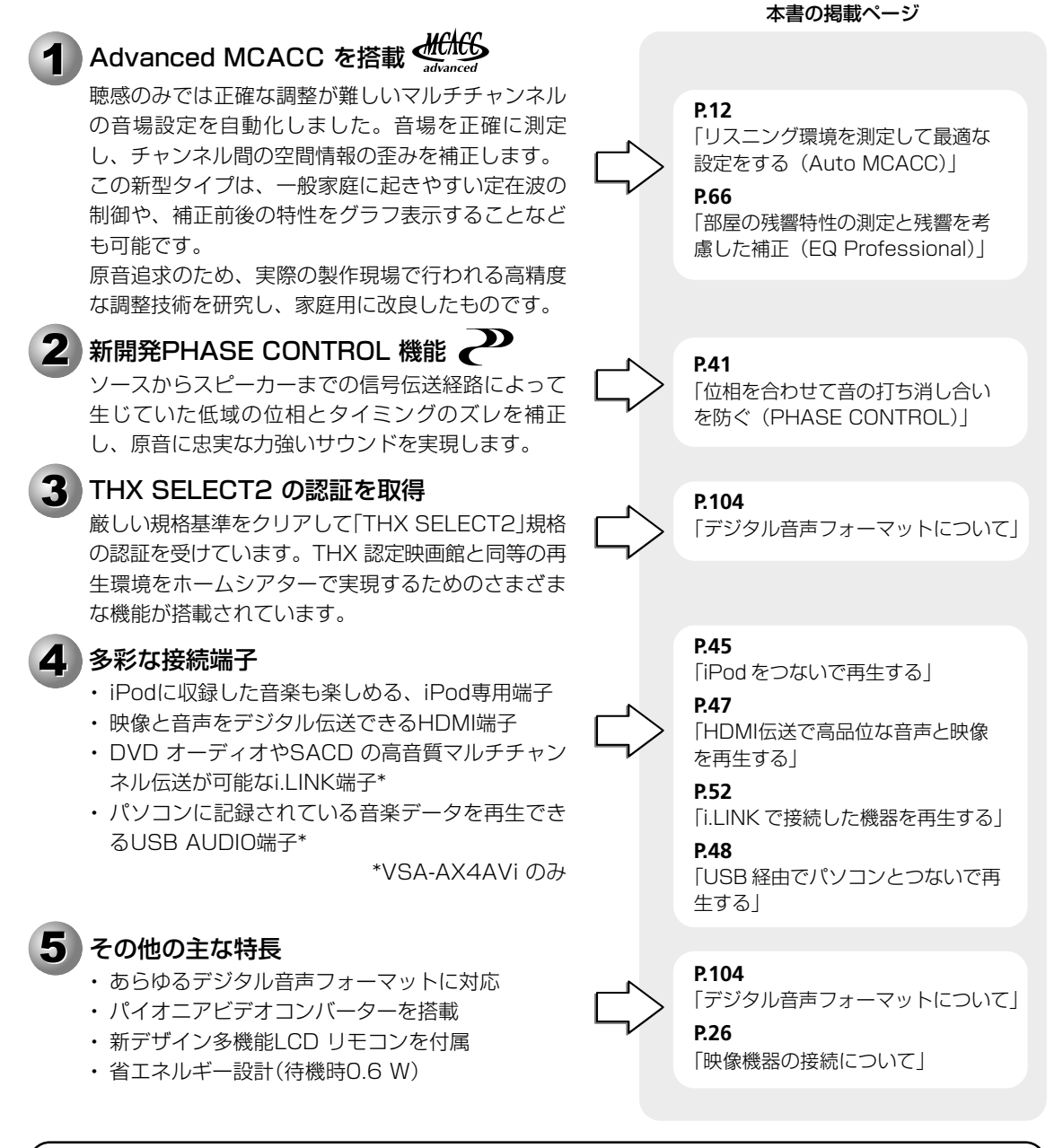

パイオニアの設計思想:アドバンスド・マルチチャンネル・ステレオフォニック思想
「原音再生とは、サウンドクリエーターの思い(soul)も伝えること」
という私たちの思想を実現するため、以下の3ステップをお約束します。
ステップ1)妥協を排した高音質設計
ステップ2)視聴環境の精密調整機能(Advanced MCACC)の搭載
ステップ3)原音製作者(エアースタジオ技術者)による音質チューニング
この思想は、映画制作のスタンダードであるルーカスフィルム社(ハリウッド)や、音楽レコーディング業
界の最高峰エアースタジオ社(ロンドン)といった、実際の制作現場の技術者への徹底的なヒアリングにより構築されました。

ホー

ムシアター入門

# ホームシアター入門

本章「ホームシアター入門」をご覧いただくだけで、簡単にマルチチャンネル再生を楽しむことができます。

ステップ1 接続する ………「テレビ/DVD プレーヤーとの接続」「スピーカーとの接続」
 ステップ2 設定する ………「リスニング環境を測定して最適な設定をする ~Auto MCACC~」
 ステップ3 再生する ………「DVDのサラウンド再生」

#### マルチチャンネルサラウンド再生とは

3本以上のスピーカーで多チャンネル再生することを指します。音場の立体感や移動感が増し、迫力ある臨場感が期待できます。

#### ①ドルビーデジタルまたはDTSサラウンドなどのマルチchソフトを再生する場合

マルチchソフト(5.1ch収録が一般的)には各チャンネルに独立した音声が収録されているため、忠実な5.1ch再生で も十分な立体感が得られますが、色々なモードとの組み合わせにより、最大7.1chでの臨場感あふれる再生も可能で す。この再生をするにはデジタル接続が必要です。

#### ②CDまたはドルビーサラウンドなどの2ch(ステレオ)ソフトを再生する場合

シフトが2ch収録の場合でも、ドルビープロロジックIIxやNeo:6技術などを施すことで、最大7.1chでの再生が可能です。ソフトの内容やお好みにマッチしたモードを見つけることも、ホームシアターの醍醐味です。

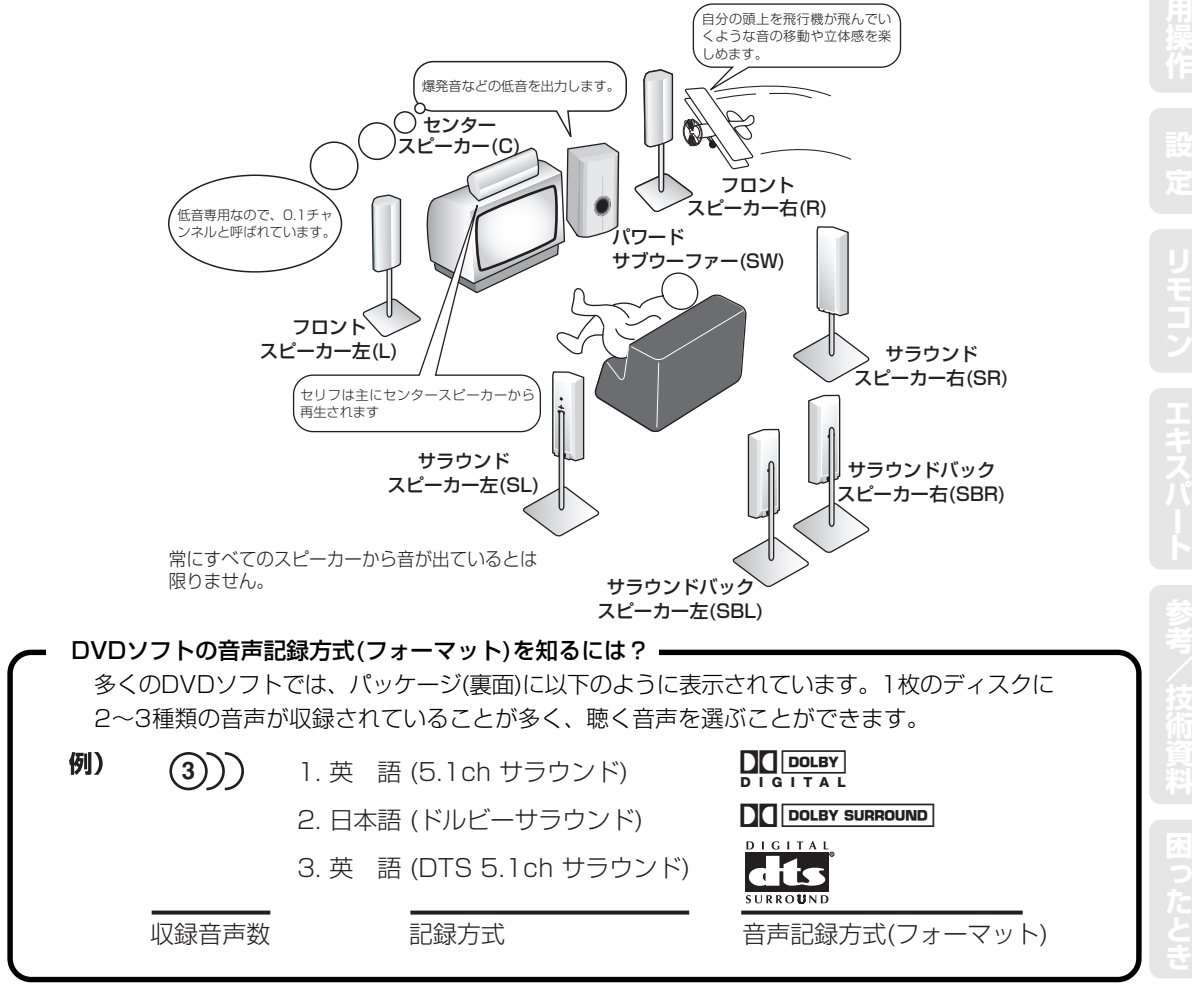

ドルビーデジタルはDVDの標準音声フォーマットであるため、単に「5.1chサラウンド」と記載されている場合は、 「ドルビーデジタル(5.1ch)」であることを示します。 まずは使ってみましょう

## ステップ 接続する

機器の接続を行う場合には、必ず電源を切り、電源コードをコンセントから抜いてください。

## テレビ/DVDプレーヤーとの接続

ドルビーデジタル 照照やDTS といったマルチチャンネル音声の再生にはデジタル接続が必要です。 接続の前に、別売りのビデオコード2本、同軸ケーブル(または光ファイバーケーブル)1本をご用意ください。 同軸ケーブルにはビデオコードが代用できます。

光ファイバーケーブルで接続した場合は設定の変更が必要となります。詳しくは入力の設定(Input Setup) (→81ページ)をご覧ください。

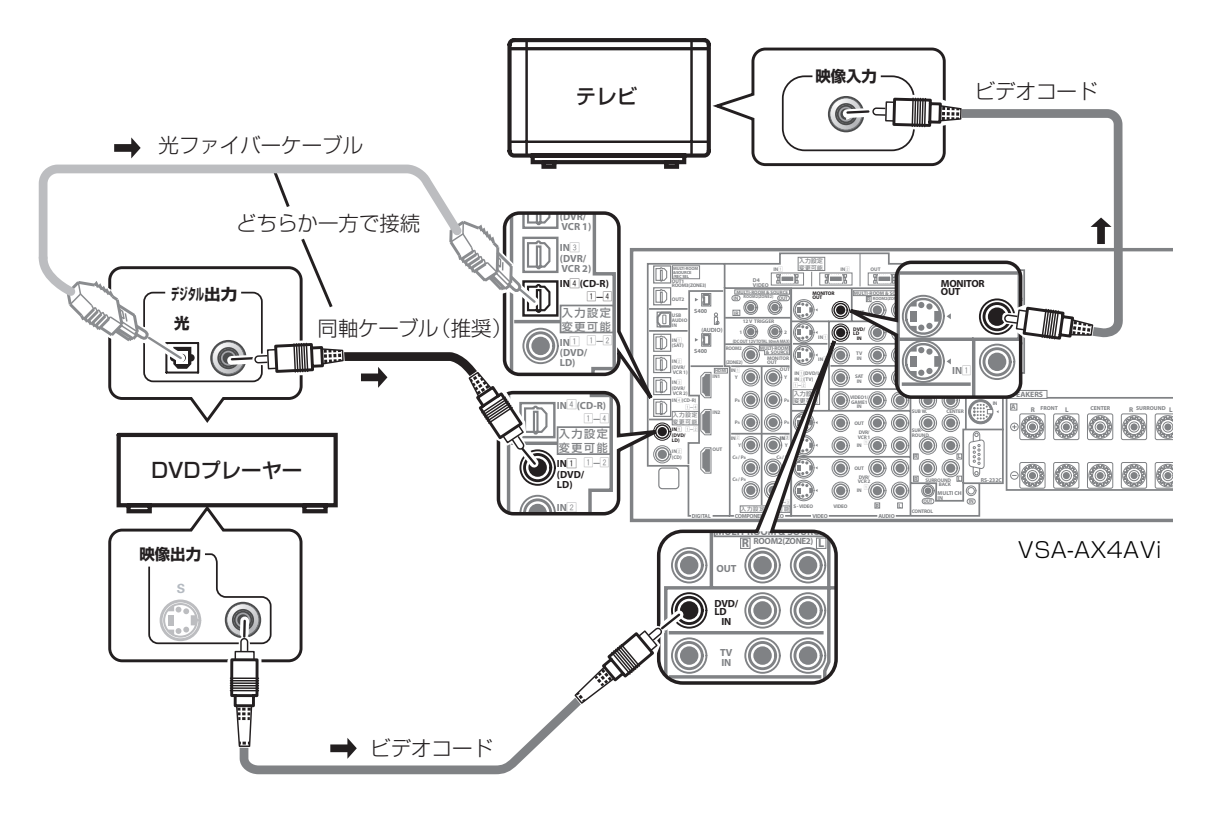

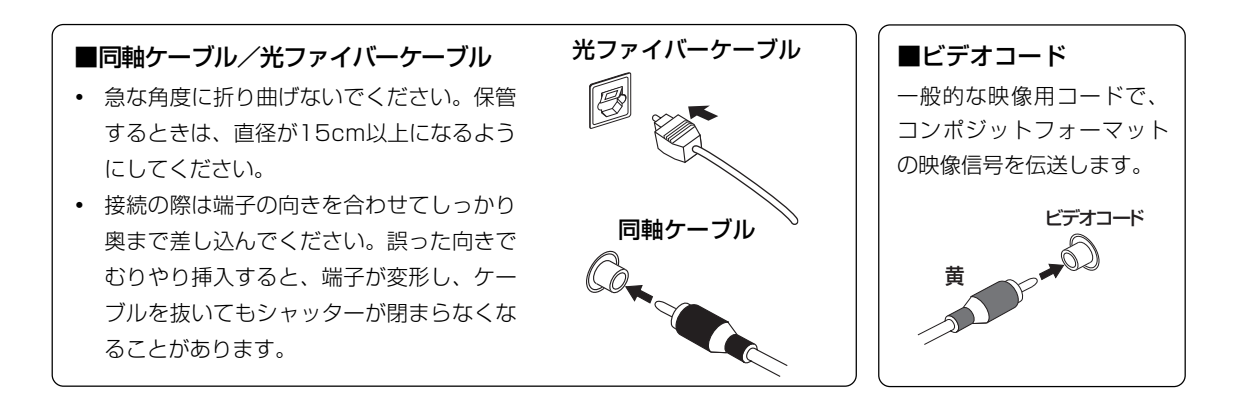

## まずは使ってみましょう

木 L

#### スピーカーとの接続

7本のスピーカーとサブウーファーをつないだ例です。「ステップ2 設定する」を行うことで、サラウンドバックやヤ ンタースピーカーがない場合でもお持ちのスピーカーに応じたサラウンドサウンドが楽しめます。 接続には、市販のスピーカーコードとオーディオコードをご使用ください。

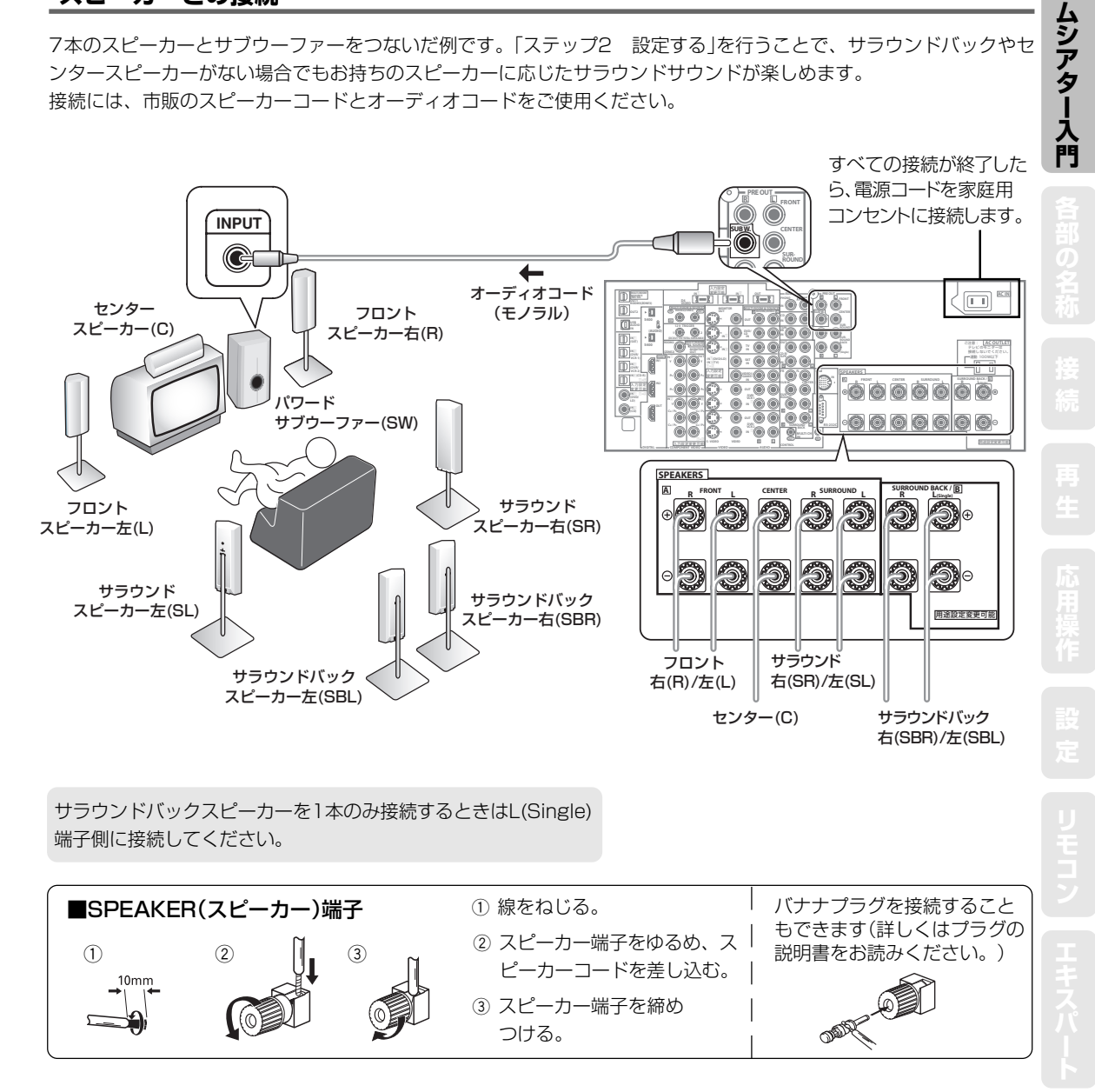

- インピーダンスが $6\Omega \sim 16\Omega$ のスピーカーをご使用ください。
- 6Ω以上8Ω未満のスピーカーをご使用になるときは「スピーカーインピーダンスの切り換え」(→
  - 25ページ)を行ってください。
  - スピーカーと本機の+/-を合わせて正しく接続してください。
  - スピーカーコードを接続するときは、芯線をしっかりねじり、スピーカー端子からはみ出してい ないことを確認してください。芯線がリアパネルに接触したり、+/-が接触すると保護回路が 働いて電源がスタンバイ状態になることがあります。

ステップ2 設定する

# リスニング環境を測定して最適な設定をする ~Auto MCACC~

サラウンドバックチャンネルの設定
 測定、設定値の保存先選択

1 暗騒音(部屋の騒音)の測定
 2 マイク感度の診断

③ 各chのスピーカー有り無し判定

初期測定(測定環境のチェック)

(出力音声の音色を統一)

T

-スピーカーの有り無し判定結果のユーザー確認(または修正)

> \_\_\_\_\_\_ システム全体の解析結果のチェック

本機のオートセットアップでは従来のマニュアル調整では難し かったさまざまな設定を、自動で高精度に測定、設定することが できます。スピーカーから出力されるテストトーンを付属のセッ トアップ用マイクで測定し、解析します。測定項目と全体の流れ は右記のとおりです\*<sup>1</sup>。

\*<sup>1</sup> 右記の全体の流れは、Auto MCACCの「Option」にて[ALL](全項目を自動 測定)を選択したときのものです。

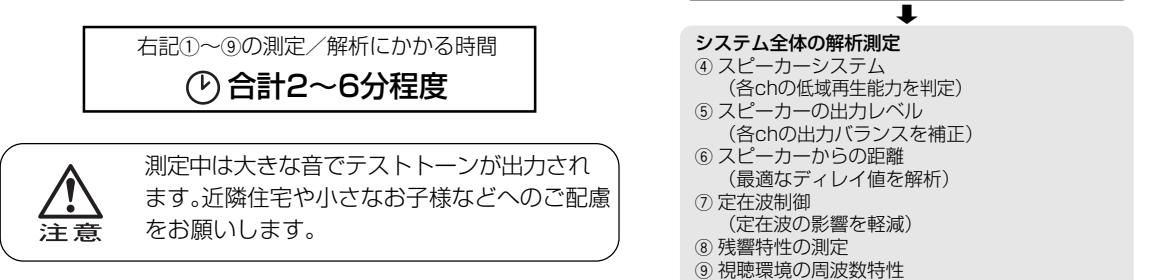

## 1)セットアップ用マイクを接続する

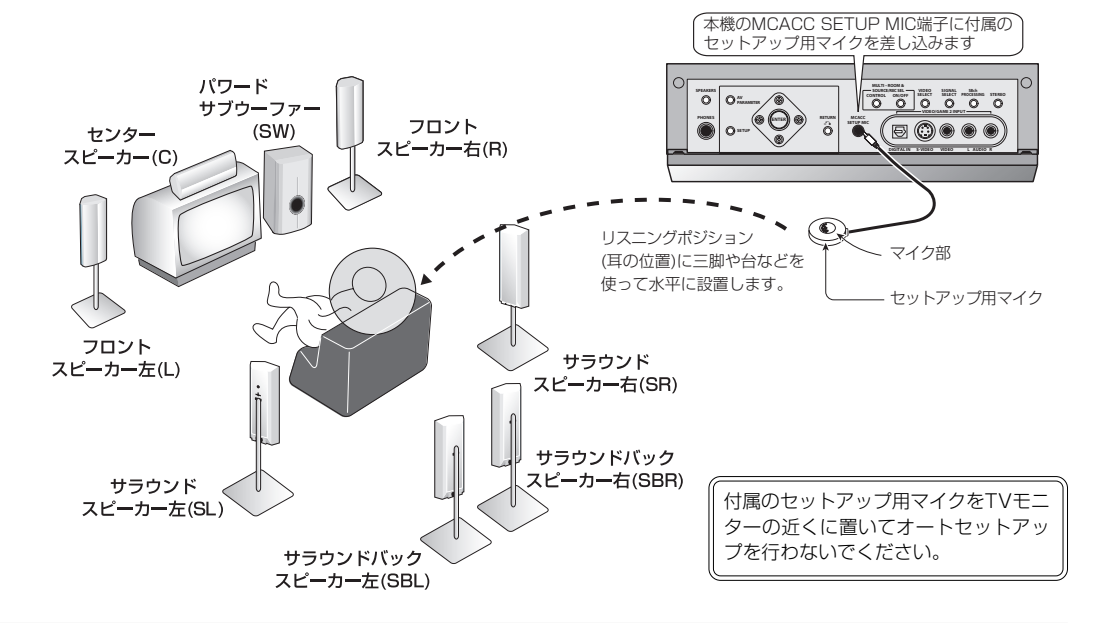

## 2) 測定の開始から自動設定の終了まで

- 測定を途中で中断したときは、それまでの測定内容は確定されません。
- システムセットアップ中に静止画面を3分間放置すると画面にスクリーンセーバー機能が働きますが、いずれかのボタンを押すことで再び同じ画面を表示します。
- 測定中は静かにしてください。
- スピーカーとリスニングポジション(マイク)の間に障害物があると、正確に測定できないことがあります。
- 測定中はリスニングポジションから離れて、各スピーカーの外側からリモコンで操作を行ってください。

## まずは使ってみましょう

木

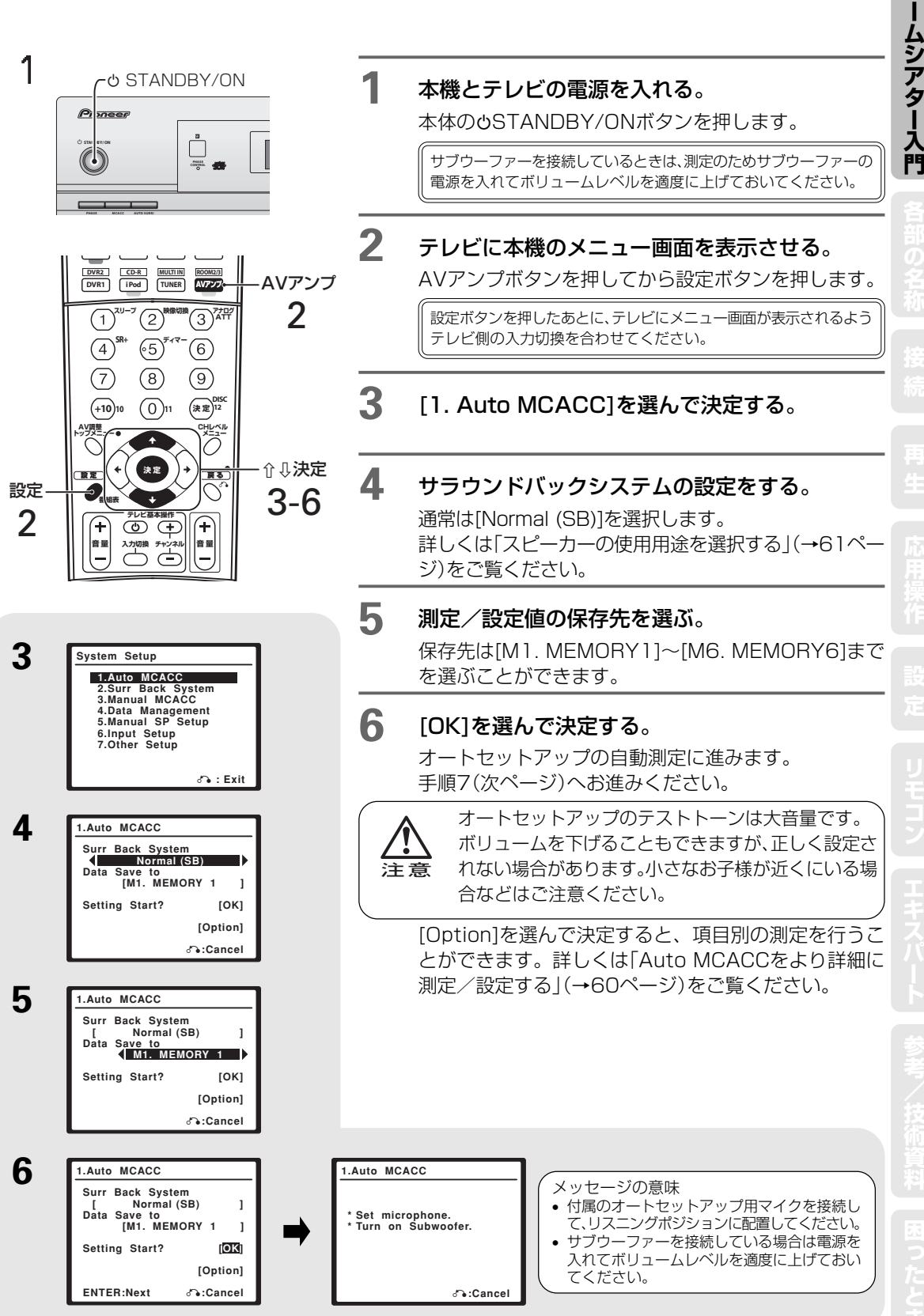

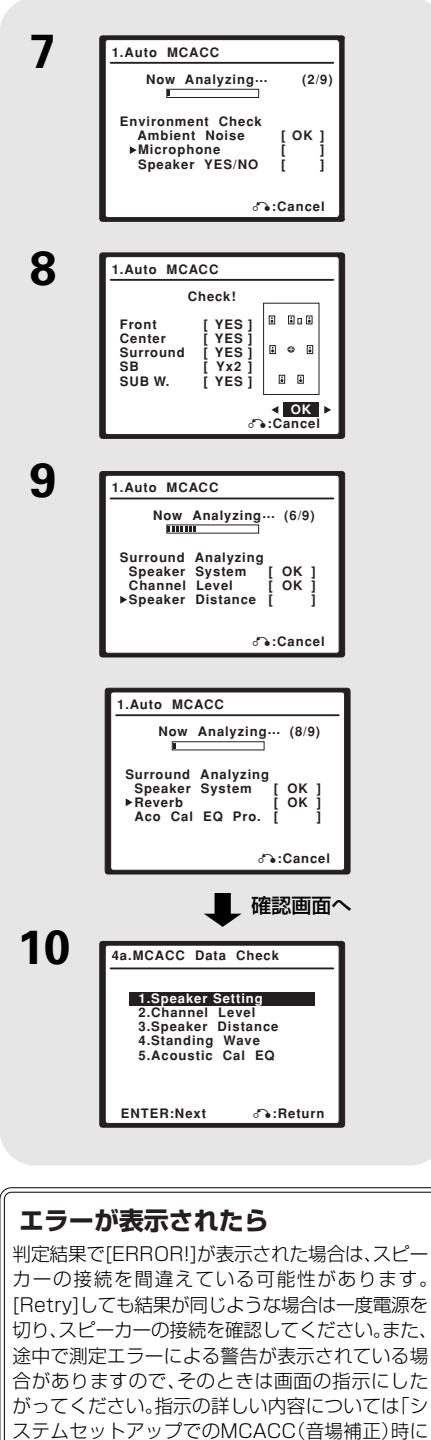

ステムセットアッフでのMCACC(音場補正)時に 表示されるメッセージの意味」(→121ページ)を ご覧ください。 スピーカー有り無しの確認画面で、SUB W.を 「NO」から「YES」に直して決定すると、サブウー

スピーカー有り無しの確認画面で、SUB W.を 「NO」から「YES」に直して決定すると、サブウー ファーのレベルを確認するためにサブウーファー のみ再測定を行います。

#### 自動測定が開始されます。

7

8

9

まずは初期測定(測定環境チェック)です。 Ambient Noise: 暗騒音(部屋の騒音)の測定 Microphone:マイクの感度を診断 Speaker YES/NO:各スピーカーの有り無し判定 「Ambient Noise」および「Microphone」のチェックでエ ラーが表示されたときは、測定環境およびマイクの接続を もう一度確認し、[Retry]を選んでもう一度測定することを お勧めします。  $\leftarrow \rightarrow c$ [GO NEXT]を選択し、次の測定へ進 むこともできます。

#### スピーカー有り無しの確認画面になります。

スピーカー有り無し判定については以下の表をご覧くだ さい。

(Check!)画面の見かた

| 有無<br>スピーカー         | 接続している                 | 接続していない | 規定外の接続 |
|---------------------|------------------------|---------|--------|
| Front<br>フロント左右     | YES                    | ERR     | ERR    |
| Center<br>センター      | YES                    | NO      |        |
| Surround<br>サラウンド左右 | YES                    | NO      | ERR    |
| SB<br>サラウンドバック      | Y×1(1つ接続)<br>Y×2(2つ接続) |         | ERR    |
| SUB W.<br>サブウーファー   | YES                    | NO      |        |

#### スピーカー有り無し判定結果が正しいとき

#### もう一度自動測定をやり直すとき

[RETRY]を選んで決定ボタンを押します。

**スピーカー有り無し判定結果が間違っているとき** [RETRY]を選んでもう一度自動測定をやり直してみて ください。それでも間違ってしまうときは↓↑ ← → ボタンで正しい設定に直したあと決定ボタンを押しま す。

#### 補正用測定が開始されます。

Speaker Setting: 各スピーカーの低域再生能力判定 Channel Level: 各chの出力バランスを補正 Speaker Distance: スピーカーまでの距離を解析 Standing Wave: 定在波の影響を軽減 Reverb Measurement: 残響特性の測定 Aco Cal EQ Pro.: 出力音声の音色を統一 これらの自動設定には接続しているスピーカーの数に よって2~6分程度かかりますので、手順10の画面にな るまでしばらくお待ちください。

#### **10** 「MCACC Data Check」の画面が表示されたら 自動測定は終了です。

「測定結果を確認する」にお進みください。

## まずは使ってみましょう

## 3) 測定/設定結果を確認する

1

2

1.スピーカーシステム

| 4a1.Speaker Setting                                                        |                                       |
|----------------------------------------------------------------------------|---------------------------------------|
| Front :SMALL<br>Center :SMALL<br>Surr :SMALL<br>SB :SMALLx2<br>SUB W. :YES | • • • • • • • • • • • • • • • • • • • |

2.スピーカーの出力レベル

| 4a2.Cha | nnel Level |        |
|---------|------------|--------|
| MCACC   | M1. MEMO   | RY 1 ⊳ |
| L       | : -5.0dB   |        |
| c       | : -5.0dB   |        |
| R       | : -5.0dB   |        |
| SR      | : -1.5dB   |        |
| SBR     | : -0.5dB   |        |
| SBL     | : -0.5dB   |        |
| SL      | : -1.5dB   |        |
| ŚW      | : +2.0dB   |        |
| -       | 6          | Return |

3.スピーカーまでの距離

| 4a3.Spe | ake | er Dista | nce    |
|---------|-----|----------|--------|
| MCACC   | 4   | M1. MEN  | IORY 1 |
| L       | :   | 2.8m     |        |
| С       | :   | 2.5m     |        |
| R       | :   | 2.8m     |        |
| SR      | :   | 3.3m     | E 🗢 E  |
| SBR     | :   | 3.0m     |        |
| SBL     | :   | 3.0m     |        |
| SL      | :   | 3.3m     |        |
| SW      | :   | 2.9m     |        |
|         |     |          | Seturn |

#### 4.定在波制御

| 4a4.Standing Wave                                                                                                    |
|----------------------------------------------------------------------------------------------------|
| MCACC ◀ M1. MEMORY 1 ►<br>Standing Wave Control<br>: ON                                                                  |
| Filter Ch [Main]                                                                                                    |
| No. 1 2 3<br>f [ 68Hz ] [ 120Hz ] [ 201Hz ]<br>Q [ 5.0 ] [ 5.0 ] [ 5.0 ]<br>↑, [ 0.0d8 ] [ 0.0d8 ] [ 0.0d8 ]<br>♂:Return |

#### 5.視聴環境の周波数特性

| 4a5.EQ Data Ch | neck                                   |
|----------------|----------------------------------------|
| MCACC MI       | 63Hz:<br>125Hz: 0.0                    |
|                | 250Hz: 0.0<br>500Hz: 0.0<br>1kHz: ±2.0 |
| +              | 2kHz: -1.0<br>4kHz: -2.0               |
| -              | 8kHz: -4.5<br>16kHz: -7.0              |
| 0288 E         | া RIM : 0.0<br>া Return                |

13~14ページの手順1~10を行ってから以下にお進み ください。 \_\_\_\_\_

**↓↑** ボタンで項目を選んで決定し、測定された内 容を確認する。

確認後は戻るボタンを押して項目一覧に戻ります。 各測定項目について、詳しくは「設定データを確認する」 (→71ページ)をご覧ください。

- 同じスピーカーを接続していても、部屋の環境や設置の影響によりスピーカーの大小判定が一致しないことがあります。設定を変更したい場合はシステムセットアップの「スピーカー接続と低音再生能力を設定する」(→74ページ)を行ってください。
- サブウーファーまでの距離は、サブウーファー本体が持つ回路の 電気的遅延も含めて測定するため、距離がやや遠めに設定される ことがありますが、遅延補正として最適な解析結果ですので、距離 を修正する必要はありません。また、他のスピーカーも音響特性を 測定して距離設定をしているため、実測したスピーカーまでの距 離とは異なることがあります。
- 設定ボタンを押してオートセットアップ(Auto MCACC)を終了する。

通常動作に戻ります。

木

İ

ムシアター入門

15

## ステップ3 再生する

つないだDVDプレーヤーにディスクをセットして、サラウンド再生をします。

# DVDのサラウンド再生

1 本体の電源コードをつないで、電源を入れる。

○ STANDBY/ONボタンを押して電源をONにします。
 (サブウーファーは、「ステップ 2」のAuto MCACCを行ったときと同じ音量にしておきます。)

- 2 テレビの電源を入れ、テレビの入力切換を本機の出力映像が表示されるように設定する。 たとえば、本機のMONITOR OUT端子と接続しているテレビの入力が「ビデオ1」の場合は、テレビの入力を「ビデオ1」に切り換えます。
- 3 DVDプレーヤーの電源をONにする。

## **4** リモコンのDVDボタンを押して、本機の表示を「DVD/LD」にする。

SIGNAL SELECT表示がDIGITAL(AUTO)になっていることを確認してください。 表示がANALOGになっていたらSIGNAL SELECTボタンでDIGITAL(AUTO)に切り換えます。

**5** AUTO SURROUNDモードにする。

ディスプレイにAUTO SURROUNDと表示されるまでAUTO SURR/STREAM DIRECTボタンを押してください。

## **6** DVDを再生する。

再生する前にDVDプレーヤー、DVDソフトの確認をしてください。

① DVDプレーヤーのデジタル出力

ドルビーデジタル、DTS、および96 kHz PCMの音声信号が出力されるように設定してください。 ※本機はMPEG音声に対応していません。PCM音声が出力されるように設定してください。

② DVDソフトの音声の確認

DVDソフトのメニュー画面やDVDプレーヤーの音声切換操作で音声(5.1chサラウンドまたはドルビーサラウンドなど)を選んでください。

CDなどの場合はステレオ(2ch)再生になります。

#### 適当な音量になるまでMASTER VOLUMEを回して音量を調整する。

| トルヒーテンタル5.1 Ch信号を<br>7.1 chで再生したときの表示例 |                                    |
|----------------------------------------|------------------------------------|
| OSTANDBY/ON STREAM DIRECT              |                                    |
| Pinnere Minner VAAM                    | サラウンドをより楽しむために                     |
|                                        | ①いろいろな音場効果を加えることができます。<br>(→36ページ) |
|                                        | ②より詳細な設定を行うこともできます。<br>(→60ページ)    |
|                                        | 何か問題はありましたか?                       |
|                                        | 「故障かな?と思ったら」をご覧ください。<br>(→115ページ)  |
| SIGNAL SELECT                          | 誤使用防止のため、取扱説明書は必ず<br>最後までお読みください。  |

# フロントパネル

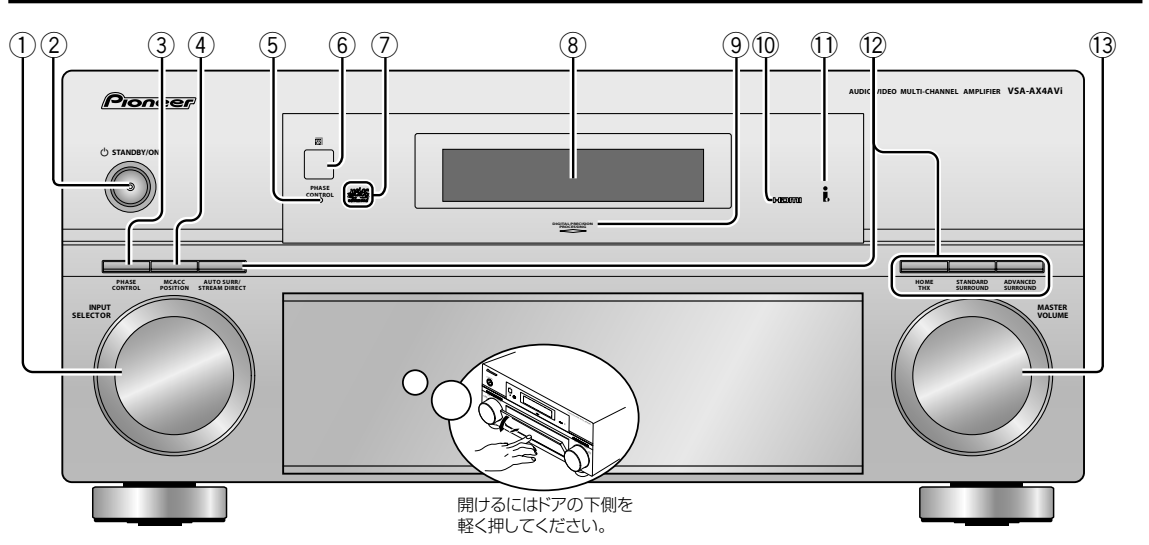

- INPUT SELECTOR 本機の入力を切り換えます。
- ② **oSTANDBY/ON** 本機の電源を入/切(スタンバイ)にします。
- ③ PHASE CONTROLボタン PHASE CONTROLモードのON/OFFを切り換え ます。(→41ページ)
- ④ MCACC POSITIONボタン MCACC MEMORYを選択します。(→39ページ)
- ⑤ PHASE CONTROLインジケーター
   PHASE CONTROLモードをONに設定している
   ときに点灯します。(→41ページ)
- ⑥ リモコン受光部下記「リモコンの操作範囲」参照。
- ⑦ Advanced MCACCインジケーター MCACC MEMORYの1~6のいずれかが選択され ているときに点灯します。(→39ページ)

- ⑧ 表示部(フロントパネルディスプレイ) (→19ページ)
- DIGITAL PRECISION PROCESSINGインジ ケーター
   デジタル信号を処理しているときに点灯します。
- HDMIインジケーター
   HDMIケーブルで接続されている機器が選択されているときに点灯します。
- i. LINKインジケーター(VSA-AX4AViのみ)
   i.LINKで接続されている機器が選択されているとき に点灯します。

**DIGITAL VIDEO CONVERSIONインジケー ター(VSA-AX2AVのみ)** デジタル映像処理しているときに点灯します。

- ⑫ リスニングモード切換ボタンリスニングモードを選びます。(→36ページ)
- MASTER VOLUME 音量を調節します。

#### リモコンの操作範囲

本機をリモコンで操作するときは、リモコ ンをフロントパネルのリモコン信号受光部 に向けてください。

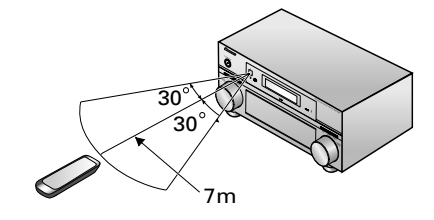

- リモコンと本機との間に障害物があったり、リモコン 受光部との角度が悪いと操作ができない場合があります。
- リモコン受光部に直射日光や蛍光灯などの強い光が当 たると誤動作することがあります。
- 赤外線を出す機器の近くで本機を使用したり、赤外線を 利用したほかのリモコン装置を使用したりすると、本機 が誤動作することがあります。逆にこのリモコンを操作 すると、他の機器を誤動作させることもあります。

各部の名称

セコン エキスパート

17

## フロントパネルドア内部

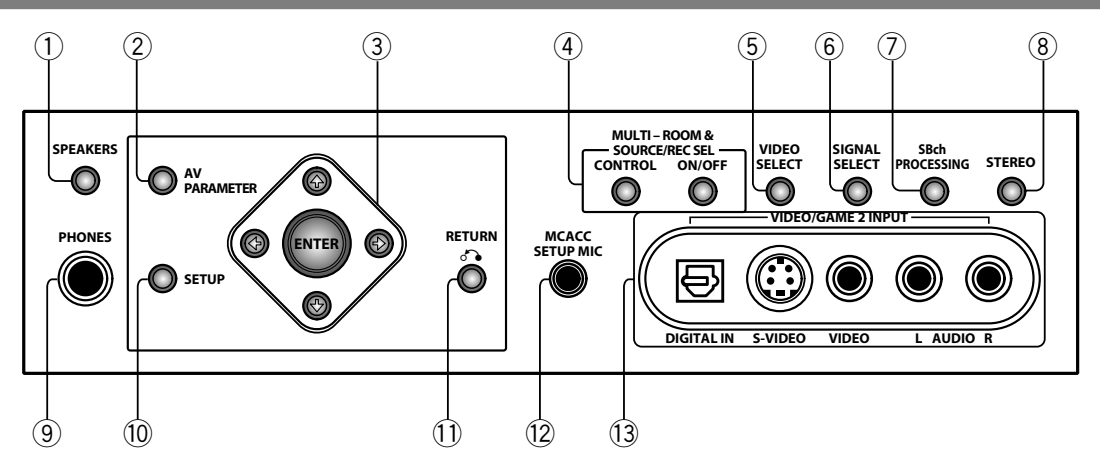

- ① SPEAKERSボタン スピーカーシステムを切り換えます。(→56ページ)
- ② AV PARAMETERボタン
   AV調整機能の設定になります。(→42ページ)
- ③ 介↓⇔⇒/ENTERボタン AV調整機能やシステムセットアップの操作を行い ます。
- ④ MULTI ROOM & SOURCE/REC SELボタン 別の部屋で本機につないだ機器を再生する機能(マ ルチルーム機能)に使用します。(→91ページ) また、録音/録画をする際のREC SELECTORとし ても使用します。(→53ページ)

#### CONTROL

別の部屋(サブルーム)で再生する入力ファンクショ ンを選んだり、MASTER VOLUMEダイヤルで別 の部屋の音量を調節します。

ON/OFF

マルチルーム機能を入/切します。

- ⑤ VIDEO SELECTボタン 音楽を聞きながら他の入力のビデオ映像に切り換え ます。(→54ページ)
- ⑥ SIGNAL SELECTボタン
   入力信号の種類(DIGITAL/ANALOG/HDMIなど)
   を切り換えます。(→35ページ)
- ⑦ SBch PROCESSING
   サラウンドバックチャンネルまたはバーチャルサラ
   ウンドバック処理のON/AUTO/OFFを切り換えま
   す。(→40ページ)

- ⑧ STEREO
   リスニングモードをステレオモードに切り換えます。(→36ページ)
- ⑨ PHONES端子
   ヘッドホン端子です。(→35ページ)
- ③ SETUPボタン 本機のシステムセットアップを表示します。(→ 59ページ)
- ① RETURNボタン システムセットアップで1つ前の画面に戻ります。
- 12 MCACC SETUP MIC端子
   音場設定の自動測定のときに、付属のセットアップ
   マイクを差し込みます。(→12ページ)
- ③ VIDEO/GAME2 INPUT端子
   ビデオカメラやゲーム機などのため、前面に備えた
   入力端子です。(→29ページ)

# フロントパネルディスプレイ

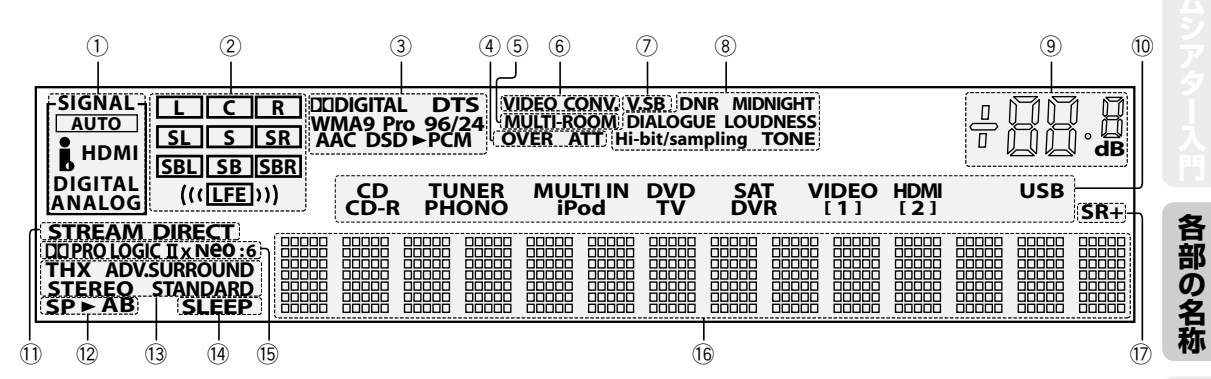

- ① SIGNALインジケーター 現在選択されている機器の音声入力信号の種類が 点灯します。
- プログラムフォーマットインジケーター ドルビーデジタルやDTSなどの信号入力時に、そ の信号が持っているチャンネルを表示します。
  - L:フロント左
  - R:フロント右
  - **C**:センター
  - SL:サラウンド左
  - S:サラウンド(モノラル)
  - SR: サラウンド右
  - SBL: サラウンドバック左
  - SB:サラウンドバック(モノラル)
  - SBR: サラウンドバック右

LFE: 超低音の効果音(Low Frequency Effect)。 超低音が再生されているときに ((( ))) が点灯し ます。

- ③ デジタルフォーマットインジケーター それぞれのデジタル信号入力時に点灯します。 (SACD再生時、PCMに変換して出力していると きにDSD▶PCMが点灯します)
- ④ OVER/ATTインジケーター アナログ入力信号のレベルが高すぎるときに OVERが点灯し、その歪みを補正するためにアナ ログATT機能(→54ページ)が選ばれるとATTが 点灯します。
- ⑤ MULTI-ROOMインジケーター
   マルチルーム機能が選ばれているときに点灯。
   (→91ページ)
- ⑥ VIDEO CONV.
   ビデオコンバーター処理時に点灯します。
- ⑦ V.SB バーチャルサラウンドバック処理時に点灯しま す。(→40ページ)
- ⑧ 音声再生用機能インジケーター AV調整機能にて設定されている機能が点灯します。

- ⑨ 音量表示(dB) 現在の主音量レベルを表示します。 音量レベルは、電源を入/切しても保持されています。(音声ミュート時は点滅します。)
- 10 入力ファンクションインジケーター 現在選ばれている入力が点灯します。
- ストリームダイレクトインジケーター ストリームダイレクトモードでDIRECTまたは PURE DIRECTモードが選ばれているときに点灯 します。(→36ページ)
- ② スピーカーインジケーター
   現在選択されているスピーカーシステムが点灯します。(→56ページ)
- ③ リスニングモードインジケーター 選択されているリスニングモードに応じて点灯し ます。(→36ページ)
- ④ SLEEP インジケーター スリープタイマーが設定されているときに点灯。 (→55ページ)
- 15 デコード処理インジケーター マトリックスデコード処理時に点灯します。

**口口PRO LOGIC II x**:ドルビープロロジックII処 理またはドルビープロロジックIIxデコード時。

**Neo:6**:Neo:6デコード時。

- 16 キャラクター表示部 操作中の情報やリスニングモードを表示。
- ⑦ SR+インジケーター プラズマディスプレイとの連動モード時に点灯。 (→97ページ)

何らかの操作のあと、キャラクター表示部が数秒間点滅する場合は、操作禁止を意味します。

# リモートコントロール

アンプコントロール部、チューナーコントロール部、TV/他機器のコントロール部の3つに分類されます。 本機のリモコンは各操作ボタンごとに以下のように色分けされています。

緑=アンプコントロール 赤=DVDコントロール

黄=iPodコントロール

白=他機器コントロール

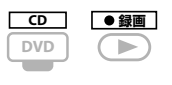

左のボタンのように、黒い四角枠で書かれた入力や機能は、シ フトボタンを押しながらそれぞれのボタンを押すことで使用 することができます。

# アンプコントロール部

本機を操作するときに使います。

|                                                                                                    |                                                                                                    | <ul> <li>入力切換ボタン</li> </ul>                                                                                                    |
|----------------------------------------------------------------------------------------------------|----------------------------------------------------------------------------------------------------|----------------------------------------------------------------------------------------------------|
|                                                                                                    |                                                                                                    | 本機の入力を切り換えます。                                                                                                    |
| <b>AVアンプ () ボタン</b><br>本機の電源をONまたはOFF(スタンバ -                                                                                                    | AVアンプ 入力規模<br>                                                                                                    |                                                                                                    |
| イ状態)にします。                                                                                                    | ER                                                                                                    | マルチコントロールボタン                                                                                                    |
| <b>リモコン表示部</b><br>操作/設定時の表示画面です。                                                                                                    | CO TV VIDEO2 FL/SMF<br>DVD SAT VDEO1 F                                                                                                    | 本機の入力を切り換えます。また他機器<br>を操作するときのリモコンの操作モード<br>を切り換えます。<br>AVアンプボタン<br>リモコンをアンプ操作モードにします。                                                                                       |
| アンプ操作ボタン                                                                                                    | DVR1 iPod TUNER AV727                                                                                                    |                                                                                                    |
| リスニングモードボタン<br>(THX、STANDARD、ADV. SURR、<br>STEREO、S.DIRECT): いろいろな音場<br>効果を加えることができます。(→36<br>ページ)<br>MCACC: MCACC MEMORYを選択し                                                                        | <b>1</b> <sup>2U-7</sup> <b>2</b> <sup>R®UB</sup> <b>3</b> <sup>7727</sup><br><b>4</b> <sup>SR+</sup> <b>€5</b> <sup>7+7−</sup> <b>6</b><br><b>7 8 9</b><br><b>€</b> +1010 <b>0 11 €</b> ℝ <sup>1/2</sup> | <ul> <li>アンプ操作ボタン(AVアンプボタン</li> <li>を押してから操作します。)</li> <li>スリープ:スリープタイマーを設定します。(→55ページ)</li> <li>映像切換:音楽を聞きながら他の入力のビデオ映像に切り換えます。(→54ページ)</li> </ul>                          |
| ます。(→39ページ)<br>音声入力:入力信号の種類(アナログ/デ<br>ジタル/HDMはど)を切り換えます。<br>(→35ページ)<br>SBch処理:サラウンドバックチャンネル<br>またはバーチャルサラウンドバックチャ<br>ンネルのON/AUTO/OFFを切り換えま<br>す。(→40ページ)<br>PHASE:PHASE CONTROLモードの<br>ON/OFFを切り換えま |                                                                                                    | アナログ ATT: アナログ信号が入力され<br>ているとき、入力信号のレベルが高すぎて<br>音が歪んでいるときに押すと聴きやすくな<br>ります。(→54ページ)<br>SR+: プラズマディスプレイとの連動<br>モードを切り換えます。(→99ページ)<br>ディマー:フロントパネル表示部の明るさ<br>を切り換えます。(→54ページ) |
| UN/UFFを切り換えます。(→41/(ーン) ~                                                                                                    |                                                                                                    | 音量+/ーボタン                                                                                                    |
| <b>状態確認ボタン</b><br>選択/設定されている機能の情報を<br>OSDに表示させて確認できます。(→55<br>ページ)                                                                                                    |                                                                                                    | 本機の音量を調節します。<br><b>消音ボタン</b><br>消音します。                                                                                                    |
| · ))                                                                                                    |                                                                                                    |                                                                                                    |
| シフトボタン 黒い四角枠で表示された入力や機能を選 択したいときに、このボタンを押しなが らそれぞれのボタンを押します。(→34 ページ) 例: □□□ シフトを押しながらDVDを                                                                                                    | Pioneer<br>AV77                                                                                                    |                                                                                                    |
| 押すと、CD入力の選択となり<br>ます。                                                                                                    |                                                                                                    |                                                                                                    |
| シフトを押しながら入力切換                                                                                                    |                                                                                                    |                                                                                                    |

を押すと、通常とは逆の順番 での入力選択となります。

# ホームシアター入門

各部の名称

続

再生

応用操作

設定

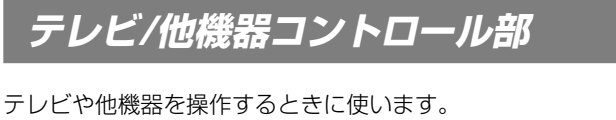

他機器の操作について詳しくは「リモコンで他機器を操作する」(→86ページ)をご覧ください。

|                                                                                                    | システム ()         システム ()           AVアンブ ス力切開         入力開設           ()         へ           ()         へ           ()         ()           ()         ()           ()         ()           ()         ()           ()         ()           ()         ()           ()         ()           ()         ()           ()         ()           ()         ()           ()         ()           ()         ()           ()         ()           ()         ()           ()         ()           ()         ()           ()         ()           ()         ()           ()         ()           ()         ()           ()         ()           ()         ()           ()         ()           ()         ()           ()         ()           ()         ()           ()         ()           ()         () | _ <b>入力機器</b> 也 <b>ボタン</b><br>他機器の電源を入/切します。                                                      |
|----------------------------------------------------------------------------------------------------|----------------------------------------------------------------------------------------------------|---------------------------------------------------------------------------------------------------|
|                                                                                                    |                                                                                                    |                                                                                                   |
| <b>マルチコントロールボタン</b><br>リモコンの操作モードを切り換えます。                                                               | CD         TV         VIDEO 2         70 × 12 M /r           DVD         SAT         VIDEO 1         1           DVR2         CD-R1         MULTIN         1           DVR1         FPed         TUNER         (A77)77                                                                                                    |                                                                                                   |
| お手持ちのテレビを「テレビ基本操作ボタ<br>ン」で操作するには、マルチコントロール<br>部の「テレビ操作」ボタンにお手持ちのテ<br>レビのプリセットコードを割り当ててく<br>ださい、(→85ページ) | <b>1</b> <sup>2U-7</sup> <b>2</b> <sup>RRRUR</sup> <b>3</b> <sup>7/D?</sup><br><b>4</b> <sup>SR+</sup> <b>5</b> <sup>7/7-</sup> <b>6</b><br><b>7 8 9</b>                                                                                                    | <b>数字ボタン</b> - トラック、チャプター、チャンネル選 択に使用します。                                                         |
|                                                                                                    | +1010 011 次第 <sup>DISC</sup><br>トップメニュー・<br>+                                                                                                    |                                                                                                   |
| テレビ基本操作ボタン<br>の:テレビの電源を入/切します。<br>入力切換:テレビの入力を切り換えま                                                     |                                                                                                    | _ メニューボタン<br>各機器のメニュー画面の操作などをしま<br>す。                                                             |
| す。<br><b>チャンネル +/- :</b> テレビのチャンネ<br>ルを切り換えます。                                                          |                                                                                                    |                                                                                                   |
| <b>音量+/-</b> :テレビの音量を調節しま<br>す。                                                                         |                                                                                                    | <b>操作ボタン</b> <ul> <li>各機器の再生/停止などの操作や機能の切り換えなどをします。</li> </ul>                                    |
|                                                                                                    |                                                                                                    |                                                                                                   |
| 他機器連動ボタン<br>起動時連動および終了時連動操作を行い<br>ます。(→102ページ)                                                          |                                                                                                    | <b>シフトボタン</b><br>黒い四角枠で表示された機能や、シフト<br>ボタンを押しながら学習させた機能を<br>使用したいときに、このボタンを押しな                    |
|                                                                                                    |                                                                                                    | がらそれぞれのボタンを押します。(→<br>86、87ページ)<br>例:<br>●<br>第<br>・<br>シフトを押しながら<br>・<br>を押す<br>・<br>・<br>・<br>・ |

す。

# リアパネル

図はVSA-AX4AViのリアパネルです。

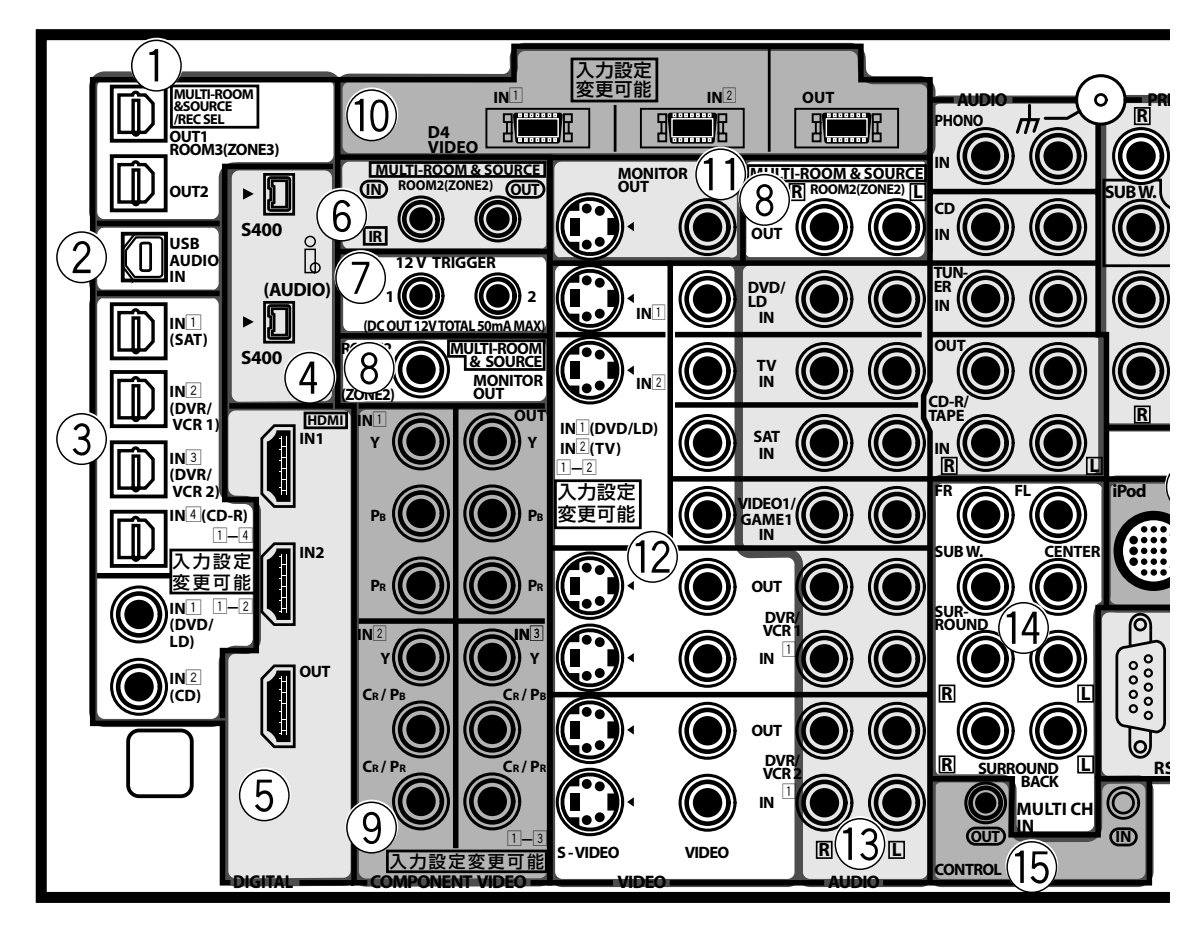

- ① **光デジタル出力端子(→32ページ)** OUT2端子はVSA-AX4AViのみです。 VSA-AX2AVはOUT端子のみとなります。
- ② USBデジタル入力端子(→32、48ページ)
   VSA-AX4AViのみです。
   USBケーブルでPCと接続します。
- ③ デジタル入力端子(→32ページ) 端子に表示された機器と違う機器を接続するとき はデジタル音声入力の設定が必要です。(→81 ページ)
- ④ i.LINK端子(→32、52ページ) VSA-AX4AViのみです。
- ⑤ HDMI入出力端子(→47ページ)
   接続するときは入力の設定が必要です。
- ⑥ マルチルーム用IR入出力端子(→96ページ)
   VSA-AX4AViのみです。

- ⑦ 12V TRIGGER端子(→100ページ)
   VSA-AX4AViのみです。
- ⑧ マルチルームモニター出力端子(→91ページ)
- ⑨ コンポーネントビデオ入出力端子(→30ページ) 工場出荷時はOFFに設定されています。機器を接 続するときはコンポーネント/D4入力の設定が必 要です。(→81ページ)
- 10 D4ビデオ入出力端子(→30ページ)
   工場出荷時はOFFに設定されています。機器を接続するときはコンポーネント/D4入力の設定が必要です。(→81ページ)
- ① モニター出力端子(→27ページ)
- 12 ビデオ入出力端子(→27~29ページ)
- (③ アナログ音声入出力端子(→31ページ)
- ⑭ マルチチャンネル入力端子(→51ページ)
- 15 コントロール入出力端子(→96ページ)

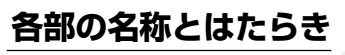

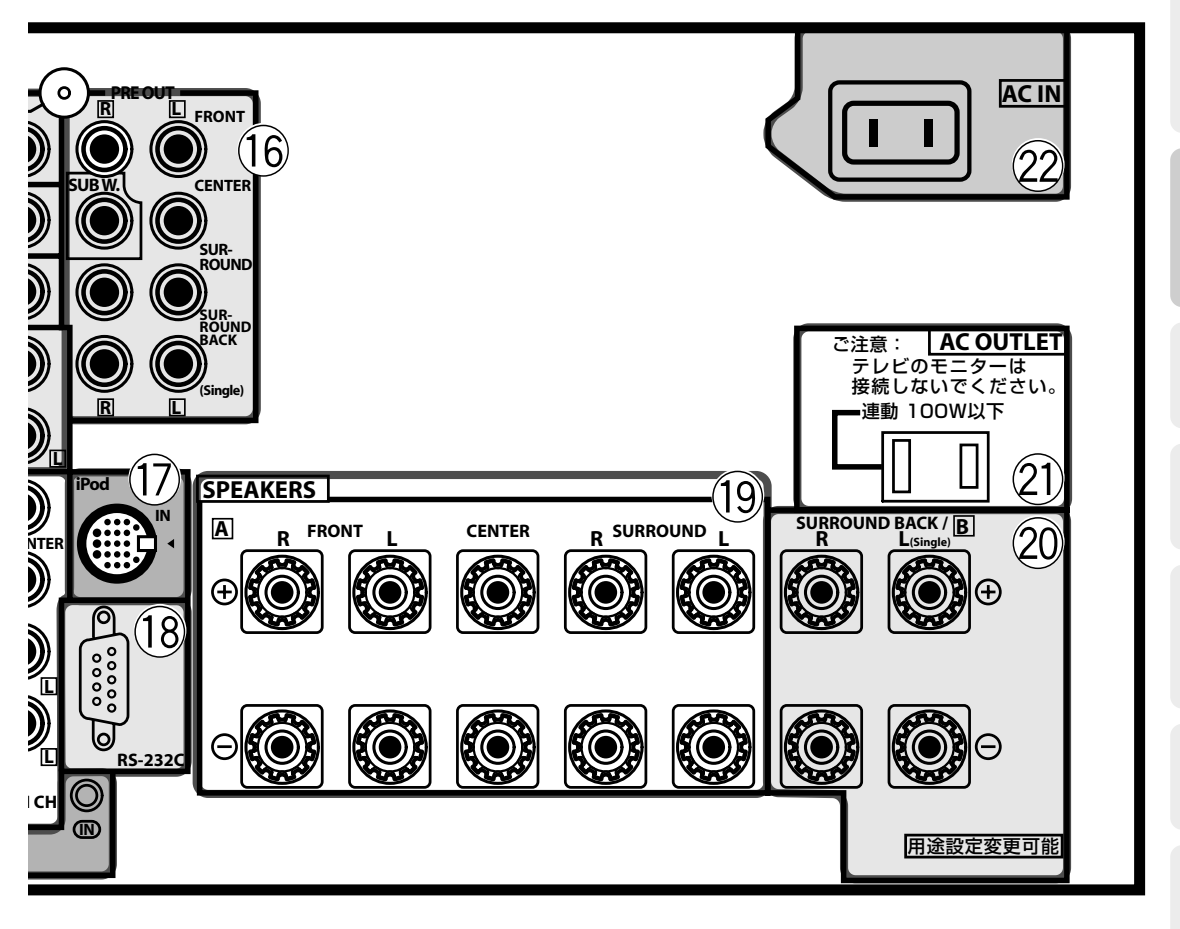

- 16 プリアウト端子(→31ページ)
- ⑦ iPod入力端子(→45ページ)
   別売りの「Audio control Cable」で接続します。
- RS-232C端子
   PCと接続するための端子です。
- 19 スピーカー А端子

スピーカーインピーダンス6Ω~16Ωのスピーカー を使用できます。(6Ω~8Ω未満のスピーカーを使 う場合は設定変更してください。)(→25ページ)

#### 20 スピーカー B端子

サラウンドバックシステムの設定(→61ページ)で 下記の用途に使用します。

- ・サラウンドバックスピーカーの接続(→24ページ)
- ・フロントスピーカーBi-AMP接続(→90ページ)
- ・別エリアでのステレオ再生用接続(→90ページ)
- ② ACアウトレット予備コンセント(→33ページ)
- ② AC IN端子(→33ページ)
   必ず一番最後に接続してください。

リモコン エキスパート 参考

各部の名称

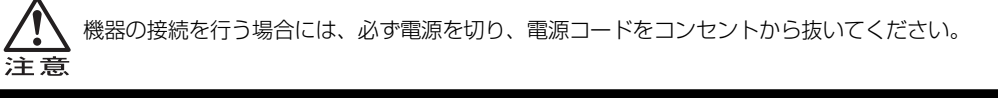

## スピーカーの接続

以下のように各スピーカーを接続します。本機でサラウンドを楽しむためには、7本のスピーカーとサブウー ファーを接続することをお勧めします。

フロントスピーカーのバイアンプ接続をするときは「フロントスピーカーを高品位接続する」(→90ページ)をご覧 ください。

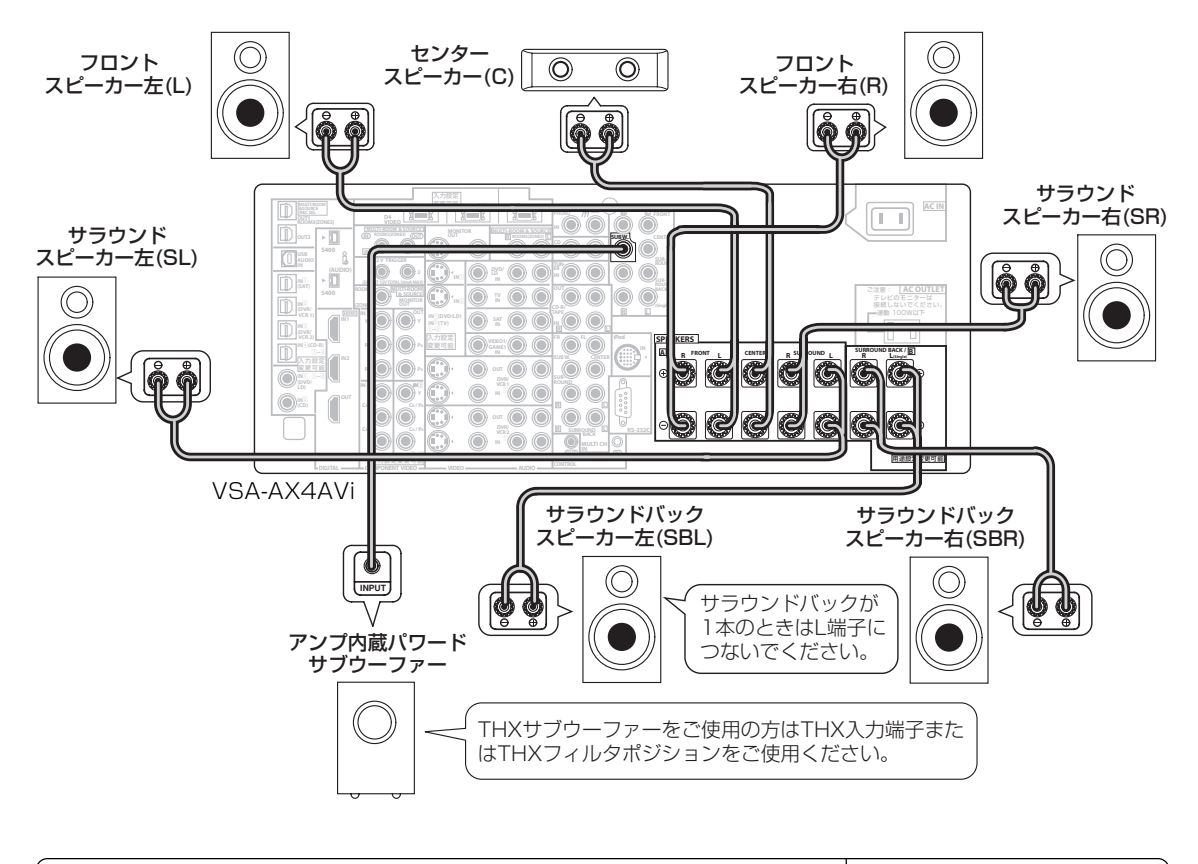

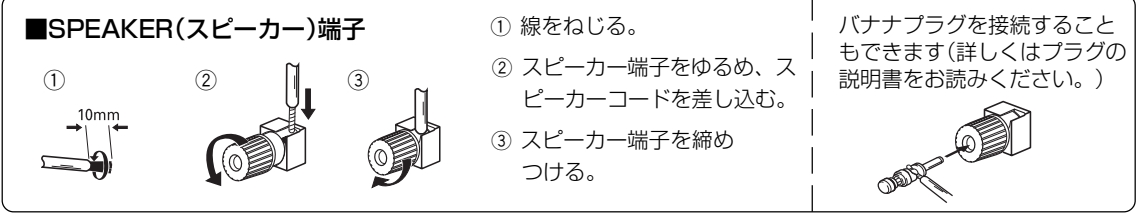

 ・ 公称インピーダンスが6Ω~16Ωのスピーカーをご使用ください。
 本機ではスピーカーインピーダンスの設定を変更することができます。工場出荷時は8 Ω~16 Ωです
 が、お手持ちのスピーカーが6 Ω以上8 Ω未満の場合は、設定を変更してください。詳しくは、「スピー
 カーインピーダンスの切り換え」(→25ページ)をご覧ください。
 ・スピーカーと本機の⊕および⊝端子どうしを正しく接続してください。
 ・スピーカーコードを接続するときは、芯線をしっかりねじり、スピーカー端子からはみ出していないこ
 とを確認してください。芯線がリアパネルに接触したり、⊕および⊝が接触すると保護回路が働いて電
 源がスタンバイ状態になることがあります。

## モニターTVとスピーカーの位置関係

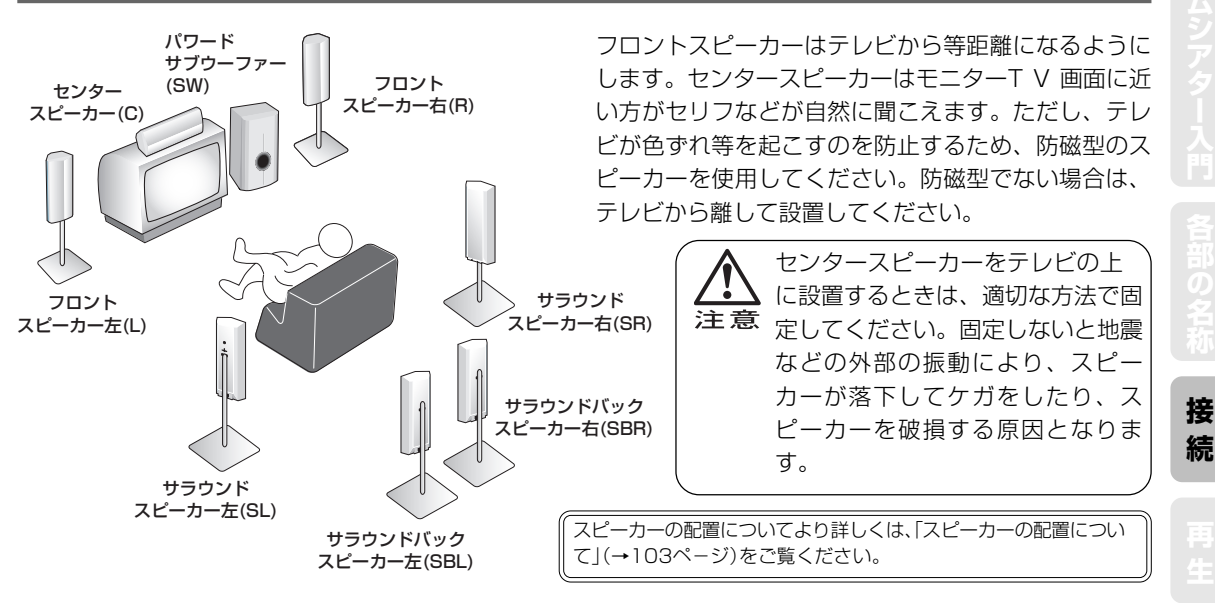

## スピーカーインピーダンスの切り換え

#### すべての接続が終了してから行ってください。

スピーカーインピーダンスの設定は、6Ω以上8Ω未満と8Ω~16Ωの2通りあります。お手持ちのスピーカーが 6Ω以上8Ω未満の場合は以下の手順で設定を変更してください。(工場出荷時は8Ω~16Ωに設定されています。)

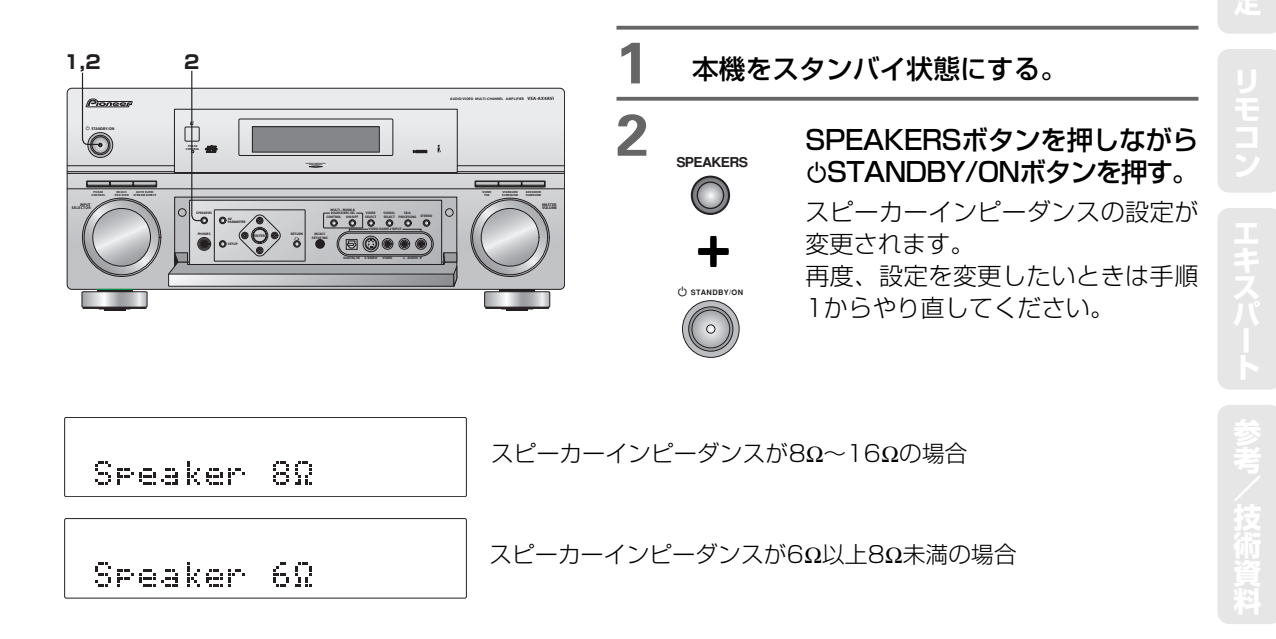

# 映像機器の接続について(パイオニアビデオコンバーター)

本機は入力された映像信号を異なる種類の信号に変換できるビデオコンバーターを搭載していますので以下のように映像コードの組み合わせを選ぶことができます。各接続コード/ケーブルについては「接続コードについて」(→ 110ページ)をご覧ください。

#### 映像をテレビに表示する

ソース機器からの映像信号をテレビで表示するには下記の「〇」の組み合わせで接続できます。

#### 映像コードの組み合わせ

| TV(モニター)側の<br>ソース側の 映像コード<br>映像コード | ビデオ<br>(コンポジット) | Sビデオ            | コンポーネント<br>またはD4ビデオ | HDMI |
|------------------------------------|-----------------|-----------------|---------------------|------|
| ビデオ<br>(コンポジット)                    | 0               | 0               | 0                   | 0    |
| Sビデオ                               | 0               | 0               | 0                   | 0    |
| コンポーネント<br>またはD4ビデオ                | O <sup>注1</sup> | O <sup>注1</sup> | 0                   | 0    |
| HDMI                               | ×               | ×               | ×                   | 0    |

コンポーネントまたはD4ビデオで接続した場合、 入力の設定(Input Setup)(→81ページ)が必要に なります。

<sup>注1</sup> D1(480i)信号のみ表示することができます。

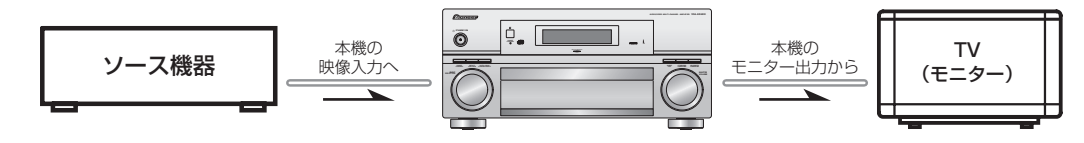

#### 映像を録画する

ソース機器からの映像信号を録画するには必ず同じコードで接続します。

映像コードの組み合わせ

| 録画機器<br>ソース機器       | ビデオ<br>(コンポジット) | Sビデオ | コンポーネント<br>またはD4ビデオ |
|---------------------|-----------------|------|---------------------|
| ビデオ<br>(コンポジット)     | 0               | ×    | ×                   |
| Sビデオ                | ×               | 0    | ×                   |
| コンポーネント<br>またはD4ビデオ | ×               | ×    | ×                   |

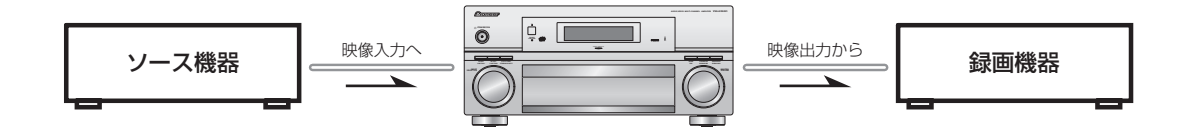

- 入力機器とテレビの両方にSビデオ端子/コンポーネント端子が付いているときは、Sビデオ端子/コンポーネント端子で接続すると、より鮮明な映像を再生することができます(アナログ映像信号の場合、コンポジットよりもSビデオの方が、Sビデオよりもコンポーネントの方が良い画質となります)。入力機器とテレビの両方にHDMI端子が付いているときは、HDMI接続することをお勧めします。映像をデジタルのまま伝送しますので、最高画質をお楽しみいただけます。
- テレビによっては、Sビデオ入力とコンポジット入力の両方を接続していると、信号の有無にかかわらず常にSビデオ入力が優先され、コンポジット端子でのみ接続している機器の映像を見ることができない場合があります。詳しくはテレビの取扱説明書をご覧ください。

# TV(モニター)の接続

「映像機器の接続について」(→26ページ)をご覧になり、どの方法で接続するかを選択してください。 各接続コード/ケーブルについては「接続コードについて」(→110ページ)をご覧ください。 コンポーネント端子やD端子で接続するときは「映像信号のコンポーネントビデオ接続」(→30ページ)を、HDMI 端子で接続するときは「HDMI伝送で高品位な音声と映像を再生する」(→47ページ)をご覧ください。

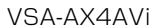

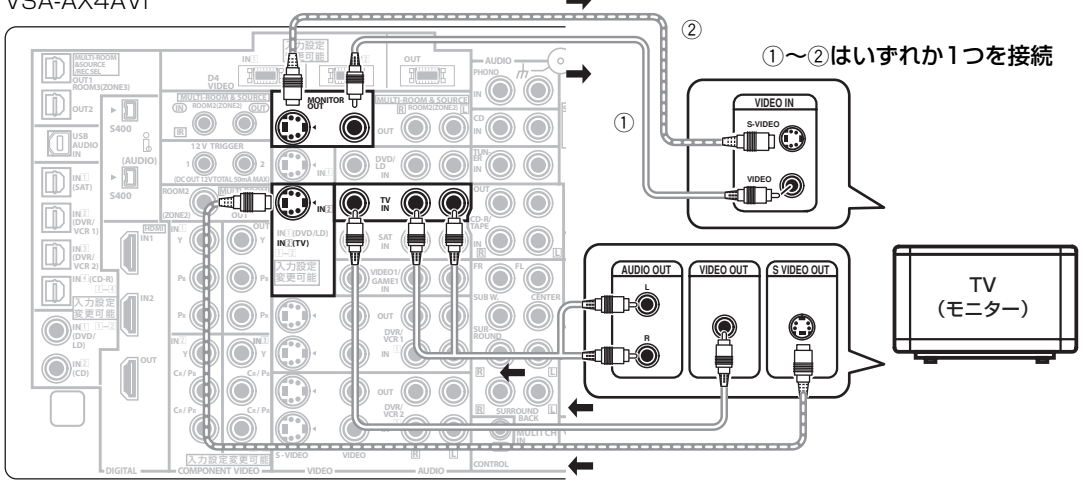

TV(モニター)の1つの入力に、Sビデオやコンポーネントビデオなど数種類のコードを複数同時に接続すると、映像が乱れたり汚く映ることがあります。詳しくはTV(モニター)の取扱説明書をご覧ください。

# DVDプレーヤーの接続

「映像機器の接続について」(→26ページ)をご覧になり、どの方法で接続するかを選択してください。 各接続コード/ケーブルや画質については「接続コードについて」(→110ページ)をご覧ください。 コンポーネント端子やD端子で接続するときは「映像信号のコンポーネントビデオ接続」(→30ページ)を、HDMI 端子で接続するときは「HDMI伝送で高品位な音声と映像を再生する」(→47ページ)をご覧ください。

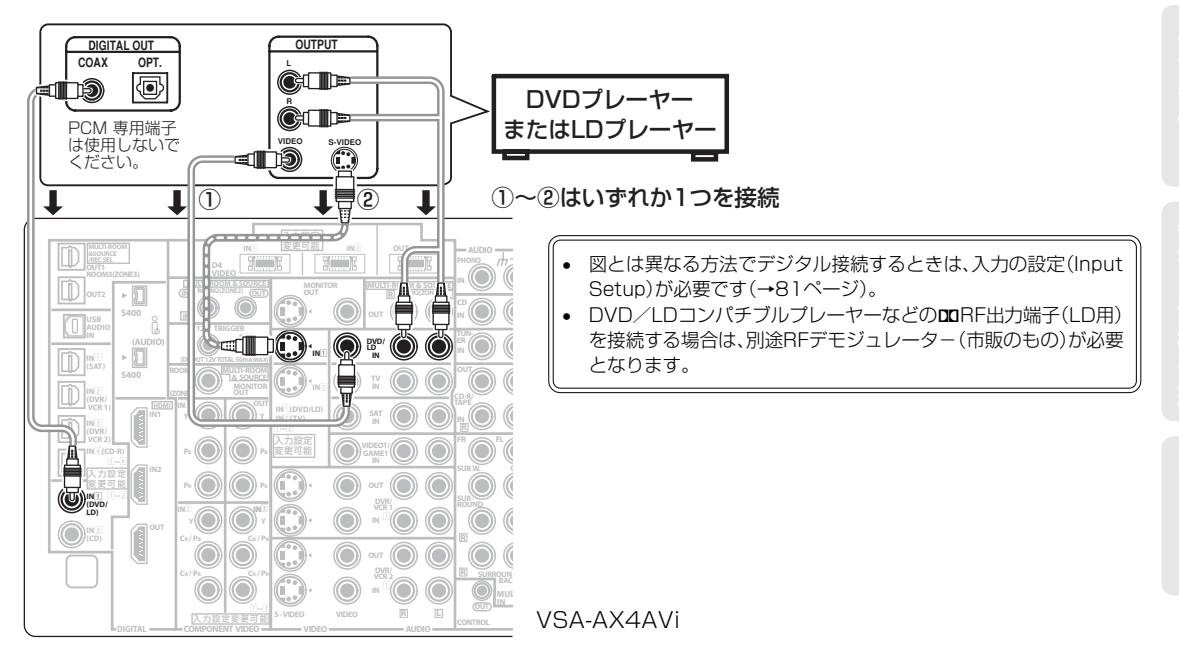

接

続

# DVDレコーダーやビデオデッキの接続

「映像機器の接続について」(→26ページ)をご覧になり、どの方法で接続するかを選択してください。 各接続コード/ケーブルや画質については「接続コードについて」(→110ページ)をご覧ください。 コンポーネント端子やD端子で接続するときは「映像信号のコンポーネントビデオ接続」(→30ページ)を、HDMI 端子で接続するときは「HDMI伝送で高品位な音声と映像を再生する」(→47ページ)をご覧ください。 録画をすることを前提とする場合は、ソース機器と録画機器の映像信号をコンポジットかSビデオのどちらかに 統一して接続する必要があります。また音声信号についてもアナログ接続する必要があります。

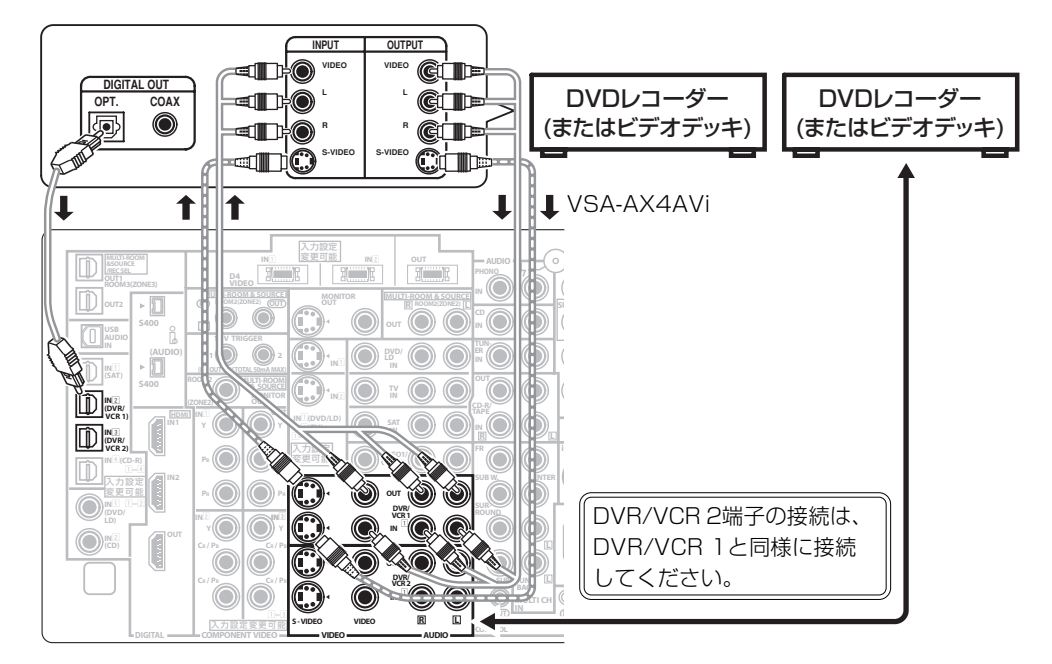

# ビデオカメラやゲーム機器の接続

「映像機器の接続について」(→26ページ)をご覧になり、どの方法で接続するかを選択してください。 各接続コード/ケーブルや画質については「接続コードについて」(→110ページ)をご覧ください。 コンポーネント端子やD端子で接続するときは「映像信号のコンポーネントビデオ接続」(→30ページ)を、HDMI 端子で接続するときは「HDMI伝送で高品位な音声と映像を再生する」(→47ページ)をご覧ください。 Sビデオ端子で接続するときは、入力の設定(Input Setup)が必要です。(→81ページ)

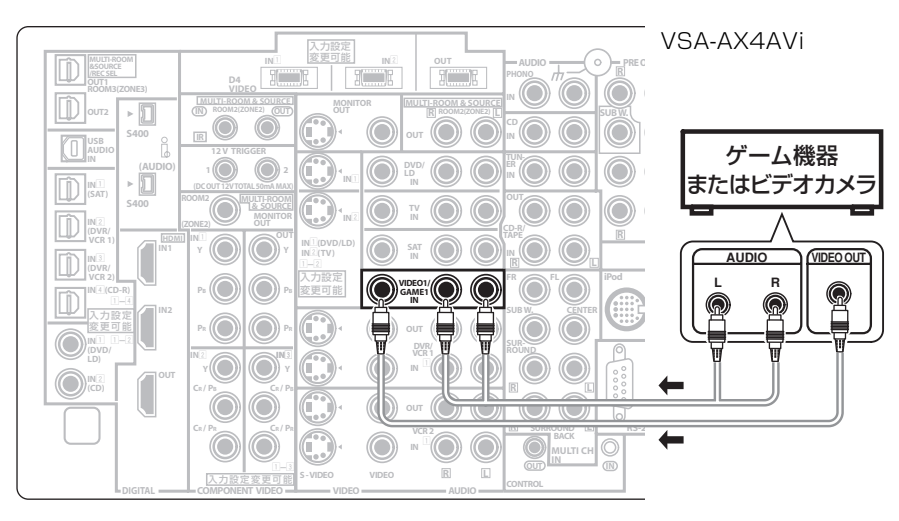

接

続

## 前面端子を使った接続

フロントパネルドア内のVIDEO/GAME2 INPUTを使って各機器を接続できます。この機器を再生するときは、 入力ファンクション選択でVIDEO2を選んでください。

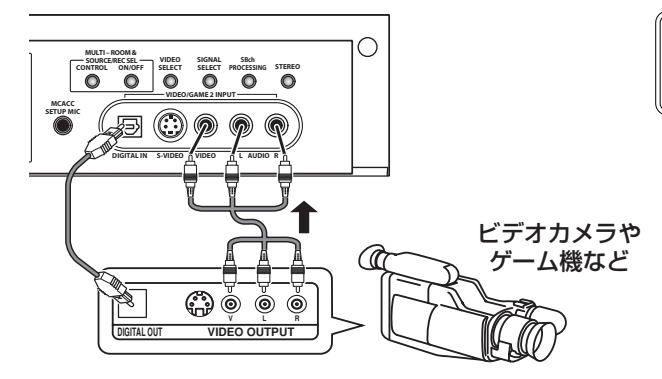

ポータブルDVDプレーヤーなどは、専用の接続コード が付属している場合があります。詳しくは接続する機 器の取扱説明書をご覧ください。

# 地上デジタル/衛星チューナーの接続

「映像機器の接続について」(→26ページ)をご覧になり、どの方法で接続するかを選択してください。 各接続コード/ケーブルや画質については「接続コードについて」(→110ページ)をご覧ください。 コンポーネント端子やD端子で接続するときは「映像信号のコンポーネントビデオ接続」(→30ページ)を、HDMI 端子で接続するときは「HDMI伝送で高品位な音声と映像を再生する」(→47ページ)をご覧ください。 Sビデオ端子で接続するときは、入力の設定(Input Setup)が必要です。(→81ページ) 同軸ケーブルや光ファイバーケーブルでデジタル接続するときに、下図と異なる場合は入力の設定(Input Setup) が必要です(→81ページ)。

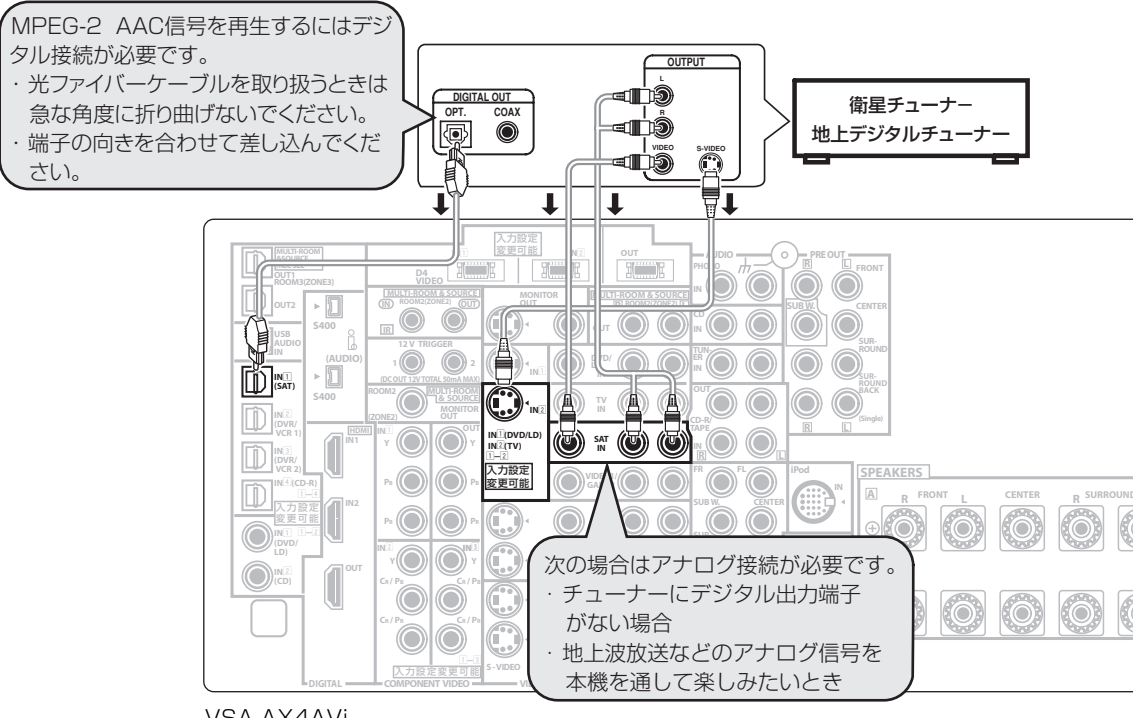

# 映像信号のコンポーネントビデオ接続

コンポーネント端子やD端子で接続すると、コンポジットビデオやSビデオ端子で接続したときよりも高品位な映像品質をお楽しみいただくことができます。「映像機器の接続について」(→26ページ)をご覧になり、どの方法で接続するかを選択してください。コンポーネント端子やD端子で接続するときは、入力の設定(Input Setup)が必要です(→81ページ)。

録画をすることを前提とする場合は、ソース機器と録画機器の映像信号をコンポジットかSビデオのどちらかに 統一して接続する必要があります。また音声信号についてもアナログ接続する必要があります。

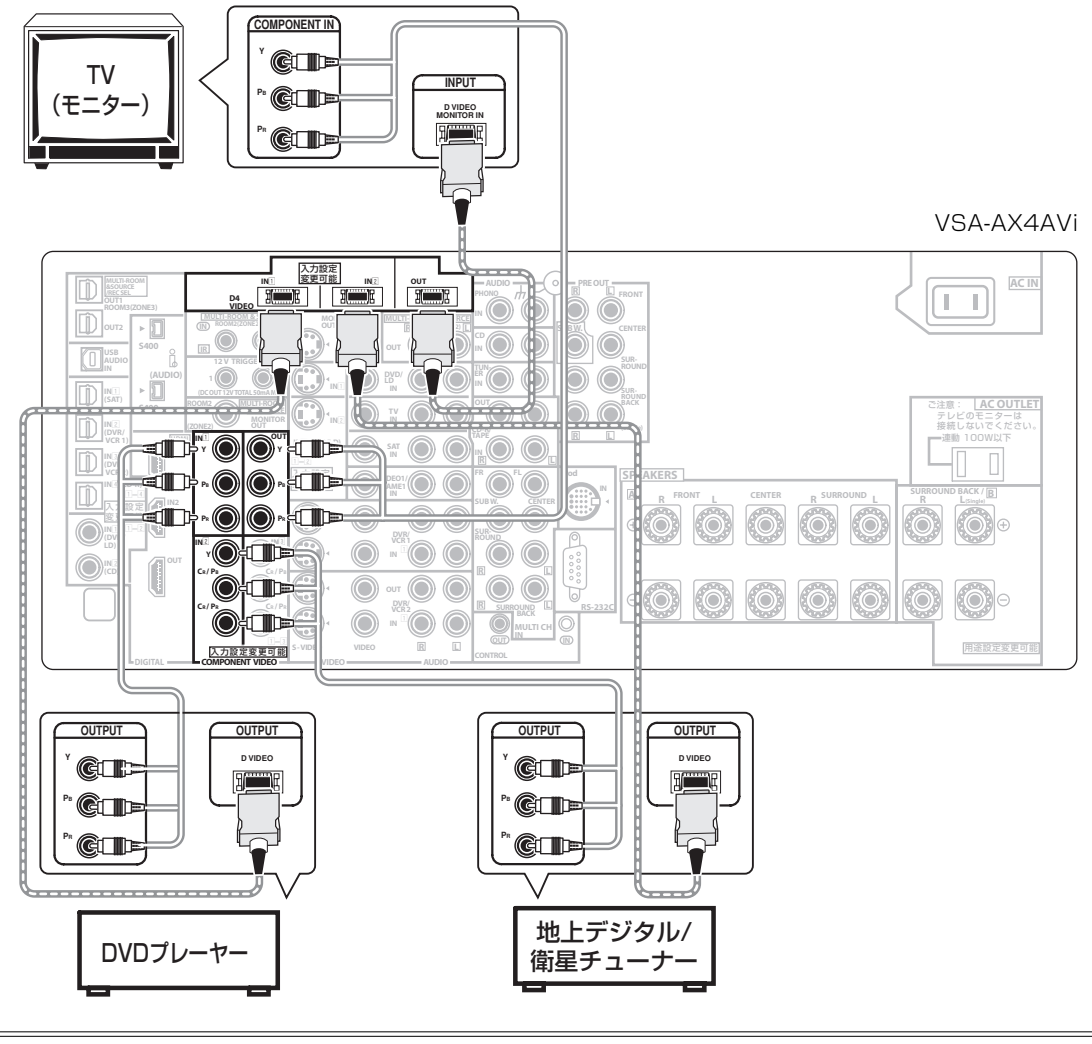

• コンポーネント端子やD端子で接続するときは、DVDプレーヤー側でコンポーネントビデオの出力設定が必要な場合があります。

## アナログ音声機器の接続

デジタル出力のあるCDプレーヤーやCDレコーダーでは、さらに「デジタル音声機器の接続」(→32ページ)もできます。

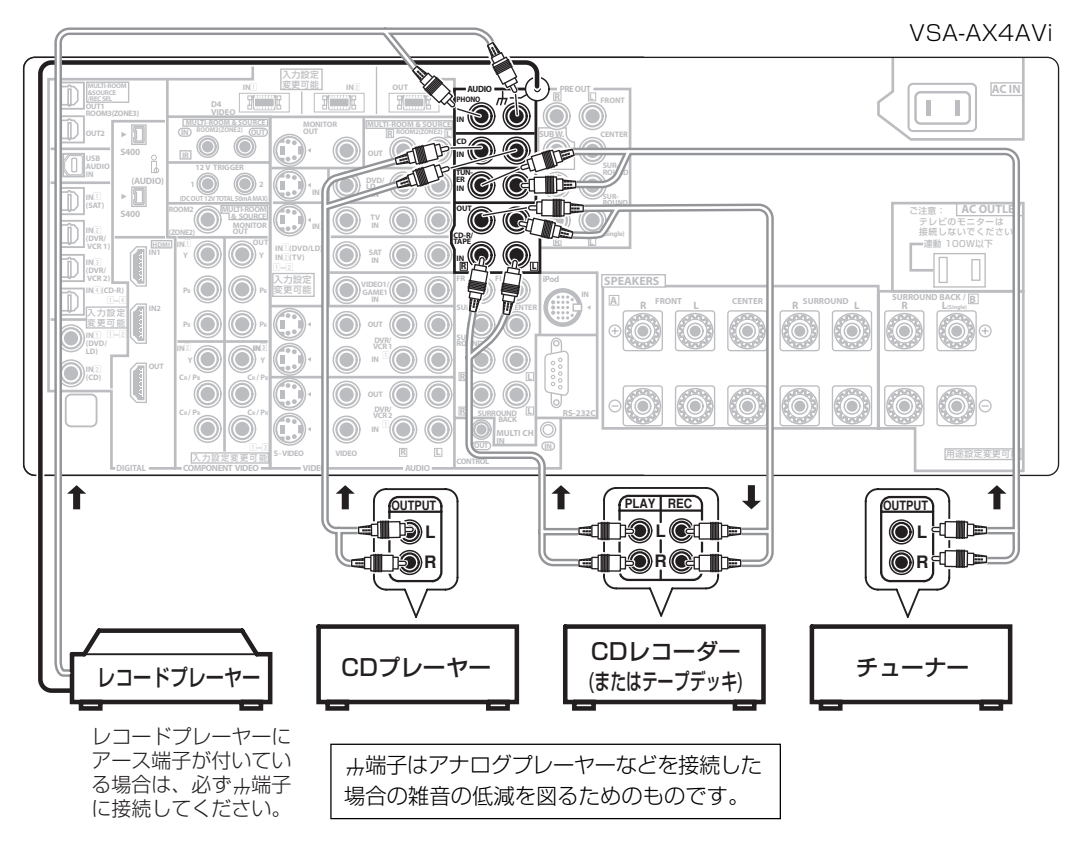

▲ PHONO端子にレコードプレーヤー以外の機器またはイコライザー内蔵レコードプレーヤーを接続 注意しないでください。大音量を出力し、スピーカーなどを破壊する恐れがあります。

カセットデッキを設置する場所によっては、再生したときに雑音などが発生する場合があります。これはアンプのトランスによるリーケージフラックス(漏れ磁束)の影響によるものです。このようなときには、設置する場所を変えるか、アンプから離して設置してください。

# プリアウトを使ったパワーアンプの接続

「サラウンドバックシステムの設定」(→61ページ)と連動して、プリアウト端子のサラウンドバックchから出力 される音声が以下のように変わります。他のパワーアンプなどを接続する場合はご注意ください。 [Normal(SB)]のとき:サラウンドバックchの音声 [Second Zone]のとき:ダウンミックスされた2chの音声 [Front Bi-Amp]のとき:フロントchと同じ音声 [Multi Room & Source] のとき:ROOM2で選ばれているアナログ2chの音声(ROOM2 ONのときのみ)

この接続を行った場合、個々のアンプの能力やボリューム位置などにより音場補正を正確に行うことができない場合があります。

接

続

# デジタル音声機器の接続

ドルビーデジタルやDTSソフトを再生するには、デジタル接続が必要です。接続は同軸ケーブルまたは光ファイバーケーブルで行います(1つの機器に対してどちらか一方のみで接続します)。

HDMI端子で接続するときは「HDMI伝送で高品位な音声と映像を再生する」(→47ページ)をご覧ください。 i.LINK対応機器の接続とUSBケーブルでのPCとの接続はVSA-AX4AViのみとなります。また光デジタル出力端 子の装備はVSA-AX4AViがOUT 1/OUT 2の2つ、VSA-AX2AVはOUTのみとなります。

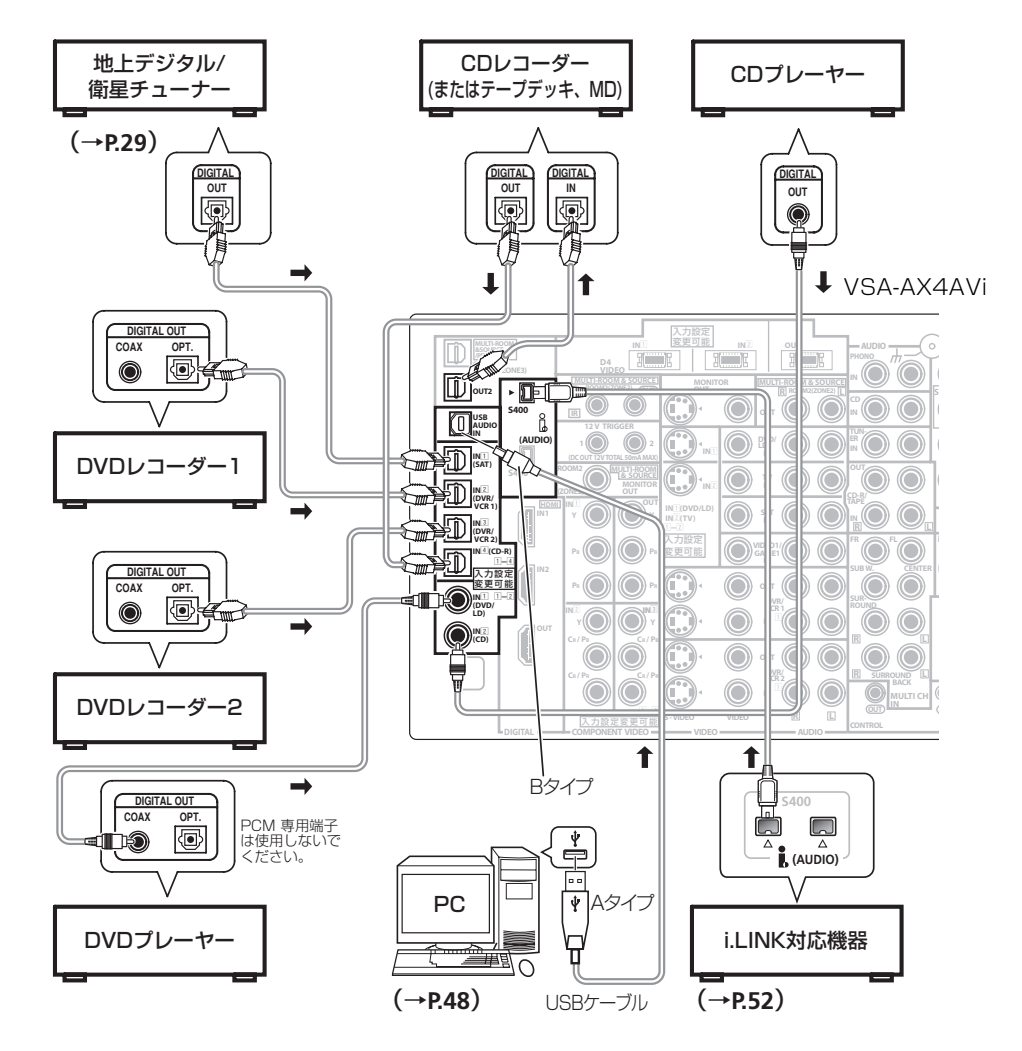

 ・ どのデジタル入力端子をどの機器に使用するかは自由に変更することができます。ただし、工場出荷時の設定(リアパネル表記)と 異なる接続を行う場合は入力の設定(Input Setup)(→81ページ)で設定の変更を行ってください。
 ・ HDMI入力端子やi.LINK、USB入力端子から入力した信号はデジタル出力端子からは出力されません。

# 電源コードの接続

すべての接続が終了したら、電源コードを家庭用電源コンセント(AC 100V)に接続します。

#### 電源コードのつなぎかた

本機の電源コードは極性管理されています。音質向上のため、極性を合わせることをお勧めします。下図のように電源プラグのNマークのある側をコンセントの幅の広い方(アース側)に合わせて差し込んでください。

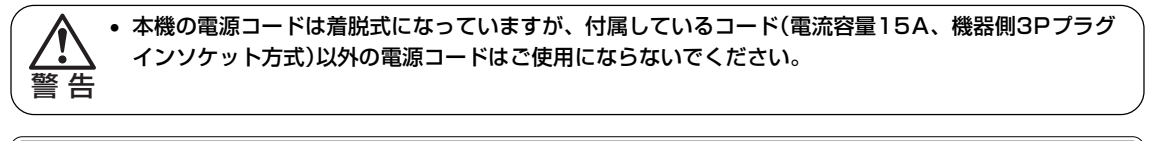

- 旅行などで長期間本機を使用しない場合は、必ず電源コンセントから電源コードを抜いておいてください。長期間、電源コードを抜いた状態でも、本機で設定した各種設定がリセットされることはありません。
- 電源コードを抜くときは必ず本体をスタンバイ状態にしてからコードを抜いてください。

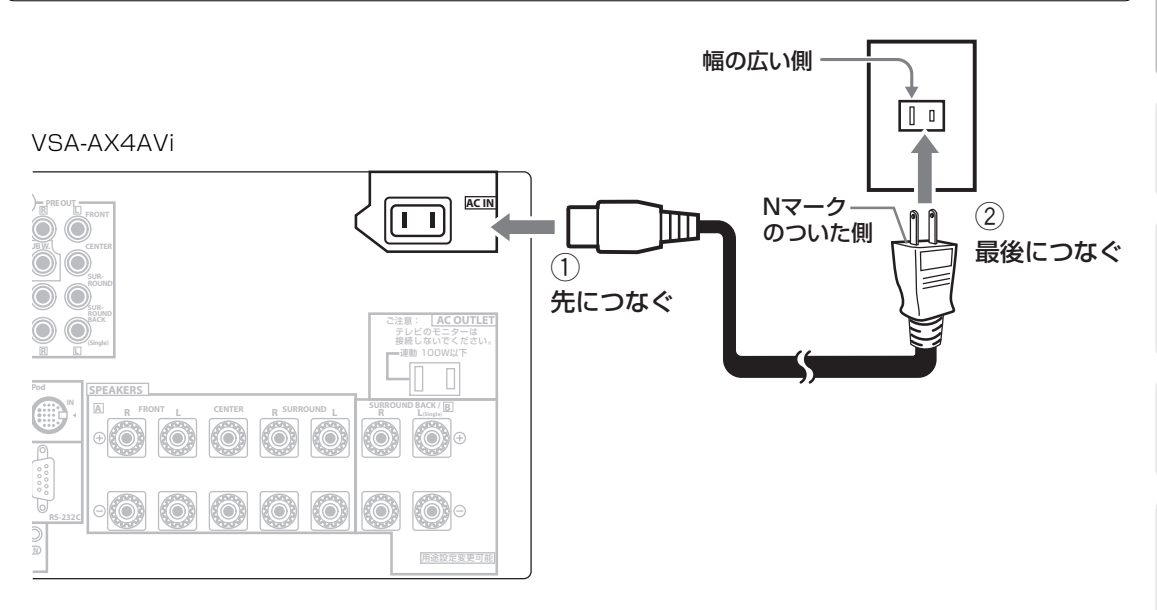

## 予備コンセント(AC OUTLET)の接続

#### [連動100W以下]

本機の電源スイッチのON/STANDBY(OFF)の切り換えに連動して、接続した機器の電源をON/OFFできます。 接続した機器の消費電力が100Wを超えないようにしてください。

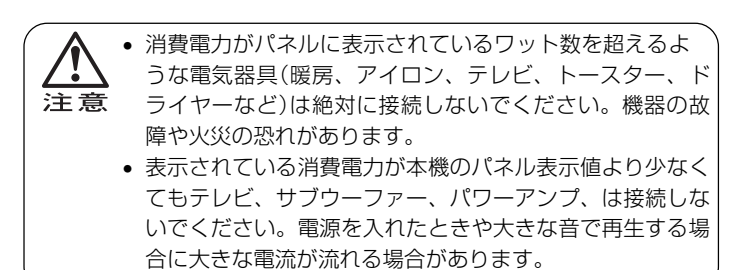

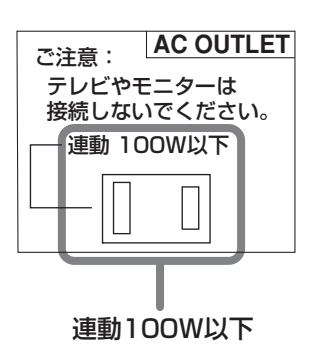

接続

34

# アンプから音を出す ~基本再生~

接続した機器を再生するときの手順です。本機では、「音声入力信号の切り換え」(→35ページ)で入力信号を選んで、「リスニングモードでいろいろな音を楽しむ」(→36ページ)でリスニングモードを選ぶことが主な操作です。

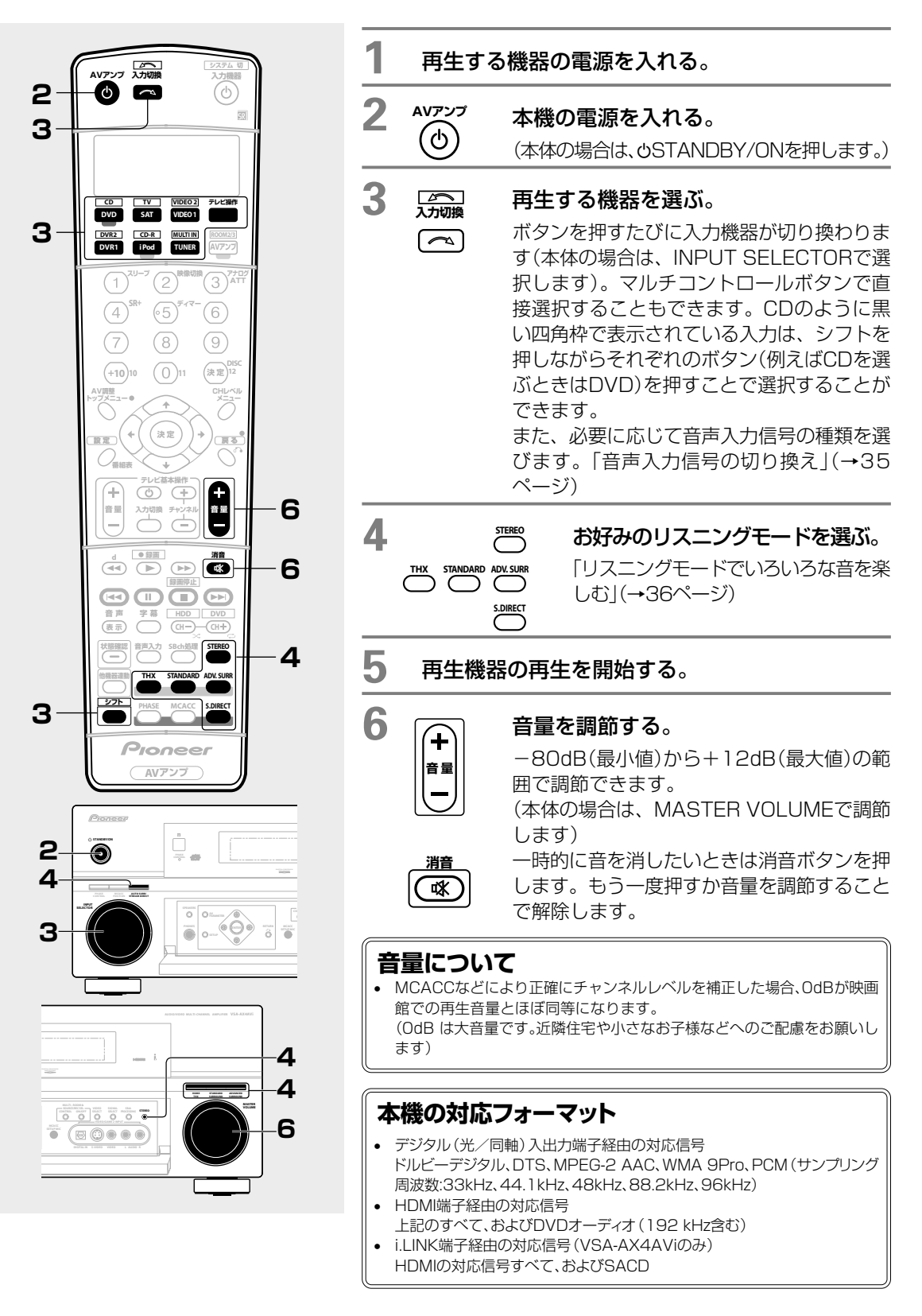

## 基本再生

## 音声入力信号の切り換え

本機では各入力についてアナログとデジタルの入力信号を切り換えることができます。

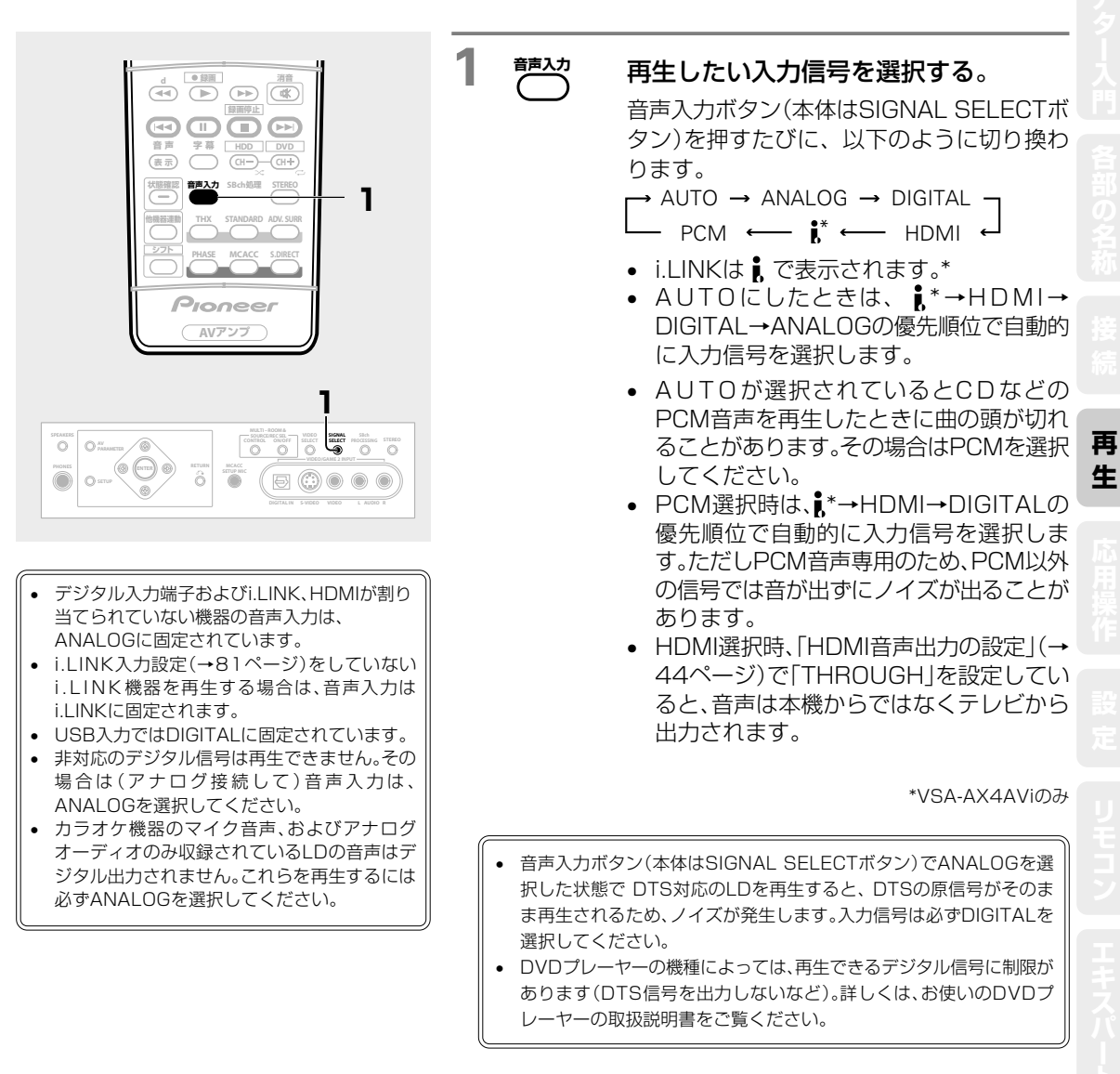

1

## ヘッドホンで聞く

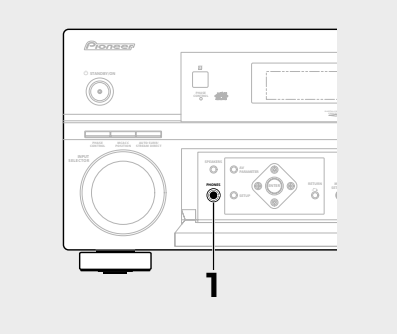

## **ヘッドホンをPHONES端子に差し込む。** 差し込むとスピーカーから音は出なくなります。

- リスニングモードは「STEREO」または「Phones Surround」のみ選択できます。
- MCACCはOFFになり、MCACCインジケーターも消灯します。
- 各リスニングモードの効果は2chにダウンミックスされます。
   ヘッドホンを差し込むとスピーカーから音は出なくなります。ただし、
- MULTI CH IN入力のときはサブウーファーからのみ音が出ます。 • MULTI CH IN入力のときは、FRONT L/R端子からの音声のみをヘッド
- ホンから出力します。
- ヘッドホンを差し込んでいるときはシステムセットアップを行うことはできません。

## 基本再生

#### ニングモードでいろいろな音を楽しむ

再生機器からの信号にいろいろな音場効果を加えることができます。

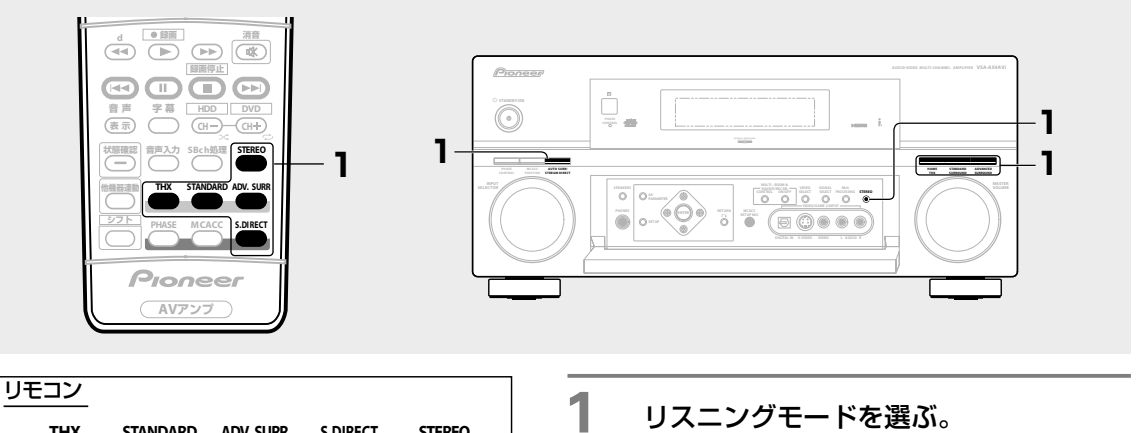

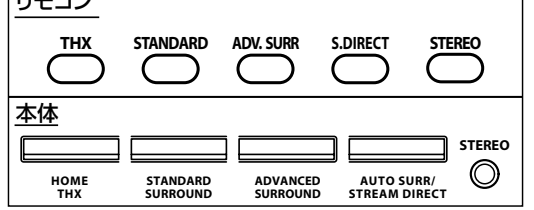

#### リスニングモードを選ぶ。

タイプによっては、ボタンを押すたびにモー ドの種類を切り換えて選択できます。 それぞれのリスニングモードについて下記の 設定が選べます。

| モードのタイプ              | ボタン | 概要                                                                                                    | 選択肢                                                                                                    | 用途                                                                                                    |
|----------------------|-----|----------------------------------------------------------------------------------------------------|----------------------------------------------------------------------------------------------------|----------------------------------------------------------------------------------------------------|
| HOME<br>THX          |     | 映画の再生に適します。デコード処理後THX独自技<br>術を付加することで、映画館や収録スタジオの音場が<br>再現されます。<br>* THX時は、「AV調整機能」の一部使用が制限され<br>ます。<br>入力信号や設定により、リスニングモードの選択肢<br>が変わります。 | ■2ch信号入力時<br>□Pro Logic IIX MOVIE<br>□Pro Logic IIX MOVIE<br>□Pro Logic<br>Neo:6 CINEMA<br>THX GAMES MODE<br>■5.1 ch信号入力時<br>THX CINEMA<br>□Pro Logic IIX MOVIE<br>THX Surround EX<br>THX Select2 CINEMA<br>THX MUSICMODE<br>THX GAMES MODE                   | 映<br>古<br>映<br>が<br>一<br>ム                                                                                                    |
| STANDARD<br>SURROUND |     | サラウンド再生のためのデコードを行います。<br>2chソースはマトリックス・サラウンド・デコードをしま<br>す。<br><i>入力信号や設定により、リスニングモードの選択肢<br/>が変わります。</i>                                   | ■2ch信号入力時<br>四Pro Logic IIX MOVIE<br>のPro Logic IIX MUSIC<br>のPro Logic IIX GAME<br>のPro Logic IIX GAME<br>のPro Logic IIX GAME<br>ここれ信号入力時<br>のPro Logic IIX MOVIE<br>のPro Logic IIX MOVIE<br>のPro Logic IIX MUSIC<br>Dolby Digital EX<br>DTS-ES<br>DTS Neo:6 | 映画<br>音楽<br>ゲーム<br>古い映画<br>音楽<br>画画<br>(音楽<br>映画)<br>(音楽<br>映画)<br>(音楽                                                                                            |
| ADVANCED<br>SURROUND |     | デコード処理とパイオニア独自の技術を組み合わせた<br>サラウンド再生モードです。<br>数種類からの選択が可能です。<br>(デコード処理を変更することはできません。)                                                      | ACTION<br>SCI-FI<br>DRAMA<br>MUSICAL<br>MONOFILM<br>7-D THEATER<br>CLASSICAL<br>CHAMBER<br>JAZZ<br>ROCK<br>DANCE<br>7ch STEREO<br>PhonesSurround                                                                                                    | アグション映画/スポーツ<br>アグション映画/スポーツ<br>SF映画<br>ドラマ/TV放送<br>ミュージカル映画/音楽<br>古い映画/TV放送<br>映画/音楽/スポーツ<br>大編成クラシック<br>ジャズ/アコースティック<br>ロック/ポップス<br>ダンス/クラブ<br>音楽<br>ヘッドホン使用時専用 |
再

4

| モードのタイプ                               | ボタン                                                   | 概要                                                                                | 選択肢                                    | 用途                                      |
|---------------------------------------|-------------------------------------------------------|-----------------------------------------------------------------------------------|----------------------------------------|-----------------------------------------|
| STEREO                                |                                                       | すべての信号を2ch(最大2.1ch)で再生します。                                                        | STEREO(通常ステレオ再生)                       | 音楽                                      |
| AUTO<br>SURROUND/<br>STREAM<br>DIRECT | リモコン<br>S.DIRECT<br>本体<br>AUTO SURR/<br>STREAM DIRECT | 入力信号に収録されたチャンネル数に応じて、再生チ<br>ャンネル数を自動的に選択します。<br>(工場出荷時はAUTO SURROUNDが選ばれていま<br>す) | AUTO SURROUND<br>DIRECT<br>PURE DIRECT | すべてのソース<br>すべてのソース<br>アナログ信号と<br>PCMソース |

より詳しくは「リスニングモードの詳細と出力チャンネル数の一覧」(→111ページ)をご覧ください。

#### HOME THX および STANDARD SURROUNDモードについて

以下3つの要素が複雑に関係するため、選択肢は場合により様々に変化します。

「リスニングモードの詳細と出力チャンネル数の一覧」(→111ページ)にその組み合わせ表があります。

- 入力信号の種類
- 接続(設定)したサラウンドバックスピーカーの本数(→74ページ)
- SBch処理の設定(→40ページ)

#### より詳しくは、「デジタル音声フォーマットについて」(→104ページ)をご覧ください。

- DTS5.1ch信号入力時、デコード方式は自動で決定されます。
- PCM(96kHz、88.2kHz)、DVDオーディオなどのハイサンプリング信号入力時やWMA 9Pro、WMA(96kHz)信号入力時、 HOME THX モードは選択できません。また、(特に5.1ch信号時)様々な制限が多くなります。
- MPEG-2 AACのステレオ信号入力時、Neo:6 CINEMAとNeo:6 MUSICは選択できません。
- DPro Logicは、常に最大5.1chまでの出力となります。
- ・ サラウンドバックスピーカーが1本の接続(設定)の場合、5.1ch信号入力時でも四Pro Logic ⅡX MOVIEは選択できません。
- DTS信号入力時、四Pro Logic IIx MOVIE、四Pro Logic IIx MUSICは選択できません。
- ヘッドホン挿入時はHOME THXモードを選択することができません。

#### ADVANCED SURROUNDモードについて

- DTS96/24、PCM(96kHz、88.2kHz)、WMA(96kHz)、DVDオーディオなどのハイサンプリング信号入力時、ADVANCED SURROUNDモードは選択できません。
- より詳しくは、「ADVANCED SURROUNDモードの種類と効果」(→112ページ)をご覧ください。

#### STEREOモードについて

• 設定や入力ソースにより、サブウーファーからも音が出力される場合があります。

#### AUTO SURROUND/STREAM DIRECTモードについて

- 入力信号に収録されたチャンネル数に応じて、再生チャンネル数を自動的に選択します。
- CDなどの2ch信号入力時→ ステレオ再生
- ロロサラウンド信号入力時→ DIO Pro Logic IIx MOVIEなど
- デジタル5.1 ch信号入力時→ **四**デジタル、DTSなど
- 6.1 ch再生検出信号付きデジタルマルチch信号入力時→ **四**Pro Logic IIx MOVIE、Dolby Digital EX、DTSES

# 「AUTO SURROUND」、「DIRECT」、「PURE DIRECT」の3種類について、詳しくは「リスニングモードの詳細と出力チャンネル数の一覧」(→111ページ)をご覧ください。

- PURE DIRECTモードでは、Second Zoneからは音が出ません。
- PURE DIRECTモードでDVDオーディオディスクを再生すると、チャンネルが入れ替わってしまったり、あるチャンネルだけ音が 出なくなるなど、正しく再生されないことがあります。その場合はDIRECTやAUTO SURROUNDに切り換えてください。
- PURE DIRECTモードでPCM以外のソースを再生すると、再生直前にノイズが出ることがあります。この場合はDIRECTかAUTO SURROUNDにすることをお勧めします。

### デコードとは

デジタル信号処理回路などにより、圧縮記録されたデジタル信号を、もとの信号に変換させる技術です。また、2chの音源をマルチch化させる演算技術をマトリックス・デコードと言い、5.1ch信号を6.1chに伸長させる技術もデコードと呼ぶことがあります。

### AUTO SURROUND/STREAM DIRECT 選択時の音の設定や機能対応表

以下の表で○のついている設定や機能は設定されているとおりの内容が対応されることを表しています。○のついていない設定や機能は対応されないことを表し、()で記載されている内容は強制的にその設定になることを表します。

|                                   |               |        | PURE DIRECT   |                                |                    |
|-----------------------------------|---------------|--------|---------------|--------------------------------|--------------------|
|                                   | AUTO SURROUND | DIRECT | 圧縮音声信号<br>入力時 | アナログ2ch信号<br>入力時 <sup>*1</sup> | PCM/DSD信号<br>入力時*2 |
| Speaker Setting                   | 0             | 0      | 0             |                                |                    |
| Channel Level                     | 0             | 0      | 0             | 0                              | 0                  |
| Speaker Distance                  | 0             | 0      | 0             |                                |                    |
| Acoustic Cal EQ                   | 0             | 0      | (OFF)         |                                |                    |
| Standing Wave                     | 0             | 0      | (OFF)         |                                |                    |
| PHASE CONTROL                     | 0             | 0      | (OFF)         |                                |                    |
| X-Curve                           | 0             | 0      | (OFF)         |                                |                    |
| サウンドディレイの設定                       | 0             | 0      | (O fr.)       |                                |                    |
| ハイビット/ハイサンプリングモード                 | 0             | 0      | (OFF)         |                                |                    |
| アナログATT                           | 0             | 0      | _             |                                |                    |
| デュアルモノラル音声の設定                     | 0             | 0      | 0             |                                |                    |
| DIGITAL SAFETY                    | 0             | 0      | (OFF)         |                                |                    |
| SBch処理/<br>バーチャルサラウンドバックモード       | 0             | (AUTO) | (AUTO)        |                                |                    |
| デジタルノイズリダクション機能                   | 0             | (OFF)  | (OFF)         |                                |                    |
| ミッドナイト/ラウドネスモード                   | 0             | (OFF)  | (OFF)         |                                |                    |
| トーンコントロール                         | 0             | (0 dB) | (0 dB)        |                                |                    |
| ダイアログエンハンスメント機能                   | 0             | (OFF)  | (OFF)         |                                |                    |
| ダイナミックレンジコントロールの設定                | 0             | (OFF)  | (OFF)         |                                |                    |
| Bass Peak Level                   | 0             | 0      | (OFF)         |                                |                    |
| SACDゲインの設定                        | 0             | 0      | _             |                                |                    |
| センター幅/ディメンションパノラマ/セ<br>ンターイメージの調整 | 0             | 0      | 0             |                                |                    |

\*1 アナログ信号がDSPを経由しないで直接アンプに入力されるモードです。(ANALOG DIRECT)

\*2 · PCM信号がDSPを経由しないで直接D/A変換され、アンプに入力されるモードです。(PCM DIRECT) · VSA-AX4AViのみ-SACDをiLINKで再生しているときは、DSD信号がDSPを経由しないで直接D/A変換さ れ、アンプに入力されるモードです。(SACD DIRECT)

・PCM DIRECTまたはSACD DIRECT選択時、入力された信号は本機でダウンミックス処理を行うことができません。ただし、VSA-AX4AViのみセンタースピーカーの設定が[NO]の場合には、センターch信号をフロント左/右にアナログで振り分けています。

- DIRECTとPURE DIRECTモード選択時は、SBch処理が常にAUTOに設定 されるため、AUTO SURROUNDとはデコード状態が変わることがありま す。詳しくは「リスニングモードの詳細と出力チャンネル数の一覧」(→111 ページ)をご覧ください。
- マルチチャンネル信号入力時、全てのスピーカーから音を出したいときは AUTO SURROUNDモードにして、SBch処理をONに設定することをお勧 めします。

# いろいろな状況に合わせた機能を選択/調整する

## いろいろな状況ごとに最適な音場補正の設定を選択する

「Auto MCACC」や「Manual MCACC」であらかじめ設定した音場補正(MCACC MEMORY)を選択します。

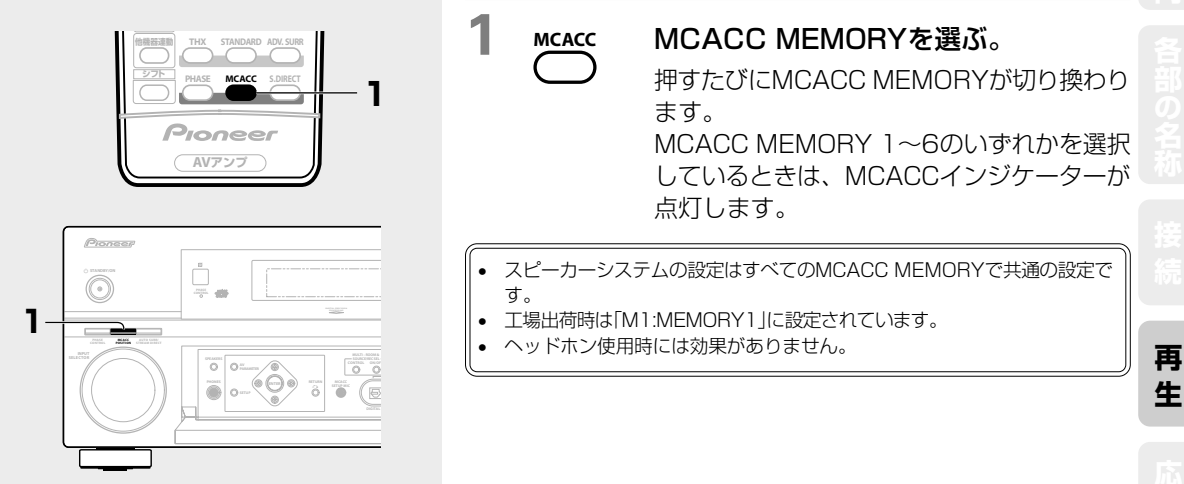

### いろいろな状況に合わせた音場補正で最適なサウンドを楽しむ

MCACCではリスニングポジションにおける音場補正を行うので、映画を観る位置とゲームをする位置、音楽を 聴くときのソファーの位置など、それぞれのリスニングポジションに応じて異なる補正を行う必要があります。 各ポジションであらかじめ音場補正されたそれらのMCACC MEMORYを選択することで、最適なサウンドをお 楽しみいただくことができます。

#### 活用例

たとえば以下の状況に応じた音場補正をそれぞれのMCACC MEMORYへ事前に設定しておき、MCACCボタンを押してMCACC MEMORYを合わせるだけでそれぞれの状況に応じた音場補正が適用されます。

- 映画はモニターから離れた位置で観たい
- ゲームはモニターの近くで楽しみたい
- 普段のリスニングポジションとは違う位置のソファーで音楽を聴きたい

手順

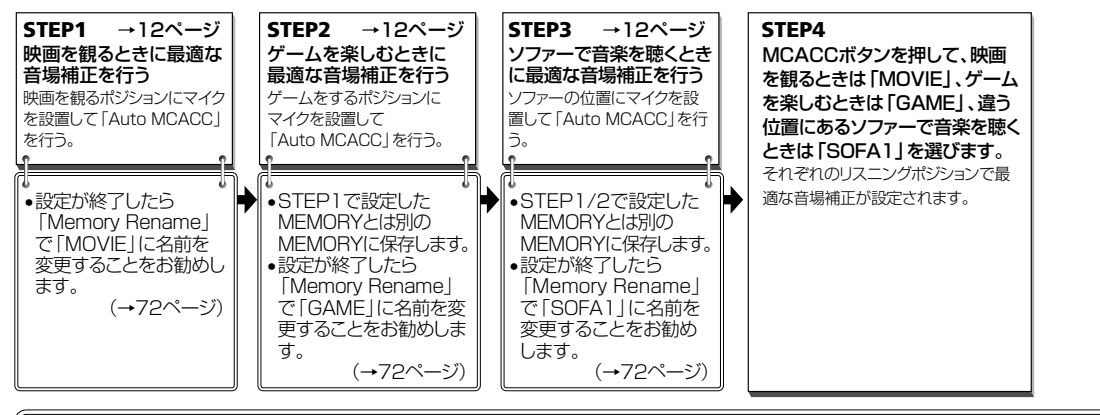

上記の「活用例」と「手順」を参考にして、様々な音場補正の設定をMCACC MEMORYに保存させ、名前を変更することができます。 たとえば、同じリスニングポジションでも「ALL CH ADJUST」と「FRONT ALIGN」のEQ補正を聞きくらべたいときや、EQ補正を OFFにした状態でも聞いてみたいときは、同じリスニングポジションでそれぞれの補正を行い、「Memory Rename」で[ALL ADJ1]、 [F.ALIGN]、[EQ. OFF]と名前を変更します。その後、それぞれのMCACC MEMORYを選択することで聞きくらべることができます。

39

## サラウンドバックch処理を切り換える

サラウンドバックスピーカーを接続しているときに、サラウンドバックch音声の処理を切り換え、最大で7.1ch 再生か5.1ch再生かを変更できる機能です。また、サラウンドバックスピーカーを接続していないときは、仮想 のサラウンドバック音声を創り出します。設定項目は以下のとおりです。

OFF:サラウンドバックchへのデコード処理は行わず、最大5.1chでの再生となります。 AUTO:入力信号の種類と「6.1ch再生検出信号」を検出し、サラウンドバックchへのデコード処理技術を自動選 択することで、再生チャンネル数を切り換えます。最もソフトに忠実な再生となります。

**ON**:常にサラウンドバックchへのデコード処理技術を付加するため、最大の出力チャンネル数でお楽しみいただけるモードです。

入力信号、リスニングモードの種類や組み合わせによって、サラウンドバックスピーカーからの音の出力が異なります。詳しくは「リスニングモードの詳細と出力チャンネル数の一覧」(→111ページ)の表をご覧ください。

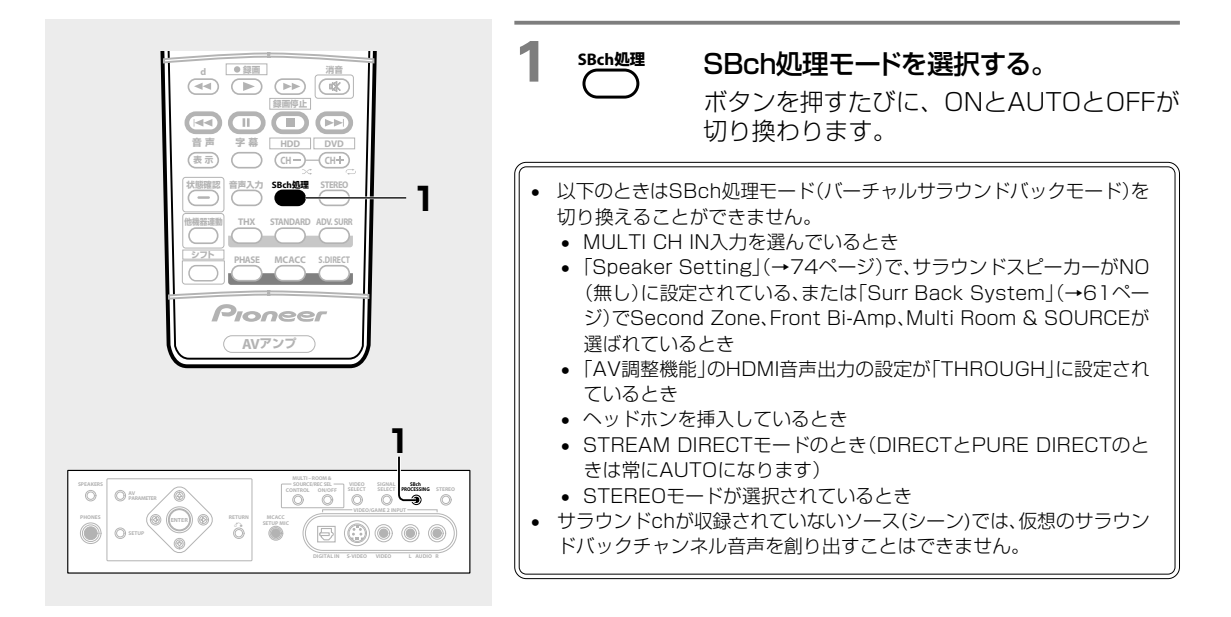

## 再生中にスピーカーの出カレベルを調整する

再生している音を聴きながら、チャンネルごとに出力レベルを調整できます。

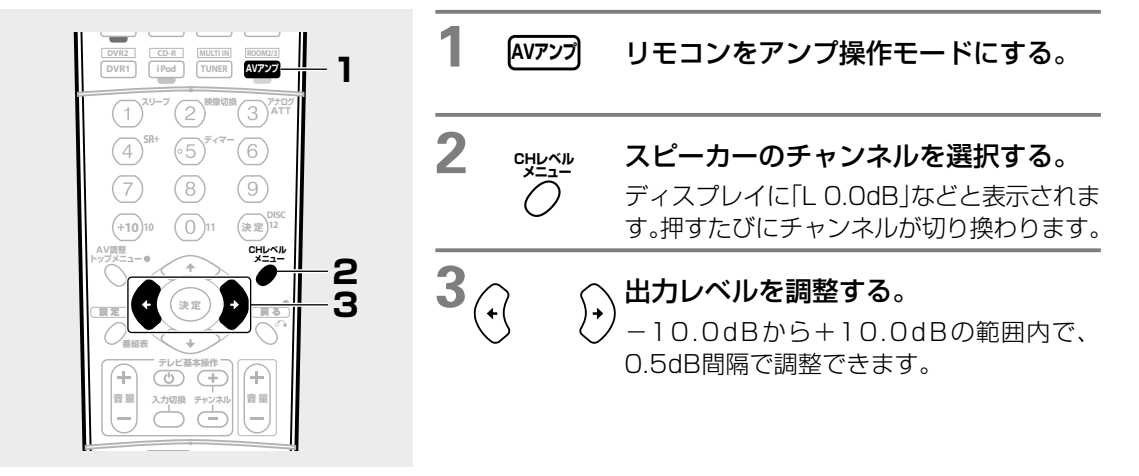

# 位相を合わせて音の打ち消し合いを防ぐ(PHASE CONTROL)

マルチチャンネル再生する際、LFE(超低域)信号や各チャンネルに含まれる低音成分はサブウーファーや他の最 適なスピーカーに振り分ける処理がされます。しかしこの処理には原理上、位相がズレてしまう周波数(群遅延) が発生し、低域だけが遅れて聞こえたり他のチャンネルとの干渉により低音の打ち消し合いが発生してしまうな どの問題があります。本機では、PHASE CONTROLモードをONにすることで、原音に忠実な力強い低音を再 現できます。工場出荷時はONに設定されています。通常はONでのご使用をお勧めします。

(位相とは2つの音波の時間的関係を表しています。2つの音波の山と山が合っている状態を位相が合っている、 合っていない状態を位相がズレていると言います。)

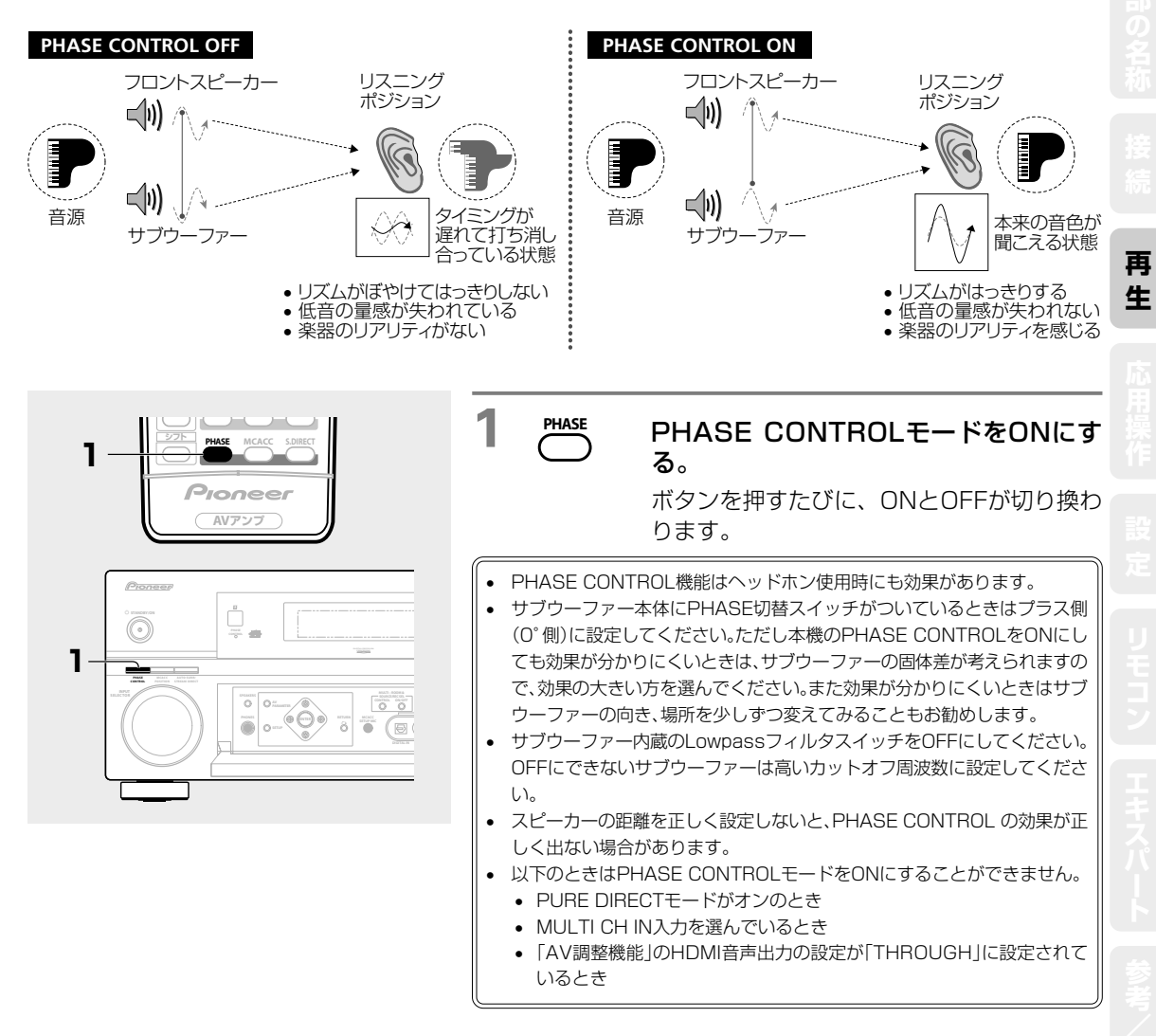

ムシアター入門

#### や映像の調整機能 ~AV調整~

ここでは以下の表にある「設定項目」をお好みで設定します。それぞれの機能の内容をご確認のうえ、お好みで設 定する項目を選んで設定を行ってください。

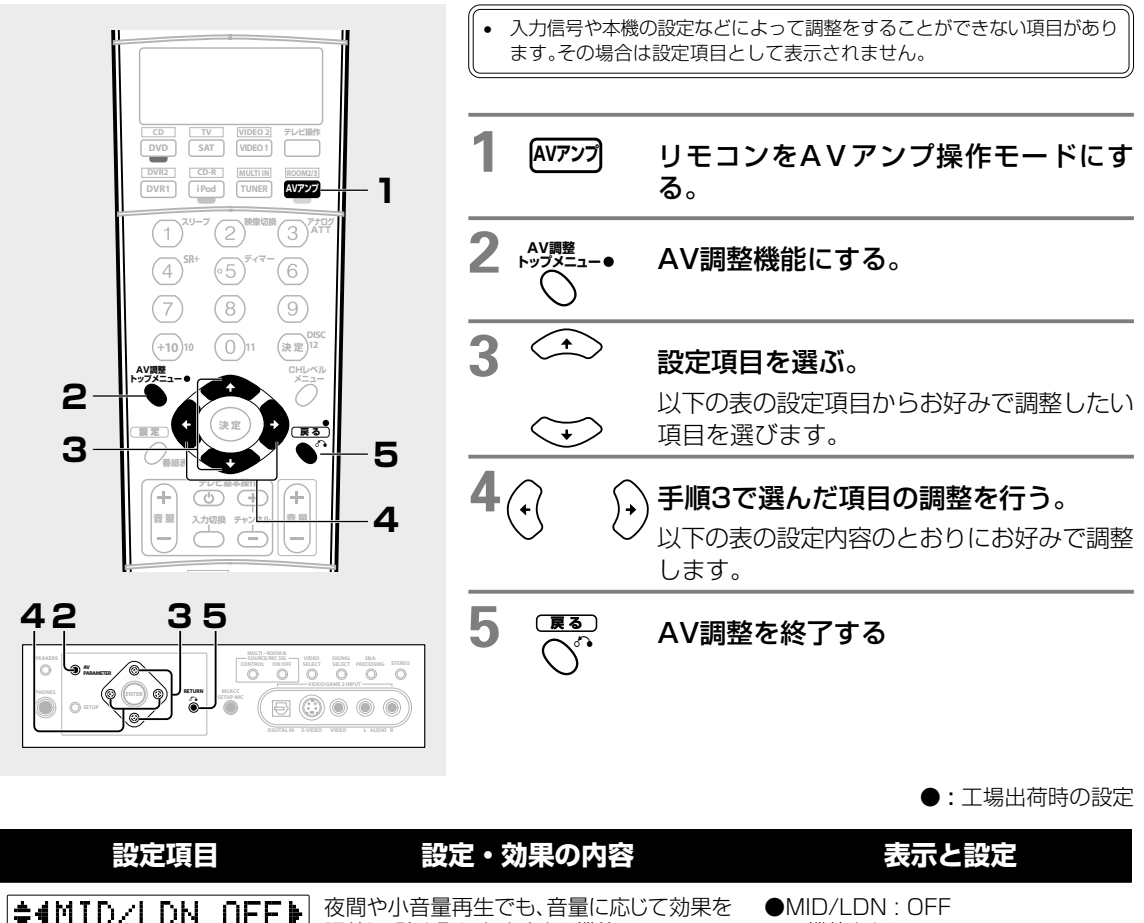

| ミッドナイト/ラウドネスモード<br>※ 1, 2, 3, 4, 5                | 調整し、聴き取りやすくする機能<br>MIDNIGHT:マルチチャンネル再生向き<br>LOUDNESS:2チャンネル再生向き | 両機能ともにOFF<br>OMIDNIGHT : ON<br>OLOUDNESS : ON |
|---------------------------------------------------|-----------------------------------------------------------------|-----------------------------------------------|
| <b>≑TONE :                                   </b> | 「低音の調整」「高音の調整」をする/しないの<br>設定                                    | ●TONE : BYPASS (OFF)<br>○TONE : ON            |
| ◆ BASS : ◀ ØdB▶<br>低音の調整<br>(TONE ON時のみ)          | 低音のお好み調整                                                        | ●BASS:0dB<br>-6dB~+6dB(1dB間隔)                 |
| ¢TREBLE:4 ØdB▶                                    | 高音のお好み調整                                                        | ●TREBLE:0dB<br>-6dB~+6dB(1dB間隔)               |

高音の調整

(TONE ON時のみ)

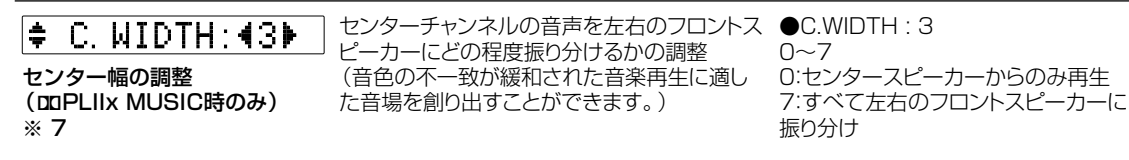

●:工場出荷時の設定

| 設定項目                                                                                                | 設定・効果の内容                                                                                                    | 表示と設定                                                                                                    |       |
|----------------------------------------------------------------------------------------------------|----------------------------------------------------------------------------------------------------|----------------------------------------------------------------------------------------------------|-------|
| ◆DIMENSION◀ Ø▶ ディメンションの調整<br>(□□PLIIx MUSIC時のみ)                                                     | 音場の強さのバランス調整<br>(お好みの音場を創り出すことができます)                                                                                                    | ●DIMENSION : 0<br>-3~+3<br>-3:後方の音場が強くなる<br>+3:前方の音場が強くなる                                                  |       |
| ◆PANORAMA◀OFF▶<br>パノラマ調整<br>(四PLIIx MUSIC時のみ)                                                       | 前方の音場を左右に大きく回り込ませ、サラウンドchにつなげるような効果を加える機能(正確な定位よりも雰囲気を楽しむための機能です)                                                                                                    | ●PANORAMA : OFF<br>○PANORAMA : ON                                                                          |       |
| ◆ C. IMAGE: 4 3 ▶     センターイメージの調整     (Neo:6 MUSIC時のみ)     ※ 7                                      | センターチャンネルの音声を左右のフロントス<br>ピーカーにどの程度振り分けるかの調整<br>(音色の不一致が緩和された音楽再生に適し<br>た音場を創り出すことができます)                                                                                       | <ul> <li>●C.IMAGE:3</li> <li>0~10</li> <li>0:ほぼすべて左右のフロントスピーカーに振り分け</li> <li>10:主にセンタースピーカーから再生</li> </ul> |       |
| ◆ EFFECT: 450 ▶ ADVANCED SURROUND<br>モードの効果の調整                                                      | 現在選択しているADVANCED SUR-<br>ROUNDの各モードの残響音効果などの調整                                                                                                    | ●EFFECT:50<br>(7ch STEREO のみ90が初期値)<br>10~90                                                               | 再生    |
| ◆HIBITSMP◀OFF ▶ ハイビット/ハイサンプリング<br>モード ※ 1, 5, 8                                                     | デジタル音声信号への、ダイナミックレンジの<br>拡大と周波数方向の広帯域化をする機能<br>(PCM16bitまたは圧縮音声20bitを24bit<br>に再量子化し、データ処理時にサンプリング周<br>波数を上げることで、より滑らかで繊細な音楽<br>表現を可能にします)                                    | ●HIBITSMP : OFF<br>○HIBITSMP : ON                                                                          |       |
| ◆ DNR: ◀OFF ▶     デジタルノイズリダクション     機能     ※ 1, 3, 4, 5                                             | 雑音が多く含まれるソフトのノイズを低減する<br>機能(→44ページの「デジタルノイズリダクシ<br>ョン」 参照)                                                                                                    | ●DNR : OFF<br>ODNR : ON                                                                                    |       |
| ◆Dual ◆ CH1 ◆<br>デュアルモノラル音声の設定<br>※ 1,5                                                             | 1+1デュアルモノラル信号入力時、どちらの音<br>声を再生させるかの設定(→44ページ「1+1<br>デュアルモノラル信号とは」参照)                                                                                                    | ●DUAL:CH1<br>○DUAL:CH2<br>○DUAL:CH1CH2(左右同時再<br>生)                                                         |       |
| ◆ DRC: ◀OFF▶     ダイナミックレンジコントロールの設定     (ダイナミックレンジコントローール対応ドルビーデジタル、     DTS信号にのみ効果的)     ※ 1, 4, 5 | 音量の最も小さい部分と最も大きい部分の圧縮比率の調整<br>(ダイナミックレンジを圧縮すると、音量を下げ<br>て映画などを楽しむ場合でも、微小な音が聞き<br>取りやすくなりますが、大きい音量で楽しむと<br>きは、OFFにすることをお勧めします)                                                 | ●DRC:OFF(圧縮無し:高音質再生)<br>○DRC:MAX(最大圧縮)<br>○DRC:MID                                                         |       |
| ◆DIALOGUE◀OFF)<br>ダイアログエンハンスメント<br>機能<br>※ 1, 3, 4, 5                                               | センター成分の定位感の調整機能<br>(映画やドラマのセリフ、または音楽のボーカ<br>ルを際立たせ、より聴き取りやすい音にしま<br>す)                                                                                                    | ●DIALOGUE : OFF<br>○DIALOGUE : ON                                                                          |       |
| ◆SACD GAIN4 0▶<br>SACDゲインの設定<br>※ 1, 5, 8                                                           | SACDを歪みなく再生するための調整<br>(工場出荷時の「OdB」は、高レベルで記録され<br>ているディスクを再生しても音が歪まない設定<br>になっています。「+6dB」に設定すると、SACD<br>のデジタル処理に+6dBのゲインを持たせ、<br>SACDディスクの情報をより忠実に引き出すこ<br>とができ、高音質再生が可能になります。 | ●SACD GAIN: 0dB<br>0dB:音声が歪む場合<br>+6dB:高音質再生を望む場合                                                          | 困ったとき |

●:工場出荷時の設定

| 設定項目                                                                                                    | 設定・効果の                                                                                                    | D内容                                                                                                    | 表示と設定                                                                                                    |
|----------------------------------------------------------------------------------------------------|----------------------------------------------------------------------------------------------------|----------------------------------------------------------------------------------------------------|----------------------------------------------------------------------------------------------------|
| ◆DELAY 40.0fr▶ サウンドディレイの調整 ※ 1,5                                                                                                    | 音声全体の遅延時間の調整<br>(DVDソフトなどで、映像の<br>などの音声より遅れている<br>らせることで、映像の動きと<br>ことができます)                                                                      | §<br>■動きの方がセリフ<br>場合、音声全体を遅<br>∶音声とを合わせる                                                                                                    | ●DELAY : 0.0 fr<br>0.0 frame~6.0 frameまで(0.1間<br>隔)<br>・1frame=1/30秒 (NTSC)                                                                                                    |
| ◆HDMI ◆ AMP ▶<br>HDMI音声出力の設定                                                                                                    | HDMI INに入力された音声<br>生するかの設定<br>「THROUGH」に設定した<br>音が出なくなります。                                                                                       | 5を、どのように再<br>ときは本機からは                                                                                                    | <ul> <li>●HDMI: AMP</li> <li>本機と接続したスピーカーで再生</li> <li>○HDMI: THROUGH</li> <li>HDMI OUTと接続したテレビ (プラズ<br/>マディスプレイなど)で再生</li> </ul>                                                                                                    |
| ◆ U. CONU ◆ ON▶<br>ビデオコンバーターの設定                                                                                                    | HDMI以外の映像入力信号<br>OUTに対してビデオコンバ<br>(ソース機器とテレビモニタ<br>ードで接続していても、映像<br>できる便利な機能です)                                                                  | をMONITOR<br>ートする機能<br>ヤーを違う種類のコ<br>後を出力することが                                                                                                    | ●V.CONV : ON<br>○V.CONV : OFF                                                                                                    |
| ◆ BRIGHT ◀ Ø▶ 画質の明るさ調整 (ビデオコンバーター設定ON時のみ)                                                                                                    | 画面全体の明るさ調整                                                                                                    |                                                                                                    | ●BRIGHT:0<br>-10(暗い)~+10(明るい)                                                                                                    |
| ◆CONTRAST ● ●                                                                                                    | 画面の最も明るい部分と最<br>明るさの比率調整                                                                                                    | も暗い部分との                                                                                                    | ●CONTRAST:0<br>-10(比率最小)~+10(比率最大)                                                                                                    |
| <ul> <li>➡ HUE</li> <li>●</li> <li>●</li></ul> | 緑色と赤色のバランス調整                                                                                                    | 1                                                                                                    | ●HUE:0<br>-10(緑強調)~+10(赤強調)                                                                                                    |
| <ul> <li>※1 MULTI CH IN入力では選択で</li> <li>※2 トーンコントロールがONのと</li> <li>※3 リスニングモードがHOME Th できません。</li> <li>※4 リスニングモードがSTREAM は選択できません。</li> <li>※5 HDMI音声出力の設定が「THRC きません。</li> <li>※6 ミッドナイト/ラウドネスモート なります。</li> <li>※7 「スピーカーシステムの設定」(タースピーカーがNO(無し)に読 択できません。</li> <li>※8 リスニングモードがPURE DIF 整できません。</li> <li>※9 コンポーネントビデオ入力されません。</li> </ul>                                                                                                    | きません。<br>きはOFFになります。<br>HXモードのときは選択<br>DIRECTモードのとき<br>DUGHJのときは選択で<br>べをONにするとOFFに<br>(→74ページ)で、セン<br>設定されているときは選<br>RECTモードのときは調<br>た映像信号は調整でき | <ul> <li>1+1デュアル</li> <li>モノラルの音声チャジ</li> <li>BSデジタル放送(<br/>や音声国加送など<br/>デュアルモノラル</li> <li>ステレオの二カ国<br/>フォーマードの名称<br/>レコーダーの取扱</li> <li>デジタルノイ</li> <li>以下の場合は、ON<br/>があります。</li> <li>突然のノイズ・</li> <li>高い周もとノイズ</li> <li>各音源に対し、DIC<br/>す。</li> <li>ステレオ再生時</li> <li>アナログ入力…</li> <li>イブジタル入力…</li> <li>イブジタル入力…</li> <li>イレメトリームダイ<br/>HOME THXモー</li> </ul> | <b>・モノラル信号とは</b><br>シネルを2つ持つデジタル信号の名称です。<br>MPEG-2 AAC)のモノラルの二カ国語放送<br>ジ を で が を DVDレコーダーのドルビーデジタル・ モードで録画したもの<br>語放送などはデュアルモノラルとは異なる<br>ります。<br>は機器によって異なります。詳しくはDVD<br>説明書をご覧ください。<br><b>・</b> な 期間ででしてもノイズが十分に低減されないこと<br>・極端に大きいノイズ を 非常に多く含む信号 の少ない録音状態の良い信号<br>が TAL NR は以下のような改善効果がありま<br>10 ~15dB<br>10 ~15dB<br>10 ~15dB<br>ナー…10 ~15dB<br>STANDARD、96kHz 再生時<br>B ノクトモードがONになっているときや<br>ドでは使用できません。 |

# iPodをつないで再生する

本機とiPodを接続して、iPodの音楽を本機で楽しむことができます。接続には専用の「Audio Control Cable | (JCA-IP115)をお使いください。接続するときは必ずiPod本体と接続してください。Dock(iPodの充電などが できるアクセサリースタンド)経由で接続すると、本機能はご使用になれません。

- 本機は、第三世代以降のiPod®やiPod mini、iPod Photoの音声に対応しています。 •
- 本機は、iPodアップデーター「2004-10-20」以降のバージョンでご使用ください。
- 本機での表示は英数字のみとなります。英数字以外の文字がiPodに記録されている場合、その文字は「#」で表示されます。
- iPodは、著作権のないマテリアル、または法的に複製・再生を許諾されたマテリアルを個人が私的に複製・再生するために使用許諾 されるものです。著作権の侵害は法律上禁止されています。
- パイオニア製品からiPodのイコライザを操作することはできません。本機にiPodを接続する前に、iPodのイコライザを「オフ」に設 定することをお勧めします。
- 本機とiPodを組み合わせてご使用の際、iPodのデータに不具合が生じても、データの補償はいたしかねますのであらかじめご了承 ください。

機器の接続を行う場合には、必ず電源を切り、電源コードをコンセントから抜いてください。

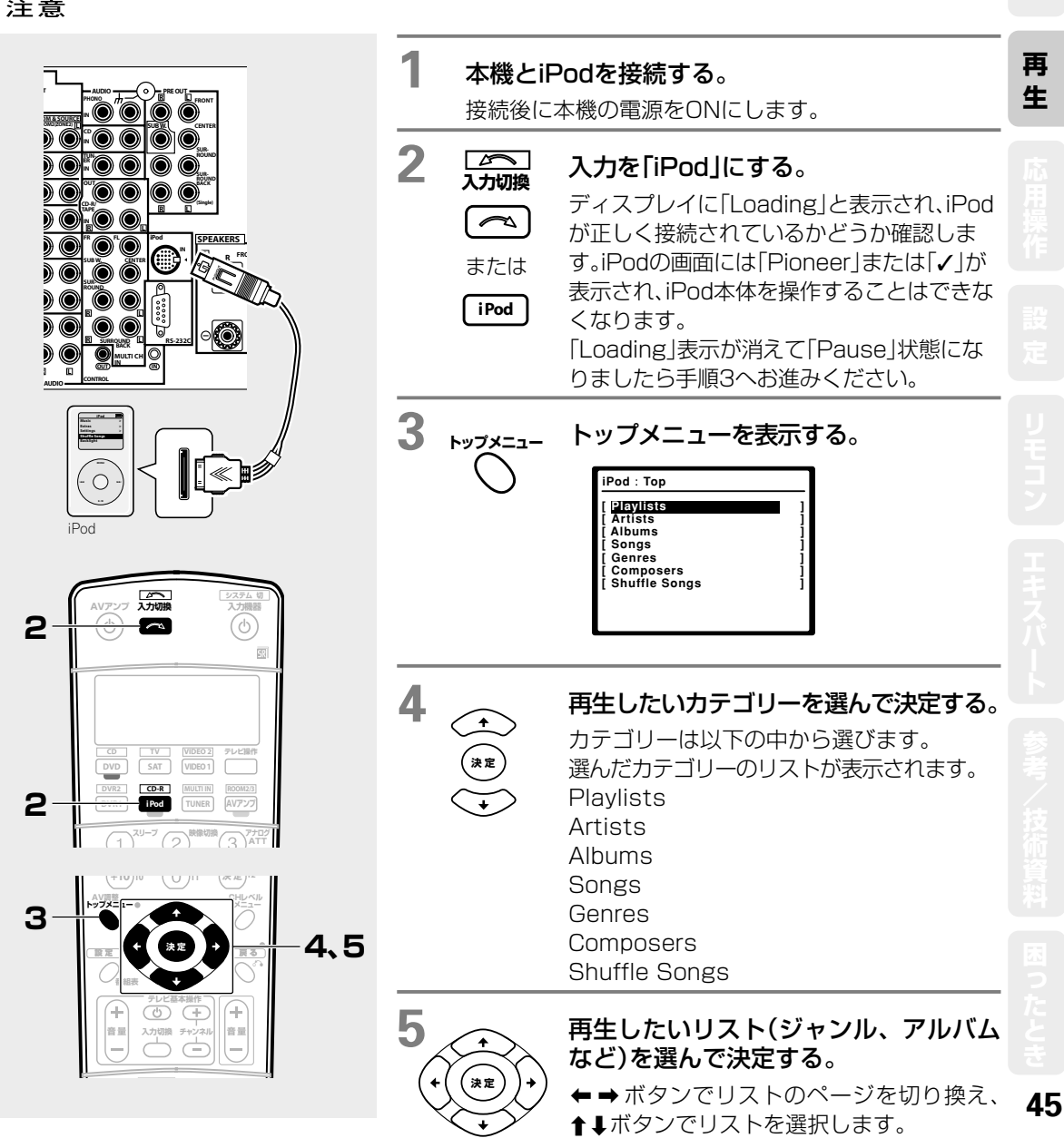

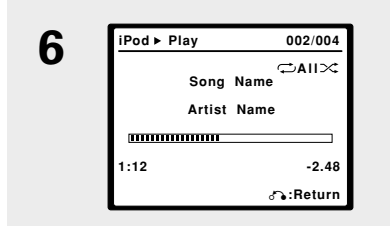

6

手順5を繰り返して、聞きたい曲を再生する。

本機のリモコンでも以下の操作ができます。

| ボタン                | 機能                                         | ボタン      | 機能                     |
|--------------------|--------------------------------------------|----------|------------------------|
| ►                  | 再生                                         | E E      | 頭出し                    |
|                    | 停止                                         | (H+)     | リピート再生の<br>設定          |
|                    | 一時停止                                       | œ        | シャッフル再生の<br>設定         |
| ţţ                 | 早送り/早戻し                                    | 表示       | FL表示部の変更               |
| $\odot$ $\bigcirc$ | リスト画面<br>のページ送り/戻し<br>(再生中はプレイリスト<br>の頭出し) |          | トップメニューを<br>選択         |
| ■<br>S             | 前のメニューに戻る/<br>再生画面をリスト画面<br>に切り換える         | (;<br>(; | 目的のリストまで<br>カーソルをスクロール |
| ( <b>決</b> 定       | リストの選択<br>(再生画面では再生<br>または一時停止)            |          |                        |

## iPodのいろいろな再生

FL表示部の表示を切り換える

再生画面のときに () を押すと以下のように表示を切り 換えることができます。

> → 曲名 ----→ アーティスト名 ---- 残量時間表示 ---- 再生経過時間表示 --

同じ曲や聞いているリストを繰り返し聞く (リピート再生)

リピート再生は、次の中から選ぶことができます。

| 設定  | リピート再生の内容           |
|-----|---------------------|
| 1曲  | 再生中の曲を繰り返し再生します。    |
| すべて | 再生中のリストを繰り返し、再生します。 |

(日+) ボタンを押すたびに以下のように切り換わります。

オフ ──── 1曲 ──── すべて ←───

いつもと違う曲順で聞く(シャッフル再生)

シャッフル再生は次の中から選ぶことができます。

#### 設定 シャッフル再生の内容

曲 再生中のリスト内の曲をシャッフル再生します。 アルバム アルバムをランダムに選び、そのアルバム内の 曲を順番通りに再生します。 (H-) ボタンを押すたびに以下のように切り換わります。

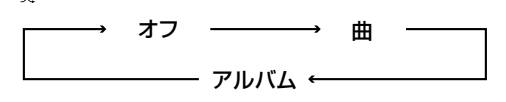

プレイリストを選んで再生する (プレイリスト・スキップ)

iPodのプレイリストから聞きたいプレイリストを再生し ながら選びます。

 プレイリスト内の先頭のプレイリストを再生しなが ら選びます。

再生画面が表示され、iPodが再生されているとき に、←→ボタンを押すとプレイリスト内の先頭のプ レイリストを再生します。

- 2. 聞きたいプレイリストを探します。
   ←→ボタンを押して、聞きたいプレイリストを選ぶ。
  - ← :前のプレイリストを選ぶとき
  - ➡:後のプレイリストを選ぶとき

iPodは、米国および、他の国々で登録されたApple Computer, Incの登録商標です。

 トップメニューで「Shuffle Songs」を選択すると、自動で シャッフル再生を「曲」に設定し、再生を開始します。

# HDMI伝送で高品位な音声と映像を再生する

HDMIとはHigh-Definition Multimedia Interfaceの略です。パソコンディスプレイなどで使われているDVI (Digital Video Interface)端子を拡張した、次世代テレビ向けのデジタルインターフェースの規格です。HDMI 対応機器とHDMI対応のプラズマディスプレイなどを接続することで、圧縮されていないデジタル映像と音声(ド ルビーデジタル、DTS、MPEG-2 AAC、またはリニアPCM)を1本のケーブルで伝送できます。接続にはHDMI ケーブルをお使いください。

• HDMI対応機器のHDMI端子の規格がバージョン1.0のものでは、DVDオーディオ信号を伝送することはできません。

## HDMI対応機器を接続する

HDMI INに入力された映像信号にはビデオコンバーター機能が働きませんので、必ずHDMI OUTからHDMI対応のプラズマディスプレイなどに接続してください。

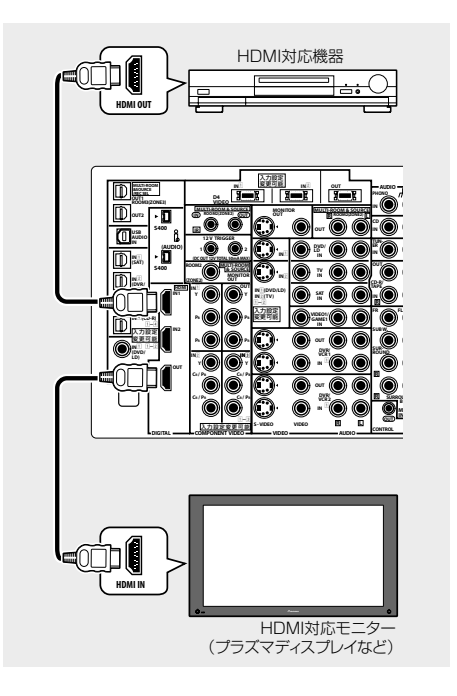

本機はHDMI機器との接続を目的として設計されています。 DVI機器に接続した場合、DVI機器によっては正常に動作しない場合があります。

- 本機のHDMIインターフェースは以下の規格に基づいて設計 されています。
- High-Definition Multimedia Interface Specification
   Version 1.1

HDMIの接続の詳細は、http://www.pioneer.co.jp/ catalog/hdmi/を参照してください。

HDMIケーブルは、(株)エスモックにて取り扱っています。 詳細はhttp://www.mmjp.or.jp/ldfile/pioneer/hdmi/ setsuzoku1.htmlです。

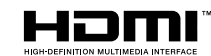

HDMI、HDMIロゴ及びHigh-Definition Multimedia InterfaceはHDMI Licensing LLCの商標文または商標登録 です。

## HDMI対応機器を再生する

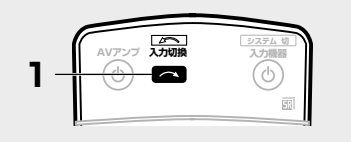

| □♪♪↓↓ |
|-------|
|       |

### HDMI入力1または2を選ぶ。

本体のINPUT SELECTORでも選ぶことが できます。

- AV調整機能の「HDMI」設定で「THROUGH」に設定するとHDMI 音声をテレビ(プラズマディスプレイ)から直接出力することがで きます。
- テレビ(プラズマディスプレイ)に映像が何も出ないときは対応機器とテレビの設定を合わせてください。それでも映像が出ないときは、他の映像コードで接続してください。
- HDMI IN1、IN2に入力された信号は他の入力ファンクションに 割り当てることができます(→81ページ)。

再

4

# USB経由でパソコンとつないで再生する(VSA-AX4AViのみ)

USB AUDIO IN端子とパソコンを接続することで、パソコンに記録されている音楽データを本機を通して再生 することができます。USB接続できるパソコンのOSはMicrosoft®「Windows® XP」、「Windows® 2000」、 「Windows® Millennium Edition」、「Windows® 98 Secound Edition」、「Windows® 98」のいずれかで す。これ以外の動作は保証しません。USBオーディオ再生するにはまず「ドライバーのインストール」を行いま す。ドライバーのインストールが完了したことを確認したあと、「USBオーディオ再生する」をご覧ください。

パソコンによっては上記のOSがインストールされていても、動作が保証できない場合があります。

Microsoft、Windows XP、Windows 2000、 Windows Millennium Edition、Windows NT は米国 Microsoft corporationの米国およびその 他の国における登録商標または商標です。

# ドライバーのインストール

本機のUSB AUDIO IN端子を使ってパソコンの音楽を再生するためには、ドライバーをインストールする必要 があります。ドライバーはOSに標準添付されているものを使い、インストールの手順はパソコンの指示に従って 行います。一度ドライバーをインストールすれば次回からインストールする必要はありません。OSによっては OSのCD-ROMが必要になる場合がありますので、お手元にご用意ください。

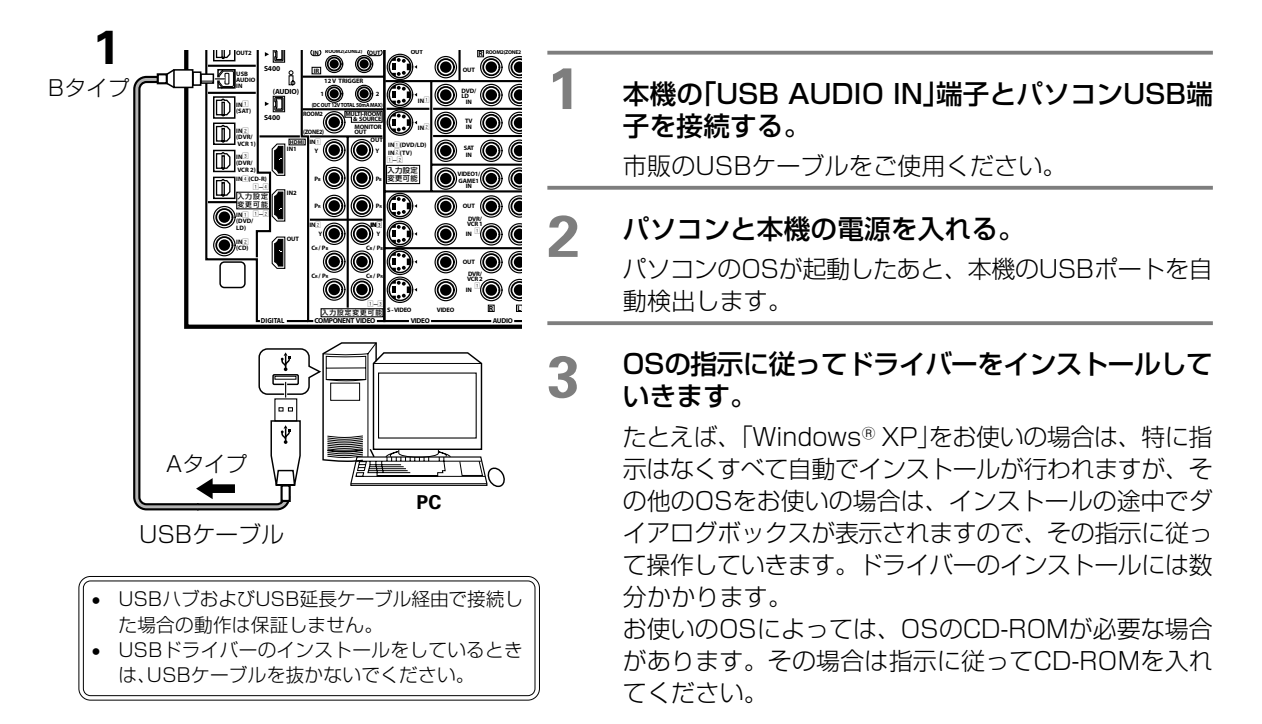

# ドライバーのインストールの確認

ドライバーのインストールが完了したあと、ドライバーが認識されているかどうかを確認します。

• 下記のパソコン操作については、一般的な操作方法を示しています。OSや設定によって操作や用語が異なる場合がありますので、 ご了承ください。

| <b>4-6</b> 画面はWindows XPのものです。                                                                                                    | 1  | 「スタート」メニューから「設定」→「コント<br>ロールパネル」を選びクリックする。<br>コントロールパネルの画面が表示されます。                                      |             |
|----------------------------------------------------------------------------------------------------|----|----------------------------------------------------------------------------------------------------|-------------|
| ← → □ → ▷ 2 2 2     → □ → □ → □ → □ → □ → □ → □ → □ → □                                                                                                    | 2  | 「システム」のアイコンをダブルクリックす<br>る。                                                                              |             |
| ← fitel(/) 82371 AB/EB PCI to USB Universal Host Controller     ← USB (ルート /) /     ← USB (ルート /) /     ← USB (     ← USB (     ← USB (         ) / | 3  | 「ハードウェア」のタブをクリックして、「デ<br>バイスマネージャ」を選びクリックする。<br>「種類別に表示」が選択されていることを確認しま<br>す。                           | に<br>再<br>生 |
|                                                                                                    | 4  | 「サウンド、ビデオ、およびゲームのコント<br>ローラ」の項目の中に「USBオーディオデバイ<br>ス」が認識されていることを確認します。                                   | 応用操作        |
| プロセッサ     デ コロシッサ     デ コロシッサ     デ コロシッ     デ コロシッ     デ コロシッ     デ コロシッ     デ コロシッ     デ コロシッ     デ コロシッ     デ コロシッ     マルーン     の     バースター     ター     タ デ バイス マネージャ                                                                                                    | 5  | 「ヒューマンインターフェイスデバイス」の項<br>目の中に「HID 準拠コンシューマ制御デバイ<br>ス」および「USBヒューマンインターフェイス<br>デバイス」が認識されていることを確認しま<br>す。 |             |
|                                                                                                    | 6  | 「USB (Universal Serial Bus)コントロー<br>ラ」の項目の中に「USB複合デバイス」が認識<br>されていることを確認します。                            |             |
|                                                                                                    | 上調 | このデバイスが認識されていない場合は、USBケーブルを抜き差                                                                          |             |

上記のテバイスか認識されていない場合は、USBゲーフルを抜き差しして再度、デバイスドライバーがインストールされるか試してみて ください。それでも認識されない場合は、パソコンを再起動してみて ください。

## USBオーディオ再生をする

![](_page_49_Figure_2.jpeg)

# マルチチャンネルアナログ信号を再生する

ソース機器の5.1/7.1chアナログ出力端子と本機のMULTI CH IN端子を接続して、すべてアナログ処理の高SN 比の再生をすることができます。HDMIやi.LINK(VSA-AX4AViのみ)を使用しないでDVDオーディオやSACD を再生させる場合や、本機の対応フォーマット(→34ページ)以外のマルチチャンネル信号を再生させたいときに 効果的です。

## マルチチャンネルアナログ接続

![](_page_50_Figure_4.jpeg)

- ソース機器によっては、5.1/7.1chアナログ出力の各種設定があるものもあります。出力のON/OFF設定はONにしてください。また、 出力チャンネルの設定がある場合は、本機に接続しているスピーカーの数に合わせてください。詳しくはソース機器の取扱説明書をご 覧ください。
- MULTI CH IN端子に入力された信号は本機でダウンミックス処理を行うことができません。ただし、VSA-AX4AViのみセンタース ピーカーの設定が[NO]の場合には、センターch信号をフロント左/右にアナログで振り分けています。

# マルチチャンネルアナログ再生する

![](_page_50_Figure_8.jpeg)

じ操作を行ってください。

# i.LINKで接続した機器を再生する(VSA-AX4AViのみ)

本機のi.LINKは AUDIO(A&Mプロトコル)に対応しているため、DVDオーディオやSACDなどの高品位デジタ ル・マルチチャンネル音声もi.LINKケーブル1本だけで伝送が可能です。また本機では、i.LINK接続したSACD やCDの再生を行うとき、デジタル音声をジッターレスで伝送することができます。

## i.LINK対応機器の接続

接続には、S400対応の4ピンi.LINKケーブルを使用してください(→110ページ)。

i.LINK AUDIOインターフェースでは映像信号は伝送されないため、ビデオ機器は映像系の接続も必要になります。「映像機器の接続について」(→26ページ)をご覧ください。

必要に応じてプレーヤーの出力設定を行ってください。詳しくは、プレーヤーの取扱説明書を参照してください。

![](_page_51_Figure_7.jpeg)

## i.LINK機器を再生する

![](_page_51_Picture_9.jpeg)

| 1 | △ 入力切換 |
|---|--------|
|   |        |

### i.LINK機器の入力ファンクションにす る。

ボタンを押すたびに(本体はINPUT SELECTORを回すと)、入力が切り換わり ます。

 ・映像のあるソースを再生するには、必ず入力の設定(Input Setup)でi.LINK接続した機器を入力ファンクションに割 り当てることが必要です(→81ページ)。そのうえで、映像 ケーブルを接続した入力ファンクションをビデオセレク ト機能で選びます(→54ページ)。

# 接続した機器間で録音/録画をする

本機を通して録画/録音を行う場合、双方の機器は同じタイプのコードで接続されている必要があります。 録音/録画端子には、音声のアナログ/デジタル、映像のコンポジット/Sビデオ信号の間の相互変換を行っていな いため、接続コードを一致させてください。

DIGITAL OUT 1 (またはDIGITAL OUT)端子から出力される録音用デジタル音声信号は「REC OUT」の設定や、 マルチルームの設定によって変わります。

![](_page_52_Picture_4.jpeg)

- REC OUTの設定(「録音/録画しながら別の入力の機器を再生する |→下記参照)がSOURCEになっていないとここでの方法では 録音をすることはできません。また、ROOM2 ONのときやROOM2&3 ON、ROOM3 ONのときにも同様にここでの方法で録 音できませんので、マルチルームの設定をOFFにしてください。 (VSA-AX4AViのみ)-DIGITAL OUT2端子を使用することでREC OUTやマルチルームの設定に関係なく、ここでの方法で録 音することができます。
- 本機の音量、チャンネルレベル、AVオプション機器、サラウンドの設定などは、録音信号には効果がありません。
- 市販ソフトの録音/録画は、個人で楽しむ場合を除いて、著作権法上認められていません。また、コピーガード信号により録音/録
  - 画のできないものもあります。
- デジタル録音について、ソフトによってはコピー回数制限のあるものがあります。詳しくは録音機器の取扱説明書をご覧ください。
- MCACC測定中は、録音/録画を行わないでください。
- MULTI CH IN端子に入力された音声は、フロントL、Rの2chのみ録音することができます。

## 録音/録画しながら別の入力の機器を再生する

本機では録音/録画しながら、別の入力の機器を同時に再生することができます。たとえばCD入力の音楽を録音 しながら、DVD/LD入力の映画を楽しむことができます。

![](_page_52_Picture_14.jpeg)

# アナログ入力信号の歪みを低減する

アナログ音声信号が過度に入力され(フロント表示部のOVERインジケーターが点灯して)音が歪んでしまうとき、 入力信号レベルを下げて歪みを低減することができます。

## 1 (AVアンフ) アンプ操作モードにする。

![](_page_53_Picture_4.jpeg)

招 アナログATTボタンを押す。

押すたびにインプットアッテネーター機能のONとOFFが切り換わり、ONのときにATT インジケーターが点灯します。

# 映像信号を切り換えて再生する(ビデオセレクト機能)

ビデオセレクト機能は、お好みの音楽ソースを聞きながら別の機器のビデオ映像などを同時に見ることができる 機能です。

## 1 音楽ソースを再生する。

「アンプから音を出す」→34ページ

2 (AVアンプ) リモコンをアンプ操作モードにする。

![](_page_53_Picture_12.jpeg)

4 手順3で選択したビデオ入力機器を再生する。

「アンプから音を出す」→34ページ

ビデオセレクト機能は、本機の電源を切ったり、入力ファンクションを切り換えても設定は保存されます。

• HDMI入力の映像を選ぶことはできません

# フロントパネル表示部の明るさを調整する

フロントパネル表示部の明るさを4段階に調整することができます。

### <sup>AVアンプ</sup> アンプ操作モードにする。

2 65

1

### (\*- 好みの明るさに調整する。

押すたびに表示部の明るさが4段階で切り換わります。

- 明るさを一番暗い設定にしたときは、ボリューム表示とSTANDBYインジケーターを残して、すべてを消灯します。
- 設定した明るさにかかわらず、何かの操作をしたときや、入力信号のフォーマットが変わったときなどは明るく点灯し、数秒後に元の明るさに戻ります。
- エラー表示や禁止メッセージは、この設定にかかわらず明るく表示されます。

![](_page_54_Figure_1.jpeg)

# スピーカーシステムを切り換える

スピーカーシステムA/Bを切り換えると、再生されるスピーカーが切り換わります。必要に応じて使用するスピーカーシステムを選択してください。

![](_page_55_Picture_3.jpeg)

### 「Normal (SB)」に設定している場合

A (SP►A) : すべてのスピーカーから出力されます。

#### 「Second Zone」に設定している場合

A (SP►A) : スピーカー端子AIに接続されたスピーカーから出力されます。(サラウンド再生が可能です。)

- B (SP►B) : スピーカー端子回に接続されたスピーカーからのみ出力されます。(2chステレオ再生のみ可能です。)MULTI CH INでは音が出力されません。
- A+B (SP►AB): 上記A (SP►A)とB (SP►B)の音声が同時に出力されます。

#### 「Front Bi-Amp」に設定している場合

A+B (SP►AB): すべてのスピーカーから出力されます。スピーカー端子回から出力される音声はスピーカー 端子回のフロント出力と同じ音声です。

#### 「Multi Room & Source」に設定している場合

A(SP►A) : スピーカー端子回に接続されたスピーカーからメインルームで選択されている音が出力され ます。スピーカー端子回に接続されたスピーカーからROOM2で選択されている音が出力さ れます。

#### 上記の全設定共通

OFF (SP►): スピーカーから出力されません。このときサラウンドバックシステムの設定(→61ページ)を「Multi Room & Source」に設定しているときのみ、SP►Bから音が出ます。 (プリアウト端子からは常に音声が出力されているため、サブウーファーからは音が出る場合があります。)

## 設定項目一覧

# 本機で設定できること

本機のシステムセットアップで設定できる全項目です。

| システムセットアップ項目 |                                       |      | 詳細項目                  | 内容<br>ページ                                                                                                   |
|--------------|---------------------------------------|------|-----------------------|----------------------------------------------------------------------------------------------------|
|              |                                       | ALL  | / ALL(Keep SPsetting) | 音場補正の全項目を自動測定 12                                                                                            |
|              | (リフリノトの自動設定)                          | Spea | aker Setting          | スピーカーシステムの自動設定 60                                                                                           |
| 1            |                                       | Char | nnel Level            | スピーカー出力レベルの自動設定 60                                                                                          |
|              |                                       | Spea | aker Distance         | スピーカーまでの距離の自動設定 60                                                                                          |
|              |                                       | Aco  | Cal EQ Pro.           | 残響を考慮した周波数特性の自動補正 60                                                                                        |
|              |                                       | Acou | ustic Cal EQ          | <b>周波数特性の自動補正</b> 60                                                                                        |
| 2            | Surr Back System<br>(サラウンドバックシステムの設定) |      |                       | SPEAKER B 端子の用途設定 6 ]                                                                                       |
|              |                                       | а    | Fine Ch Level         | 各チャンネルの出力レベルの微調整 62                                                                                         |
|              |                                       | b    | Fine SP Distance      | 各スピーカーまでの距離の微調整<br>(最適なディレイ値の詳細設定) 63                                                                       |
|              |                                       | С    | Standing Wave         | <b>定在波制御</b> 64                                                                                             |
| з            | Manual MCACC<br>(詳細な出ラウンドの語学)         | d    | EQ Adjust             | 補正カーブの調整65                                                                                                  |
|              | (計画体シンシントの設定)                         |      |                       | 1 Reverb Measurement(残響特性の測定)                                                                               |
|              |                                       |      |                       | 2 Reverb View(残響特性の表示)                                                                                      |
|              |                                       | е    | EQ Professional       | 3 Reverb Output PC(残響特性のPC表示) 66                                                                            |
|              |                                       |      |                       | 4 Advanced EQ Setup<br>(残響特性を考慮した音場補正)                                                                      |
|              |                                       | а    | MCACC Data Check      | MCACCメモリーの確認 71                                                                                             |
| 4            | Data Management                       | b    | MCACC Data Copy       | <b>MCACCメモリーのコピー</b> 72                                                                                     |
| 4            | (MCACC MEMORYの<br>データ答理)              | с    | Memory Rename         | MCACCメモリーの名前を変更         72                                                                                  |
|              |                                       | d    | Memory Clear          | MCACCメモリーを消去         73                                                                                     |
|              |                                       | а    | Speaker Setting       | スピーカー接続の有り無し、低域再生<br>能力などの設定<br>74                                                                          |
|              |                                       | b    | Channel Level         | 各チャンネルの出力レベルを補正 76                                                                                          |
| Б            | Manual SP Setup                       | с    | Speaker Distance      | 各スピーカーまでの距離の入力<br>(最適なディレイ値に設定) 77                                                                          |
| 5            | (聴感によるサラウンドの設定)                       | d    | Bass Peak Level       | 超低域音声の設定 78                                                                                                 |
|              |                                       | е    | X-Curve               | 部屋の大きさに合わせた高域の減衰<br>カーブの設定 79                                                                               |
|              |                                       |      | THX Audio Setting     | サラウンドバックスピーカー間の距離<br>の設定 80                                                                                 |
| 6            | Input Setup<br>(入力に関する設定)             |      |                       | 各入力の音声入力や映像入力の切換、         81,99           入力名の変更、12V TriggerのON/         100           OFFなどの設定         100 |
|              |                                       | а    | Multi Room Setup      | マルチルーム機能の設定 93                                                                                              |
| 7            | Other Setup                           | b    | SR+ Setup             | パイオニアプラズマディスプレイとの 98<br>連動設定 98                                                                             |
| /            | (その他の設定)                              | с    | OSD Adjustment        | メニュー画面の表示位置(上下左右)調<br>整 83                                                                                  |
|              |                                       | d    | i.LINK Check*         | i.LINK機器の接続状況確認<br>84                                                                                       |

\* VSA-AX4AViのみ

# リスニング環境の設定について ~サラウンド再生のための設定~

## 本機のAdvanced MCACCとは

以下6つの設定(補正)を音場補正と呼んでいます。サラウンド再生のための設定とは、この音場補正を行うことをいいます。本機のオートMCACCセットアップ機能を使うと、これら6つの設定(音場補正)を自動で行うことができます。

### スピーカーシステムの設定 (Speaker Setting)

これはソースに含まれる音声成分のすべてを再生するための基本設定です。この設定が正しく行われないと、サウンドトラックの特定チャンネルに収録された音声が再生されなかったり、低域成分が欠落してしまう、などの不具合が発生する場合があります。スピーカー接続の有り/無しや低域再生能力などを設定し、上記の問題を回避します。 スピーカーシステムの設定はすべてのMCACC MEMORYに共通の設定となります。

### スピーカー出力レベルの設定 (Channel Level)

リスニングポジションでの各チャンネルの音量レベルを一定に合わせる設定です。「スピーカーまでの距離の設定」と 同様に、音の定位感や移動感を正確に再現することが目的です。この設定が正しく行われないと、いわゆる「バランス の悪い音」になってしまいます。これまでは聴感での設定が一般的でしたが、この方法では正確な設定は不可能です。 プロのスタジオ・エンジニアは、ミキシング作業前に必ず専用の音圧測定器で測定を行い、バランスの微調整を施し ます。本機ではMCACCによって、このプロレベルの精密な調整を誰でも簡単にできるようになりました。

### スピーカーまでの距離の設定 (Speaker Distance)

実際には距離を設定することで各チャンネル間の遅延(ディレイ)を算出・補正しています。マルチチャンネル再生で は特に重要で、音の定位感や移動感を正確に再現するために必要です。測定用のマイクを使用した実測では、電気的 な遅延現象(特にサブウーファーに多く見受けられる)をも測定します。よって、メジャーで測った物理的な距離より 大きい値が設定されることもありますが、遅延補正として正しい値になっています。

### 定在波制御 (Standing Wave)

オーディオの世界で問題となる定在波は、音波が壁などで反射し、もとの音波と干渉することで発生します。定在波 は特定の低域周波数に極端なピークなどが発生したとき音質に悪影響を与えますが、定在波制御フィルターを自動ま たは手動で設定することで、リスニングポイントにおいて定在波の影響を受けないサウンドをお楽しみいただくこと ができます。本機の「Multi-Point」機能では複数のリスニングポイントにおける定在波を測定することもできます。

### 残響特性の測定 (Reverb Measurement)

リスニングルームの残響特性を測定します。本機のMCACC機能で残響特性を考慮した補正を行ったときときは、補 正後の部屋の残響特性を測定することもできます。

### 視聴環境の周波数特性の補正 (Aco Cal EQ Pro.)

「視聴環境の周波数特性の補正」とは、リスニングポイントでの視聴環境トータルの周波数特性(以下、F特)の補正を 意味します。全チャンネルに同じ種類のスピーカーを使用しても、リスニングポイントでは音色が違って聞こえま す。これは、設置場所・設置方法・壁面・内装、など様々な影響により実際のF特が違ってしまうためです。 本機の「視聴環境の周波数特性の補正」では、リスニングルーム固有のF特まで含めた補正をすることで、各チャンネ ルの音のつながりが飛躍的に向上し、これまでにない実像感やリアルな移動感を再現します。スタジオや映画館など においてはこの補正は絶対に欠かせないものです。これがホームシアターとの大きな差でしたが、当社の研究によ り、一般家庭環境におけるF特の補正には最も有効であるエンベロープ補正方式を採用し、この差を埋めることを可 能にしました。また、本機では視聴環境の残響特性を考慮したF特補正(Aco Cal EQ Pro.)を標準的に行っています。 全チャンネルの周波数特性をフラットにする「ALL CH ADJUST」と、フロントスピーカーの特性に合わせ込む 「FRONT ALIGN」の2種類の補正カーブを用意しました。

# システムセットアップ設定の手順

電源を入れてメニュー画面を開くまでの手順です。ここから各設定の操作に進めます。

![](_page_58_Picture_3.jpeg)

![](_page_58_Figure_4.jpeg)

| 1                                          |                                                                                                    | <b>本機の電源を入れ、テレ</b><br>テレビは本機の出力映像<br>しておきます。                                                                                                    | <b>ビの電源も入れる</b> 。<br>が表示されるように                                                                                |      |  |  |
|--------------------------------------------|----------------------------------------------------------------------------------------------------|----------------------------------------------------------------------------------------------------|----------------------------------------------------------------------------------------------------|------|--|--|
| 2                                          | AVアンプ                                                                                                    | リモコンをアンプ操作                                                                                                    | モードにする。                                                                                                    |      |  |  |
| 3                                          | 設定                                                                                                    | <b>システムセットアッフ</b><br>テレビ画面にシステムセ<br>れます。                                                                                                    | ジステムセットアップにする。<br>テレビ画面にシステムセットアップが表示さ<br>1ます。                                                                |      |  |  |
|                                            | System Setup<br>1.Auto MCACC<br>2.Surr Back System<br>3.Manual MCACC<br>4.Data Management<br>5.Manual SP Setup<br>6.Input Setup<br>7.Other Setup<br>7.Other Setup |                                                                                                    |                                                                                                    |      |  |  |
|                                            | [                                                                                                    | システムセットアップの<br>ンを使います。                                                                                                    | 操作には下記のボタ                                                                                                    |      |  |  |
|                                            | リモコンボタ                                                                                                    | ン 本体ボタン                                                                                                    | 用途                                                                                                    |      |  |  |
|                                            |                                                                                                    |                                                                                                    | システムセットアップを<br>開く/閉じる                                                                                         | 設定   |  |  |
|                                            |                                                                                                    |                                                                                                    | カーソル移動と設定値<br>の変更<br>選択項目を決定する                                                                                | IJŦŢ |  |  |
|                                            | ट्रा<br>ट्रिटे                                                                                                    |                                                                                                    | 1つ前の画面に戻る                                                                                                    |      |  |  |
| <ul> <li>約セスアーにをじシシシ</li> <li>・</li> </ul> | ヘッドホン使用(<br>13分間な置す)<br>マーバー機能が<br>な力がIPodまた<br>のプを行うここ<br>定設したり、<br>設定したり、<br>つます。<br>イステムセット<br>イステムセット<br>イステムセット<br>イステムセット                                   | 中は、システムセットアップは表示<br>るとシステムセットアップ画面に<br>働きます。<br>はROOM2がiPodになっている<br>とができません。<br>定内容は本機に記憶されるため、<br>更はありません。ただし、スピーカ<br>行しくスピーカーを追加したときに<br>アップ中は電源を切らないでくた<br>アップ中はROOM2の音声が消費 | Rできません。<br>こは自動的にスクリーン<br>ときは、システムセット<br>システムを使用するたび<br>ーシステムの構成や配置<br>こは、設定し直す必要があ<br>ださい。電源を切るときは<br>音されます。 |      |  |  |

# Auto MCACCをより詳細に測定/設定する

### オートセットアップ(Auto MCACC)の基本的な使用方法は「ホームシアター入門」 ステップ2 設定する(→12ペー ジ)をご覧ください。

Auto MCACCの[Option]を選ぶと、下記の項目をより詳細に設定することができます。

- 「Auto Mode」: どの項目をオートで設定するかを選択します。[ALL]はすべての項目、[ALL(Keep SPsetting)」 はスピーカーシステムの設定以外のすべての項目を、それ以外はそれぞれの項目のみのオート設 定となります。[ALL]で測定すると[Speaker Setting]が更新されます。リスニングポイントを 変えて測定したいときには、[ALL (Keep SPsetting)]で測定してください。
- 「THX Speaker」: (「Auto Mode」が[ALL]に選択されているときのみ設定可) THX認証のスピーカーシステムを使用しているときは[YES]を選択します。このとき[Speaker Setting]はすべてのスピーカーがSMALL(小)になります。
- **「EQ Type」**: (「Auto Mode」が[Acoustic Cal EQ]または[Aco Cal EQ Pro.]に選択されているときのみ設定可) 視聴環境の周波数特性の補正を行う際の補正カーブを選択します。[ALL CH ADJUST]は全チャ ンネル周波数特性をフラットに、[FRONT ALIGN]はフロントスピーカーの特性に合わせこむ補 正カーブとなります。
- 「Multi-Point」: (「Auto Mode」が[Acoustic Cal EQ]か[Aco Cal EQ Pro.]に選択されているときのみ設定可) [ON]にすることでメインのリスニングポジション以外 のリスニングポジション(2 カ所)の定在波制御 (Standing Wave)を行うことができます。設定の手順 はOSD画面に従って、メインポジションでの測定が最後 になるようにセットアップ用マイクを設置していきま す。リスニングポジションを1ヵ所でお楽しみいただくと

![](_page_59_Picture_8.jpeg)

す。リスニングポジションを1カ所でお楽しみいただくときは[OFF]にすることをお勧めします。

| 2 | 1.Auto MCACC                                                                                                    | 1                                                 | 13ページの手                                                                                                | 順1~3までを行います。                                                                                                    |  |
|---|----------------------------------------------------------------------------------------------------|---------------------------------------------------|----------------------------------------------------------------------------------------------------|----------------------------------------------------------------------------------------------------|--|
| _ | Surr Back System<br>[ Normal (SB) ]<br>Data Save to<br>[M1. MEMORY 1 ]                                                                                         | 2                                                 | <b>2</b> [Option]を選んで決定する。                                                                             |                                                                                                    |  |
|   | Setting Start? [OK]<br>[Option]                                                                                                    | 3                                                 | より詳細に設                                                                                                 | 定したい項目を選んで設定する。                                                                                                    |  |
| 3 | 1.Auto MCACC Option       Auto Mode       [       ALL       [       Speaker settings       will be updated.       THX Speaker                                  |                                                   | Auto Mode                                                                                              | [ALL]、[ALL(Keep SPsetting)]、<br>[Speaker Setting]、[Channel<br>Level]、[Speaker Distance]、<br>[Acoustic Cal EQ]、[Aco Cal EQ<br>Pro.]                                                         |  |
|   | vir you are using THX<br>speakers, select YES.<br>(▼Next)<br>♂→: Return to Auto MCACC                                                                          |                                                   | THX Speaker                                                                                            | [NO]、[YES]                                                                                                    |  |
|   |                                                                                                    |                                                   | EQ Type                                                                                                | [ALL CH ADJUST]、[FRONT ALIGN]                                                                                                    |  |
|   | 1. Auto MCACC Option<br>(▲ Back )                                                                                                    |                                                   | Multi-Point                                                                                            | [NO]、[YES]                                                                                                    |  |
|   | EQ Type : FRONT ALIGN<br>Data Save to<br>(M2. MEMORY 2)<br>EQ Type : OFF<br>Data Save to<br>[]<br>Ch: Return to Auto MCACC<br>1.Auto MCACC Option<br>Auto Mode | 4                                                 | <b>戻るボタンを</b><br>[Option]の設定<br>面に戻ります。<br>続けて設定を行<br>ださい。                                             | <b>甲す。</b><br>画面を終了してAuto MCACCの設定画<br>うときは61ページの手順1へお進みく                                                                                                    |  |
|   | [ Aco Cal EQ Pro. ]<br>EQ Type<br>[ALL CH ADJUST]<br>Multi-Point                                                                                               | 「Aut<br>Type<br>ALIG<br>(FRC<br>OFF]<br>す。こ<br>す。 | o Mode」を[ALL]また<br>a」は[ALL CH ADJU<br>b]」は[ALL CH ADJU<br>NJ ALIGN]の2つの将<br>を指定することで、EQ<br>のときはEQ補正と関れ | とは[ALL(Keep SPsetting)]にしたときの[EQ<br>JST]に設定されますが、[EQ Type : FRONT<br>淀すると1回の測定で[ALL CH ADJUST]と<br>転正を行うことができます。また、同様に[EQ Type<br>補正のみを行わない音場補正を行うこともできま<br>うるStanding Wave(定在波制御)もOFFになりま |  |

# スピーカーの使用用途を選択する ~ Surr Back System ~

ここではスピーカー端子B(サラウンドバックチャンネル)の使用用途を設定します。以下の項目から選択します。 [Normal(SB)]:一般的なサラウンドバックスピーカー用(6.1chまたは7.1chシステム)

[Second Zone]:メインの5.1chシステムの音を、メインとは別に2chダウンミックスしたステレオ再生用 [Front Bi-Amp]:フロントスピーカーのバイアンプ駆動用(5.1chシステム)

[Multi Room & Source]:本機のある部屋(メインルーム)とは別の部屋(ROOM2)のステレオ再生用

![](_page_60_Picture_5.jpeg)

![](_page_60_Figure_6.jpeg)

[2. Surr Back System]を選んで決定する。 「Normal (SB)」と「Second Zone」、「Front Bi-Amp」、[Multi Room & Source]の選択画面が表示さ れます。詳しい説明は上記をご覧ください。

2 [Normal (SB)]か[Second Zone]、[Front Bi-Amp]、[Multi Room & Source]のいずれかを 選んで決定する。

3 戻るボタンを押す。

サラウンドバックシステムの設定を終了します。

[Second Zone]、[Front Bi-Amp]、[Multi Room & Source]を選ぶと、サ ラウンドバックスピーカーについての各種設定を行うことはできません。

### プリアウト出力について

上記設定に連動して、プリアウト端子のサラウンドバックchから出力される 音声が以下のようになります。 [Normal(SB)]のとき:サラウンドバックchの音声 [Second Zone]のとき:ダウンミックスされた2chの音声 [Front Bi-Amp]のとき:フロントchと同じ音声 [Multi Room & Source]のとき:ROOM2で選択されている入力ファンクションの アナログ音声(フロント2ch信号相当)

# リスニング環境をお好みに調整する ~ Manual MCACC ~

Manual MCACCでは、設定をより詳細に手動で調整することができます。それぞれの調整を行う前に、リモコンのMCACCボタンまたは本体のMCACC POSITIONボタンで調整したいMCACC MEMORYを選んでからそれ ぞれの調整を行ってください。MCACC MEMORYがOFFになっているとここでの設定を行うことができません。

## スピーカー出力レベルの微調整 (Fine Ch Level)

フロント左スピーカーを基準としてその他のチャンネルレベルを調整します。選択したチャンネルとそのチャン ネルに対して最適と思われるもう1つのチャンネルからテストトーンが再生されますので、そのテストトーンど うしが同じ大きさに聞こえるように調整します。

音圧計をお持ちの場合は、音圧レベルをCウェイト/スローモードで75dB SPLに調整してください。

![](_page_61_Figure_6.jpeg)

## スピーカーまでの距離の微調整 (Fine SP Distance)

選択したチャンネルとそのチャンネルに対して最適と思われるもう1つのチャン ネルからテストパルスが再生されます。その2つのスピーカーに対してリスニン グポジションから右図のように向き、2つのテストパルスの聞こえるポイントが 中央になるように数値を調整します。このときさらに細かくポイントを中央にし たいときは、スピーカーの位置を数cm単位で動かしたり、向きを少し動かすこ とでポイントを中央にすることができます。なお、サブウーファーのテストパル スは他chと音色が異なります。サブウーファーの音がはっきり聞こえるように

![](_page_62_Picture_3.jpeg)

調整してください。また、サブウーファーの調整はお持ちのスピーカーの低域再生能力によって、設定値を上下 したりスピーカーの位置を変えても聞こえ方の変化がわかりにくい場合があります。

![](_page_62_Figure_5.jpeg)

距離の調整は、映像の「ピント合わせ」によく似て います。ピントが合っていない映像はどこで見て もぼやけて見えますが、ピントが合った映像は遠 くからでも見ることができます。音の焦点も同じ で、ある特定の場所(リスニングボジション)でき ちんとピント(音でいうと距離)を合わせておけ ば、多少ズレたポイントでも心地よく聞こえるよ うになります。

![](_page_62_Figure_7.jpeg)

## 定在波制御(Standing Wave)

オーディオの世界で問題となる定在波は、音波が壁などで反射し、もとの音波と干渉することで発生します。定 在波は特定の低域周波数に極端なピークなどが発生したとき音質に悪影響を与えます。定在波の影響はスピーカー の位置やリスニングポジションによっても変化します。ここでは実際に音楽ソースなどの再生音を聴きながら、 定在波の影響を制御します。

![](_page_63_Figure_3.jpeg)

## チャンネルごとの周波数特性の補正(EQ Adjust)

補正カーブを手動で調整します。下記の調整を行う前にMCACCボタンでどのMCACC MEMORYのEQ値を調整するか選んでおきます。

![](_page_64_Figure_3.jpeg)

![](_page_64_Figure_4.jpeg)

設

定

## 部屋の残響特性の測定と残響を考慮した補正(EQ Professional)

残響特性とは視聴環境における音の響き方のことです。ここでは残響特性の測定と確認、それに適した周波数特性の補正などをそれぞれ個別に行うことができます。チャンネルごとに響き方が異なったり、周波数ごとに響き方が異なるような視聴環境では[Advanced EQ Setup]が特に効果を発揮します。

残響特性は部屋の形状や内装、スピーカーの設置状況などによって変化するため、この機能は理想的な視聴環境 を創るための目安としてもご利用いただけます。また、周波数特性の補正後における視聴環境の残響特性をパソ コン画面上で詳細に確認することも可能です。

#### [Reverb Measurement](残響測定)

視聴環境の残響特性をおよそ1~3分程度で測定します。

現状の部屋の残響特性を測定するときは、[Reverb Measurement]を選んだあと、「EQ OFF」を選択してから 測定してください。

残響特性を考慮した補正を行っているときは、補正後の部屋の残響特性を測定することもできます。

その場合は補正したMCACC MEMORYを選び、[Reverb Mesurement]を選んだあと、「EQ ON」を選択してから測定してください。

#### [Reverb View](残響確認)

測定された残響特性の詳細をOSD画面(テレビ画面)で確認することができます。

#### [Reverb Output PC](残響測定データのパソコンへの出力)

測定された残響特性の詳細をパソコンのモニターで確認することができます。 この機能により、部屋の残響特性を目で見て確認することができるようになります。 詳しくは[パソコンによる残響特性の詳細確認](→70ページ)をご覧ください。

#### [Advanced EQ Setup](上級者向けEQ設定)

OSD画面(テレビ画面)に表示される残響特性を参考にしながら、周波数特性の補正を行うための 「時間軸上の位置」をお好みで選択し補正を行います。

- [Advanced EQ Setup]は、以前に測定したAuto MCACC(→12ページ)の補正カーブに上書きしてしまいますのでご注意ください。過去のデータを残したいときは、別のMCACC MEMORYを選んでから [Advanced EQ Setup]を行ってください。
- [Advanced EQ Setup]は周波数特性の補正についての自動設定です。Auto MCACCと違い、スピーカーシステム、スピーカーからの距離、スピーカーの出力レベルについての設定は行いませんので、[Advanced EQ Setup]を行う前に「Auto MCACC」(→12ページ)を行うことをお勧めします。
- 「Auto MCACC」の[Option]で、「Auto Mode」を[ALL]、[ALL(Keep SPsetting)]、[Aco Cal EQ Pro.] のいずれかで設定したときは、既に部屋の残響特性の測定から最適な補正時間位置の設定、周波数特性の補 正を自動的に行い、理想的な視聴環境に補正されています。

### 残響特性グラフの見方

このグラフは、スピーカーから一定のテストノイズを出力し続けた時のマイク入力レベルの時間変移を示したものです。まったく残響のない場合は下図Aのようになりますが、残響がある場合、徐々に音響パワーが累積されて下図Bのようになります。

![](_page_65_Figure_20.jpeg)

- 低い周波数帯域は群遅延特性の影響で0[ms]付近の 立ち上がりが鈍くなる場合があります。
- 各スピーカーの「距離と能力の差」による「ディレイとレベル差」は、グラフを見やすくするため、補正されたものを表示します。周波数特性に関しては補正しないで表示します。

### Advanced EQ Setup での補正時間位置の決め方

[Reverb Measurement] で測定された残響特性の詳細 を参考に、補正時間位置をご自身で選択します。 まずは[Reverb View]または[Advanced EQ Setup]

のOSD画面か、[Reverb Output PC]のパソコンのモニ ター画面で特性を確認し、以下の1~3のパターンを参考 に補正時間位置を決めます。

Acoustic Cal EQ補正では、図1のようにマイク入力の データ取得時間が80~160[ms]の固定になっています が、Aco Cal EQ Pro.では、残響音の悪影響を受けないよ うにするため、0~80[ms]の中の1ポイント(20[ms] 幅)を選択できます。

各周波数、各チャンネルで、残響特性カーブの形状の差が 大きい場合は、蓄積された残響音の悪影響を防ぐために、 早めの時間位置を選択することで、直接音(初期反射音を 含む)の不揃いのみを補正することができます。残響カー ブのどこかの周波数帯に突発的な変化の無い、早めの時 間帯(たとえば20~40[ms])を選択します。

![](_page_66_Figure_6.jpeg)

この機能は上級者向けの機能になります。補正時間位置の設定およびAdvanced EQ Setupをすべて自動で行いたい場合は「Auto MCACC」の[Option]で、「Auto Mode」の[Aco Cal EQ Pro.]にて設定してください。

#### ケース1)周波数ごとに残響特性が異なる場合

図2は、低域が大きく響き、高域はあまり響かないという 特性の例です。この場合遅い時間帯で補正をすると、低域 の残響音の蓄積により、「低域が大きく、高域が小さい」と 判断し、EQのカーブは高域を上げ気味に補正します。し かし、スピーカーから直接耳に届く約40[ms]以内の特性 は、高域も十分な音量が出ていますので、遅い時間位置で 補正してしまうと高域がきつく感じることがあります。 このような場合、20~40[ms]くらいを指定すると、ス ピーカーからの直接音(初期反射音を含む)がフラットに なり、聴きやすい音場になります。

![](_page_66_Figure_10.jpeg)

図2 周波数ごとに残響特性が異なる場合の例

#### ケース2)チャンネルごとに残響特性が異なる場合

図3は、チャンネルごとに残響特性が異なっている場合 の例です。このような部屋でAcousticCalEQ補正をす ると、スピーカーから音が放射されてから80[ms]以降 に徐々に各チャンネルの音色が揃ってくるようになりま す。一方、音像の定位感や移動感、音色のつながりは、 残響音ではなく、各スピーカーからの直接音(初期反射 音を含む)に左右されます。このような場合は、20~ 40[ms]くらいを指定して補正をすると、直接音の特性 が揃った理想的な音場でお楽しみいただけるようになり ます。

![](_page_66_Figure_14.jpeg)

#### ケース3)全体的に残響特性が似ている場合

図4のように、各周波数、各チャンネルの残響特性が似 ているような場合には、残響特性が悪影響を及ぼすこと はありません。この場合はAcousticCalEQ(80~160 [ms]の固定)で補正することをお勧めします。直接音と 残響音をすべて含んだトータルでの補正が行われ、理想 的な音場空間を再現することができます。

![](_page_66_Figure_17.jpeg)

図4 周波数ごと、およびチャンネルごとに残響特性が似ている場合の例

#### 本機能の有効活用

本機の「残響特性測定及びグラフ表示機能」は、視聴環境整備の ツールとしてお使いいただけます。スピーカーのL/R(左右)で 特性が大きく異なる場合は、片側の設置に問題があったり、左右 の壁の反射が大きく影響している、などが考えられます。設置の 見直しや吸音材の使用効果などを何度も確認しながらより理想 的な視聴環境を創ることができます。

残響特性の結果をパソコンのモニター画面で確認したい場合には、測定前にあらかじめ本機とパソコンを接続す る必要があります。使用できるパソコンの環境については70ページをご覧ください。

RS-232Cケーブルで接続してください。ケーブルはメス--メスのクロスタイプを使用します。詳細はダウンロードしたPC アプリケーションの取扱説明書をご覧ください。

注意

接続するときは、本機とパソコンの主電源を必ずOFFにして ください。

![](_page_67_Figure_5.jpeg)

![](_page_67_Figure_6.jpeg)

![](_page_67_Figure_7.jpeg)

68

![](_page_68_Figure_1.jpeg)

9

12

13

15

ENTER:Next

3e4.

(v Next)

EQ Type

3e4.

区切られています。

部屋の残響特性の測定と残響を考慮した補正(EQ Professional)を終了します。 [MCACC Data Check]で測定結果を確認できます。

69

### パソコンによる残響特性の詳細確認

残響特性の測定結果をパソコンに転送してご確認いただくには、以下の条件を満たしている必要があります。

- パソコン本体
  - OSがMicrosoft® [Windows® XP]、 [Windows® 2000]、 [Windows® Millennium Edition]、 [Windows® 98 Second Edition]、 [Windows NT® 4.0 (Service Pack 6)]のいずれかであること。
  - CPUがPentium 3/300MHz以上かAMD K6/300MHz以上(または100%互換性のあるCPU)である こと
  - メモリーが128MB以上であること
  - 画面解像度が800×600ドット以上であること
  - インターネットに接続可能であること
  - RS-232Cポートを搭載していること(COMポートの接続についてはパソコンのメーカーへお問い合わせください)

RS-232Cケーブル

メス-メス:クロスタイプ(インターリンク、リバースタイプなど)を使用すること。詳細はダウンロードしたPC アプリケーションの取扱説明書をご覧ください。

### 専用アプリケーション・ソフトおよび専用取扱い説明書

• 下記URLでお客様登録をしたあと、ダウンロードのサイトへ進み、ダウンロードしてください。 http://www3.pioneer.co.jp/

| •                                                                                                    |                                                                                                    | ここか      | ら読む場合は68ページの手順1~7を行ってから以下の手                                                                                                    |
|----------------------------------------------------------------------------------------------------|----------------------------------------------------------------------------------------------------|----------|----------------------------------------------------------------------------------------------------|
| 8                                                                                                    | 3e.EQ     Professional       1.Reverb     Measurement       2.Reverb     View       3.Reverb     Output       4.Advanced     EQ | 順への<br>8 | 進みくたさい。<br>[Reverb Output PC]を選んで決定する。<br>パソコンへのデータ転送待ち画面になります。                                                                                                    |
| -                                                                                                    | ENTER:Next கூ:Return                                                                                                    | 9        | パソコンの電源を入れて専用のPC アプリケーションを                                                                                                    |
| 9                                                                                                    | 3e3.Reverb Output PC<br>\$\$tart the MCACC<br>application on your PC<br>\$\$Cancel                                              |          | PCアプリケーションの取扱説明書の指示に従い、データ転送を<br>行います。データ送信は10秒程で終了します。<br>パソコン表示用の残響特性データは、再度残響特性の測定を行<br>うと上書きされてしまいます。また本機の電源を切ることでも<br>残響特性データはメモリから消去されますので、測定後はすみ<br>やかにパソコンへデータ送信し、保存しておくことをお勧めし |
| Micros                                                                                                    | soft, Windows XP, Windows                                                                                                    |          | हेंग्रे<br>                                                                                                    |
| 2000、Windows Millennium Edition、<br>Windows 98、Windows NT は米国<br>Microsoft Corporationの米国およびそ<br>の他の国における登録商標または商標で<br>す。 |                                                                                                    | 10       | <b>戻るボタンを押す。</b><br>パソコンへのデータ転送を終了します。                                                                                                    |
|                                                                                                    |                                                                                                    |          |                                                                                                    |
| <ul> <li>最後に<br/>「EQ C<br/>ON」で<br/>覧いた</li> </ul>                                                                        | 測定した残響特性を表示します。最後が<br>FFF」であれば周波数特性の補正前、「EQ<br>あれば周波数特性の補正後の表示をご<br>だけます。                                                       |          |                                                                                                    |

# MCACC MEMORYのデータ管理をする ~Data Management~

「Auto MCACC」や「Manual MCACC」にて設定された各種設定内容や設定値を確認、コピー、消去することができます。またMCACC MEMORYに名前をつけることもできます。

## 設定データを確認する(MCACC Data Check)

「Auto MCACC」や「Manual MCACC」にて設定された以下の各設定項目の内容や設定値を確認することができます。

| Speaker Setting  | :スピーカーシステムの設定   |
|------------------|-----------------|
| Channel Level    | :スピーカー出力レベルの設定  |
| Speaker Distance | :スピーカーまでの距離     |
| Standing Wave    | :定在波制御フィルター設定   |
| Acoustic Cal EQ  | :視聴環境の周波数特性の補正値 |

![](_page_70_Figure_6.jpeg)

![](_page_70_Figure_7.jpeg)

# 設定データをコピーする (MCACC Data Copy)

「Auto MCACC」や「Manual MCACC」で設定されたMCACC MEMORYを他の5つのMEMORYのいずれかに コピーすることができます。MCACC MEMORYは全部で6つまで設定することができます。

![](_page_71_Figure_3.jpeg)

## 設定データの名前を変更する (Memory Rename)

MCACC MEMORY1~6の名前を変更することができます。たとえば映画を楽しむ視聴位置で音場補正を行ったときは「MOVIE」、ゲームを楽しむ視聴位置であれば「GAME」のように変更することができる名前は以下の中から選びます。

[ALL ADJ1] [ALL ADJ2] [F.ALIGN1] [F.ALIGN2] [EQ.OFF] [MOVIE] [MUSIC] [GAME] [PARTY] [SOFA1] [SOFA2] [SEAT1] [SEAT2] [POSITION1] [POSITION2]

![](_page_71_Picture_7.jpeg)

![](_page_71_Figure_8.jpeg)

[4.Data Management]を選んで決定する。
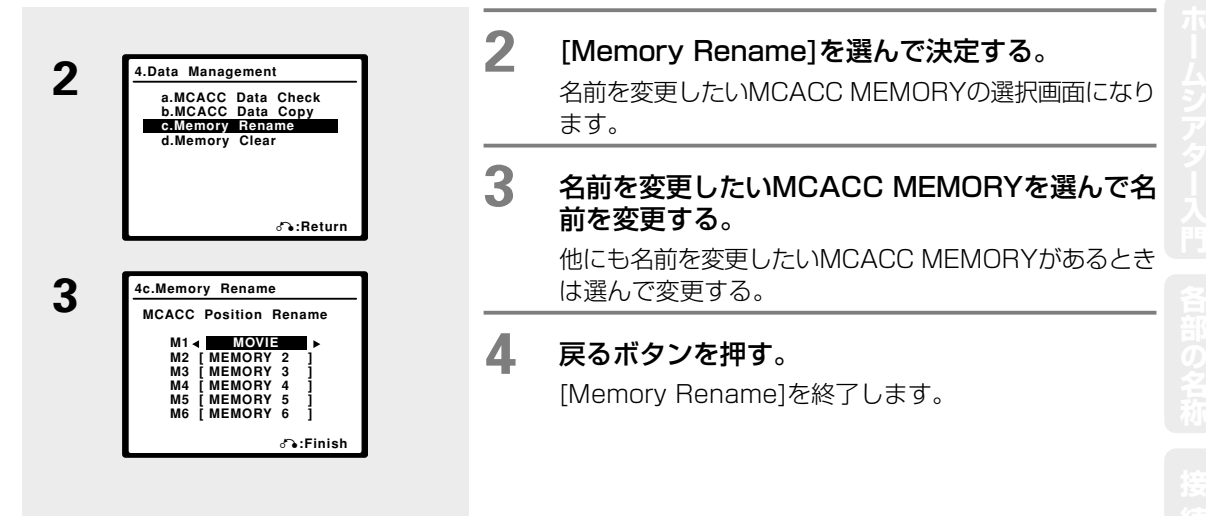

# 設定データを消去する (Memory Clear)

6つあるMCACC MEMORYの中から必要なくなったMEMORYを消去します。

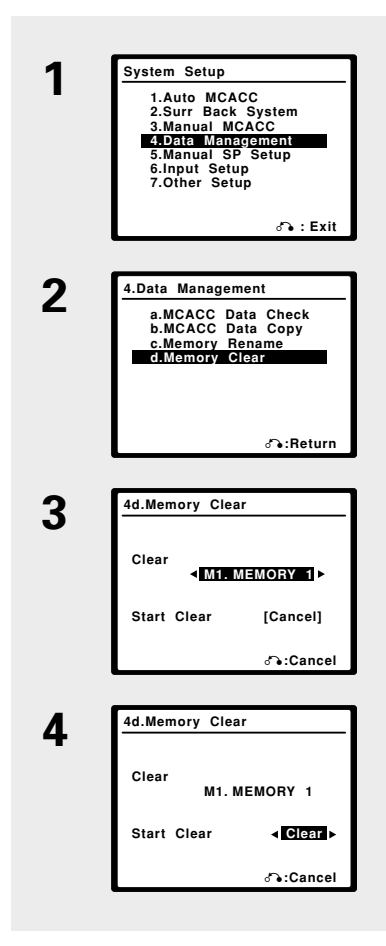

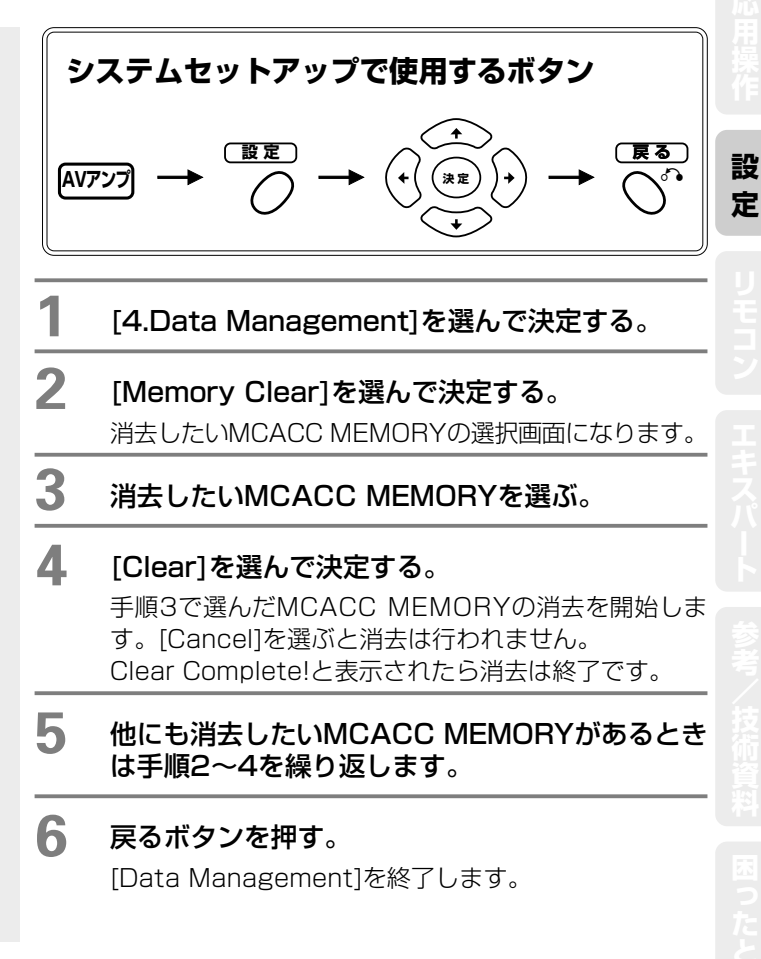

# スピーカーやサブウーファーの音を調整する(Manual SP Setup)

「リスニング環境を測定して最適な設定をする(Auto MCACC)」(→12ページ)でオートセットアップを行った場合はすでに設定されています。必要に応じてお好みで再設定できます。

## スピーカー接続と低音再生能力を設定する (Speaker Setting)

各チャンネルに接続されたスピーカーの有無や低域再生能力の大小を設定することで、再生するソースの全音域 を最適なチャンネルへ配分します。お持ちのスピーカーシステムや視聴環境などに合わせて正しく設定してくだ さい。[SMALL](小)に設定されたスピーカーがあるとき、何Hz以下の低音域を他のスピーカー(サブウーファーを 含む)で再生するか、またはLFE信号の何Hz以下の低音域を再生するかをX.OVER(クロスオーバー周波数)の設定 で行います。サブウーファーの再生する音域成分については、75ページをご覧ください。

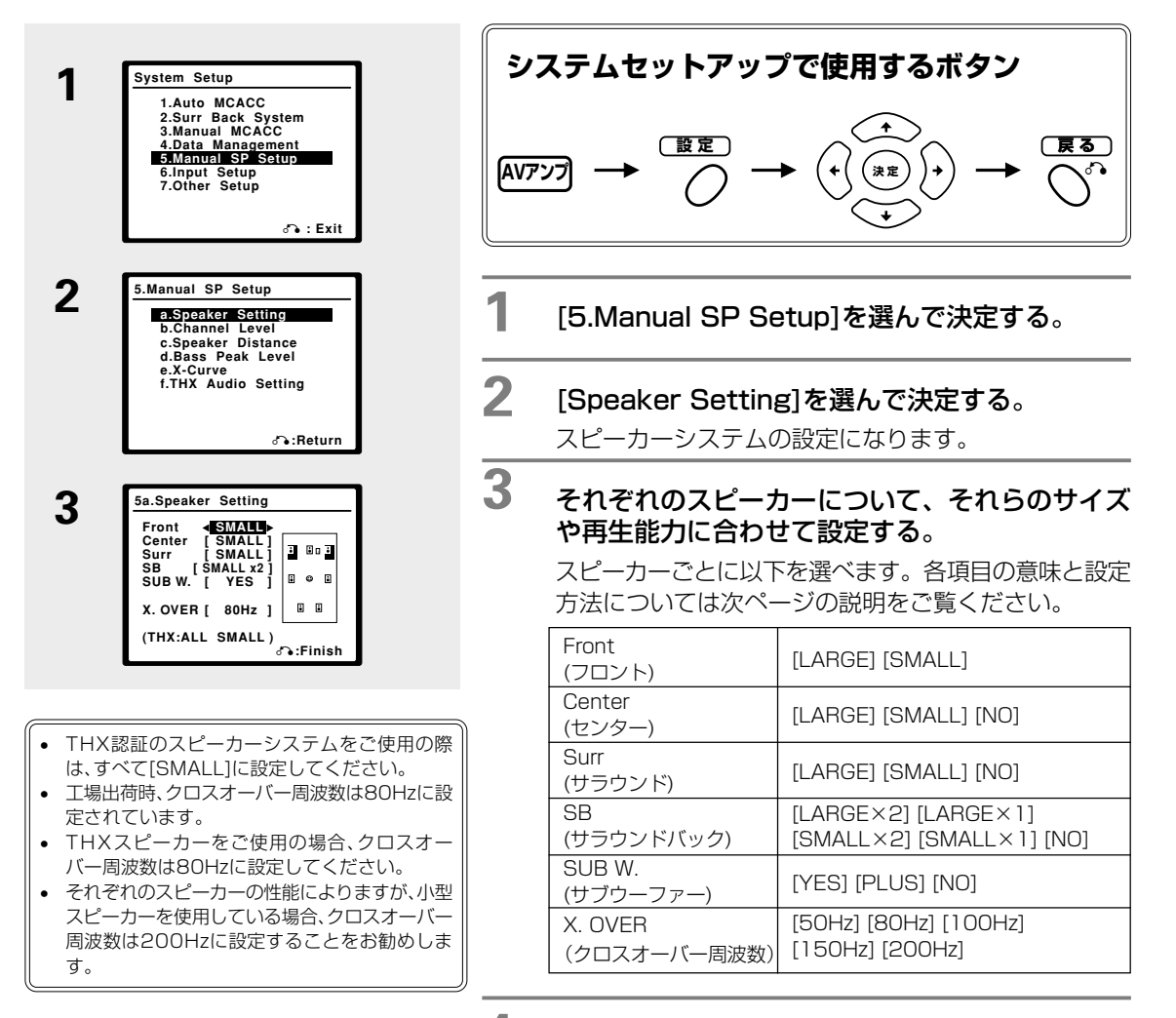

4

戻るボタンを押す。

[Speaker Setting]を終了します。

スピーカーシステム設定の目安

スピーカーシステム組み合せ可能一覧

| Front<br>(フロント)     | [SMALL]                         |      | [LARGE]                                  |                        |      |
|---------------------|---------------------------------|------|------------------------------------------|------------------------|------|
| Center<br>(センター)    | [SMALL] [NO]                    |      | [LARGE] [SMALL] [NO]                     |                        |      |
| Surr<br>(サラウンド)     | [SMALL] [NO]                    |      | [LARGE]                                  | [SMALL]                | [NO] |
| SB<br>(サラウンドバック)    | [ <b>SMALL ×2</b> / ×1]<br>[NO] | [NO] | [LARGE ×2/ ×1]<br>[SMALL ×2/ ×1]<br>[NO] | [SMALL ×2/ ×1]<br>[NO] | [NO] |
| SUB W.<br>(サブウーファー) | [YES]                           |      |                                          |                        |      |

#### 太字:工場出荷時の設定

- [SMALL] :低域再生能力が十分ではない小型スピーカー (低音域は他の[LARGE]スピーカーやサブウーファーから出力)
- [LARGE] :低域再生能力のあるフルレンジ・スピーカー
- [×2/×1] :サラウンドバックスピーカーの接続本数(2本または1本)
- [YES] : サブウーファーを接続している場合
- [PLUS] :フロント/センターの低域成分を、サブウーファーからも同時に出力させる低域の再生量がもっとも多いモード 常に(2ch再生時でも)サブウーファーから低域が出力されるため、量感のある重低音をお好みの方にお勧めの設定(詳しくは下図参照)
- [NO] : 接続していない場合(該当chの成分は他のスピーカーより出力)
- サブウーファーの[PLUS]はオートセットアップでは設定されません。お好みに応じて設定を変更してください。

#### サブウーファーの再生する音域成分

フロント、センタースピーカーの設定によってサブウーファーの再生する音域成分は以下のようになります。

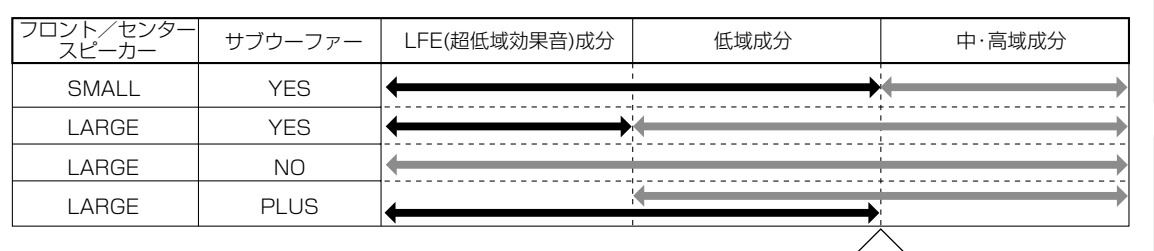

サブウーファーの再生音域フロント/センターの再生音域

」し クロスオーバー周波数(工場出荷時:80Hz) お手持ちのスピーカーに合わせて設定してください

サブウーファー[PLUS]に設定した場合、サブウーファーの低域成分とフロントの低域成分の打ち消し合いが発生し、十分な低音の効果が発揮されないことがあります。このような場合は、Auto MCACCでスピーカーの距離の設定(Speaker Distance)を行い(→12ページ)、PHASE CONTROLモードを[ON]にしてください(→41ページ)。

定

# テストトーンを聞いて出力レベルを調整する(Channel Level)

リスニングポジション(視聴位置)での各チャンネルの音量レベルが一定に揃うように調整します。実際に出力されるテストトーンを耳で確かめながら手動で各スピーカーの出力レベルを調整します。音圧計をお持ちの場合は、 音圧レベルをCウェイト/スローモードで75dB SPLに調整してください。 MCACC MEMORY がOFFになっているとここでの設定を行うことはできません。(→39ページ)

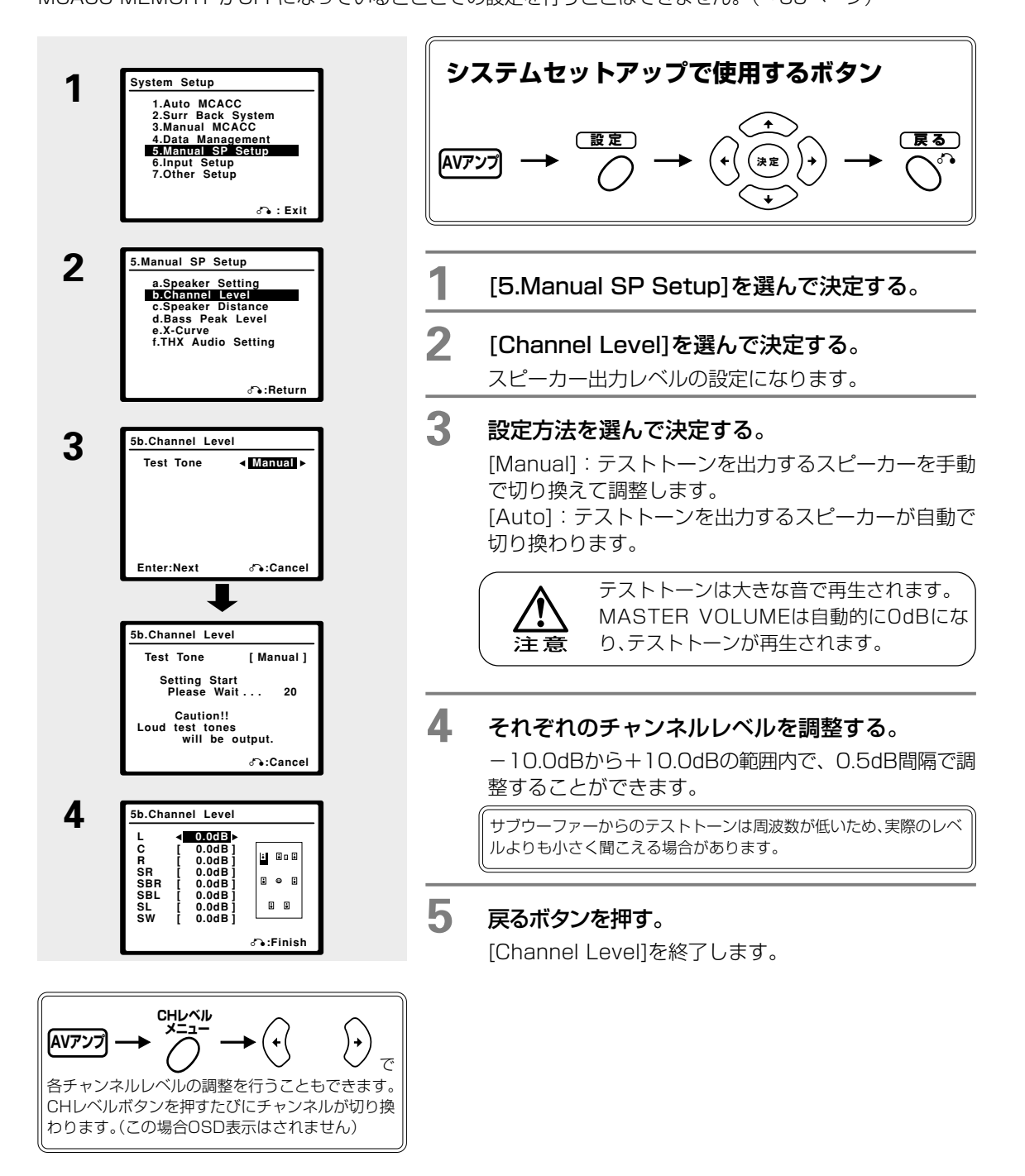

## スピーカーまでの距離を調整する (Speaker Distance)

リスニングポジション(視聴位置)からスピーカーまでの距離を設定することにより、各チャンネルの遅延時間が 自動的に算出され、リスニングポジションで適切なサラウンド効果を得ることができます。マニュアルで設定す る場合は、それぞれのスピーカーから視聴位置までの距離を測り、ここで指定してください。

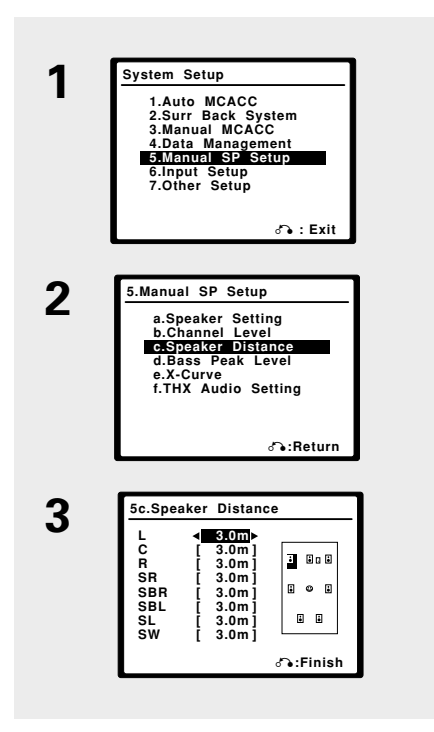

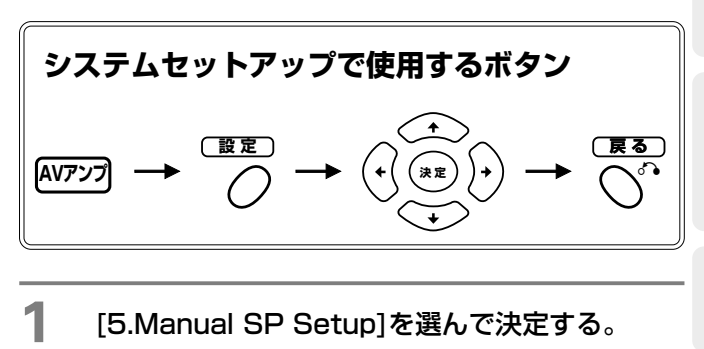

- 2 [Speaker Distance]を選んで決定する。 スピーカーまでの距離の設定になります。
- 3 設定するスピーカーを選んでスピーカーまでの距離を設定する。

0.1mから9.0mの範囲内で、0.1m間隔で設定できます。

サラウンドバックスピーカーを2本接続した場合は、それらの設置 (「SBR」と「SBL」)および設定をリスニングポジションから等距離に しますと、THXモードの効果が最大限に発揮されます。

### 戻るボタンを押す。

Δ

[Speaker Distance]終了します。

より正確な距離の調整は、「スピーカーまでの距離の微調整(Fine SP Distance)」(→63ページ)をご覧ください。音像や定位感がさらに向上します。

心用操作

設定

# 超低域音声のピークレベルを調整する (Bass Peak Level)

ドルビーデジタルやDTSなどのソフトには超低域信号成分(LFEチャンネル)が含まれています。この超低域信号は 他のチャンネルより再生レベルが大きいため、スピーカーの再生能力を超えて音声に歪みが生じることがあります。 ここでは、LFEチャンネルのピークレベルを調整して歪みを防止します。

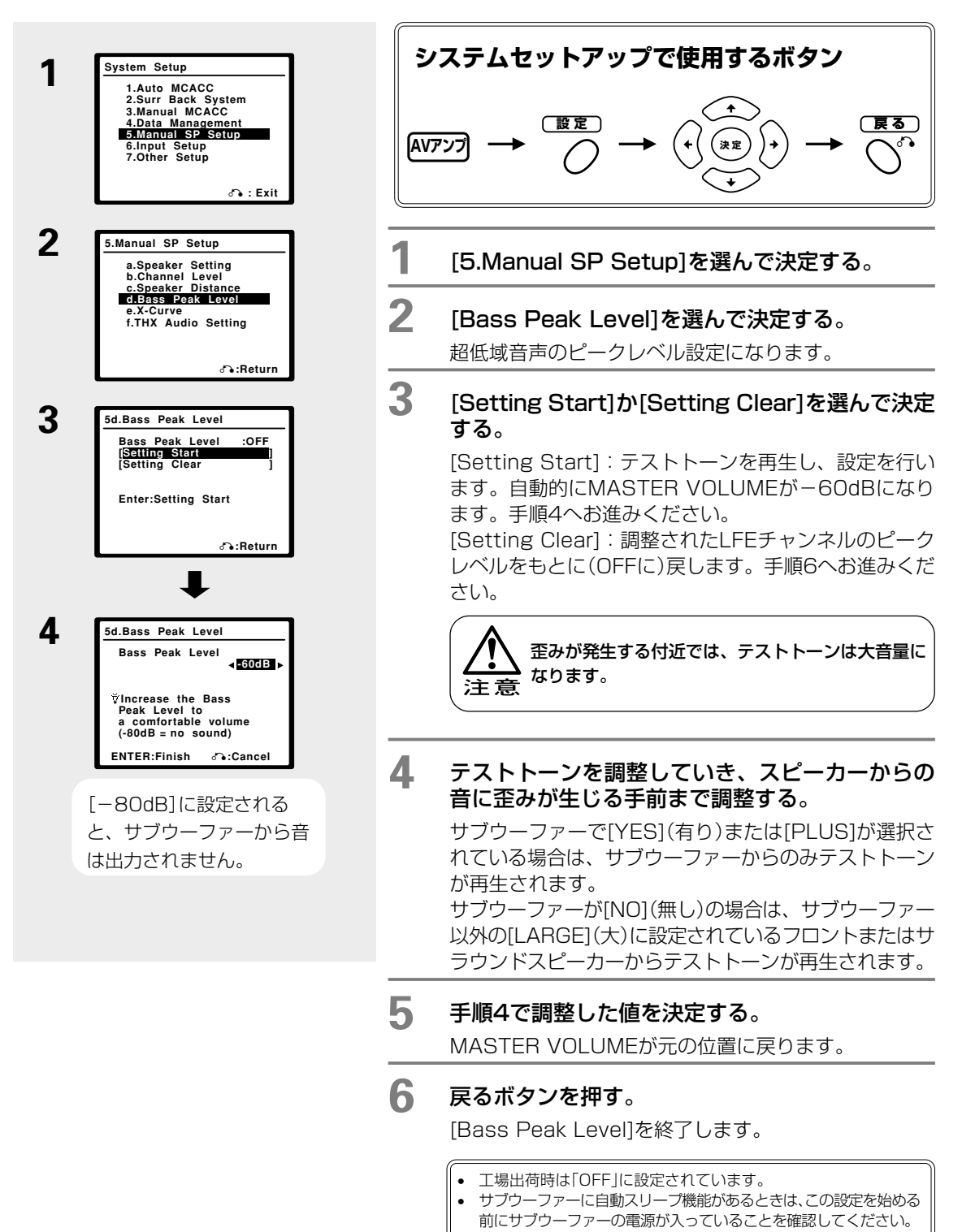

# 広い部屋での高音域を抑制する (X-Curve)

広い視聴環境では、聴感上高域がきつく聞こえてしまう傾向があります。X-Curve(Xカーブ)は高域(2 kHz以上) の周波数を減衰させるカーブで、減衰の傾きは-0.5dB/oct~-3.0dB/oct(0.5dBステップ)の6種類から選 択可能です。以下の表を目安に、部屋の広さや聴感によって、自由に調節してください。 この補正は「Acoustic Cal EQ」(→65ページ)の補正値には影響しません。

部屋の広さによる減衰カーブの目安

| 部屋の広さ | ~36m²      | ~48m²    | ~60m²      | ~72m <sup>2</sup> | ~300m²     | $\sim 1000 \text{m}^2$ |
|-------|------------|----------|------------|-------------------|------------|------------------------|
| 減衰カーブ | -0.5dB/OCT | -1dB/OCT | -1.5dB/OCT | -2dB/OCT          | -2.5dB/OCT | -3dB/OCT               |

ります。

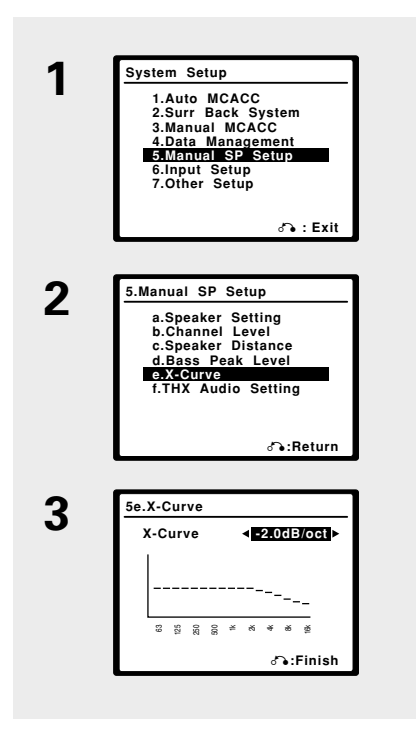

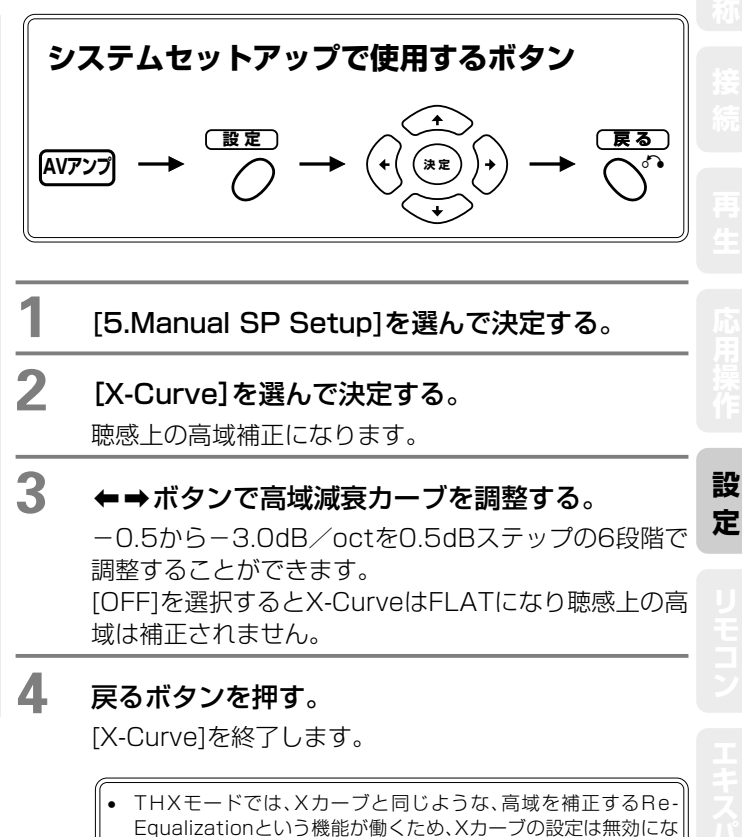

# サラウンドバックスピーカー間の距離を設定する (THX Audio Setting)

THX Ultra2規格で新規に開発されたASA(Advanced Speaker Array)技術を用いた、THX Select2 Cinema とTHX MusicMode、THX Games Modeに最適な効果をもたらすための設定です。サラウンドバックスピーカー間の距離(0~0.3m、0.3~1.2m、1.2m以上の3段階)に応じて処理を変化させます。THXの推奨するスピーカー配置は下図のとおりです。

「Speaker Setting」(→74ページ)でサラウンドバックスピーカーを[NO]または[×1]で設定したときは、この 項目は選択できません。また、「Surr Back System」(→61ページ)で「Second Zone」、「Front Bi-AMP」ま たは「Multi Room & Source」を選択したときもこの項目は選択できません。

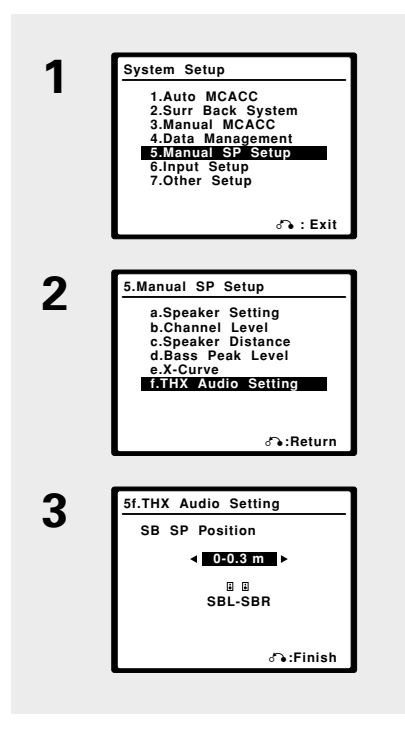

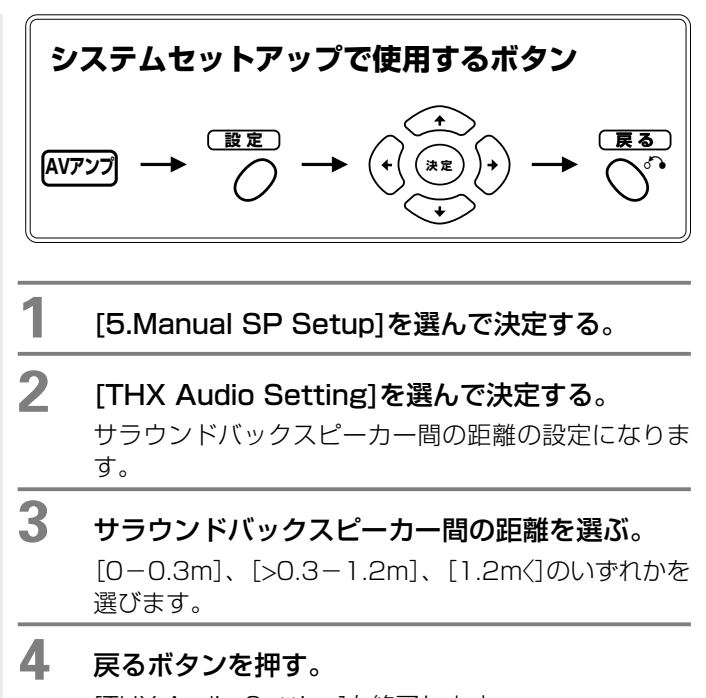

[THX Audio Setting]を終了します。

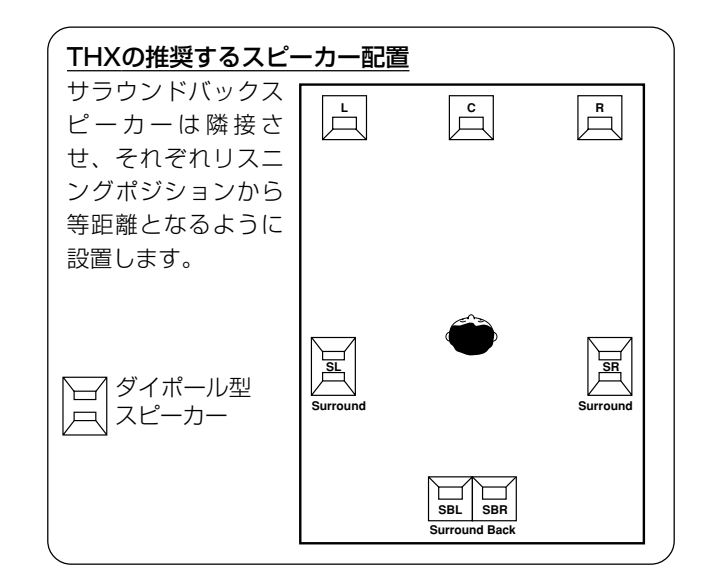

# 入力端子の設定

# リアパネル端子に入力した音声/映像信号を設定する ~Input Setup~

各入力ファンクションごとに割り当てる音声信号と映像信号の入力端子を変更することができます。以下の接続 を行ったときは必ずここで設定してください。工場出荷時の設定は右下の表のとおりです。○は工場出荷時は設定 されていませんが、割り当てることができる入力端子です。×は割り当てることができません。

AVアンフ

1

2

3

4

- リアパネルのデジタル音声入力端子とSビデオ映像入力端 子に記載された工場出荷時の設定と異なる接続をしたとき。 →デジタル音声入力の設定(Digital In) →Sビデオ映像入力の設定(S-Video In)
- コンポーネントビデオ映像入力端子またはD4ビデオ映像 入力端子に映像機器を接続したとき。 →コンポーネント/D4ビデオ映像入力の設定(Comp/D4 In)
- i.LINK端子にi.LINK対応機器を接続し、映像も同時に見 たいとき。 →i.LINK入力の設定(i.LINK In)
- HDMI1またはHDMI2端子に接続したHDMI対応機器を HDMI1/2入力以外の入力で再生したいとき。 →HDMI入力の設定(HDMI In)

| 入力           |         |         | 入力端子   |         |         |
|--------------|---------|---------|--------|---------|---------|
| ファンクション      | Digital | i.LINK* | HDMI   | Comp/D4 | S-Video |
| DVD/LD       | COAX 1  | 0       | 0      | 0       | IN 1    |
| тv           | 0       | 0       | 0      | 0       | IN 2    |
| SAT          | OPT 1   | 0       | 0      | 0       | 0       |
| DVR/VCR1     | OPT 2   | 0       | 0      | 0       | 固定      |
| DVR/VCR2     | OPT 3   | 0       | 0      | 0       | 固定      |
| VIDEO/GAME1  | 0       | 0       | 0      | 0       | 0       |
| VIDEO/GAME2  | 固定      | ×       | 0      | ×       | 固定      |
| HDMI 1       | 0       | 0       | HDMI-1 | ×       | ×       |
| HDMI 2       | 0       | 0       | HDMI-2 | ×       | ×       |
| USB *        | ×       | ×       | ×      | ×       | ×       |
| CD           | COAX 2  | 0       | ×      | ×       | ×       |
| CD-R/TAPE/MD | OPT 4   | 0       | ×      | ×       | ×       |
| TUNER        |         |         |        |         |         |
| PHONO        |         |         |        |         |         |
| MULTI CH IN  | 害       | り当てる    | ことができ  | きない入力   | です。     |
| iPod         |         |         |        |         |         |
| ilink *      |         |         |        |         |         |

\*はVSA-AX4AViのみ

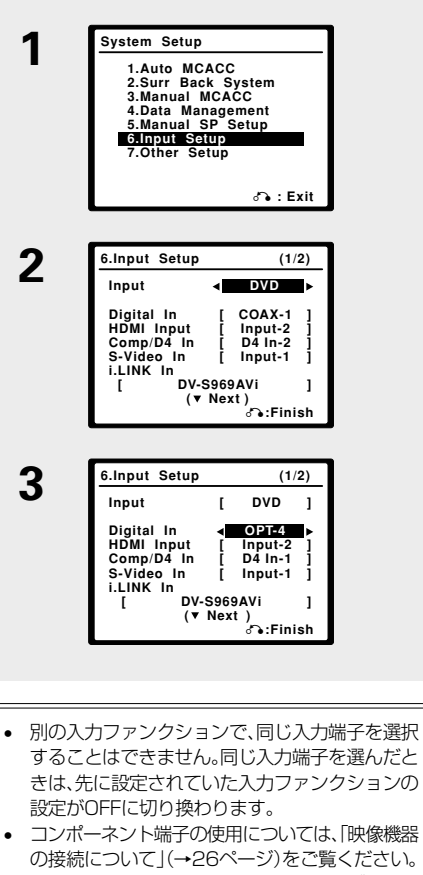

- 割り当てたi.LINK対応機器のi.LINKケーブルを外 したり、電源をオフした場合は、その機器の製品型 番の前に「\*」が表示されます。
- 同じ入力ファンクションで複数の機器を選択する ことはできません。

システムセットアップで使用するボタン (夏る) 決定 設 定 [6. Input Setup]を選んで決定する。 変更したい入力ファンクションを選ぶ。 変更したい設定を選んで割り当てたい入力端子を 設定する。 詳しくは前ページの説明をご覧ください。 たとえば光デジタル端子(IN国)を使ってDVDプレー ヤーを接続したときは、「Digital In の「COAX-11を [OPT-4]に変更します。また、D4 VIDEO INITIに入力 した映像信号を再生したいときは「Comp/D4 In の設 定を[D4 In-1]に設定します。

プラズマディスプレイの映像入力と本機の音声入力を合 わせたいときは99ページの「プラズマディスプレイの入 力連動設定 ~PDP In (SR+)~ をご覧ください。

### 戻るボタンを押す。

[Input Setup]を終了します。 システムセットアップを終了するときは、
一を押します。

## その他の設定

# ディスプレイに表示される入力名を変更する

ディスプレイに表示される入力名を変更することができます。DVR/VCR1入力を選択すると、工場出荷時の設定では「DVR/VCR1」と表示されますが、この表示を自由に変更することができます。たとえば接続した機器の名称(DVR-555H)などに変更すれば、どこの入力ファンクションにどんな機器が接続されているのかを簡単に確認することができます。

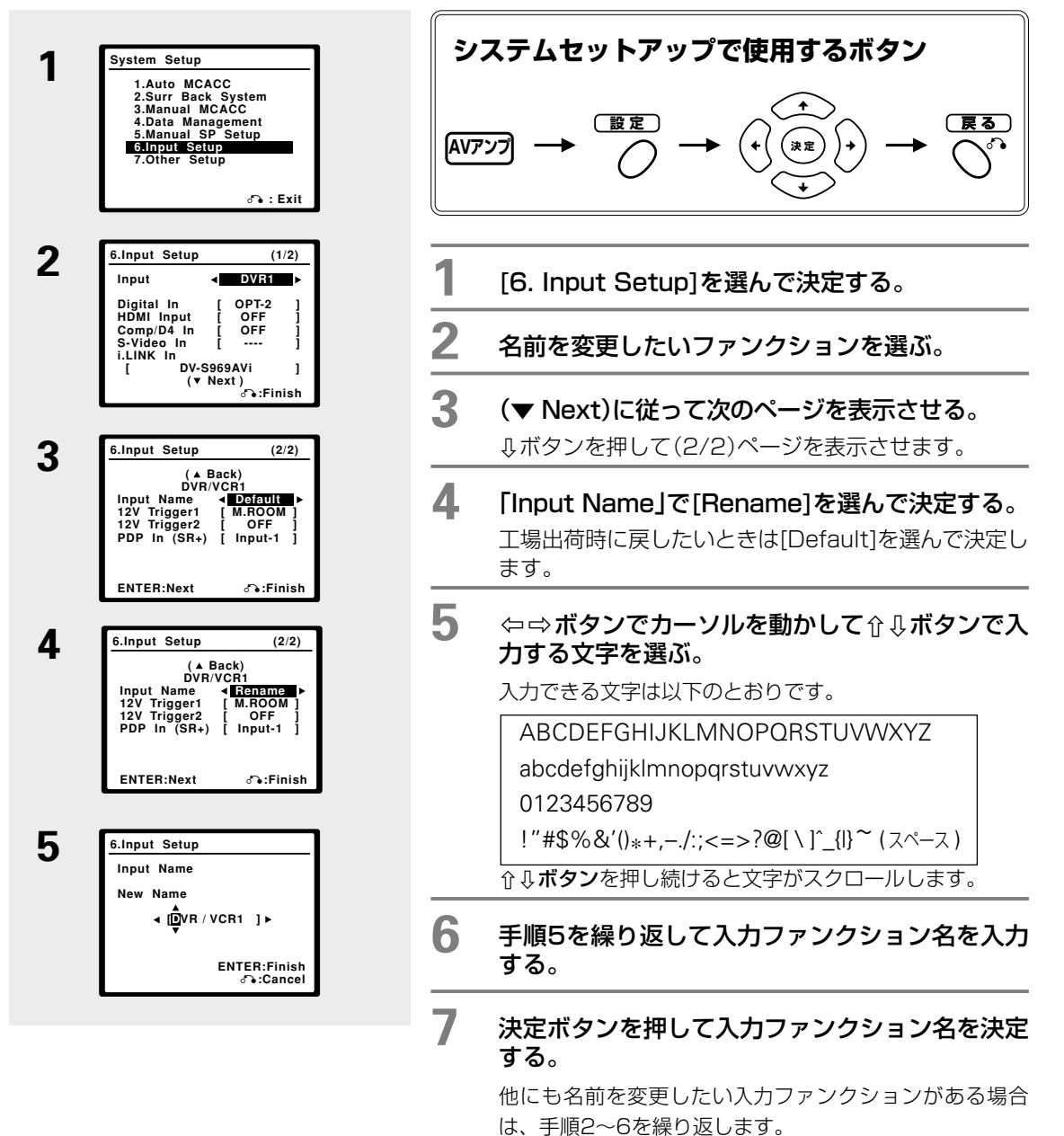

\_\_\_\_\_

## **8** 戻るボタンを押す。

[Input Setup]を終了します。 システムセットアップを終了するときは、 C を押します。

## その他の設定

# その他の機器の設定をする ~Other Setup~

# システムセットアップ画面の位置を調整する

OSD(オンスクリーンディスプレイ)をお持ちのテレビの中央で表示できるように調整します。OSDに表示される システムセットアップなどの文字が切れないようにする機能です。

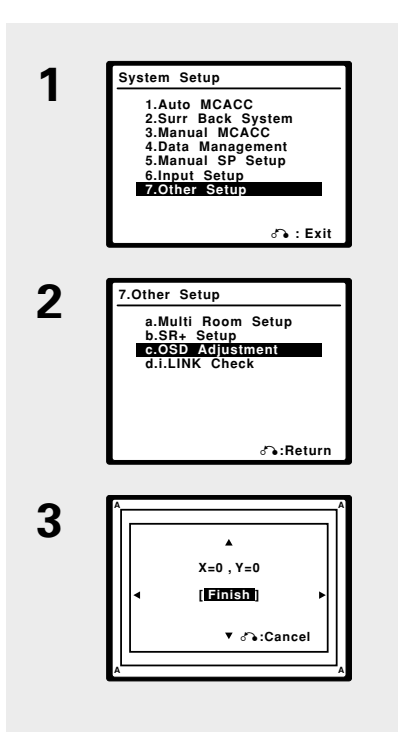

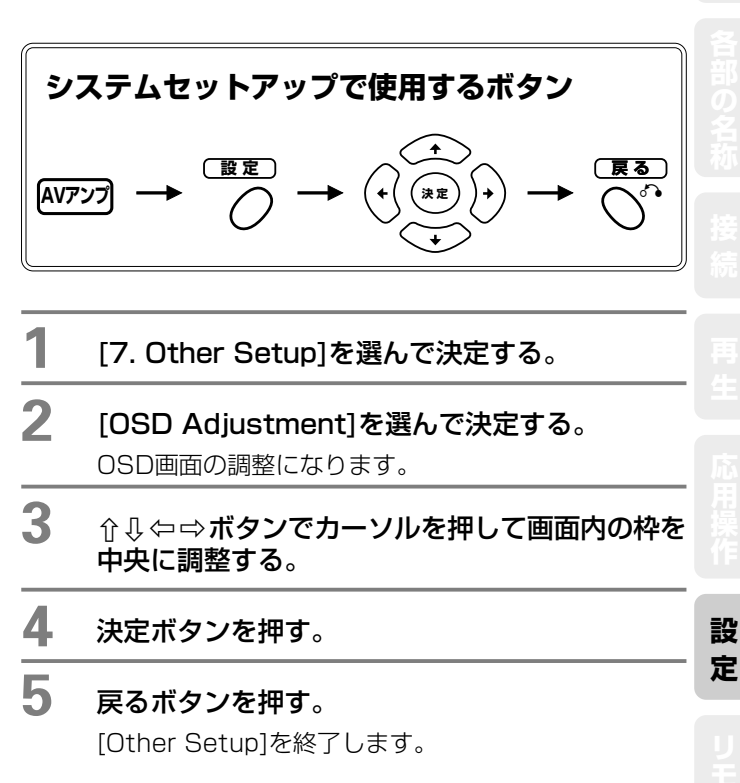

コン エキスパ

## その他の設定

# 接続しているi.LINK対応機器を確認する (VSA-AX4AViのみ)

i.LINK対応機器を本機に接続し、「Input Setup」にて入力を割り当てているときはこの設定で、どの入力ファン クションにどのi.LINK対応機器が接続されているかを確認することができます。i.LINK端子に接続された機器が ない場合は、この設定を選択することはできません。

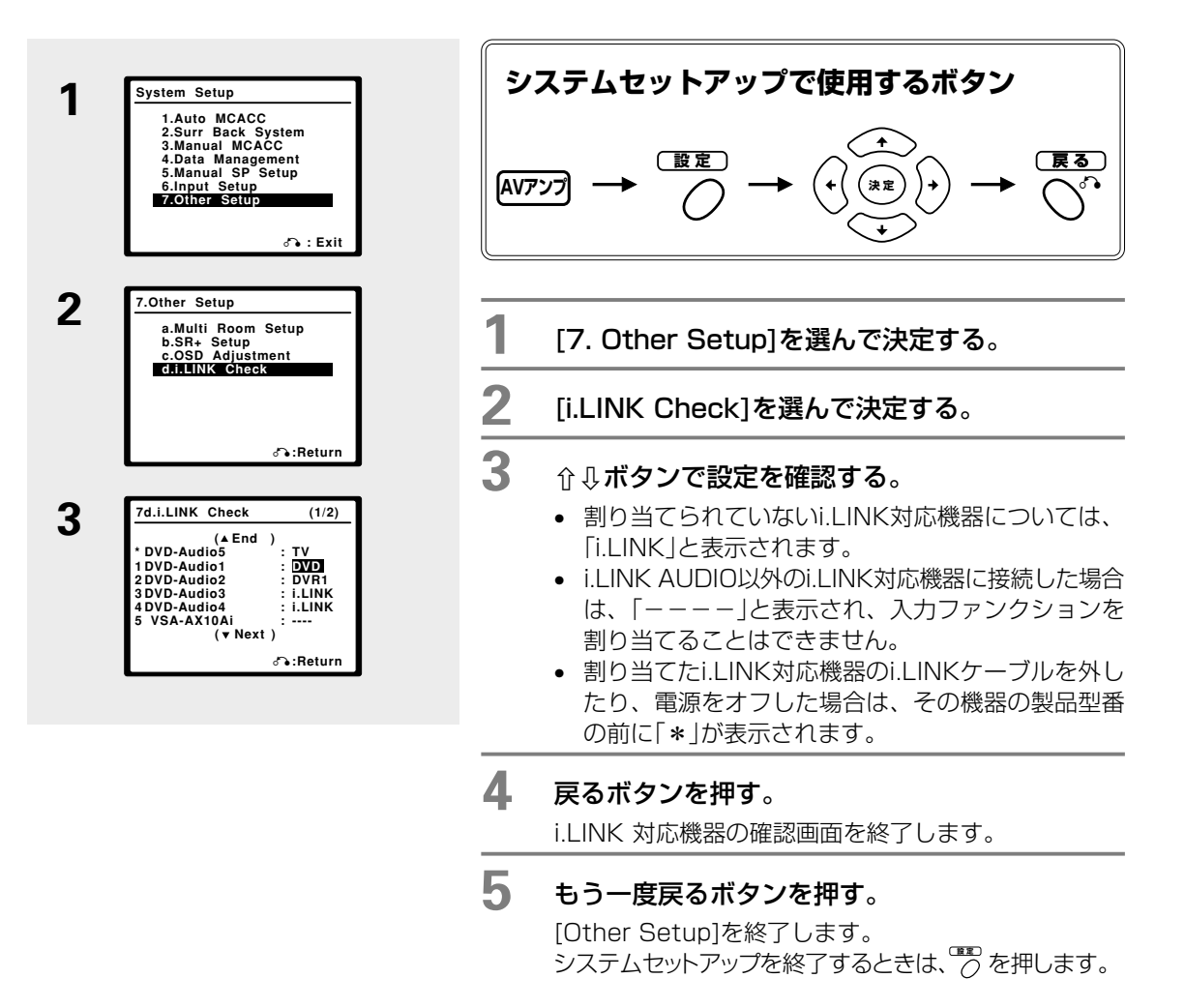

## リモコンによる他機器の操作

# 他機器を操作するためのリモコン設定をする

付属のリモコンを使って、本機以外のパイオニア製品や他社の機器(ビデオデッキ、テレビ、DVD、CDプレー ヤーなど)を操作することができます。お手持ちの機器のプリセットコードがリモコンに登録されている場合は、 該当するコードを呼び出すだけで操作できるようになります。また、プリセットコード非対応の機器でも、その 機器に付属のリモコンから直接登録(学習)することが可能です。

# 他機器のリモコン信号を本機のリモコンに呼び出す(プリセットコード設定)

本機付属のリモコンには、複数のAV機器(他社製品を含む)のリモコンコードが登録されています。登録する機器のブランド名から検索することが可能です。

各ボタンの役割は「リモコンで他機器を操作する」(→86ページ)をご覧ください。

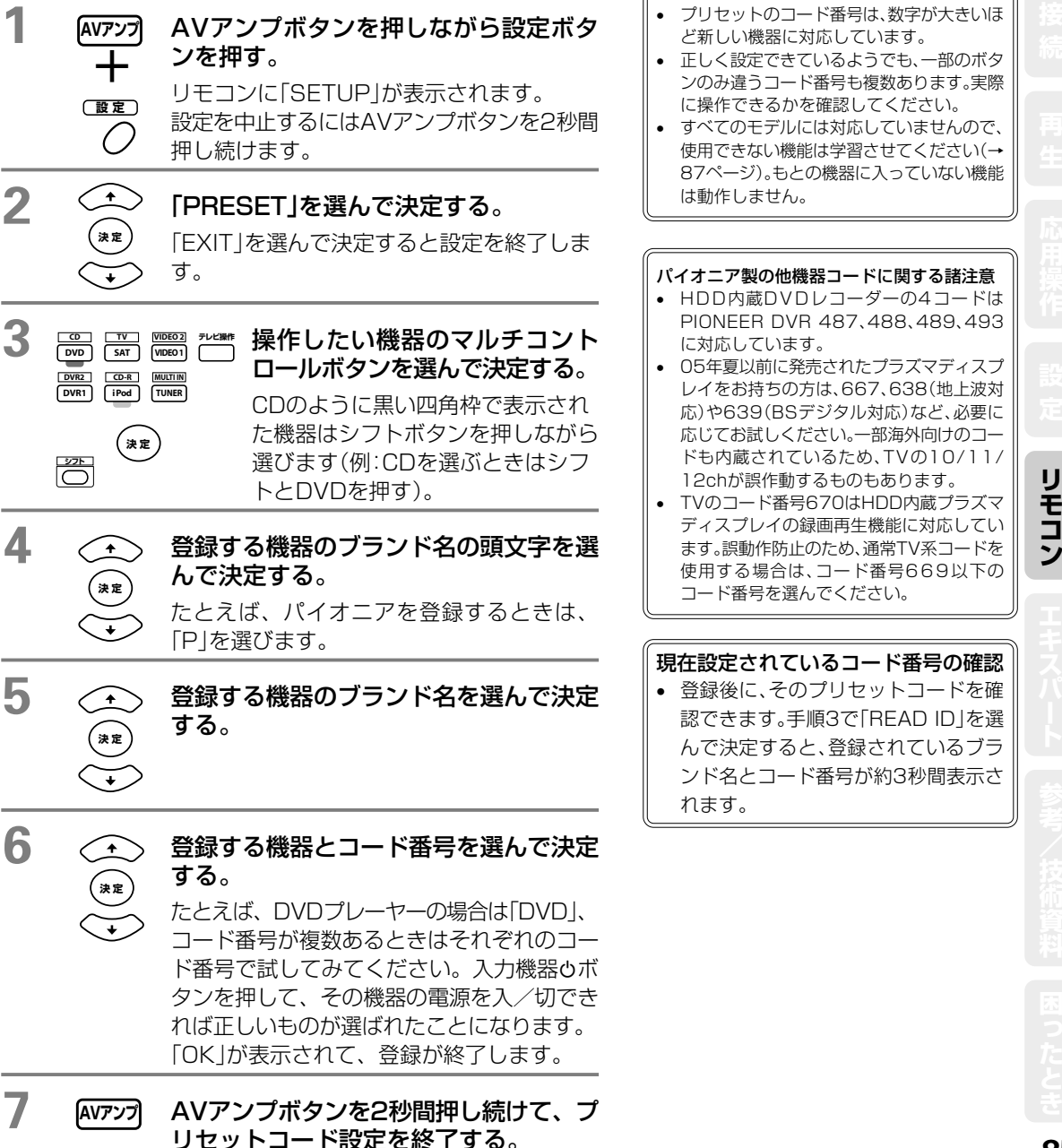

85

## リモコンによる他機器の操作

## リモコンで他機器を操作する

- ・ 以下のリモコン操作を行うには、あらかじめ操作したい機器のリモコンコードを登録しておく必要があります。詳しくは「他機器のリモコン信号を本機のリモコンに呼び出す(プリセットコード設定)」(→85ページ)をご覧ください。
- 実際に操作を始める前に操作したい機器の他機器操作ボタンを押して、リモコンをその機器の操作モードにしてください。各機器の詳しい機能については、それぞれの取扱説明書をお読みください。
- 機種によっては操作できないボタンもあります。

| 機能<br>ボタン             | DVDプレーヤー<br>LDプレーヤー                                       | DVDレコーダー                        | ビデオデッキ             | CDプレーヤー<br>CDVプレーヤー<br>MDレコーダー<br>カセットデッキ | テレビ<br>CATV<br>BS/CSデジタルチューナー<br>地上デジタルチューナー |
|-----------------------|-----------------------------------------------------------|---------------------------------|--------------------|-------------------------------------------|----------------------------------------------|
| 入力機器ひ                 |                                                           | F                               | 。<br>電源の入/切(スタンバイ) | )                                         |                                              |
|                       |                                                           | 前チャ<br>(トラック                    | プター<br>7) 頭出し      |                                           | 青、ページ戻る                                      |
| ►►                    |                                                           | 次チャ<br>(トラック                    | プター<br>7)頭出し       |                                           | 黄、ページ進む                                      |
| 11                    |                                                           | 一時                              | 停止                 |                                           | 赤、テレビ/ラジオ                                    |
| ►                     |                                                           | 再                               | 生                  |                                           | テレビ切換                                        |
| <b>&gt;&gt;</b>       |                                                           | 早泊                              | 送り                 |                                           | 番組情報                                         |
|                       |                                                           | 早周                              | 実し                 |                                           | d (データ連動)                                    |
|                       |                                                           | 停                               | ۱.<br>L            |                                           | 緑、信号切換                                       |
| ● 録画<br>(シフト+▶)       |                                                           |                                 | 録画/録音の開始           |                                           |                                              |
| 録画停止<br>(シフト+■)       |                                                           |                                 | 録画/録音の停止           |                                           |                                              |
| シフト+Ⅱ                 |                                                           |                                 | 録画/録音の一時停止         |                                           |                                              |
| 数字ボタン                 | ×=                                                        | 」<br>回面の操作                      | チャプター(ト            | ラック)の選択                                   | チャンネルの選択                                     |
| +10ボタン                | チャプター(トラック)の選択(10以上の数値入力用)                                |                                 |                    |                                           | チャンネルの選択<br>(2桁以上の<br>数値 λ カ田)               |
| 決定/<br>DISC           | [DVDプレーヤー]<br>CLEARボタン<br>として使用<br>[LDプレーヤー]<br>A/B面の切り換え | セットアップ画面<br>(DISC NAVI)の<br>表示  | 決定ボタンと<br>して使用     | [CDチェンジャー]<br>ディスクの選択                     | チャンネル入力に使用                                   |
| トップメニュー               | トップメニ:                                                    | ューの表示                           |                    |                                           | BSメニュー画像切換                                   |
| X                     | ディスクのメニ                                                   | ュー画面の表示                         |                    |                                           | メニュー画面の選択                                    |
| <b>↓↑←→</b> +<br>決定   |                                                           |                                 | 各メニュー画面の操作         |                                           |                                              |
| 番組表                   | セットアップ                                                    | 個面の表示                           |                    |                                           | 番組表の表示                                       |
| CH +/-                |                                                           | チャンネルの選択                        |                    |                                           | チャンネルの選択                                     |
| 音声                    |                                                           | 音声(言語)の選択                       | 1                  |                                           | 音声切換、衛星切換                                    |
| 字幕                    | 字幕(言語                                                     | <ul><li>うの選択</li></ul>          |                    |                                           | チャンネル戻し                                      |
| HDD<br>(シフト +<br>CH-) |                                                           | [HDD内蔵<br>DVDプレーヤー]<br>HDD操作の選択 |                    |                                           |                                              |
| DVD<br>(シフト +<br>CH+) |                                                           | [HDD内蔵<br>DVDプレーヤー]<br>DVD操作の選択 |                    |                                           |                                              |
| 戻る                    |                                                           |                                 |                    |                                           | 戻るまたは<br>EXITの選択                             |
| シフト +<br>トップメニュー      |                                                           |                                 |                    |                                           | 地上アナログ                                       |
| シフト + メニュー            |                                                           |                                 |                    |                                           | 地上デジタル                                       |
| シフト + 番組表             |                                                           |                                 |                    |                                           | BSデジタル                                       |
| シフト + 戻る              |                                                           |                                 |                    |                                           | CSデジタル                                       |

86

\* DVDプレーヤーによっては10以上を選ぶとき+10方式ではなく、ENTER方式で番号を決める機種がありま すが、その機種も本機リモコンでは+10ボタンで操作することができます。

# 好きなボタンに他機器の操作を記憶させる(学習モード)

他機器のリモコンの操作を本機のリモコンに直接学習させることができます。プリセットコードを登録しただけ では使用できない操作などは、以下の手順で追加登録(学習)してください。

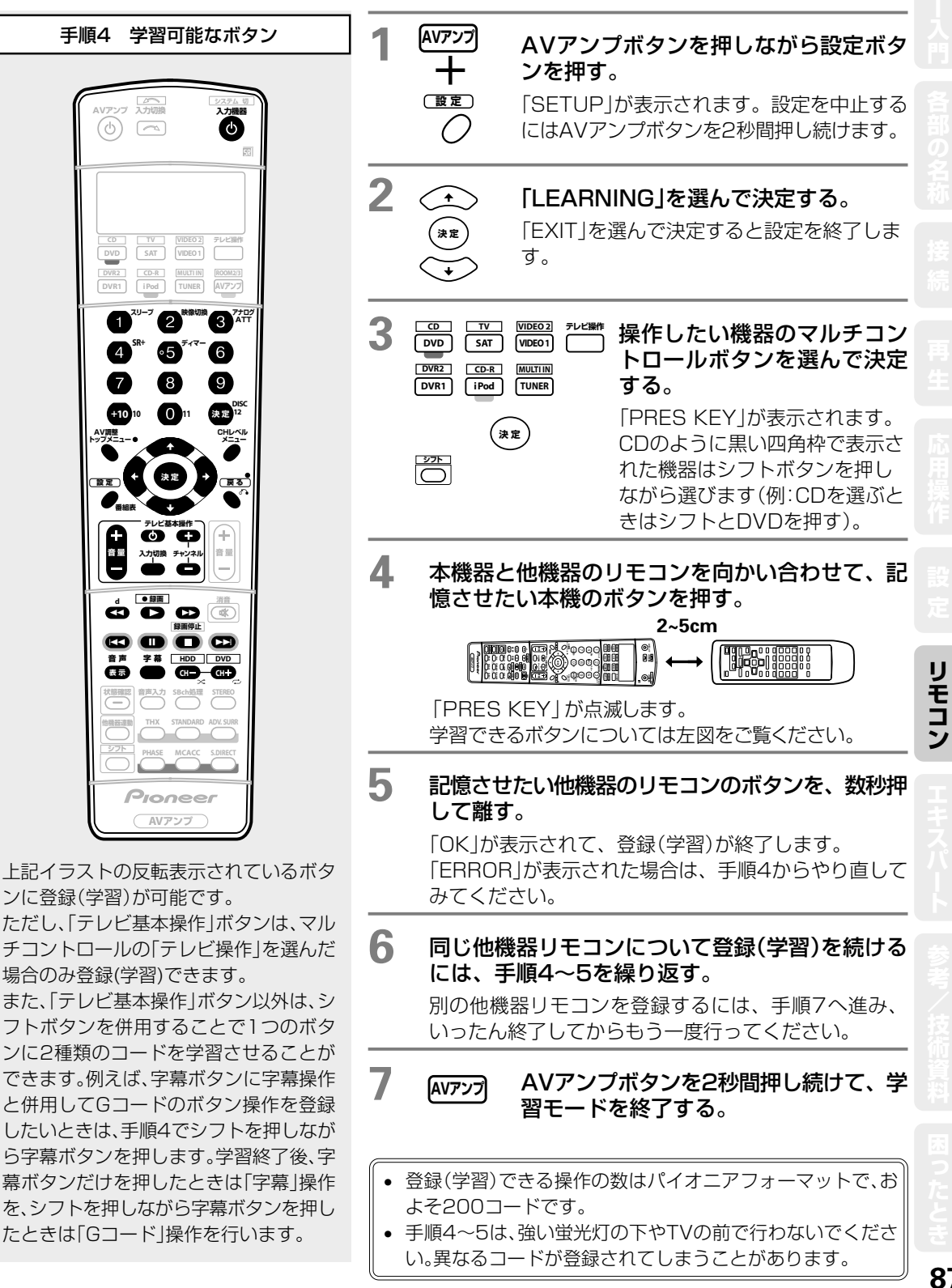

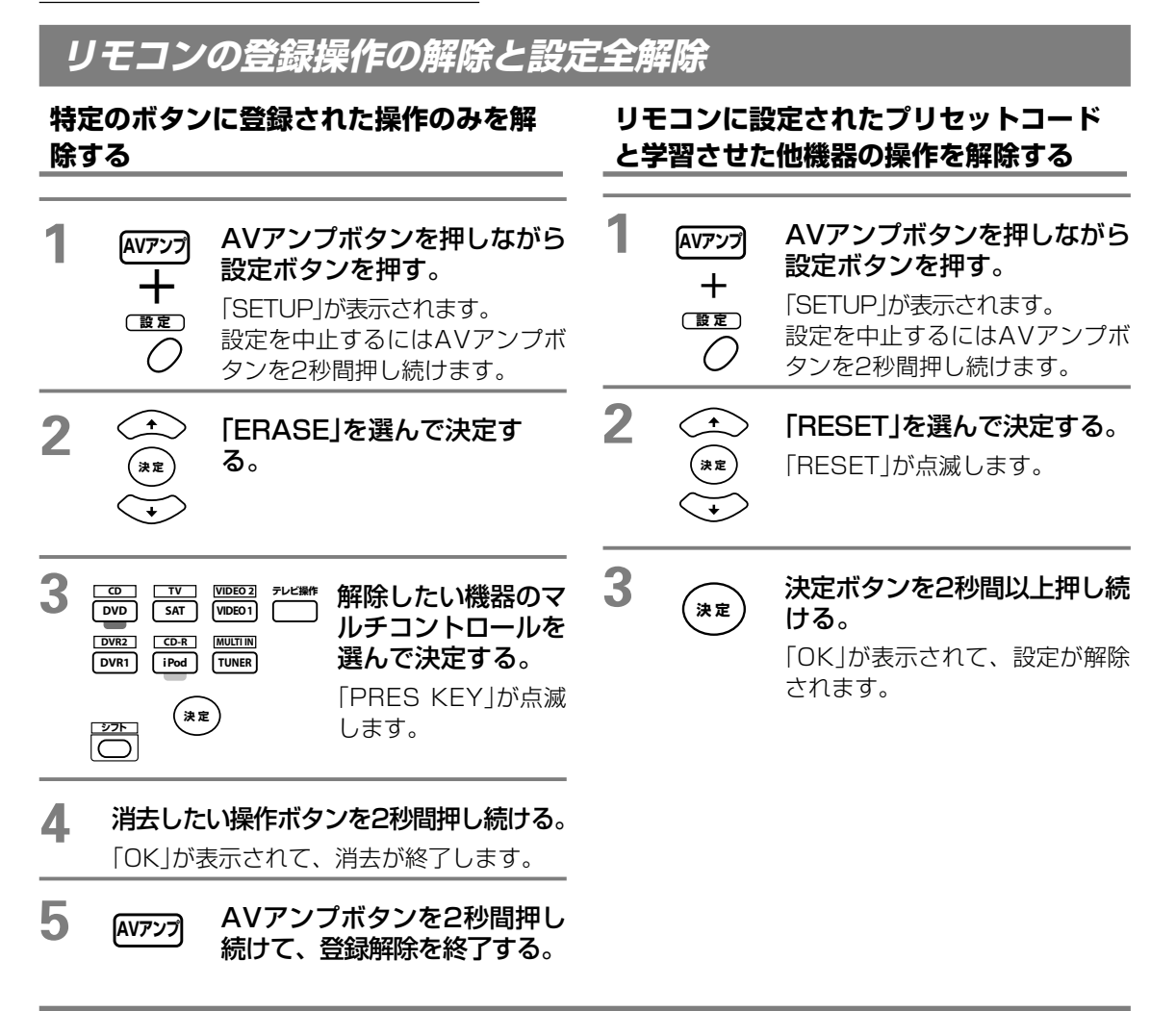

## マルチコントロールボタンの入力切換を解除する(ダイレクトファンクション)

ダイレクトファンクションはマルチコントロールボタンを押したときに、本機の入力ファンクションを連動し て切り換えるかを設定する機能です。オフにすると入力ファンクションは切り換わらず、リモコンの操作ボタ ンの機能だけが切り換わります。工場出荷時はすべてオンになっています。

| 1 | AV777<br>十<br>限定 | AVアンプボタンを押しながら<br>設定ボタンを押す。<br>「SETUP」が表示されます。<br>設定を中止するにはAVアンプボタ<br>ンを2秒間押し続けます。 | 3 | CD TV<br>DVD SAT<br>DVR2 CDR<br>DVR1 iPod<br>\$25                              | VIDE02)     デレビ操作       VIDE01)     (いしていいいいいいいいいいいいいいいいいいいいいいいいいいいいいいいいいいい | 操作したい機器の<br>マルチコントロー<br>ルボタンを選んで<br>決定する。                |
|---|------------------|------------------------------------------------------------------------------------|---|--------------------------------------------------------------------------------|-----------------------------------------------------------------------------|----------------------------------------------------------|
| 2 |                  | 「DIRECT F」を選んで決定す<br>る。                                                            | 4 | (<br>)<br>()<br>()<br>()<br>()<br>()<br>()<br>()<br>()<br>()<br>()<br>()<br>() | <b>手順3で選<br/>ダイレク<br/>ON、OFF</b><br>「OK」が表え                                 | んだ機器について、<br>トファンクションの<br>を選んで決定する。<br><sub>示されます。</sub> |
|   |                  |                                                                                    | 5 | AVアンプ                                                                          | AVアンプ<br>続けて、<br>ションの言                                                      | ポタンを2秒間押し<br>ダイレクトファンク<br>設定を終了する。                       |

## リモコンによる他機器の操作

# リモコンに表示される入力名を変更する ~リネーム機能~

リモコンディスプレイに表示される入力ファンクション名を変更することができます。たとえばDVDレコーダー を2台お持ちの場合、DVR1とDVR2のそれぞれを機器の名称(例:「DVR-555H」など)に変更することができ ます。各入力ファンクション(他機器操作ボタン)ごとに接続された機器やメーカー名などを入力すれば、どこの 入力ファンクション(他機器操作ボタン)にどんな機器が接続されているのかを簡単に確認することができます。

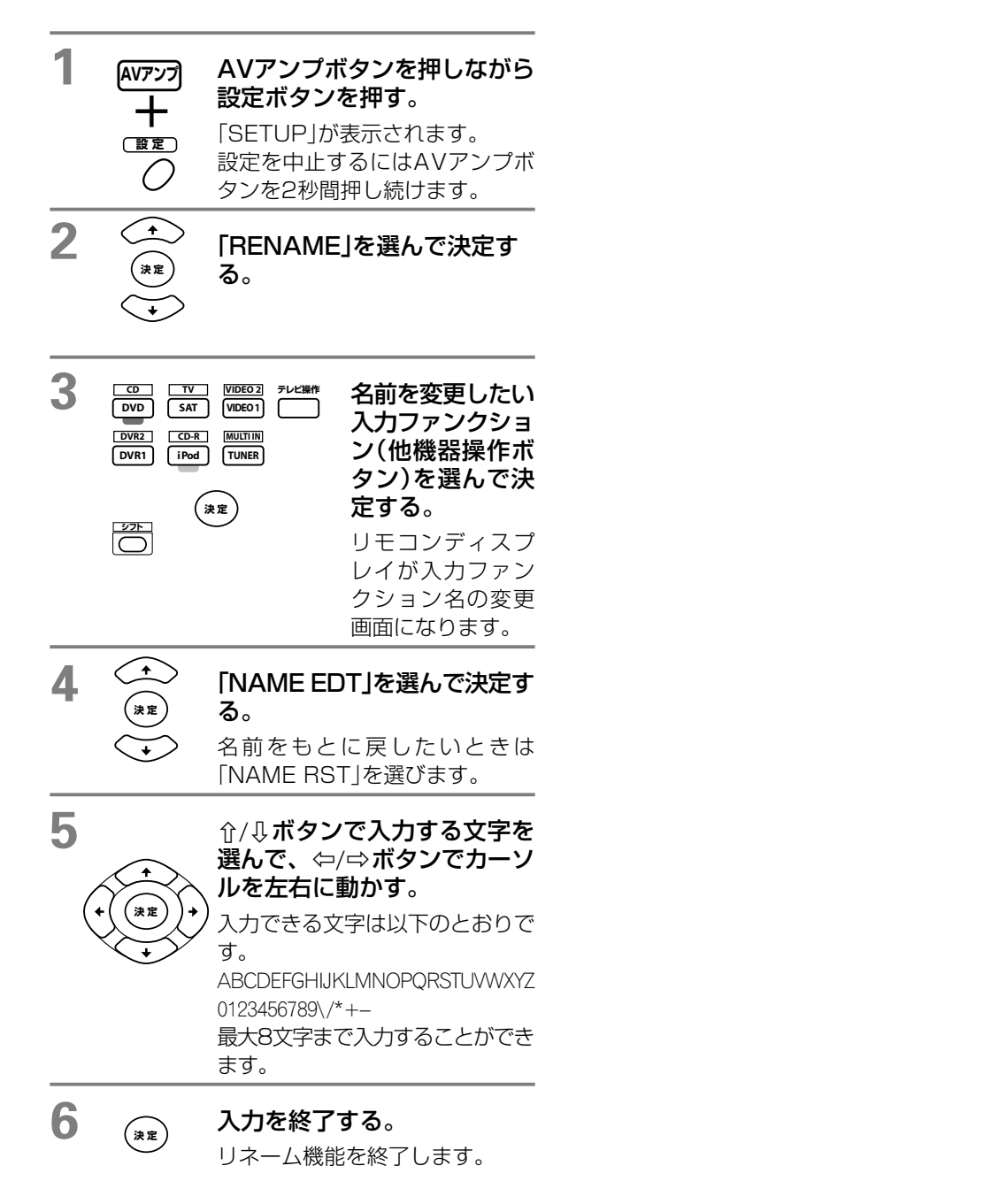

リモコン

## スピーカーの応用接続

# スピーカーの応用接続

リアパネルのSURROUND BACK端子は、サラウンドバックスピーカーを接続するだけでなく、フロントスピーカーの 高音質化や、別エリアでのステレオ再生に使用できます。(ただし、メインシステムは最大5.1chまでとなります。)

#### フロントスピーカーを高品位接続する ~バイアンプ接続~

フロントch用スピーカーがバイワイヤリング対応であれば、さらに高品位なBi-Amp再生が可能です。

#### ・接続

定されます。

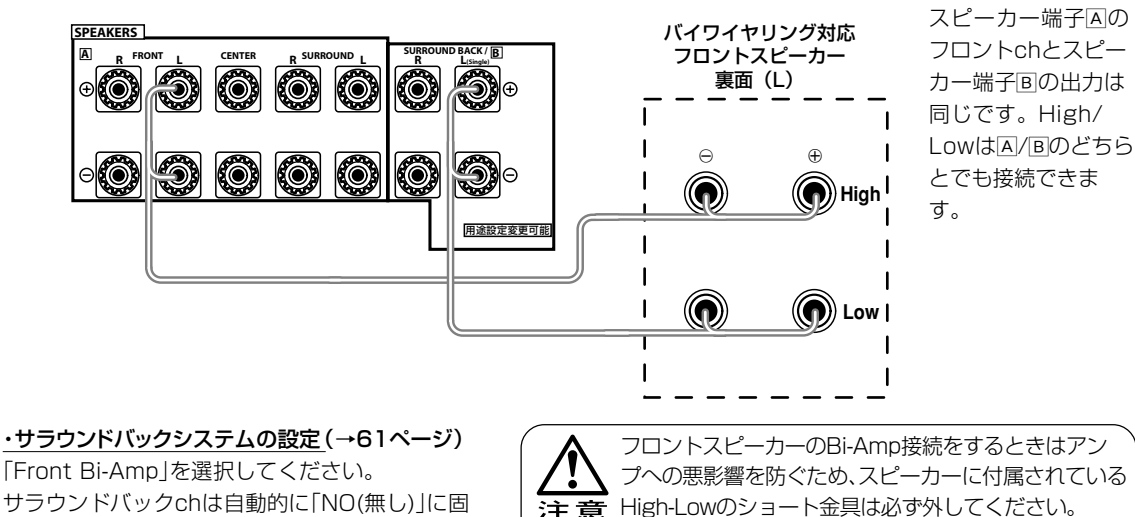

[Front Bi-Amp]を選択してください。 サラウンドバックchは自動的に「NO(無し)」に固

・スピーカーシステムの切り換え (→56ページ) A+B(SP►AB)が通常再生状態となります。

ネットワークが着脱できるスピーカーの場合、ネッ トワークが外れた状態では効果が得られませんの でご注意ください。

Bi-wire(バイワイヤ接続の場合) 「Normal (SB) または Second Zone」でシステムを組む場合は、Bi-AmpではなくBi-wire接続が可能で す。スピーカー端子国に、バイワイヤ

の2本を並列に接続してください。

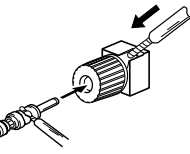

リング対応スピーカーのHighとLow 1本はバナナプラグを 用いると便利です

注意

この方法で異なる2つのスピーカーを接続しない でください。

詳しくはスピーカーの取扱説明書もご覧ください。

#### 別の部屋でのステレオ再生用スピーカーを接続する ~セカンドゾーン<u>接続</u>~

寝室やキッチンなど、メインのリスニングルームとは別の場所でステレオ再生が可能です。

・接続 Т R Õ 用途設定変更可能

#### ・サラウンドバックシステムの設定(→61ページ)

「Second Zone」を選択してください。 サラウンドバックchは自動的に「NO(無し)」に固定さ れます。

・スピーカーシステムの切り換え(→56ページ) BまたはA+Bを選択してください。

## マルチルーム機能

# 別の部屋で本機の音や映像を再生する ~マルチルーム機能~

本機を操作して、本機のある部屋(メインルーム)とは別の部屋(サブルーム)で本機につないだ機器の再生を楽しめます(マルチルーム機能)。本機ではメインルームとは別にROOM2とROOM3の2つのシステムを構築することができます。メインルームとサブルームで同時に同じソースを再生することはもちろん、別々のソースを再生することもできます。

| 別の部屋          | 入力できる信号                                                                                                    |
|---------------|----------------------------------------------------------------------------------------------------|
| ROOM2 (ZONE2) | iPodを含むすべてのアナログ信号を「MULTI-ROOM & SOURCE<br>ROOM2 (ZONE2) J OUT端子から出力します。 「Surr Back System」の設<br>定で[Multi Room & Source]にすることで、スピーカー端子からの音声出力も<br>可能です。また、コンポジットビデオ信号も入力することができます。 |
| ROOM3 (ZONE3) | デジタル音声信号を「MULTI-ROOM & SOURCE/REC SEL」OUT端子<br>(光デジタル端子)から出力します。                                                                                                    |

- ROOM2で再生できる音声はステレオ(アナログ)音声で、i.LINKやHDMIで入力された音声は再生できません。 MULTI CH IN入力はフロントL、Rの2chのみの再生となります。また、リスニングモードやトーンコントロール などの各種音声機能は使えません。
- サブルームの映像出力はビデオ(コンポジット)出力のみ対応しています。Sビデオ、コンポーネントは使用できません。
- IRレシーバーがあるときは、MULTI ROOM&SOURCEのIR IN端子にIRレシーバーを接続してさらにIR OUT端 子に機器をつなぐと、その機器もIRレシーバーで操作することができます(VSA-AX4AViのみ)。

2つめの部屋のマルチルーム接続(ROOM2)

### ROOM2(ZONE2)端子を使ったマルチルーム接続

本機に別のアンプとテレビモニターを図のように接続します。

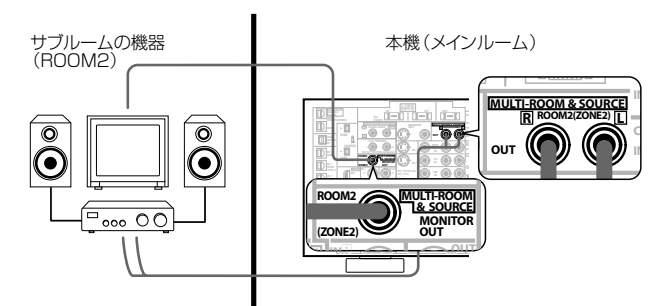

### SURROUND BACK端子を使用したマルチルーム接続

本機にテレビモニターとスピーカーを図のように接続します。

・サラウンドバックシステムの設定(→61ページ) 「Multi Room & Source」を選択してください。 サラウンドバックchは自動的に「無し」に固定さ れ、最大5.1chのシステムになります。

<u>・スピーカーシステムの切り換え(→56ページ)</u> スピーカーシステムはAまたはOFFになります。

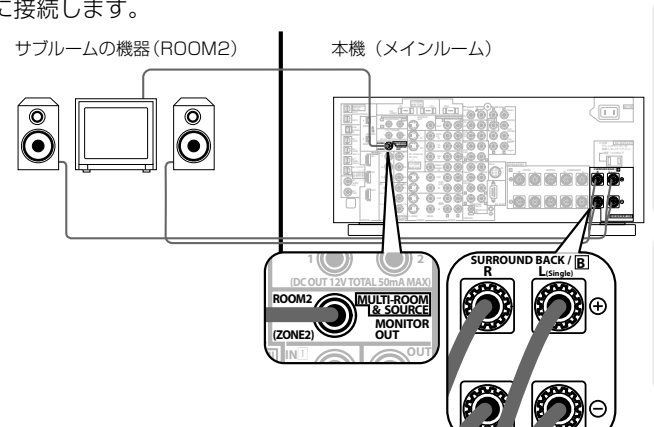

エキスパー

91

音が出ません。

# 3つめの部屋のマルチルーム接続(ROOM3)

3つめの部屋(ROOM3)では光デジタル出力端子「OUT1 ROOM3(ZONE3)」を使って音声信号を送信することで、音楽などを楽しむことができます。本機に別の光デジタル入力端子(DIGITAL IN)を持つ機器を図のように 接続します。

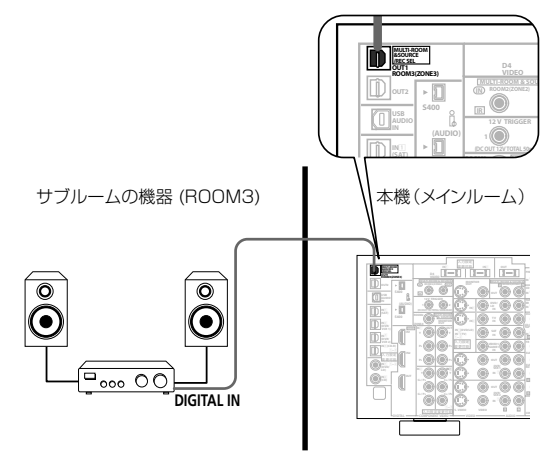

- ROOM3がONのときは、ROOM3で選ばれている入力の音声が出力されます。このとき選択できる入力ファンクションは、入力の 設定(Input Setup)でDigital Inが割り当てられている入力のみとなります。
- ROOM3がOFFのときは、ROOM2またはREC OUTで選ばれている入力ファンクションの音声が出力されます。このとき選ばれている入力ファンクションの入力の設定(Input Setup)でDigital In がOFFになっているときは音声は出力されません。
   ROOM3がOFFで、ROOM2またはREC OUTがSOURCEのときは、メインルームで選ばれている入力ファンクションの音声が出力されます。このとき、選ばれている入力ファンクションの入力の設定(Input Setup)で「Digital In」がOFFになっているときは

## マルチルームの設定

本機のシステムセットアップでマルチルームの設定を行います。(Multi Room Setup)サブルームの音声出力 設定とIRレシーバーの種類を選びます。

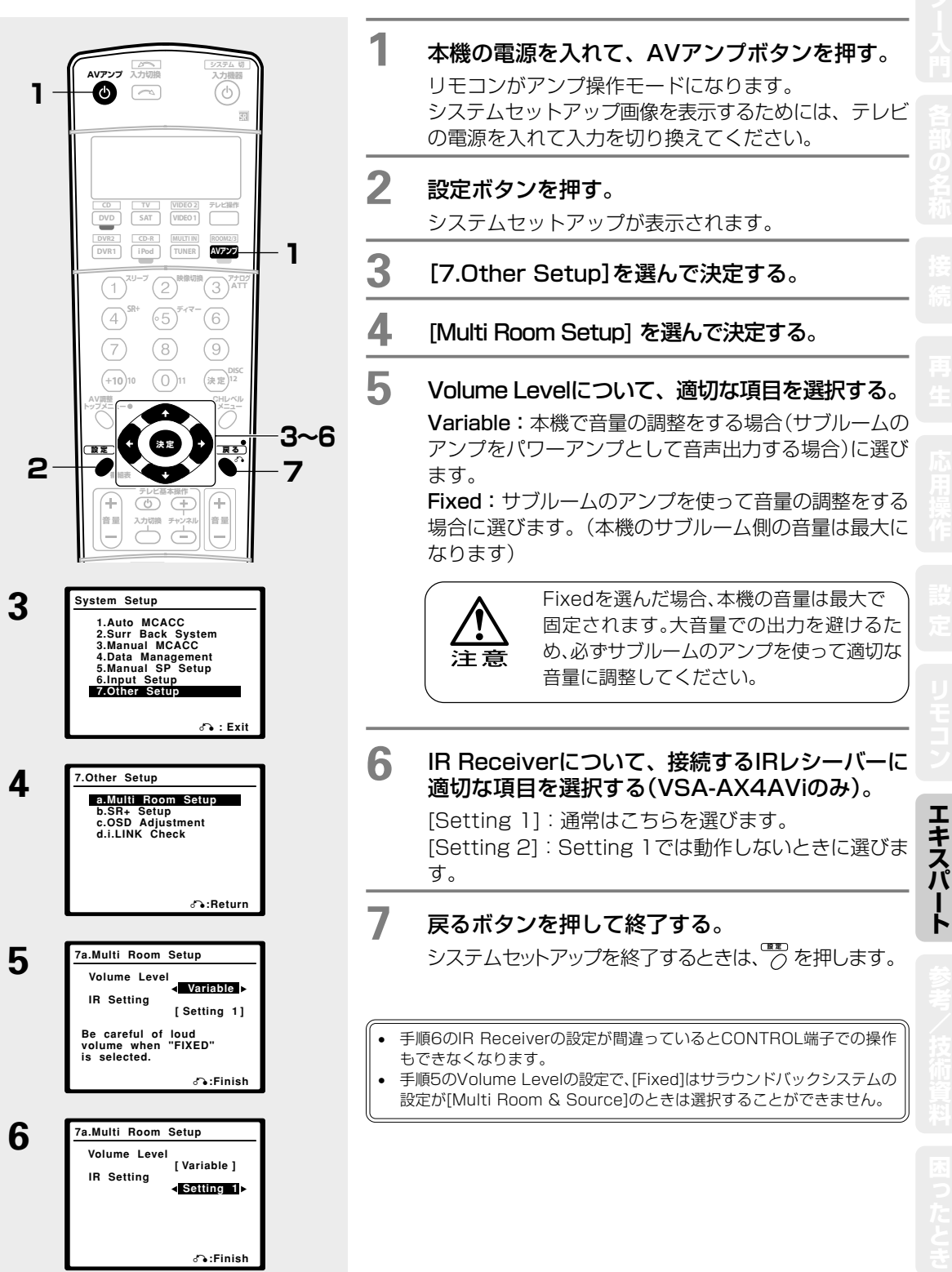

## マルチルーム機能

## 本機でマルチルームの操作をする

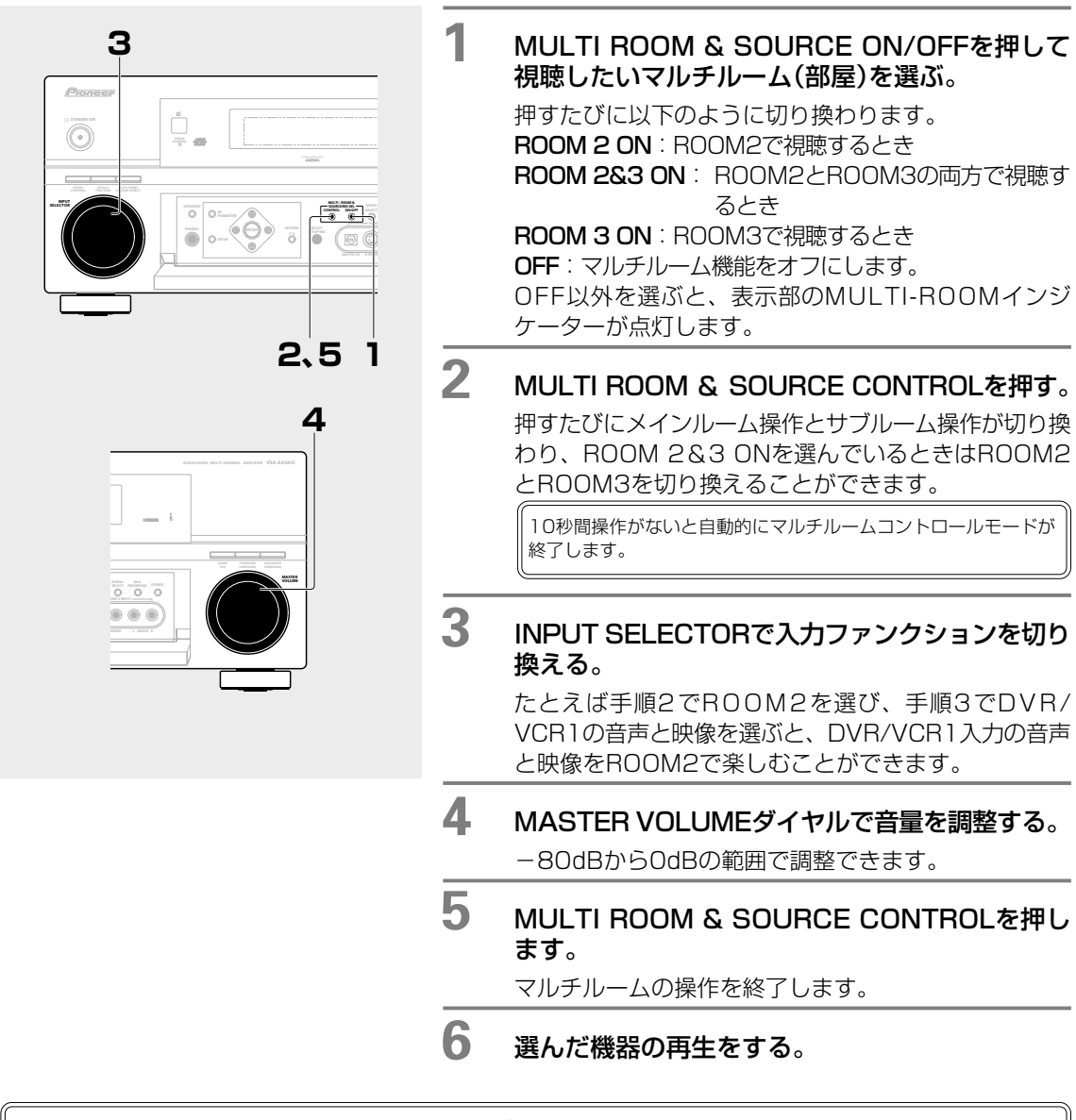

- マルチルーム機能では、電源の入/切もメインルームとサブルームで別になります。
- マルチルームの設定で [Fixed] が選ばれているとき、本機では音量を調整できません。
- スリーブ機能が働くとメインルームとサブルームの両方の電源がスタンバイになります。
- システムセットアップ中は、マルチルーム操作はできません。

## マルチルーム機能

# リモコンでマルチルームの操作をする

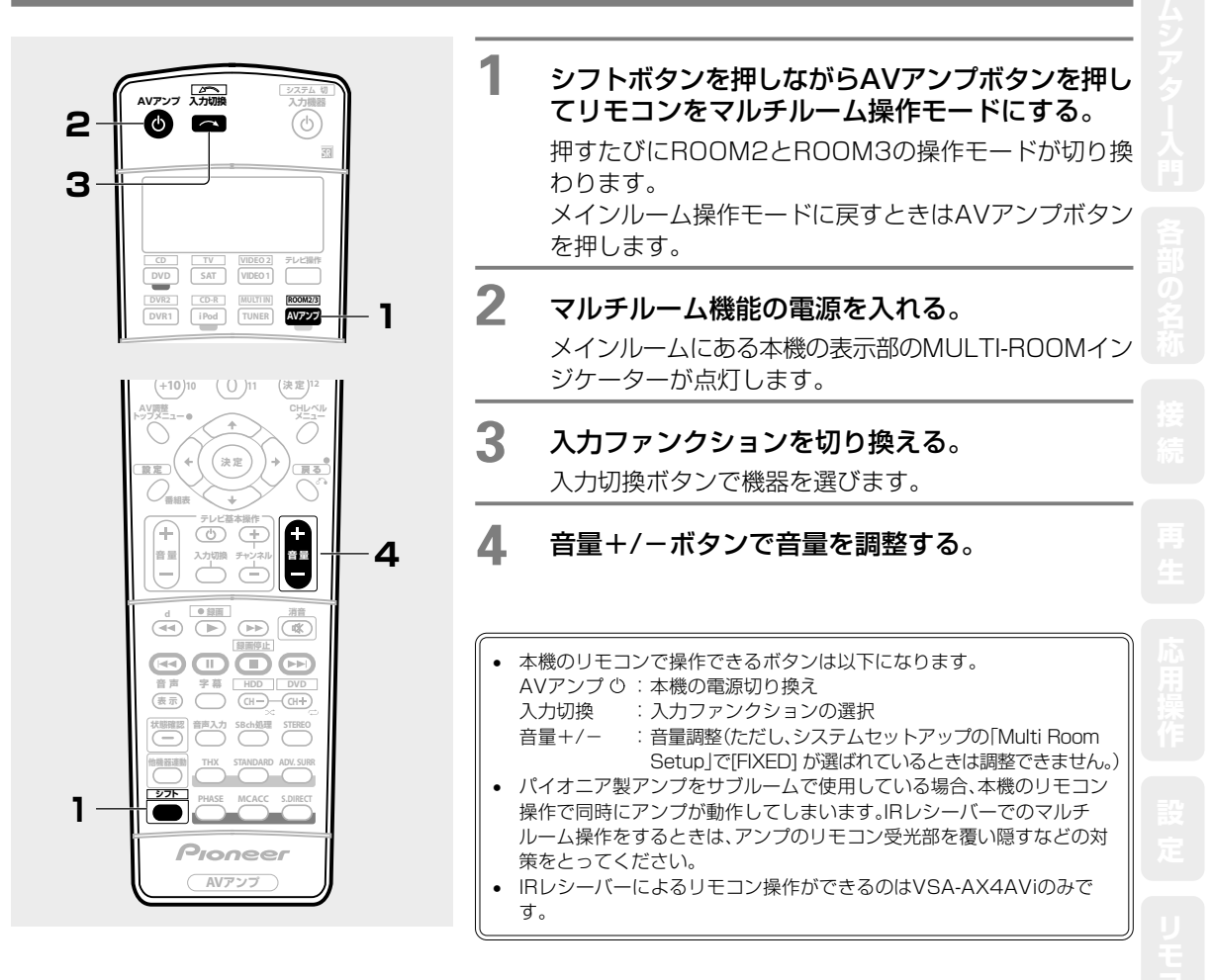

エキスパート

# IRレシーバーを使って集中コントロールする(VSA-AX4AViのみ)

ステレオ機器などをキャビネット内などのリモコン信号が届かない場所に設置している場合でも、市販のIRレシーバーを使用して、リモコンでシステムの操作ができます。本機や接続した機器(パイオニア製品だけでなく、他社製品も含む)が操作できます。マルチルームのリモコン操作などにも使用できます。

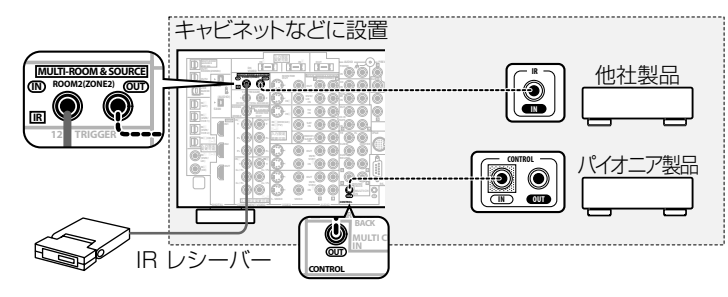

- IR接続は、IR端子が付属している機器を使用してください。
- 接続に必要なケーブルの種類については、IRレシーバーに付属の取扱説明書を参照してください。
- IRレシーバーのリモコン受光部に蛍光灯から強い明かりが直接照射されている場合は、リモコン操作ができないことがあります。
- 他社製品ではIRという言葉が使用されていない場合があります。お使いの機器に付属されている取扱説明書で確認してください。
- フロントパネルのリモコン受光部とIRレシーバーのリモコン受光部が同時に受信した場合は、IRレシーバーが優先されます。

# 他のパイオニア製品をつないで集中コントロールする

コントロール入力/出力端子の付いた複数のパイオニア機器を、本機のリモコン受光部を使って集中コントロール することができます。リモコン受光部を持たない機器や、受光部が信号を受けられないところに設置した機器も リモコン操作が可能になります。

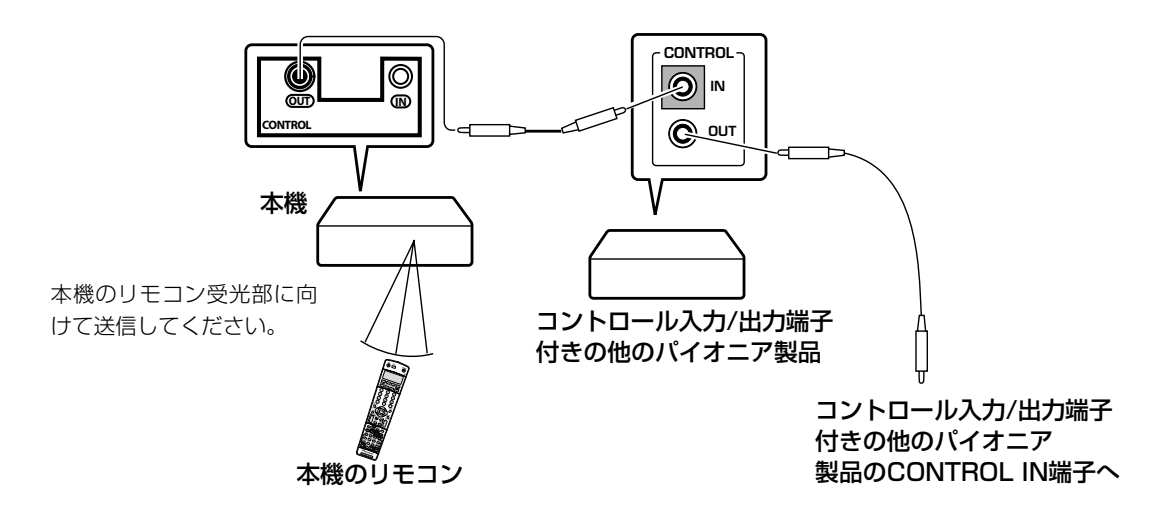

- 本機のCONTROL IN端子にコントロールコードを接続すると、リモコンを本機に向けて直接操作することはできません(リモコン 信号受光部が機能しなくなります)。
- 接続には市販のモノラルミニプラグ付きコード(抵抗なし)をお使いください。
- コントロール端子の接続をする場合は、必ずオーディオコードまたは映像ケーブルの接続もしてください。デジタル接続だけでは、 システムコントロールは正しく動作しません。

# パイオニアのプラズマディスプレイと連動操作する

SR+に対応したプラズマディスプレイ(2003年以降に発売されたモデル)を、SR+ケーブルで接続することでシ ステム動作を実現します。プラズマディスプレイの画面を見ながら本機のシステムセットアップをしたり、音量や リスニングモードの確認ができます。また、本機とプラズマディスプレイの入力を連動させて切り換えることがで きます。本機とプラズマディスプレイをシステム動作させるには、下記の接続および設定が必要となります。

# プラズマディスプレイとの接続

このシステム動作を実現するためには専用のSR+ケーブル(パイオニア部品番号:ADE7095)が必要となりま す。詳しくはパイオニア部品受注センターへご連絡ください。市販の4極ミニジャック(両端とも)付コードでも 使用できます。

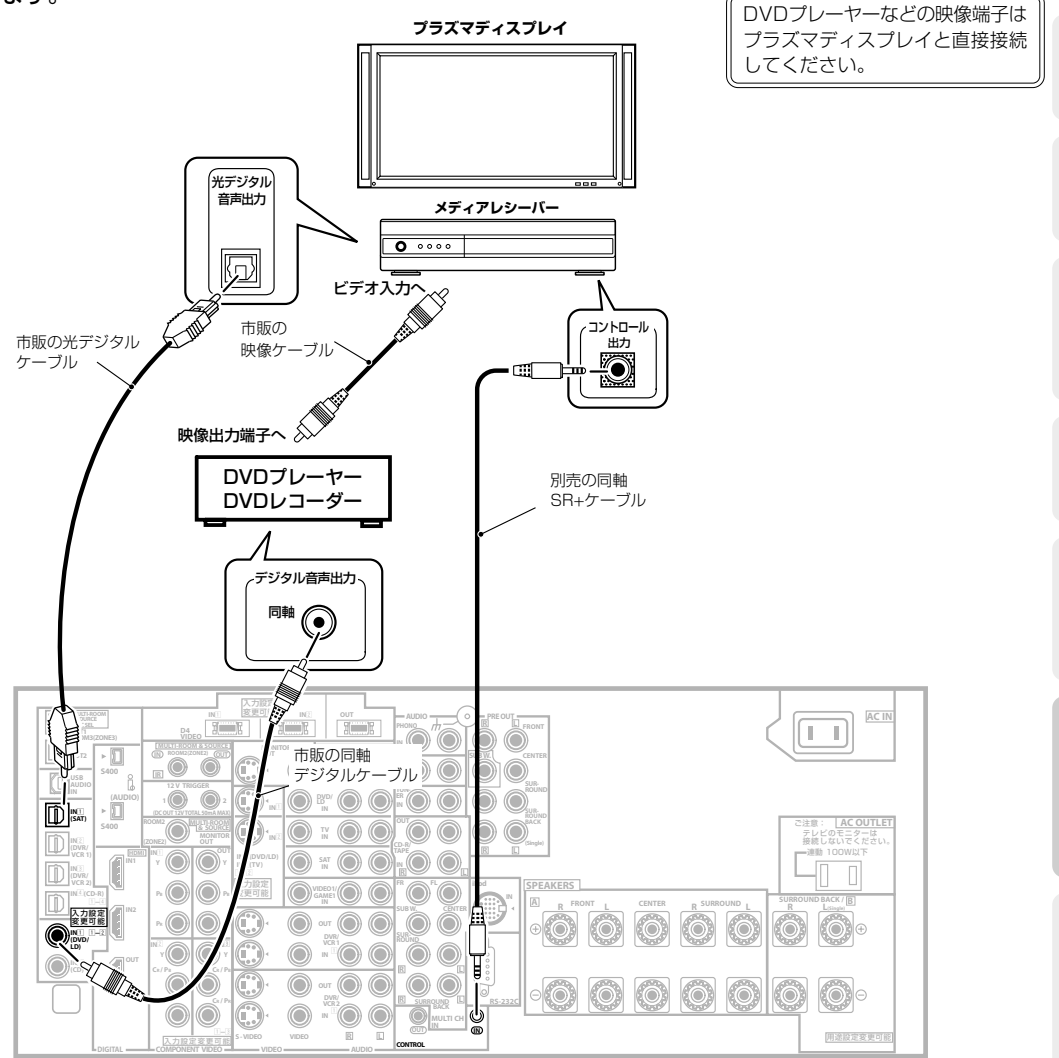

本機にSR+ケーブルを接続すると、本機のリモコン受光部はリモコン信号を受け付けなくなりますので、リモコンはプラズマディスプレイに向けて操作してください。プラズマディスプレイの電源が切れているときはリモコンで本機の操作ができません。

## 連動モードを設定する(SR+ Setup)

本機とプラズマディスプレイの連動について、以下の2つの設定を行います。

#### PDP Volume Control:音量連動モードの設定

連動モードを実行したとき(→99ページ)にプラズマディスプレイの音量を下げるかどうか設定します。

「ON」に設定すると連動モードを実行したとき瞬時にプラズマディスプレイの音から本機の音に切り換えることができます。

#### Monitor Out Connect:システムセットアップ表示連動の設定

本機のシステムセットアップを表示するために、接続したプラズマディスプレイの入力を設定します。システムセットアップを開始したときに自動的にプラズマディスプレイの入力も切り換わり、また、本機のシステム表示とプラズマディスプレイのSR+表示が重ならないように連動させます。

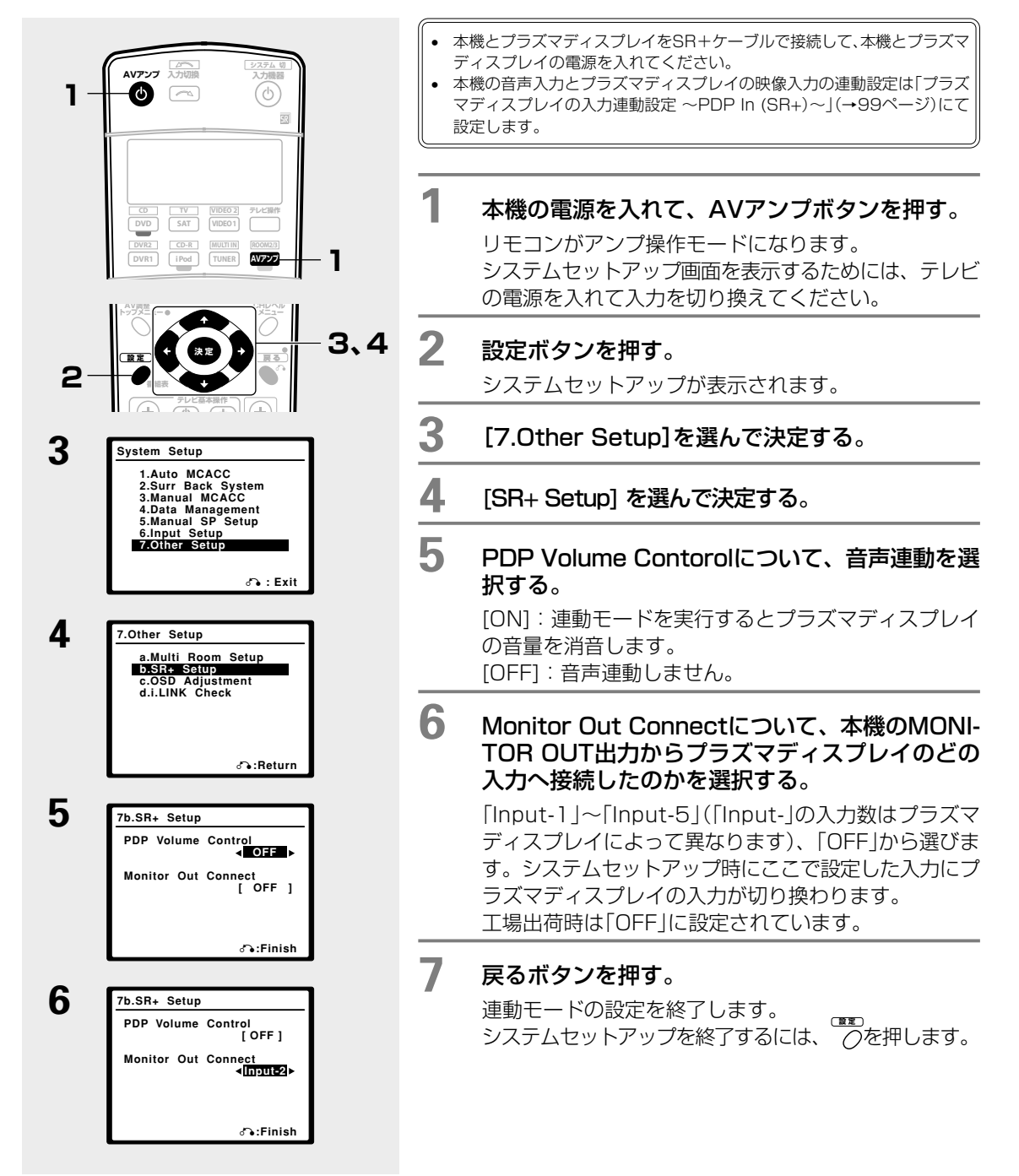

# プラズマディスプレイの入力連動設定 ~PDP In (SR+)~

本機の音声とプラズマディスプレイの映像の入力を連動させるための設定です。ソース機器の映像出力を直接プ ラズマディスプレイの映像入力に接続した場合、本機の入力切り換えと連動してプラズマディスプレイの映像入 力も自動で切り換わります。プラズマディスプレイに内蔵されているテレビチューナーの音声出力を本機に接続 したときにも利用できます。例としてDVDの音声を本機のDVD/LDに、映像をプラズマディスプレイのビデオ 入力2 に接続した場合を説明します。

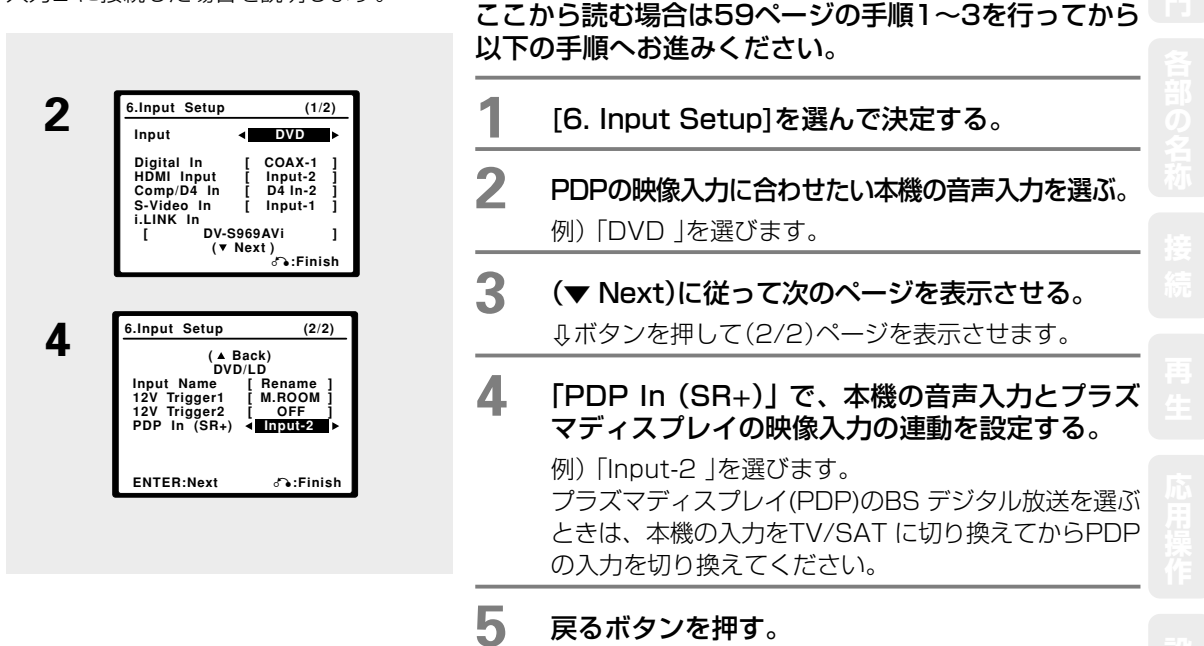

プラズマディスプレイの入力連動設定を終了します。 システムセットアップを終了するには、 こを押します。

# 連動モードを実行する

本機とプラズマディスプレイがSR+ケーブルで接続されていることを確認してください。

|                                                                                                    | 1 | プラズマ                                               | ?ディスプレイの電源を入れる。                                                                                                    | H<br>H<br>H |
|----------------------------------------------------------------------------------------------------|---|----------------------------------------------------|----------------------------------------------------------------------------------------------------|-------------|
| $\begin{array}{c c} \hline & \hline & \hline & \hline & \hline & \hline & \hline & \hline & \hline & \hline $                                                                                                    | 2 | AVアンプ                                              | AV アンプボタンを押してリモコンをア<br>ンプ操作モードにする。                                                                                      | スパート        |
| <ul> <li>プラズマディスプレイの電源がOFFのとき、または正しく接続されていないときは連動モードは働きません。</li> </ul>                                                                                                    | 3 | (4) <sup>SR+</sup>                                 | <b>連動モードをONにする</b> 。<br>表示部にSR+ ONと表示されます。<br>連動モードを解除したいときは再度SR+ボタ<br>ンを押します。                                          |             |
| <ul> <li>入力連動モードを設定していない入力のときは、プラズマディスプレイの画面は切り換わりません。</li> <li>プラズマディスプレイと本機に表示される音量値は異なります。また、プラズマディスプレイの画面に表示される音量値は目安です。</li> <li>SR+ケーブルを接続した状態でプラズマディスプレイの電源が切れているときはリモコンで本機の操作ができません。</li> <li>スカジロクレまた状々をおりたりのともののののしますがなった。</li> </ul> | 4 | <b>システム</b><br>以下の操<br>して動作<br>・本機の<br>力が切<br>・本機の | な動作を確認する。<br>作を行うと本機とプラズマディスプレイが連動<br>します。<br>入力を切り換えるとプラズマディスプレイの入<br>り換わります。<br>音量を調整するとプラズマディスプレイの画面<br>値が5秒間表示されます。 |             |
| <ul> <li>入力がPODのときはMONITOr Out Connect<br/>で設定された入力に連動します(→98ページ)。</li> </ul>                                                                                                    |   | ・その他<br>ます。                                        | 本機の各種操作内容および設定状況を表示し                                                                                                    | 99          |

# 12Vトリガー対応機器との連動(VSA-AX4AViのみ)

# 連動機器を接続する

12Vトリガー対応機器を本機に接続することで、システム動作を実施します。本機の入力ファンクションを選ぶだけで、「12V TRIGGER」端子に接続された機器へ制御信号が送られます。連動設定については「12Vトリガー端子の連動設定」(→下記)をご覧ください。

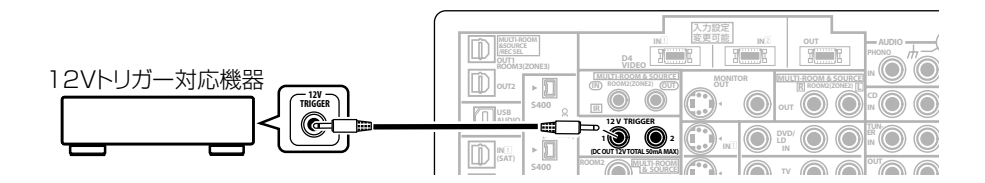

接続には市販のモノラルミニプラグ付きコード(抵抗なし)をお使いください。
 12V TRIGGER端子からは最大でDC OUT 12V/50mAが出力されます。

## 12Vトリガー端子の連動設定

設定した入力ファンクションが選ばれたときに、電源などの操作を連動させるための制御信号が12Vトリガー端 子から出力されます。本機には2つの12Vトリガー端子があり、それぞれについて設定することができます。

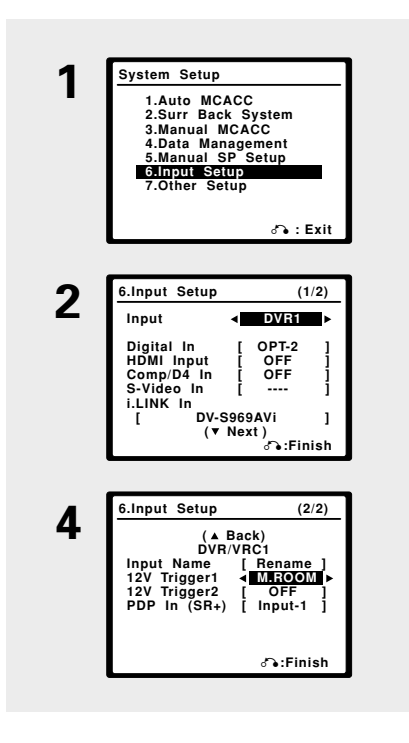

ここから読む場合は59ページの手順1~3を行ってから 以下の手順へお進みください。

- [6. Input Setup]を選んで決定する。
- 2 連動設定したい入力ファンクションを選ぶ。
- 3 (▼ Next)に従って次のページを表示させる。 ↓ボタンを押して(2/2)ページを表示させます。
- 4 12V Trigger1または2を選ぶ。
- 5 [M.ROOM]、[ROOM2]、[ROOM3]、[OFF]か ら選ぶ。
  - [M.ROOM]:メインルームで、手順2の入力ファンク ションが選ばれたときに連動します。
  - [ROOM2]: Room2で、手順2の入力ファンクション が選ばれたときに連動します。
  - [ROOM3]: Room3で、手順2の入力ファンクション が選ばれたときに連動します。
     [OFF]: 連動しません。

## 6 戻るボタンを押す。

[Input Setup]を終了します。

## リモコンによる連動動作

# リモコンの他機器連動機能を使いこなす

#### 起動時連動操作 ~マルチ・オペレーション~

視聴を始めるための一連の動作を、2つのボタンを押すだけで実現 させる機能です。あらかじめ決められているコマンドに加え、各 他機器操作面に対し、5つまで自由に登録できる操作(コマンド)を 設定できます。

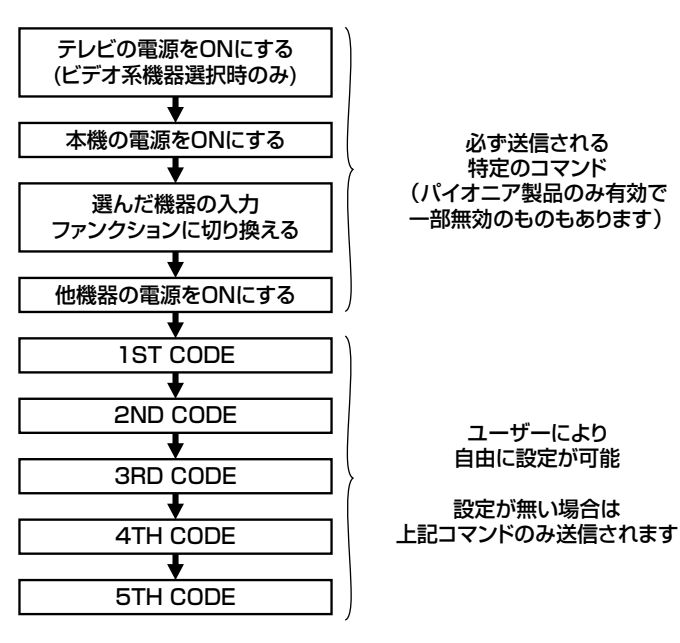

#### 終了時連動操作 ~システム・オフ~

視聴が終了したときに、すべての機器の電源を一斉にオフにする 動作を2つのボタンを押すだけで実現させる機能です。 5つまで自由に登録できる操作(コマンド)と、本機を含めたすべて のパイオニアの機器の電源オフのコマンドが送信されます。

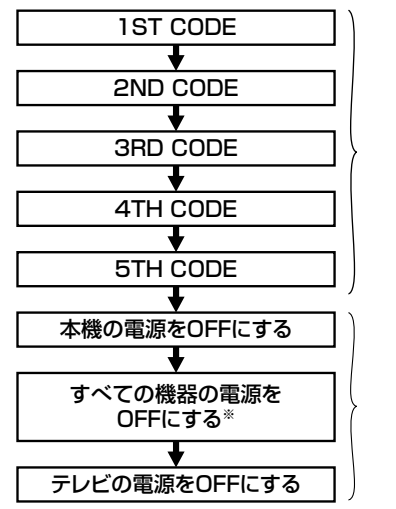

| ユーザー  | -により |
|-------|------|
| 自由に設定 | 定が可能 |

設定が無い場合は 下記コマンドのみ送信されます

必ず送信される 特定のコマンド (パイオニア製品のみ有効で 一部無効のものもあります)

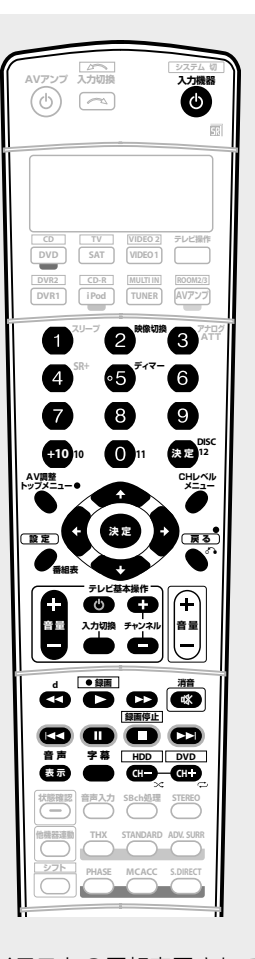

上記イラストの反転表示されている ボタンに登録可能です。

- ※ DVDレコーダーなど、一部対応されない機器もあります。
- 録画中に電源が切れてしまうことのないように、「必 ず送信される特定のコマンド」にDVDレコーダーの 電源をOFFにするコマンドは入っていません。

通常、oボタンにはパワーのON/OFFコードが 入っています。このコードでは、電源は前の状態 の逆になるため、確実にON(またはOFF)させる ことはできませんので、自由コマンドとして設定 することはお勧めしません。 **T** 

えパ

## リモコンによる連動動作

## 連動操作を設定する

以下の設定を行う前に、この機能で使用したいリモコ ンコードは、必ずプリセットコード設定か学習モード を使用して、何かのボタン(キー)に割り当てておく必 要があります。 \_\_\_\_

ここでは例として、DVDボタンに「DVDを再生(または停止)する」という操作を記憶させます。

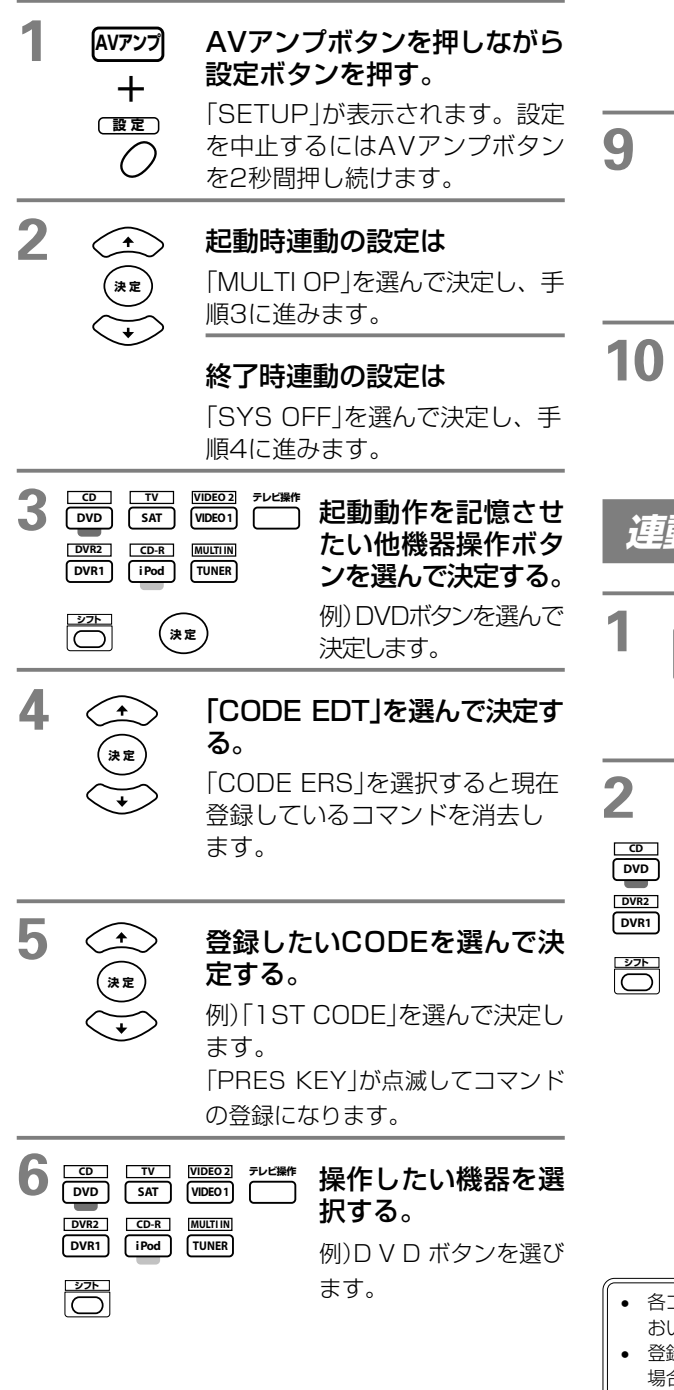

| /                           | <b>実行した</b><br>例)▶ 再生<br>コマンド<br>(手順8^                                                                                                    | <b>こい操作ボタンを選択する。</b><br>Ξ(または■ 停止)ボタンを選びます。<br>番号選択画面に戻ります。<br>ふお進みください。)                                                                                                    |
|-----------------------------|----------------------------------------------------------------------------------------------------|----------------------------------------------------------------------------------------------------|
| 8                           | (<br>)<br>決定<br>(<br>)<br>(<br>)<br>(<br>)                                                                                                   | 更にコマンドを登録したいときは、「***CODE」を選んで決定したあとに、手順6~7を繰り返す。 1つの他機器操作ボタンに対して最大5つまで登録することができます。                                                                                                    |
| 9                           | (<br>)決定<br>(<br>)<br>(<br>)<br>(<br>)                                                                                                    | 「EDIT EXIT」を選んで決定する。<br>SETUPメニューの表示画面に戻り<br>ます。別の他機器操作ボタンにも登<br>録するときは、手順2~8を繰り返し<br>てください。                                                                                           |
| 10                          | ・         ・           決定         ・           ・         ・                                                                                     | <b>「*Exit*」を選んで決定する</b> 。<br>連動操作の登録を終了します。                                                                                                    |
| 連                           | 動操作                                                                                                    | を実行する                                                                                                    |
| 1                           | 他機器連動                                                                                                    | マルチオペレーションモード<br>にする。<br>「MULTI OP」が点滅します。<br>リモコンを受光部に向けてください。                                                                                                    |
| 2<br>DVD<br>DVR2<br>DVR1    | TV     VIDEO       SAT     VIDEO       CD-R     MULTII       IPod     TUNEI       J     J       2274.0     J       J     J       (1)     (1) | ま む 動 時 連 動 の 実 行 は 操 作 し た い 他 機 器 を 選 択 す る 。 プ リ セット 動 作 と 、 この ボ タン に 登 録 さ れ て いる コマ ンド が 実 行 さ れ ま す 。 終 了 時 連 動 の 実 行 は 入 カ 機 器 の 電 源 ボ タン (シ ステム切)を 押 す 。 この ボ タン に 登 録 し た コマ |
| • 含<br>古<br>• 登<br>場<br>• 登 | Aコードの送信<br>3いてくださし<br>登録したコマン<br>弱合もあります<br>登録した機器の                                                                                          | ンドとパイオニア製品の電<br>源オフコマンドが送信され<br>ます。<br>が終了するまで、リモコンを受光部に向けて<br>、<br>ドによっては、送信終了まで3秒以上かかる<br>。<br>状態によっては、登録した動作と異なる場合                                                                  |

## 参考/技術資料

# スピーカーの配置について

スピーカーの配置はマルチチャンネルサラウンド再生において重要な役割を果たします。 以下の図を参考にしながらリスニングルームに合わせたスピーカーの配置をお試しください。

スピーカーを床に直接設置すると、建物に直接振動が伝わり音質が変わってしまったりします。また、柔らかすぎる 棚の上なども音質に影響がありますので、専用スタンドやコンクリートブロックなどの使用をお勧めします。

### フロント & センター

#### リスニングポイントからの角度

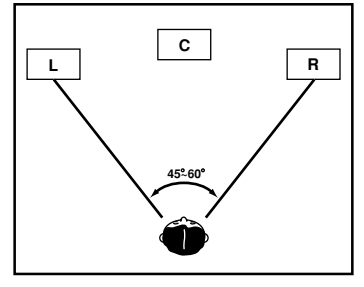

センター(C)を使用する場合は広め に、センター(C)を使用しない場合 は狭く配置することをお勧めしま す。(上図の範囲)

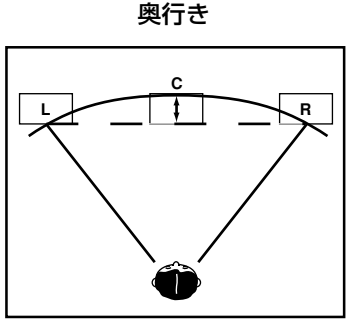

センター(C)はフロント(L/R)と同 一面からフロントまでの距離を超え ない位置に。フロントよりも前方だ と音場感を損ねます。

### スピーカーの向き

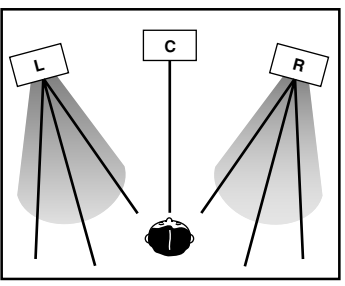

中抜け感を防ぐために多少内振り に。ただし、あまり内振りにしすぎ ると広がり感などを損ねます。

### サラウンド & サラウンドバック

#### サラウンドバック無しの場合

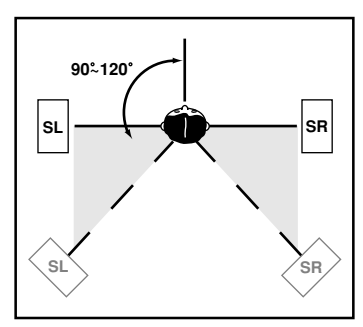

サラウンドスピーカー(SL/SR)は 耳の位置より上方60cm~1mでや や下振りにします。DVDオーディ オ用の配置と両立したいときは後 方寄りに配置します。SLとSRが真 正面で向き合わないように多少左 右に振ったりしてみてください。 サラウンドバック1本の場合

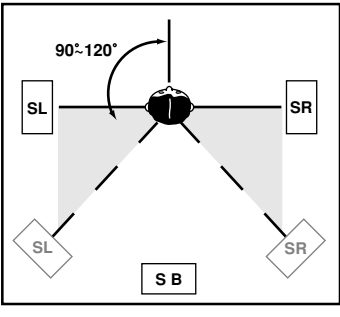

サラウンドバック2本の場合

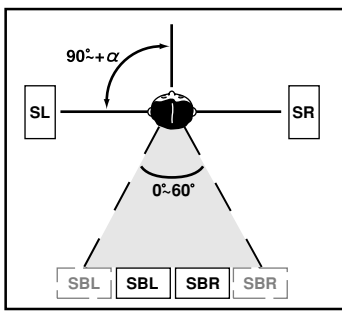

サラウンドバックスピーカー(SB/SBL/SBR)も耳の位置より上方60cm~ 1mでやや下振りにします。サラウンドバック2本の場合はSBLとSBRを隣 接させリスニングポジションから等距離に設置(設定)するとTHXモードの 効果が最大限発揮されます。

### サブウーファー

特に制限はありませんが、他のスピーカーの低音出力との打ち消し合いが起こらないような場所に配置してください。また、壁の近くに設置すると建物との共振により低音が極端に増強される場合がありますのでご注意ください。

### 参考/技術資料

# デジタル音声フォーマットについて

DVDソフトのパッケージのほとんどに以下のような表示がされています。 1枚のディスクに複数の音声が収録されている場合が多く、どの音声を聴くのか選択することができます。

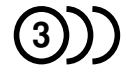

収録音声数

| 1.英 語 | (5.1ch サラウンド) |
|-------|---------------|
| 2.日本語 | (ドルビーサラウンド)   |

<sup>()</sup> DIGITAL

3. 英語 (DTS 5.1ch サラウンド)

録音方式

音声記録方式

ドルビーデジタルはDVDの標準音声フォーマットであるため、単に「5.1chサラウンド」と記載されている場合は、「ドルビーデジタル(5.1ch)」であることを示します。

# デジタル音声の記録方式について

デジタル音声のフォーマットは、下記の「デジタル記録方式」と「収録チャンネル」の組み合わせにより細分化されています。

### デジタル記録方式

#### 非圧縮デジタル方式

PCM(Pulse Code Modulation)方式が一般的で、 CDやDVDの2chトラックなどに用いられています。 サンプリング周波数やビット数の数字が大きいほど高 音質となり、通常のCDは44kHz/16bitですが、 DVDは48kHz/20bitや96kHz/24bitなどで記録さ れています。DVDオーディオは、この高音質を保った ままマルチch収録が可能で、192kHzの2ch信号も収 録できます。SACDも非圧縮マルチch記録ですが、 PCMとは違う高速 $\Delta$  Σ変調1ビット方式を採用してい ます。DVDオーディオやSACDのデジタル伝送には i.LINK接続が必要となります。

#### 圧縮デジタル方式

ドルビーデジタルやDTS、MPEG-2 AAC などはすべ て圧縮デジタル方式です。各フォーマットとも聴感心 理学などを用いて、音質変化を感じさせない独自の圧 縮方式を開発し、従来のデジタルケーブル(同軸または 光ファイバー)でのマルチch伝送を可能にしています。

#### 収録チャンネル

#### 2ch ステレオ信号

左右の2つのチャンネルに別々の音が記録されている 信号で、通常の音楽用 CD などはほとんどがこのタイ プです。

#### 2ch サラウンド信号(ドルビーサラウンド信号)

フロント左/右、センター、サラウンドの4ch信号を 所定の演算で2chに変換してある信号です。そのまま 2chで再生しても違和感なく楽しめますが、所望のデ コード処理(ドルビープロロジックサラウンド再生な ど)により、製作者の意図どおりの再生となります。

#### マルチch サラウンド信号

3ch以上の独立した信号が収録されたものをマルチch 信号と呼びますが、5.1ch収録が最も一般的です。 フロント左/右、センター、サラウンド左/右の5ch と、LFEと呼ばれる超低音域専用の0.1chに独立した 信号が記録されています。近年では6.1ch信号も登場 し、上記の5.1chに加えサラウンドバックch信号が収 録されています。

# デジタル音声の再生方式について

### マルチチャンネルサラウンド再生

3本以上のスピーカー(サブウーファーを除く)で多チャン ネル再生することを指します。音場の立体感や移動感が 増し、迫力ある臨場感が期待できます。音源となるソフ トがマルチch収録ならばソフトに忠実に再生し、ソフト が2 chの場合は、マトリックスデコード処理(ドルビー プロロジック II xやNeo:6技術など)を施し、マルチch再 生させることが可能です。

### (2ch)ステレオ再生

2ch信号をそのまま再生する場合と、マルチchソースを 2chにダウンミックスして再生する場合の双方を意味し ます。設定やソースにより、サブウーファーから音が出 る2.1ch再生も「ステレオ再生」と呼ぶことがあります。

#### デコードとは

デジタル信号処理回路などにより、圧縮記録されたデジタル信号を、もとの信号に変換させる技術です。また、2chの音源をマルチch化させる演算技術をマトリックス・デコードと言い、5.1ch信号を6.1chに伸長させる技術もデコードと呼ぶことがあります。

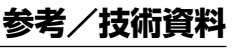

#### DIGITAL·EX PROLOGICILX

#### ドルビーデジタル

ドルビーデジタルは、ドルビーのマルチチャンネル音声 システムのディスクリート・デジタルサラウンド方式の名 称です。映画業界の主流であり、DVDビデオの標準音声方 式としても採用されるなど、デジタル時代の標準フォー マットとなっています。独立した各チャンネルに記録され た自然で高度な立体音像と、低域専用chにより、臨場感あ ふれるマルチchサラウンドを再現します。人間の聴覚特性 を応用した圧縮技術により聴覚上の音質低下を招きませ ん。この信号を伝送するには、デジタル接続が必要で す。その他にも以下のような機能を持つ柔軟性の高い フォーマットです。

- モノ、ステレオ、プロロジック対応の構成および
   5.1ch音声の再生に最適なダウンミキシング
- 2) 広範囲のビットレートにわたる動作
- 3) ダイナミックレンジ情報を伝達する機能
- 4) ダイアログノーマライゼーション機能 ダイアログノーマライゼーション機能とは平均的音 量レベルが異なるさまざまなソフトでも、一定の音 量で再生されるように自動調整する機能です。 「Dial. Norm.」と表現されることもあります。

#### ドルビーデジタルサラウンドEX

ドルビーデジタルサラウンドEXは、映画「スターウォーズ・ エピソード1」の製作に向けて、ドルビーラボラトリーズと ルーカスフィルム社で共同開発された、6.1 ch再生可能な 新しい音響フォーマットです。新たに加えられたサラウン ドバックchにより空間表現力、定位感が高められ、中央か ら離れた客席からでも360度の回転や頭上を通過するよ うな移動音効果・音像をより生々しく体感することが可 能となりました。フィルム上ではサウンドトラックのサ ラウンドL / R c h にエンコードされるため、既存のドル ビーデジタル(5.1 ch)環境での再生互換性があります。 この技術により製作された映画のリストはドルビーラボ ラトリーズのウェブサイトにてご覧になれます。 http://www.dolby.com/

プロロジックIIx製品は、プロロジックIIxの持つ様々な 機能を、選択して搭載することが可能です。プロロジック IIx搭載、とキャッチフレーズされた商品でも、必ずしも 全く同じ機能を持っているとは限らないことにご注意く ださい。

ドルビーラボラトリーズからの実施権に基づき製造され ています。Dolby、ドルビー、Pro Logic、Surround EX、ダブルD記号及びAACロゴは、ドルビーラボラト リーズの商標です。

### ドルビープロロジック ドルビープロロジックllx

ドルビープロロジックIIx は、ドルビープロロジック、ド ルビープロロジックII、ドルビーデジタルEX をさらに改 良し、ステレオ音声や5.1ch音声を、すべて最大 7.1ch まで拡張できるマトリックスデコード技術です。

ステレオ音声のマルチch化方式として、ドルビープロロ ジックは4chに、ドルビープロロジックIIは5ch化して いましたが、それらをさらに進化させ、メインの7chを 作り出します。

また5.1 chソースに対し、ドルビーデジタルEXはモノラ ルのサラウンドバックchを生成していましたが、これを ステレオ化することで最大7.1 ch再生が可能になりまし た。今まで以上に自然でシームレスな移動感、滑らかで包 み込むような、音楽および映画サウンドを体験できます。 本機には複数のモードを搭載しているため、お好みに応 じて切り替えることが可能です。

#### ■2chソース用

MOVIE/MUSIC/PRO LOGIC

#### ■5.1chソース用

MOVIE/MUSIC/DIGITAL SURROUND EX MOVIE ( DPRO LOGIC IIX MOVIE)

7.1 ch化します。映画再生に適したモードで、特にドル ビーサラウンド・エンコード作品に効果的です。ドル ビーデジタルEXに迫るセパレーションや移動感などが得 られます。

#### MUSIC (DOPRO LOGIC IIX MUSIC)

7.1ch化します。音楽再生に適したモードで、通常のステレオ録音されたソース(CDなど)を再生するときにも効果的です。サラウンドchは定位よりも広がり感を重視しています。

#### PROLOGIC (DDPRO LOGIC)

従来のドルビープロロジックと同等の再生モードです。 ソースのクオリティを問わず、幅広くお使いいただける モードです。

#### SURROUND EX

同ページ内参照

サラウンドバックchを使用しない場合は、自動的に従来のプロロジックIIモードになります。

■2chソースに対するプロロジックとプロロジックIIxの違い

|                    | プロロジック                            | プロロジック II                 | プロロジック IIx                                   |
|--------------------|-----------------------------------|---------------------------|----------------------------------------------|
| 効果的な<br>ソース        | ドルビーサラウンド<br>エンコード処理され<br>たステレオ音声 | すべての<br>ステレオ音声            | すべての<br>ステレオ音声/<br>Dolby Digital<br>5.1chソース |
| デコード<br>チャンネ<br>ル数 | 4.1ch<br>(サラウンド)<br>モノラル)         | 5.1ch<br>(サラウンド<br>(ステレオ) | 7.1ch<br>サラウンド、<br>(サラウンドバック、)<br>ステレオ       |
| 周波数<br>特性          | サラウンド<br>7kHz帯域制限                 | 全チャンネル<br>フルバンド           | 全チャンネル<br>フルバンド                              |

シアター入門 各部の夕

作

参考/技術資料

## DTS

### DTS

デジタルシアターシステムズ(Digital Theater Systems) の略で、低圧縮率と高転送レートがもたらす豊富な情報 量により、高音質マルチチャンネルサラウンド再生を実 現します。音楽用にも独自録音による DTS-CDがありま す。

### DTS 96/24

5.1chすべてを96kHz/24bitの高音質で再生する最新 のサラウンドフォーマットで、スタジオのマスター音源 のクオリティを踏襲しています。DVDの限られた記録エ リアで、高音質/高画質を両立させるために開発されまし た。既存のDTS対応のDVD プレーヤーと、DTS96/24 に対応するデコーダー(AVアンプ等)をデジタル接続す ることで、再生することができます。(本機は、DTS96/ 24対応デコーダーを搭載しています)(専用プレーヤー は必要ありません)。従来のDTSデコーダーでは通常の DTS信号として再生されるため、完全互換性を持ってい ます。

### DTS-ES

2000年11月に発表された新たなるサラウンドフォーマット で、「DTS Extended Surround」の略称です。従来の5.1ch にサラウンドバック(SB)chを加えたもので、かつてない音 像・定位感をもたらすことが可能になりました。「DTS-ESディ スクリート6.1」と「DTS-ESマトリックス6.1」の2種類があ り、どちらも従来のDTS5.1chデコーダーとの下位互換性を 有しています。

**115** <u>96</u> <u>25</u> <u>24</u> <u>1505</u>

### DTS Neo:6

すべての2chソースを6.1ch化するマトリックスデコー ド技術です。Cinemaモード/Musicモードがあります。

#### CINEMA (Neo6: CINEMA)

6.1 ch化します。映画再生に適したモードで、2 chでも 映画館特有の移動感などをお楽しみいただけます。

#### MUSIC (Neo6: MUSIC)

6.1 ch化します。フロントからは原音をそのまま再生す るため音質の変化が無く、音楽再生に適しています。ま た、センター/サラウンド/サラウンドバックchの音声が 音場にナチュラルな広がり感を加えます。

「DTS」、「DTS-ES」、「Neo:6」および「DTS 96/24」は Digital Theater Systems社の商標です。

# MPEG-2 AAC

MPEG-2オーディオの標準方式の一つで、BS デジタ ルや地上デジタル放送で採用されている音声符号化規 格です。高圧縮率ながら高音質を確保できる点が特長 で、番組内容によりマルチチャンネル設定が可能な フォーマットです。

#### ■米国におけるパテントナンバー

| 08/937.950<br>5848391<br>5.291.557<br>5.451.954<br>5 400 433<br>5.222.189<br>5.357.594<br>5 752 225<br>5.394.473<br>5.583.962<br>5.274.740 | 5 297 236<br>4,914,701<br>5,235,671<br>07/640,550<br>08/678,666<br>98/03037<br>97/02875<br>97/02874<br>98/03036<br>5,227,788 | 5.481,614<br>5.592,584<br>5.781,888<br>08/039,478<br>08/211,547<br>5,703,999<br>08/557,046<br>08/894,844<br>5,299,238<br>5,299,239<br>5,299,240 | 5.490,170<br>5.264.846<br>5.268,685<br>5.375,189<br>5.581,654<br>05-183,988<br>5.548,574<br>08/576,495<br>5,717,821<br>08/392,756 |
|----------------------------------------------------------------------------------------------------|----------------------------------------------------------------------------------------------------|----------------------------------------------------------------------------------------------------|----------------------------------------------------------------------------------------------------|
| 5,274,740                                                                                                    | 5,227,788                                                                                                    | 5,299,240                                                                                                    | 08/392,756                                                                                                    |
| 5,633,981                                                                                                    | 5,285,498                                                                                                    | 5,197,087                                                                                                    |                                                                                                    |

## Windows Media<sup>®</sup> Audio 9 Professional

Windows Media<sup>®</sup> Audio 9 Professional (WMA9 Pro)は、マイクロソフト社が 従来のWindows Media Audio(WMA)のテクノロジーをさらに進化させて開発 したディスクリート・デジタルサラウンドフォーマッ トです。WMAは圧縮効率の高さを特徴とし、イン ターネット配信によるストリーミング再生やダウン ロード再生などWindows® PCでの音楽再生に用いら れる圧縮音声の標準フォーマットとなっています。 そしてこのWindows Media 9シリーズでは、WMA の特徴を継承しながら、さらにマルチチャンネル対応 に拡張しました。WMA9 Proコーデックは、96kHz/ 24bitの解像度によるクリアな音質・5.1/7.1ch完全 ディスクリート処理による高い臨場感を確保しなが ら、低ビットレートでデジタル サラウンド サウンド を実現します。またその高い圧縮効率により、CD/ DVDなどのデジタルメディアだけでなく、高速ブロー ドバンド通信によるストリーミング配信にも対応して います。

Windows Media及びWindowsロゴは米国 Microsoft Corporationの米国及びその他の国に おける登録商標または商標です。

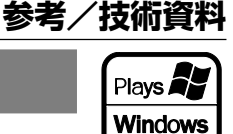

Media™

本機はWMA9 Proデコーダーを内蔵していますので、 WMA9 Pro対応プレーヤー\*と同軸または光ファイ バーケーブルでデジタル接続することによって、 WMA9 Proでエンコードされた音声を本機でデコード して再生することができます。もしくはパソコンと USB接続をして、Windows Media 9シリーズ以降、 またはWMA9 Pro対応のメディアプレーヤーなど、パ ソコン側のデコーダーを使ってWMA9 Proフォーマッ ト音声を聴くこともできます。

\*WMA9 Pro対応プレーヤーとしては、PC、DVDプ レーヤー、セットトップボックス等が考えられます。 ただし、それらの機器の同軸または光出力端子から WMA9 Pro音声を出力できる場合のみ、本機でデコー ドして再生することができます。

|                 | WMA             | WMA9 Pro        |
|-----------------|-----------------|-----------------|
| 最大ディスクリートチャンネル数 | 2ch             | 5.1/7.1ch       |
| 最大量子化ビット数       | 16bit           | 24bit           |
| 最大サンプリング周波数     | 48kHz           | 96kHz           |
| 対応ビットレート        | 128kbps~192kbps | 128kbps~768kbps |
| S/PDIF 伝送       | 非圧縮             | 圧縮              |

# THX

THXは、世界的に有名な映画製作会社であるルーカスフィルム社によって確立された独自の規格と技術の集大成です。「映画館でもホームシアターでも、映画のサウンドトラックは映画監督の意図どおり、できるかぎり忠実に再生して欲しい」というジョージ・ルーカス監督の情熱によって誕生しました。THXはホームシアターの音場最適化に関する数々の特許技術を開発しています。

#### THX Select2

ホームシアター機器がTHX Select2認証されるには、下記の技術を備え、かつ品質と動作に関する一連の厳し い試験に合格しなくてはなりません。こうして製品搭載が許諾されるTHX Select2のロゴは、ご購入いただい たホームシアター製品が長年にわたって素晴らしい性能を維持する保証となります。THX Select2規格は、プ リアンプ・パワーアンプの性能、操作性、デジタル・アナログの両分野に渡る何百もの性能要求を含め、製品の 全体像を網羅しています。

#### **THX Cinema**

映画のサウンドトラックは、ダビングステージ(ミキシ ング専用大型映画館)で制作されます。DVD などに収 録する音声もそのサウンドトラックのままで、ホーム シアター向けの変更は加えません。家庭と映画館との 空間的な違いによる音色の差を補正し、映画館の音場 を正確に再現します。

#### THX Surround EX

「THX Surround EX - Dolby Digital Surround EX」 はドルビーラボラトリーズとルーカスフィルム社の THX部門との共同開発によるものです。リスナーの後 方に位置するよう加えられたサラウンドバックchは、 ミキシング段階で Dolby Digital Surround EX 技術によって符号化され、映画館での上映時に復元されます。従来の5.1chスピーカー構成では表現しきれなかった後方部の繊細な描写力・空間の奥行きや広がり感・音像定位などが得られるようになりました。一般家庭でこの新技術を忠実に再生することができるのは、THX Surround EX のロゴが搭載された製品だけです。この製品は通常の5.1chソースでも「THX Surround EX」モードでお楽しみいただけます。この場合のサラウンドバックchの音声は、所定の演算処理によって生成されますので、お好みに応じてご使用ください。

参考

技術資

赵

107

THXはTHX社の商標または登録商標です。 Surround EXはTHX社とドルビーラボラトリーズ が共同で開発した技術であり、ドルビーラボラト リーズの商標です。許可のもとに使用されていま す。不許複製。

#### **Re-Equalization**

映画のサウンドトラックは、映画館での上映用に製作 されているため、それを家庭用のオーディオ機器で再 生すると、過度に明るく耳障りに聞こえます。Re-Equalizationは小型のホームシアターでも正確な音色 バランスを再現します。

#### **Timbre Matching**

人間の耳は、音の到達方向によって音色の感じ方が変わります。映画館では数多くのサラウンドスピーカーが聴衆を囲むように配置されていますが、ホームシアターではリスナー両側の2本のみです。この配置の違いから起こる音色の差を補正し、かつ前方から到達する音の性質に合わせることによって、フロント-サラウンド間の音の繋がりをスムーズにします。

#### Adaptive Decorrelation

映画館ではサラウンドスピーカーが多数なのに対し、 ホームシアターは通常2本です。そのため、広がり感 やサラウンド感に欠けてしまったり、近接したスピー カーに音場が偏ってしまうことがあります。Adaptive Decorrelationはサラウンド信号間の時間と位相の関 係を微妙に変化させることにより、2本のスピーカー でもリスニングエリアを拡大して、映画館と同様の効 果をもたらします。

### Advanced Speaker Array(ASA)

ASA 処理は、サラウンドバックスピーカー2本使用 し、その2本を近接して設置した場合に最高能力を発揮 します。この技術はTHX Select2 Cinema、THX MusicModeまたはTHX Games Modeで使用します。

#### THX Select2 Cinema

Dolby DigitalやDTS等で収録された5.1ch映画ソー スに適しています。このモードにおけるASA処理は、 サラウンド成分を分析し、雰囲気や方向感が最善にな るようサラウンドバックに成分を振り分けます。

#### THX MusicMode

マルチチャンネルのDVD音楽ソフトの中には、映画の サウンドトラックとは全く違ったミキシングを行って いるものがあります。 ASA 技術は、この DTS や Dolby Digital 等で収録された5.1ch音楽ソースに対 し、音楽再生に適した後部音場の安定的な広がり感を もたらします。

#### **THX Games Mode**

ステレオやマルチチャンネルとして収録されたゲーム ソフトの音楽再生に適しています。音場定位技術であ る「Advanced Speaker Array」(ASA)の処理を加 え、360°取り囲むような音響空間を創り出します。

本機は「6.1 再生検出信号」(DTS - ES と Dolby Digital Surround EX)を自動検出しますが、それらの技術を用いて上 映された映画でも、DVD化の際にこの検出信号を収録していな いものがあります。この場合は手動で最適なモードに変更して ください。Surround EX技術により製作された映画のリストは 各ウェブサイトでご覧になれます。
# 伝送方式について

# i.LINK (VSA-AX4AViのみ)

i.LINKとは、米国電子電気技術協会(IEEE) によって標準化された高速双方向シリアル転送方式IEEE1394の呼称で、国際標準規格です。デジタル音声などのデータ送受信や、接続した相手機器を操作できるなどの自由度と、複数機器に対する接続の自由度があります。本機のi.LINKは AUDIO(A&Mプロトコル)に対応しているため、DVDオーディオやSACDなどの高品位デジタル・マルチチャンネル音声もi.LINKケーブル1本だけで伝送が可能です。また本機では、i.LINK接続したSACDやCDの再生を行うとき、デジタル音声をジッターレスで伝送することができます。

## PQLS(レートコントロール)

PQLS(Precision Quartz Lock System)とは、本機の 高精度な水晶発振器を使用してプレーヤーからのデータ 伝送レートをコントロールすることで、ジッターのない状 態でデジタル/アナログ変換を行う、高音質デジタルオー ディオ伝送技術です。この技術を動作させるには、本機と PQLSまたは同様のレートコントロール機能に対応した プレーヤーとがi.LINK接続されている必要があります。

## 著作権保護システム

i.LINK接続を通してDVDオーディオ、SACD、DVD(コ ピー自由なディスクは除く)の音声を再生するには、プ レーヤーとアンプの双方がDTCP(Digital Transmission Content Protection)と呼ばれる著作 権保護システムに対応している必要があります。DTCP はデータの暗号化と相手機器の認証からなるコピープロ テクション技術です。本機はDTCPに対応しています。 お手持ちのプレーヤーについてはプレーヤーの取扱説明 書をご覧ください。

この機器のi.LINKインターフェースは、以下の規格に基づいて 設計されています。

1) IEEE Std 1394a-2000, Standard for a High Performance Serial Bus

2) Audio and Music Data Transmission Protocol 2.0 この規格のAM824 sequence adaptation layersの中の、 IEC60958 bitstream、DVD-Audio、SACDに対応しています。

## i.LINKネットワーク

下図のようにして複数のi.LINK機器を接続することができます。

■デイジー・チェーン(数珠つなぎ)型では、
 最大17台まで接続できます。(図1)
 ■ツリー(分岐)型では、

■ クラー(分岐)至とは、 最大34台まで接続できます。(図2) i.LINK端子が3個以上ある機器の場合に 使用できます。 ■ループ(輪状)型接続は禁止されています。

(図3・図4) i.LINK伝送は接続したすべての機器にデジタル 信号が流れるため、データ発振が起きてしまいます。

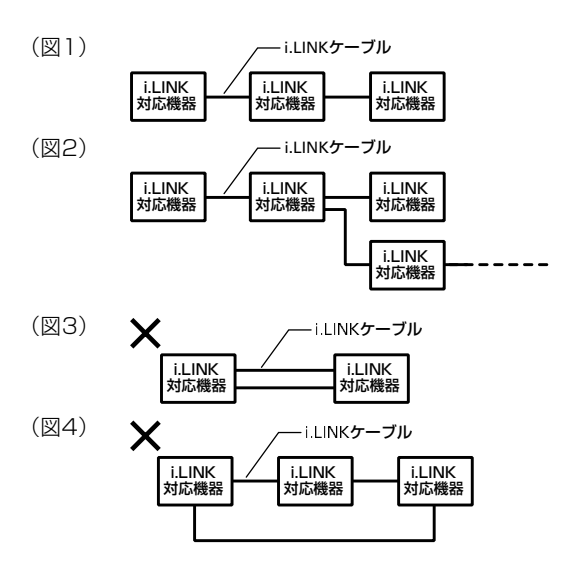

## プロトコルについて

i.LINKの伝送フォーマットには、本機のような「i.LINK AUDIO(A&Mプロトコル)」、BSデジタルのような 「MPEG-2 TS」、DVDレコーダーやデジタルビデオのよ うな「DV」といった種類があります。i.LINK AUDIO以外 の機器やパソコン周辺機器を本機と接続したときには、 正常にデータ転送ができません。また、誤動作する場合 もあります。

## 伝送速度について

i.LINK対応機器には、その機器が対応している最大データ転送速度がi.LINK端子の周辺に表記されています。
 i.LINKの最大データ転送速度は、約100/200/
 400Mbps\*が定義されており、それぞれS100/
 S200/S400と表記されます。本機のi.LINK最大データ転送速度は、400Mbps(S400)です。数珠つなぎ接続の途中に速度の遅い機器をつないだ場合、隣や、機器の仕様により、実際の転送速度が400Mbpsより遅くなることがあります。できるだけ、最大データ転送速度が同じ機器どうしを並べて接続してください。

\* Mbps(メガビーピーエス)とは、「Mega bits per second」の略で、1秒間に通信できるデータの容量を 示しています。400Mbpsでは、1秒間に400メガビッ トのデータを転送します。

参考/技術資料

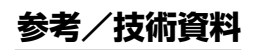

- 本機の電源がオンのときは、新しい機器の接続、他機器のi.LINKケーブルの接続変更、他機器の電源オン/オフは行わないでください。
- i.LINK対応機器の中には、電源がスタンバイ状態やオフになっていると、データを中継できない機器があります。接続するi.LINK対応機器の取扱説明書もご覧ください。本機はスタンバイ状態のとき、i.LINKのデータを中継できません。
- i.LINK機能は、すべてのi.LINK対応機器間での接続動作を保証するものではありません。i.LINK対応機器間でデータやコントロール信号がやり取りできるかどうかは、それぞれの機器の機能によって異なります。

i.LINKとi.LINKロゴは、ソニー株式会社の商標です。

# HDMI

HDMI(High Definition Multimedia Interface)とは1本のケーブルで映像と音声を受信するデジタル伝送規格 です。ディスプレイ接続技術のDVI(Digital Visual Interface)を家庭向けのオーディオ機器用にアレンジした ものであり、高い帯域幅のデジタル内容保護(HDCP)を実現した次世代テレビ向けのインターフェース規格です。

# 接続コードについて

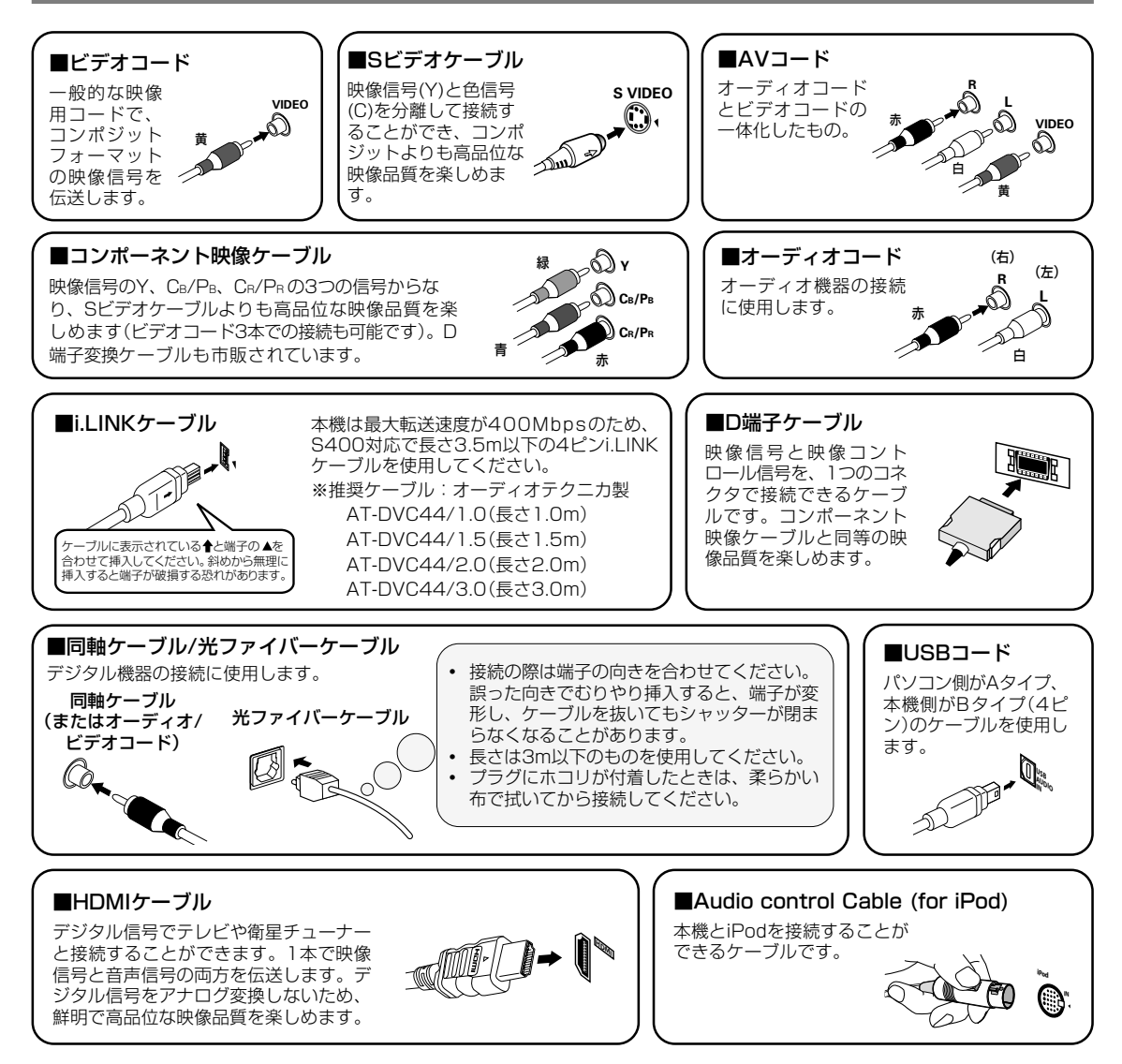

# 参考/技術資料

# リスニングモードの詳細と出力チャンネル数の一覧

この表は出力する最大の出力チャンネル数を示したもので、厳密なデコードch数とは異なります。詳しくは「デジタル 音声フォーマットについて」(→104ページ)をご覧ください。

- 表中の灰色で表示された部分は、本機により最適なモードが自動選択されます。ユーザーによる選択はできません。
- MULTI CH IN入力時は、リスニングモードの効果を加えることはできません。
- 入力信号によっては、サラウンドバック信号を生成できないものがあります。

## サラウンドバックスピーカーを接続しているとき

|                 |        | 入力信号                                                                                        |                                       | THX                                                                                                    | STANDARD                                                                                                  | AUTO SURROUND                                                                          | DIRECT                       | PURE DIRECT                                                        |
|-----------------|--------|---------------------------------------------------------------------------------------------|---------------------------------------|----------------------------------------------------------------------------------------------------|----------------------------------------------------------------------------------------------------|----------------------------------------------------------------------------------------|------------------------------|--------------------------------------------------------------------|
|                 | СН     | 信号名称<br>WMA9 Pro<br>(6.1ch信号/7.1ch信号)                                                       | インジケーター例<br>LCR<br>SLSSR<br>SBLSBSBR  | WMA+THX CINEMA<br>(最大7.1ch)                                                                                                    | ストレートデコード再生<br>(最大7.1ch)                                                                                  | ストレートデコード再生<br>(最大7.1ch)                                                               |                              |                                                                    |
| SBch処理モード ON    | nic    | DOLBY DIGITAL EX<br>(6.1 ch再生検出信号付)                                                         | LEE •3                                | THX SURROUND EX<br>DD PLIIX Movie +THX *1<br>THX SELECT2 CINEMA *1<br>THX MUSICMODE *1<br>THX GAMES MODE *1<br>(康大7.1ch)                                  | DOD DIGITAL EX<br>DOD PLIIX Movie *1<br>DOD PLIIX Music<br>(最大7.1ch)                                      | DODIGITALEX<br>DOPLIIX Movie *1<br>(最大7.1ch)                                           | AUTO SURROUND                | AUTO SURROUND                                                      |
|                 |        | DTS ES Matrix<br>DTS ES Discrete<br>(6.1 ch再生検出信号付)                                         | SBL SB SBR                            | DTS ES Matrix +THX<br>DTS ES Discrete +THX<br>DTS + 20 PLIIX Movie +THX *1<br>THX SELECT2 CINEMA *1<br>THX MUSICMODE *1<br>THX GAMES MODE *1<br>(最大7.1ch) | DTS ES Matrix<br>DTS ES Discrete<br>DTS + 000 PLIIx Movie *1<br>DTS + 000 PLIIx Music<br>(最大7.1ch)        | DTS ES Matrix<br>DTS ES Discrete<br>(最大7.1ch)                                          | と同様                          | と同様                                                                |
|                 |        | UIS<br>DTS96/24<br>(5.1ch信号等)                                                               |                                       | DIS+Neo:6 +1 HX<br>DTS + m0 PLIX Movie +THX *1<br>THX SELECT2 CINEMA *1<br>THX MUSICMODE *1<br>THX GAMES MODE *1<br>(@\T_1ch)                             | UIS+Neo:6<br>DTS + 002 PLIIx Movie *1<br>DTS + 002 PLIIx Music<br>(最大7.1ch)                               | UIS+Neo:6<br>(最大7.1ch)                                                                 |                              |                                                                    |
|                 | マルチch信 | DOLBY DIGITAL<br>MPEG-2 AAC<br>WMA9 Pro<br>(5.1ch信号等)                                       | SBL SB SBR                            | THX SURHOUND EX<br>DD PLIX Movie +THX *1<br>THX SELECT2 CINEMA *1<br>THX MUSICMODE *1<br>THX GAMES MODE *1<br>(最大7.1ch)                                   | DOD DIGITAL EX<br>DOD PLIIx Movie *1<br>DOD PLIIx Music<br>(最大7.1ch)                                      | DED DIGHALEX<br>DED PLIIx Movie *1<br>(最大7.1ch)                                        | ストレートデコード<br>再生<br>(最大5.1ch) | ストレートデコード<br>再生<br>(最大5.1ch)                                       |
|                 |        | DVD-A<br>SACD<br>(5.1ch信号等)                                                                 |                                       | THX MUSICMODE *1                                                                                                    | DOD DIGITAL EX<br>DOD PLIIx Movie *1<br>DOD PLIIx Music<br>(最大7.1ch)                                      | DZD DIGITAL EX<br>DZD PLIIx Movie *1<br>(最大7.1ch)                                      |                              |                                                                    |
|                 |        | wmay Pro<br>(6.1ch信号/7.1ch信号)                                                               | LCR<br>SLSSR<br>SBLSBSBR<br>LFE *3    | WMA+THX CINEMA<br>(最大7.1ch)                                                                                                    | APUートナコート将生<br>(最大7.1ch)                                                                                  | ストレートテュート再生<br>(最大7.1ch)                                                               |                              |                                                                    |
| k AUTO          |        | DOLBY DIGITAL EX<br>(6.1ch再生検出信号付)<br>DTS-ES<br>(6.1ch信号/                                   | L C R<br>SL S SR<br>SBL SB SBR<br>LFE | THX SURROUND EX<br>(最大7.1ch)<br>DTS ES Matrix +THX/<br>DTS ES Discrete +THX                                                                               | DO DIGITAL EX<br>DO PLIIx Movie *1<br>(最大7.1ch)<br>DTS ES Matrix/<br>DTS ES Discrete                      | 120 DIGITAL EX<br>120 PLIIx Movie *1<br>(最大7.1ch)<br>DTS ES Matrix/<br>DTS ES Discrete |                              | AUTO SURROUND                                                      |
| SBch処理モード       |        | 6. Ich再生模出信号付)<br>DOLBY DIGITAL<br>DTS<br>DTS96/24<br>MPEG-2 AAC<br>WMA9 Pro<br>(5. 1ch信号等) | L C R<br>SL S SR<br>SBL SB SBR        | (最大7.1ch)<br>THX SELECT2 CINEMA(SB SP 2本)<br>(最大7.1ch)<br>THX CINEMA(SB SP 1本)<br>(最大5.1ch)                                                               | (最大7.1ch)<br>ストレートデコード再生<br>(最大5.1ch)                                                                     | (最大7.1ch)<br>ストレートデコード再生<br>(最大5.1ch)                                                  | AUTO SURROUND<br>と同様         | と同様                                                                |
|                 |        | DVD-A<br>SACD<br>(5.1ch信号等)                                                                 |                                       | I'HX MUSICMODE *1                                                                                                    | ストレートデコード再生<br>(最大5.1ch)                                                                                  | ストレートデコード再生<br>(最大5.1ch)                                                               |                              | PCM DIRECT<br>SACD DIRECT                                          |
| ch処理モード ON/AUTO |        | DOLBYサラウンド                                                                                  | L C R<br>SL S SR<br>SBL SB SBR<br>LFE | 00 PLIIx Movie +THX<br>00 PR0 LOGIC +THX *2<br>Neo:6 Cinema +THX<br>THX GAMES MODE *1<br>(最大7.1ch)                                                        | DIPLIX Movie<br>DIPLIX Music<br>DIPLIX Game<br>DIPRO LOGIC *2<br>Nec:6 Cinema<br>Nec:6 Music<br>(最大7.1ch) | IZI PLIIx Movie<br>(最大7.1ch)                                                           | AUTO SURROUND<br>と同様         | AUTO SURROUND<br>と同様                                               |
|                 | 2ch信号  | DTSサラウンド<br>その他のステレオソース<br>アナログ入力                                                           |                                       |                                                                                                    |                                                                                                    | Neo:6 Cinema<br>(最大7.1ch)<br>ステレオ再生<br>(最大2.1ch)                                       | ステレオ再生<br>(最大2.1ch)          | ステレオ再生<br>(最大2.1ch)<br>ANALOG DIRECT<br>(2ch)                      |
| SE              |        | PCM DVD-A SACD                                                                              | SL S SR<br>SBL SB SBR<br>LFE          | -                                                                                                    |                                                                                                    |                                                                                        |                              | PCM DIRECT<br>(2ch)<br>PCM DIRECT<br>(2ch)<br>SACD DIRECT<br>(2ch) |

\*1:サラウンドバックスピーカーを1本しか接続していないときは選択することができません。

\*2: **DC**PRO LOGIC は常に最大5.1chまでの再生となります。

\*3:6.1ch信号のときは「SBL」「SBR」が消灯して「SB」が点灯します。

参考/技術資料

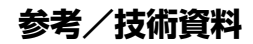

### サラウンドバックスピーカーを接続していない、またはSBch処理モードOFFのとき

|                     | 1       | 2 / 60                                                                                                    |                                       | 71.04                                                                         | 074110400                                                   |                                                         | DIDEOT                   | DUDE DIDEOT                                                                                                |
|---------------------|---------|----------------------------------------------------------------------------------------------------|---------------------------------------|-------------------------------------------------------------------------------|-------------------------------------------------------------|---------------------------------------------------------|--------------------------|----------------------------------------------------------------------------------------------------|
|                     | CU      | 人刀信号                                                                                                    | たらたち周                                 | IHX                                                                           | STANDARD                                                    | AUTU SURRUUND                                           | DIRECT                   | PURE DIRECT                                                                                                |
| SBch処理モード 関係なし(OFF) | マルチch信号 | 10号640<br>WMA9 Pro (6.1 ch信号)7.1 ch信号)<br>DOLBY DIGITAL EX (6.1 ch理生検出信号付)<br>DOLBY DIGITAL<br>DTS<br>DOLBY DIGITAL<br>DTS96/24<br>WPE6-2 AAC<br>WMA9 Pro<br>(5.1 ch信号等) | LCR<br>SLSSR<br>SBLSBSBR<br>LFE *3    | THX CINEMA<br>(最大5.1ch)                                                       | ストレートデコード再生<br>(最大5.1ch)                                    | ストレートデコード再生<br>(最大5.1ch)                                | ストレートデコード再生<br>(最大5.1ch) | ストレートデコード再生<br>(最大5.1ch)                                                                                   |
|                     |         | DVD-A<br>(5.1ch信号等)<br>SACD<br>(5.1ch信号等)                                                                                                    | L C R<br>SL S SR<br>SBL SB SBR<br>LFE | -                                                                             | ストレートデコード再生<br>(最大5.1ch)                                    | ストレートデコード再生<br>(最大5.1ch)                                |                          | PCM DIRECT<br>(最大5.1ch)<br>SACD DIRECT<br>(最大5.1ch)                                                        |
|                     |         | DOLBYサラウンド<br>DTSサラウンド                                                                                                    | L C R<br>SL S SR<br>SBL SB SBR<br>LFE | DO PLII Movie +THX<br>DO PRO LOGIC +THX *2<br>Nec:6 Cinema +THX<br>(最大5.1 ch) | 00 PLII Movie<br>00 PLII Music<br>00 PLII Game              | DD PLII Movie<br>(最大5.1ch)<br>Neo:6 Cinema<br>(最大5.1ch) | AUTO SURROUND<br>と同様     | AUTO SURROUND<br>と同様                                                                                       |
|                     | 2ch信号   | その他のステレオソース<br>アナログ入力<br>PCM<br>DVD-A<br>SACD                                                                                                    | L C R<br>SL S SR<br>SBL SB SBR<br>LFE | -                                                                             | 00 PRO LOGIC *2<br>Neo:6 Cinema<br>Neo:6 Music<br>(最大5.1ch) | ステレオ再生<br>(最大2.1ch)                                     | ステレオ再生<br>(最大2.1ch)      | ステレオ再生<br>(最大2.1ch)<br>ANALOG DIRECT<br>(2ch)<br>PCM DIRECT<br>(2ch)<br>PCM DIRECT<br>(2ch)<br>SACD DIRECT |

\*1:サラウンドバックスピーカーを1本しか接続していないときは選択することができません。

\*2: DIPRO LOGIC は常に最大5.1 chまでの再生となります。

\*3:5.1ch信号のときは「SBL」「SBR」が消灯します。6.1ch信号のときは「SBL」「SBR」が消灯し「SB」が点灯します。

# ADVANCED SURROUNDモードの種類と効果

理想の視聴空間形状や、各ソフトに収録された音声の研究などにより開発された、パイオニアオリジナルのサラウンド モードです。映画/音楽/TV放送/ゲームなど多岐にわたるいかなるソフトでも、快適なサラウンド再生が提供できるよう、多種のモードをご用意いたしました。各ソースはデコード処理(2chソースはマトリックス・デコード処理)後、それ ぞれに合わせたオリジナルの処理を加えています。以下をご参照のうえ、お好みに応じて選択してください。

### ACTION

アクションシーンや戦闘、爆発シーンの迫力が、包み込むように再現され、映画の迫力や臨場感を楽しめます。

### SCI-FI (Science Fiction)

セリフと効果音の分離が良いため、SF映画などのSE(特殊効 果音)の多いソースに効果的です。

### DRAMA

サラウンドスピーカーからの音が一体となって、1つの大きな スピーカーのように響くイメージで、落ち着いた雰囲気でス トーリー性重視の映画の再生に効果的です。

### MUSICAL

ミュージカルなどの音楽系ソースを再生しているときのサラ ウンド感や、コンサートホールのホール感を再現します。広 い空間で音に包み込まれるような響きが特徴です。

#### MONOFILM

古い映画やモノラル信号のテレビ放送も含め、すべてのソー スに適したマルチチャンネルサラウンドモードです。

### 7-D THEATER

2chで収録された音声を、5chまたは7chのサラウンド効果 で再生できます。ドルビーサラウンドソフト再生時は特に効 果的です。

### CLASSICAL

大型のコンサートホールをイメージしています。反射音の遅延時間帯が長く、さらに残響音を加えることでコンサートホール 112<sup>特有の美しい響きと、オーケストラの迫力が楽しめます。</sup>

### CHAMBER

石(コンクリート製)のコンサートホールをイメージしています。 残響音豊かな本格的コンサートホールの響きを楽しめます。

### JAZZ

ジャズクラブなどの小規模なホールをイメージしています。 音の響きが強いのが特徴で、目の前で演奏しているような迫 力と定位感を楽しめます。

#### ROCK

中規模コンサートホールをイメージしています。楽器の分離感と 臨場感があり、重低音に迫力のあるサラウンドを楽しめます。

#### DANCE

フロアの床面が正方形をしているクラブをイメージしていま す。音の響きが強いのが特徴で、迫力のあるダンスミュー ジックが楽しめます。

#### 7CH STEREO

標準のステレオ(2ch)音声を加工することなく、ステレオ音 声のまま5本または7本のスピーカーで再生します。部屋のど の場所でも同じようなステレオ感が得られます。

#### **Phones Surround** (ヘッドホン挿入時のみ)

ヘッドホンでありながら仮想立体音響を再現し、マルチチャ ンネルサラウンド再生時の臨場感をお楽しみいただけます。

デコード処理の方法は、各モードに最適な技術を組 み合わせてありますのでお客様が変更することはで きません。

# 参考/技術資料

# 工場出荷時の設定一覧

| 設定項目                 | 初期值                         | 参照ページ |
|----------------------|-----------------------------|-------|
| スピーカーインピーダンス         | 8 Ω~16Ω                     | 25    |
| サラウンドバックシステムの設定      | Normal (SB)                 | 61    |
| スピーカーの有り無し / 低域再生能力  | すべて SMALL(小)                | 74    |
| サブウーファー              | YES(有り)                     | 74    |
| スピーカー出力レベル(M1~M6)    | OdB (補正無し)                  | 76    |
| スピーカーまでの距離(M1~M6)    | すべて 3.0m                    | 77    |
| クロスオーバー周波数           | 80Hz                        | 74    |
| 定在波制御                | ON(ただし全フィルター OdB、補正無し)      | 64    |
| 視聴環境の周波数特性の補正(M1~M6) | 全帯域OdB(補正無し)                | 65    |
| 超低域音声のピークレベル設定       | OFF                         | 78    |
| X-Curve              | OFF                         | 79    |
| サラウンドバックスピーカー間の距離    | 0 – 0.3 m                   | 80    |
| ビデオコンバート機能           | ON                          | 44    |
| 入力の設定                | リアパネル表記のとおり(Input Setup 参照) | 81    |
| 入力ファンクション            | DVD/LD                      | 34    |
| 入力信号の種類              | AUTO(入力信号により変化します)          | 35    |
| SBch 処理モード           | ON                          | 40    |
| リスニングモード             | AUTO SURROUND               | 36    |
| MCACC                | M1:MEMORY1                  | 39    |
| PHASE CONTROL        | ON                          | 41    |
| AV 調整機能の各項目          | (AV 調整のページを参照)              | 42    |
| Digital Safety       | OFF                         | 117   |
| スピーカーシステム A/B        | SP(A): ON                   | 56    |
| ディスプレイの明るさ           | 一番明るい                       | 54    |
| マルチルームの設定            | VARIABLE/Setting1/-60dB     | 93    |
| SR + 連動モードの設定        | OFF                         | 98    |
| 12V トリガーの連動設定        | すべての入力の1、2共に OFF            | 100   |

# 本機の全ての設定を工場出荷時に戻す

設定オールリセットは以下の手順で実行します。操作は本体フロントパネルで行います。 設定オールリセットを行うと、上記のすべての設定が工場出荷時の状態になりますので**十分ご注意ください**。

 本機がSTANDBY モードのときにAV PARAMETER ボタンを押しながら STANDBY/ON ボタンを3秒以上押し続 ける

 ② フロントパネル表示部に「RESET?」と表示されたら ENTERボタンを押し、「OK?」表示後にSETUPボタンを 押します

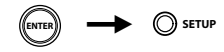

電源コンセントからコンセントを長時間抜いた状態にしていても、本機で設定した各種設定が消去されることはありません。

参考/技術資料

# 仕様

### オーディオ部

| 実用最大出力(JEITA、1kHz、10%、6Ω)<br>フロント220W+220W(AX4AVi)<br>センター220W+220W(AX4AVi)<br>サラウンド220W+220W(AX4AVi)<br>サラウンドバック220W+220W(AX4AVi)                                                                                                   |
|----------------------------------------------------------------------------------------------------|
| フロント200W+200W(AX2AV)<br>センター200W(AX2AV)<br>サラウンド                                                                                                    |
| 定格出力(ステレオ動作時)<br>20 Hz~20 kHz、0.09%、8Ω<br>140W+140W(AX4AVi)<br>130W+130W(AX2AV)<br>定格出力(サラウンド動作時)<br>20 Hz~20 kHz、0.09%、8Ω<br>フロント140W+140W(AX4AVi)<br>センター140W+140W(AX4AVi)<br>サラウンド140W+140W(AX4AVi)<br>サラウンド//ック140W+140W(AX4AVi) |
| フロント130W+130W(AX2AV)<br>センター130W(AX2AV)<br>サラウンド130W(AX2AV)<br>サラウンド//ック130W+130W(AX2AV)                                                                                                    |
| 入力端子(感度/インピーダンス)<br>LINE系335 mV/47 kΩ<br>周波数特性<br>LINE系5 Hz~100 kHz、 <sup>+0</sup> dB<br>出力端子(レベル/インピーダンス)<br>REC OUT系335 mV/2.2 kΩ<br>トーンコントロール                                                                                     |
| BASS ± 6 dB (100 Hz)<br>TREBLE                                                                                                    |

LOUDNESS(ボリュームポジション-40dB時) .....+4 dB/+2 dB (100 Hz/10 kHz)

| SN比(IHF、 | ショートサーキット、Aネットワーク) |    |
|----------|--------------------|----|
| LINE系    |                    | dB |
| SN比(EIA、 | 1W (1kHz))         |    |
| LINF系    | 83                 | dB |

### ビデオ部(コンポジット、S)

| 入力端子(感度/インピーダン | イス) 1 Vp-p/75 Ω |
|----------------|-----------------|
| 出力端子(レベル/インピーダ | ブンス) 1 Vp-p/75Ω |
| 周波数特性          | 5 Hz~10 MHz     |
| SN比            |                 |

### コンポーネントビデオ部

| 入力端子(感度/インピー? | ダンス)1 Vp-p/75Ω  |
|---------------|-----------------|
| 出力端子(レベル/インピ- | -ダンス)1 Vp-p/75Ω |
| 周波数特性         | 5 Hz~100 MHz    |
| SNH.          |                 |

### 電源部・その他

| 電源            | AC 100V、50/60 Hz |
|---------------|------------------|
| 消費電力          |                  |
| 待機時消費電力       | 0.6 W以下          |
| 予備電源コンセント     |                  |
| 連動            | 1(100 W 最大)      |
| 外形寸法          |                  |
| 420(幅) × 188( | 高さ) × 464(奥行) mm |
| 質量            |                  |
| VSA-AX4AVi    |                  |
| VSA-AX2AV     | 15.9kg           |

### 付属品

| リモコン            | 1 |
|-----------------|---|
| 電源コード           | 1 |
| 単3形アルカリ乾電池(R6P) | 2 |
| セットアップ用マイク(5m)  | 1 |
| 保証書             | 1 |
| 取扱説明書           |   |

●仕様および外観は改良のため予告なく変更することが あります。

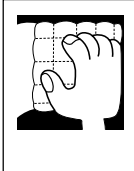

### お手入れについて

通常は柔らかい布で空拭きしてください。汚れがひどい場合は水で5~6倍に薄めた中性洗剤 に柔らかい布を浸してよく絞った後、汚れを拭き取り、その後乾いた布で拭いてください。 アルコール、シンナー、ベンジン、殺虫剤などが付着すると、印刷、塗装などがはげること がありますのでご注意ください。また、化学ぞうきん等をお使いの場合は、化学ぞうきん等 に添付の注意事項をよくお読みください。

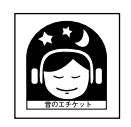

### 音のエチケット

楽しい音楽も時と場所によっては気になるものです。隣近所への思いやりを十分にいたしましょう。

ステレオの音量は、貴方の心がけ次第で大きくも小さくもなります。 とくに静かな夜間には小さな音でも通りやすいものです。夜間の音楽鑑賞にはとくに気を配 りましょう。近所へ音が漏れないように窓を閉め、お互いに心を配り、快い生活環境を守り ましょう。

## 困ったとき

# 故障かな?と思ったら

故障かな? と思ったら以下を調べてみてください。意外なミスが故障と思われがちです。また、本機以外の原 因も考えられます。ご使用の他の機器および同時に使用している電気機器もあわせてお調べください。 以下の項目を調べても直らない場合は、修理を依頼してください。

# 音について

「音が出ない」「音がおかしい」「ノイズが出る」など、音についての疑問や症状です。

| 症状                                                                            | 原因                                                                                                    | 対応                                                                                                   | 参照             |
|-------------------------------------------------------------------------------|----------------------------------------------------------------------------------------------------|----------------------------------------------------------------------------------------------------|----------------|
| 入力切換を合わせても、音<br>が出ない                                                          | 入力端子の接続が正しくない。<br>デジタル入力の設定が正しくない。<br>SIGNAL SELECTの入力信号選択が正しくない。                                                     | 接続を再確認する。<br>設定を修正する。<br>SIGNAL SELECT(音声入力)ボタンで正し<br>い入力信号を選択する。                                    | 81<br>35       |
|                                                                               | ミュート状態(音量インジケーターが点滅)に<br>なっている。                                                                                       | リモコンでミュートを解除する。                                                                                      | 34             |
|                                                                               | セットアッフ用マイクが接続されている。<br>スピーカー出力がOFFになっている。                                                                             | セットアッフ用マイクを抜く。<br>SPEAKERS(音声入力)ボタンを押して、<br>ON(SP►A)にする。                                             | 12<br>56       |
|                                                                               | 音量が下がっている。                                                                                                    | MASTER VOLUMEを調整する。                                                                                  | 34             |
| フロントスピーカー以外<br>の音が出ない                                                         | スピーカーシステムの設定がフロントch以外<br>すべてNOになっている。<br>リスニングモードがSTEREOになっている。                                                       | スピーカーシステムの設定を修止する。<br>サラウンド再生用のリスニングモードを選択<br>する。                                                    | 74<br>36       |
| サラウンドバックスピー<br>カーから音が出ない                                                      | SBch処理モードの設定がOFFになっている。<br>SBch処理モードの設定がAUTOで「6.1 ch再<br>生検出信号」の記録されていないソースを使用<br>している。                               | ONを選択する。<br>ONを選択する。                                                                                 | 40<br>40       |
|                                                                               | サラウンドバックシステムの設定が[Front Bi-<br>Amp]または[Second Zone]または[Multi<br>Room & Source]になっている。                                  | [Normal(SB)]を選択する。                                                                                   | 61             |
|                                                                               | スピーカーシステムの設定でサラウンドまたは<br>サラウンドバックchの設定が[NO](無し)に<br>なっている。                                                            | サラウンドバックchの設定を修正する。                                                                                  | 74             |
|                                                                               | 接続が正しくない(サラウンドバックchを1本<br>のスピーカーで接続していてRch側に接続して<br>いる)。                                                              | 接続を再確認する(サラウンドバックchを1<br>本のスピーカーで接続しているときはLch側<br>に接続する)。                                            | 24             |
| 特定のスピーカーから音                                                                   | スピーカーシステムの設定が[NO](無し)になっ                                                                                              | スピーカーシステムの設定を修正する。                                                                                   | 74             |
| <u>が</u> 面ない                                                                  | ている。<br>スピーカーの接続が外れている。<br>ソフトのサウンドトラックが意図的にそのよう<br>に録音されている。                                                         | スピーカーの接続を確認する。<br>リスニングモードによっては効果音のみ出力<br>される提合があります                                                 | 24<br>36       |
|                                                                               | に転自されている。<br>スピーカーの出力レベル設定が小さい。<br>サラウンドバックシステムの設定で[2nd<br>Zone]が選択されているときのスピーカーシス<br>テムの選択が合っていない。                   | スピーカーの出力レベル設定を上げる。<br>スピーカーシステムで「A+B」または「B」にす<br>る。                                                  | 76<br>56       |
| 表示部にマルチチャンネ<br>ル信号のプログラム<br>フォーマットインジケー<br>ターが点灯しているが、音<br>が出ていないスピーカー<br>がある | 再生しているソースのプログラムフォーマット<br>にはそのチャンネルの情報が記録されている<br>が、そのチャンネルに音声が収録されていない。                                               | 故障ではありません。収録内容をご確認くだ<br>さい。                                                                          |                |
| デジタル機器の音が出ない                                                                  | デジタル接続が正しくない。<br>デジタル入力の設定が正しくない。<br>SIGNAL SELECTの入力信号選択が正しくない。                                                      | デジタル接続を再確認する。<br>デジタル入力の設定を修正する。<br>接続されているデジタル機器に応じて、<br>SIGNAL SELECT(音声入力)ボタンで<br>DIGITALを選択する。   | 32<br>81<br>35 |
|                                                                               | アンダルゴカレヘル調整機能か付いているCD<br>レコーダーなどのデジタル出カレベル設定が低<br>すぎる。<br>再生ソフトのデジタルフォーマットに対応して<br>いないプレーヤーである(または出力しない設<br>定になっている)。 | フレーヤーのテンタル出力設定を適切に修正<br>する。(DTS CDの場合はOdBに設定してく<br>ださい。)<br>対応フォーマットの音声トラックを選択する<br>(または出力させる設定にする)。 | 16             |
| PCM以外の信号の音が出<br>ない                                                            | SIGNAL SELECTの入力信号選択が「PCM」に<br>なっている。                                                                                 | SIGNAL SELECT(音声入力)ボタンで正し<br>い入力信号を選択する。                                                             | 35             |

アター入門

接続

±.

用操作

リモコ

| 症状                                                                                      | 原因                                                                                          | 対応                                                                                            | 参照 |
|-----------------------------------------------------------------------------------------|---------------------------------------------------------------------------------------------|-----------------------------------------------------------------------------------------------|----|
| 録音ができない                                                                                 | アナログ信号をデジタルで、デジタル信号をア<br>ナログで録音しようとしている。<br>コピープロテクト信号の入ったデジタル信号で<br>ある。<br>REC端子の接続が正しくない。 | アナログ信号はアナログ録音、デジタル信号<br>はデジタル録音のみ可能です。<br>コピープロテクト信号の入ったデジタル信号<br>は録音することはできません。<br>正しく接続し直す。 | 53 |
| 無入力でもノイズが聞こ<br>える                                                                       | 電源そのものにノイズが残っている。                                                                           | パソコンなどのデジタル機器とたこ足配線に<br>なっていないか確認する。                                                          |    |
| MULTI CH INPUT端子<br>に接続した機器で、DVD<br>オーディオを再生したが<br>2chにダウンミックスさ<br>れているような音になっ<br>ている   | MULTI CH INPUT端子に接続したものではな<br>い信号を再生している。(デジタルPCM出力な<br>ど)<br>プレーヤーの出力設定が間違っている。            | 入力切換ボタンで入力を切り換え、マルチ<br>チャンネル入力の再生をする。<br>プレーヤーの取扱説明書をご覧ください。                                  | 51 |
| スピーカーの設定をフロ<br>ントのみ[LARGE]とし<br>ていてマルチchのDVD<br>オーディオを再生したが、<br>マルチch音声がダウン<br>ミックスされない | ダウンミックス禁止のソフトを再生している。                                                                       | 故障ではありません。                                                                                    |    |
| DTS CDのサーチ中にノ<br>イズが出る                                                                  | サーチ中にCDに含まれるデジタル情報を読み<br>取ってしまう。                                                            | 故障ではありません。サーチ中はアンプの音<br>量を下げ、スピーカーから出る音を抑えてく<br>ださい。                                          |    |
| DTSのLDを再生すると<br>ノイズが出る                                                                  | 音声入力信号の切り換えでANALOGが選択さ<br>れている 。                                                            | 機器を正しくデジタル接続し、SIGNAL<br>SELECT(音声入力)ボタンでDIGITALを選<br>択する。                                     | 35 |

# サブウーファーの接続/再生について

音についての問題の中でも、特に接続したサブウーファーについての疑問や症状をまとめました。

| 症状                  | 原因                                                        | 対応                                                                                           | 参照 |
|---------------------|-----------------------------------------------------------|----------------------------------------------------------------------------------------------|----|
| サブウーファーから音が<br>出ない  | サブウーファーあり/なしの設定が [NO](無し)<br>に設定されている。                    | [Speaker Setting] 設定を確認して、サブ<br>ウーファーの設定を [YES](有り)または<br>[PLUS] にする。                        | 74 |
|                     | 再生しているソース(シーン)や音楽に超低域成分(LFEチャンネル)が含まれていない。                | 故障ではありません。収録内容をご確認ください。                                                                      |    |
|                     | 接続が外れている(または、まちがっている)。                                    | サブウーファーの接続を確認して、外れてい<br>るときは接続し直す。                                                           | 24 |
|                     | サブウーファー側の電源が OFF になっている。<br>サブウーファー側の自動スタンバイ機能が働い<br>ている。 | サブウーファーの電源を確認する。<br>サブウーファーの機能を確認する(詳しくはサ<br>ブウーファーの取扱説明書をご覧ください。)                           |    |
| サブウーファーからの音<br>が小さい | 低域成分の少ない/ないソースやディスク<br>(CD など)を再生している。                    | 再生しているソースの低域成分が少なく、サ<br>ブウーファーの音量が不足している場合は、<br>[Speaker Setting]でサブウーファーの設定<br>を[PLUS] にする。 | 74 |
|                     | サブウーファー出力レベルの設定値が小さい。                                     | [Channel Level] の設定を確認して、適切<br>なレベルに調整する。                                                    | 76 |
|                     | クロスオーバー周波数の設定が低い。                                         | [Crossover Network] の設定を確認して、<br>適切なレベルに調整する。                                                | 74 |
|                     | サブウーファー側のボリューム設定が小さい。                                     | サブウーファーのボリュームレベルを上げる。                                                                        |    |

# 映像について

| 症状                                                | 原因                                                                                                    | 対 応                                                                                    | 参照       |
|---------------------------------------------------|----------------------------------------------------------------------------------------------------|----------------------------------------------------------------------------------------|----------|
| 入力切換を合わせても、映<br>像が出ないまたは違う入<br>力の映像が出る            | TVモニター側の入力切り換え設定が正しくない。<br>ビデオセレクト機能で異なる入力の映像が選択<br>される。                                                          | TVモニターの取扱説明書をお読みになり、<br>正しい入力に切り換えてください。<br>ビデオセレクト機能を正しい入力にする。                        | 54       |
|                                                   | ソース機器とHDMI端子で接続しているが、TV<br>モニターをHDMI端子で接続していない。<br>ソース機器とTVモニターを接続しているコー<br>ドの種類が違っていてビデオコンバート機能が<br>OFFに設定されている。 | ソース機器とTVモニターはHDMI端子を<br>使って本機と接続する。<br>ビデオコンバート機能をONにする。                               | 47<br>44 |
| コンポーネント端子やD<br>端子、Sビデオ端子に接続<br>したソース機器の映像が<br>出ない | 入力設定(Input Setup)の「S-Video In」また<br>は「Comp/D4 In」の設定が正しくない。                                                       | 入力の設定(Input Setup)を正しく行う。                                                              | 81       |
| 録画ができない                                           | 録画機器とソース機器の接続端子が合っていない。                                                                                           | 録画機器の接続端子とソース機器の接続端子<br>を(コンポジットまたはSビデオで)合わせる。<br>コピープロテクト信号の入った映像信号は録<br>画することができません。 | 53       |
| コンバート後のコンポー<br>ネント出力映像が出ない、<br>または乱れる             | コピープロテクト信号が極端に大きい、または<br>画質劣化の激しいビデオテープを再生してい<br>る。                                                               | コンバート回路またはモニターTVの実力で<br>す。コンポジットまたはS端子の出力映像で<br>お楽しみください。                              | 26       |

### 「映像が出ない」「メニュー画面(OSD画面)が表示されない」など映像についての疑問や症状です。

# 操作について

| 症状                                                         | 原因                                                                                     | 対 応                                                                                                    | 参照        |
|------------------------------------------------------------|----------------------------------------------------------------------------------------|----------------------------------------------------------------------------------------------------|-----------|
| 大音量で再生したときに<br>電源が切れる                                      | スピーカーコードの芯線がスピーカー端子から<br>はみ出して、リアパネルに接触しているか、+/<br>ーが接触し、保護回路が働いている。                   | スピーカーコードの芯線をもう一度しっかり<br>ねじり直し、アンプまたはスピーカー側のス<br>ピーカー端子からはみ出ないように接続する。<br>ボリュームを下げて再生する。                                                                                                    | 24        |
|                                                            | スピーカーの実動作上の最低インピーダンスが<br>非常に低いため、保護回路が働いた。または、低<br>周波の過大な入力が持続した。                      | チャンネルごとの周波数特性の補正で低域<br>(63 Hzまたは125H2)のレベルを下げる。<br>DIGITAL SAFETY機能をSAFETY1または<br>2にすると、さらに数dB音量が上げられる場<br>合があります。(スタンバイモード時に、<br>SETUPボタンを押しながらSTANDBY/ON<br>ボタンを押すと、SAFETY1、SAFETY2、<br>SAFETY OFFが切り換わります。 | 65        |
| 電源が突然切れて<br>PHASE CONTROLイン<br>ジケーターが点滅する                  | スピーカーコードの芯線がスピーカー端子から<br>はみ出して、リアパネルに接触しているか、+/<br>ーが接触し、保護回路が働いている。<br>本機のアンプ回路が故障です。 | スピーカーコードの芯線をもう一度しっかり<br>ねじり直し、アンプまたはスピーカー側のス<br>ピーカー端子からはみ出ないように接続する。<br>すみやかに使用を停止し、修理を依頼してく<br>ださい。この症状のあとに電源のON/OFFを<br>繰り返すのはおやめください。                                                                     | 24<br>裏表紙 |
| 電源が突然切れて<br>DIGITAL PRECSION<br>PROCESSINGインジ<br>ケーターが点滅する | 本機の故障です。                                                                               | すみやかに使用を停止し、修理を依頼してく<br>ださい。この症状のあとに電源のON/OFFを<br>繰り返すのはおやめください。                                                                                                    | 裏表紙       |
| 操作ボタンを押しても動<br>作しない                                        | 空気が乾燥しているとき、静電気などの影響を<br>受けている。                                                        | 電源プラグを一度コンセントから外して、再<br>び差し込む。                                                                                                    |           |
| AMP ERRまたは<br>MCACCインジケーター<br>が点滅して自動的に電源<br>が切れる          | 本機のアンプ回路の故障です。                                                                         | すみやかに使用を停止し、修理を依頼してく<br>ださい。この症状のあとに電源のON/OFFを<br>繰り返すのはおやめください。                                                                                                    | 裏表紙       |

「操作できない」「電源が切れる」など操作時にある疑問や症状です。

困ったとき

| 困ったとき | • |
|-------|---|
|-------|---|

| 症状                                                       | 原因                                                                                                    | 対 応                                                                                           | 参照             |
|----------------------------------------------------------|----------------------------------------------------------------------------------------------------|-----------------------------------------------------------------------------------------------|----------------|
| OVERHEATと点滅表示<br>したまま音が出なくなる                             | 本機内部の温度が許容値を超えた。                                                                                         | 通風がよくなるように設置を変える。<br>一度電源を切り、冷えてから使用する。                                                       | 5              |
| 12V TRG ERRと点滅表<br>示される                                  | 12Vトリガー端子に不具合が生じている。                                                                                     | ー度電源を切り、12Vトリガーの接続を見直<br>してください。                                                              | 100            |
| SIGNAL SELECTボタ<br>ンを押しても入力が                             | 接続またはデジタル入力の設定が正しくない。                                                                                    | 機器の接続を再確認し、「デジタル入力の設<br>定」を正しく修正する。                                                           | 81             |
| DIGITALにならない                                             | MULTI CH IN入力になっている。<br>入力設定をしていないi.LINK対応機器を選択し<br>ている。                                                 | MULTI CH IN入力以外に切り換える。<br>正しい入力ファンクションを選択する。                                                  | 34<br>34       |
| 5.1chソースを再生して<br>いるのに、5.1ch再生され<br>ない                    | DVDプレーヤーのデジタル出力設定がOFFに<br>なっている。<br>DVDプレーヤーのドルビーデジタルまたは<br>DTS出力設定がOFFになっている。                           | DVDプレーヤーのデジタル出力設定をON<br>にする。<br>DVDプレーヤーのドルビーデジタルまたは<br>DTS出力設定をONにする。                        | 16             |
| DVDオーディオを再生す<br>るとプレーヤーには<br>96kHzと表示されるが、<br>本機では表示されない | MULTI CH IN端子はアナログ入力端子なの<br>で、デジタル情報を表示することはできません。                                                       | 故障ではありません。プレーヤーの取扱説明<br>書もご覧ください。                                                             |                |
| 96kHzのソフトを再生し<br>ても表示が96kHzになら<br>ない                     | プレーヤー側で96kHz出力がOFFになってい<br>る。                                                                            | プレーヤーの96kHz出力をONにする。                                                                          | 16             |
| リモコン操作ができない                                              | リモコンの電池が消耗している。<br>距離が離れすぎている。角度が悪い。<br>途中に信号を遮る障害物がある。<br>蛍光灯などの強い光がリモコン信号受光部に当<br>たっている。               | 電池を交換する。<br>7m以内、左右30°以内で操作する。<br>障害物を取り除くか、操作する場所を移動す<br>る。<br>リモコン信号受光部に光が直接当たらないよ<br>うにする。 | 5<br>17        |
| 他機器をリモコンで操作<br>できない                                      | プリセットコードの設定が間違っている。<br>電池切れの期間にメモリーが消去された。                                                               | 正しいプリセットコードを設定する。<br>もう一度設定を行う。                                                               | 85             |
| SR接続をしているのに相<br>手機器がリモコンで動作<br>しない                       | 接続でコントロール端子のIN/OUTを間違えて<br>いる。<br>コントロールコード以外の接続をしていない。<br>IR Receiver の設定が間違っている。<br>他社製品の同用途端子と接続している。 | 正しく接続し直す。<br>アナログのオーディオコードなどを接続する。<br>[Setting1][Setting2]のいずれかを選ぶ。<br>他社製品の動作はサポートしていません。    | 96<br>96<br>93 |

# インジケーター/表示について

操作中のインジケーター表示などの疑問や症状をまとめました。

| 症 状                                                       | 原因                                                                                      | 対応                                                                                      | 参照             |
|-----------------------------------------------------------|-----------------------------------------------------------------------------------------|-----------------------------------------------------------------------------------------|----------------|
| 圧縮デジタル*のソフトを<br>再生しても、対応するイン<br>ジケーターが点灯しない               | デジタル接続が正しくない。<br>デジタル入力の設定が正しくない。<br>SIGNAL SELECTの入力信号選択が正しくない。<br>ついて、マントンを得たしたなっている。 | 接続を再確認する。<br>デジタル入力の設定を正しく行う。<br>SIGNAL SELECT(音声入力)ボタンで正し<br>い入力を選択する。<br>再生を開始する。     | 32<br>81<br>35 |
|                                                           | プレーヤーの音声出力設定が間違っている。<br>再生しているトラックがPCMなどになってい<br>る。                                     | プレーヤーの音声出力設定を各フォーマット<br>に対応するよう修正する。<br>プレーヤーの音声切り換え機能で圧縮デジタ<br>ル*の音声を選択する。             | 16<br>16       |
| 圧縮デジタル*のソフトを<br>再生してもすべてのプロ<br>グラムフォーマットイン<br>ジケーターが点灯しない | 収録フォーマットが5.1ch(または「6.1ch再生<br>検出信号」対応)ではない。                                             | 故障ではありません。再生しているソフトの<br>パッケージをご確認ください。                                                  |                |
| 圧縮デジタル*のソフトを<br>再生しても、ロロDIGITAL<br>またはDTSなどの表示に<br>ならない   | デジタル信号が入力されていない。<br>ソフトの音声が2chフォーマットである。<br>ドルビーサラウンドエンコードされたソフトで<br>ある。                | SIGNAL SELECT(音声入力)ボタンで<br>AUTOまたはDIGITALを選ぶ。<br>故障ではありません。再生しているソフトの<br>パッケージをご確認ください。 | 35<br>104      |

# 困ったとき

| 症状                                                                                  | 原因                                                          | 対応                                                        | 参照            |
|-------------------------------------------------------------------------------------|-------------------------------------------------------------|-----------------------------------------------------------|---------------|
| Surround EX(または<br>DTS ES)ソフト再生時に、<br>SBch処理モードの設定を<br>AUTOにしてもEX(または<br>ES)デコードしない | 「6.1 ch再生検出信号」が記録されていない(劇<br>場公開時とDVD収録時はまれに違う場合があ<br>ります)。 | SBch処理モードの設定をONにする。                                       | 40            |
| Surround EX(または<br>DTS ES)ソフトを再生<br>中、SL、SB、SRのインジ                                  | スピーカーシステムの設定で、サラウンドバッ<br>クチャンネルが[NO](無し)に設定されている。           | サラウンドバックchの設定を、接続したス<br>ピーカーに合わせて変更する。                    | 74            |
| ケーターは点灯するが、<br>EX(またはES)デコード<br>しない                                                 | リスニングモードが正しくない。                                             | SBch処理モードの設定をONまたはAUTO<br>に変更し、リスニングモードをサラウンドに<br>して再生する。 | 36, 40<br>111 |
| DVD オーディオを再生<br>しているのにディスプレ<br>イにはPCMと表示される                                         | HDMI接続をしている入力でDVDオーディオ<br>を再生するとPCMと表示されます。                 | 故障ではありません。                                                |               |

圧縮デジタル\*:ドルビーデジタル、DTS、MPEG-2 AACなどの総称として使用します。

# MCACC(音場補正)について

MCACC(音場補正)に関する疑問や症状をまとめました。

| 症 状                                                                      | 原因                                                     | 対 応                                                             | 参照 |
|--------------------------------------------------------------------------|--------------------------------------------------------|-----------------------------------------------------------------|----|
| 音場補正のオート設定を<br>何度行ってもエラーにな<br>る                                          | マイクとスピーカーとの間に障害物がある。                                   | 障害物を移動させる。                                                      | 12 |
| 測定結果のサブウー<br>ファーの距離が実際の距<br>離より長い                                        | サブウーファー内部ローパスフィルターの遅延<br>特性の影響で再生音にディレイがかかってい<br>る。    | MCACCでは、こういった遅延特性を考慮し<br>たうえで距離を特定して正確なディレイ時間<br>を設定するようにしています。 | 15 |
| スピーカーの大、小設定が<br>誤った設定になる                                                 | 耳に聞こえにくい周波数の騒音がある。<br>マイクの位置によって微妙な音響特性の変化を<br>検出している。 | エアコンなどモーターを使用した機器の電源<br>を切ってみる。<br>[Speaker Setting]で正しい設定にする。  | 74 |
| 音場補正したが、音がおか<br>しい                                                       | スピーカー端子の位相が反転している(+/-が<br>逆)。                          | 正しく接続する。                                                        | 24 |
| Acousutic Cal EQで自<br>動測定された補正カーブ<br>を手動で調整中に<br>「OVER」がディスプレイ<br>に表示される | 調整値の組み合わせによっては補正レベルが許<br>容量を超える。                       | 「OVER」の表示が消えるまで、さまざまな帯<br>域のレベルを下げる。                            | 65 |

# EQ補正後の残響特性表示に関する疑問

| 症 状                                                        | 原因                                                                                                    | 対 応                                                                              | 参照                                |
|------------------------------------------------------------|----------------------------------------------------------------------------------------------------|----------------------------------------------------------------------------------|-----------------------------------|
| PCまたはOSD画面上で<br>のEQ補正後残響周波数特<br>性表示のグラフがフラッ<br>トに揃わない      | グラフの傾斜は残響特性を示しています。部屋<br>の残響特性そのものは、EQ補正だけでは直すこ<br>とができないため、グラフの傾斜角度は補正前<br>後でも同じになります。                                          | 補正により、各周波数ごとのグラフがEQの補<br>正分だけ水平移動します。補正の効果は、指定<br>した時間軸上のあるポイントで揃うことが確<br>認できます。 | PC表示用<br>アプリケー<br>ションソフト<br>取扱説明書 |
|                                                            |                                                                                                    | 残響特性(グラフの形状)そのものは、視聴環境<br>を改善しないと変化しません。                                         | 67                                |
|                                                            | 様々な原因によって、ALL CH ADJで補正を<br>行っても周波数特性のグラフはフラットになら<br>ないことがあります。                                                                  | MCACCでは、無理な補正をせず、音質的に最良<br>となるよう自動的に補正を行います。                                     |                                   |
| Manual MCACCのEQ<br>Adjustで調整した補正量<br>が補正後表示のグラフに<br>反映されない | 残響周波数特性の表示では、各帯域を分析フィ<br>ルタで分析したものを表示します。一方、EQ補<br>正は専用のフィルタを使用して信号の補正を<br>行っており、分析フィルタとEQ補正専用フィル<br>タの形状の違いがグラフに反映されない原因で<br>す。 | 問題ありません(Auto MCACCの場合は、こ<br>のフィルタ形状による違いも考慮したうえで<br>補正を行っています)。                  |                                   |
| スピーカーシステムの設<br>定で[SMALL]と設定さ<br>れたスピーカーの低域が<br>補正されていない    | [SMALL]に設定されたスピーカーは、EQによる低域の補正は行いませんが、残響特性の表示はスピーカーから出る音の純粋な特性を示すため、低域補正をしていない状態での特性がそのまま表示されます。                                 | MCACCはスピーカーの再生能力に応じて適<br>切な補正を行っているため、[SMALL]に設定<br>されたスピーカーの低域補正には問題ありま<br>せん。  |                                   |

困ったとき 119

# i.LINK接続/再生について(VSA-AX4AViのみ)

i.LINKケーブルでつないだ機器の音を再生するときの疑問や症状をまとめました。

| 症 状                                                                                   | 原因                                                                                                    | 対 応                                                                                                    | 参照              |
|---------------------------------------------------------------------------------------|----------------------------------------------------------------------------------------------------|----------------------------------------------------------------------------------------------------|-----------------|
| i.LINKインジケーターが<br>消灯していて、音が出ない                                                        | 入力信号の切り換えて、i.LINK対応機器を選ん<br>でいない。<br>i.LINKケーブルが外れている。<br>i.LINKケーブルが長すぎる。<br>i.LINK AUDIOフォーマットに対応していない<br>機器を接続している。<br>再生している機器と本機との間の機器の電源が<br>切れている。 | SIGNAL SELECT(音声入力)ボタンで<br>AUTOを選択する。<br>正しく接続し直す。<br>3.5m以下のケーブルを使用する。<br>接続した機器の取扱説明書を参照する。<br>電源が切れていたり、機種によっては、電源<br>がスタンバイ状態の場合、信号を伝送するこ<br>とができません。<br>詳しくは、接続した機器の取扱説明書を参照                                                                                                    | 35<br>52<br>109 |
| PQLS OFFまたはPQLS<br>ONが一瞬表示されて、音<br>がとぎれる                                              | <br>i.LINK接続で再生中に、他のi.LINK接続機器の<br>状態を変更したりするとPQLSのON/OFFが切<br>り換わり、音が一瞬とぎれることがあります。                                                                      |                                                                                                    |                 |
| SIGNAL SELECTで<br>i.LINKが選べない                                                         | i.LINK対応機器の電源が入っていない。<br>i.LINK入力の設定が正しくない。                                                                                                    | 電源を入れる。<br>正しく設定する。                                                                                                    | 81              |
| DVDオーディオ/SACD<br>の再生を停止してもプロ<br>グラムフォーマットイン<br>ジケーターが表示された<br>ままになる                   | DVDオーディオ/SACDの再生を停止しても、<br>他のフォーマットが入力されるまで、プログラ<br>ムフォーマットインジケーターは表示されたま<br>まです。                                                                         |                                                                                                    |                 |
| 他製品のアップグレード<br>を行ったあとにi.LINKで<br>接続したその機器の名前<br>が表示されなかったりそ<br>の機器をファンクション<br>で選択できない | 製品のアップグレードなどによって機器の認識<br>ができなくなっている。<br>                                                                                                    | 本機内部の機器情報を初期化します。本体のボ<br>タンを使って以下の手順で行ってください。<br>1 電源スタンバイ時にRETURNボタンを押<br>しながらSTANDBY/ONボタンを羽<br>しながらSTANDBY/ONボタンを3秒以<br>上押し続ける。<br>2 [DB CLEAR?]表示中にENTERボタンを<br>押す。<br>3 [DB CLEAR OK?]表示中にSYSTEM<br>SETUPボタンを押す。<br>[DB CLEAR SET]が表示されたら初期<br>化終了です。もし[DB ERROR]が表示さ<br>れたら、再度行ってください。 |                 |

# HDMI接続/再生について

HDMIケーブルでつないだ機器の音を再生するときの疑問や症状をまとめました。 HDMIインジケーターが点滅し続けるときは以下の症状、原因、対応をご確認ください。

| 症 状                | 原因                                                                                                    | 対応                                                                                                    | 参照    |
|--------------------|----------------------------------------------------------------------------------------------------|----------------------------------------------------------------------------------------------------|-------|
| 映像と音声の両方が出な<br>い   | 本機はHDCPに対応しています。ご使用の機器<br>がHDCP対応かどうかをご確認ください。                                                                   | HDCP非対応のときはコンポーネントビデ<br>オ、D4ビデオ、Sビデオ、コンポジットビデオ<br>コードのいずれかで接続してください。                                   | 26    |
|                    | ソース機器の仕様によってはAVアンプを通し<br>てのHDMI接続ができない場合があります。                                                                   | ソース機器の仕様を確認し、非対応のときは<br>ソース機器と本機をコンポーネントビデオ、<br>D4ビデオ、Sビデオ、コンポジットビデオ<br>コードのいずれかで接続してください。             | 26    |
| 映像が出ない             | TVモニターがSD(480i)に対応していないと、<br>システムセットアップ画面および480iを<br>HDMIに変換した映像は出ません。                                           | コンポーネントビデオ、D4ビデオ、Sビデオ、<br>コンポジットビデオコードのいずれかで接続<br>してください。                                              | 26    |
|                    | ソース機器の設定によっては映像が表示されな<br>いビデオフォーマットが出力されることがあり<br>ます。                                                            | ソース機器の設定を変更するか、コンポーネン<br>トビデオ、D4ビデオ、Sビデオ、コンポジットビ<br>デオコードのいずれかで接続してください。                               | 26    |
| 音声が出ない、またはとぎ<br>れる | AV調整機能のHDMI設定が「THROUGH」に<br>なっている。                                                                               | 「AMP」に設定してください。                                                                                        | 44    |
|                    | DVI機器と接続しているときは、音声が出ません。                                                                                         | 別途音声の接続を行ってください。                                                                                       | 31-32 |
|                    | アナログ映像をHDMI出力する場合、HDMI出力<br>からは音声出力されません。                                                                        | 別途音声の接続を行ってください。                                                                                       | 31-32 |
|                    | ソース機器の設定が正しくない。                                                                                                  | ソース機器を正しく設定してください。                                                                                     |       |
| 映像が乱れる             | ビデオデッキなど映像信号に乱れがあるとき<br>(早送りなど)は映像の品位によって映像が歪ん<br>だり乱れたり映らなくなることがあります。ま<br>た、ディスプレイ側の性能によっては同様の症<br>状が出ることもあります。 | ビオデオコンバート機能をOFFにして入力<br>と同じビデオフォーマット(コンポーネント<br>ビデオ、D4ビデオ、Sビデオ、コンポジットビ<br>デオコードのいずれか)で接続、再生してく<br>ださい。 | 44    |

困ったとき

# エラーメッセージについて

### iPod接続時のメッセージの意味

| メッセージ(エラー番号) | メッセージが表示されるとき               | 対応                                                                                                    |
|--------------|-----------------------------|----------------------------------------------------------------------------------------------------|
| Error I 1    | 正常に通信できないとき。                | コネクターを一度外し、iPodのメインメニューが<br>表示されてから、もう一度確実にコネクターを接<br>続してください。それでもiPodが正常に動作しな<br>い場合は、iPodをリセットしてください。 |
| Error 12     | iPod ソフトウェアのバージョンが<br>古いとき。 | iPodソフトウェアのバージョンをアップデート<br>してください。                                                                      |
| No Track     | iPod に曲が入っていないとき。           | iPodに曲を転送してください。                                                                                        |

## システムセットアップでのMCACC(音場補正)時に表示されるメッセージの意味

### [Connect Microphone] :

### [Connect Mic!] :

フロントパネルのMCACC SETUP MIC端子に、付属のマイクを接続してください。

### [Too much ambient noise] :

[Noisy!]:

- 周辺の騒音が大きすぎ、測定に誤差が生じる可能性があります。
- ・エアコンなどモーターを使用した機器や超音波ねずみ駆除装置などの電源を一時的にOFFにするか遠ざけるなどの処置を行ってみてください。
- \_ 周囲が比較的静かな時間帯にもう一度やり直してください。

### [Check Microphone] :

### [Error Mic!] :

マイクからテスト信号が検出できなくなりました。

- ・オートセットアップ用マイクの接続や接続コードの断線をチェックしてください。
- ・スピーカーが正しく接続されているか確認してください。
- 測定中はできるだけボリュームを変化させないでください。

#### [ERR] : [Error Front][Error Surr.][ERR SB] :

- Speaker Level測定後のYes/No Check判定で、以下のような間違った接続を検出しました。
- ・フロント、サラウンドに表示された:スピーカーがL/Rの片方しか検出されませんでした。
- ・サラウンド「NO」、サラウンドバック「ERR」の場合:サラウンドの接続は検出されずサラウンドバックの接続が検出されました。
- ・サラウンドバック(1本接続時)の場合:R ch側から検出しました(1本のみ接続するときは、Lch側を使用してください)。

## [Attention! Subwoofer output level is too high. Turn volume down on subwoofer.] :

### [SW Volume down] :

[YES]と設定したサブウーファーの出力信号が大きすぎます。サブウーファー本体のボリュームを適正値に下げてください。 「Attention! Subwoofer output level is too low. Turn volume up on subwoofer.]:

### [SW Volume Up]:

[YES]と設定したサブウーファーの出力信号が検出できません。サブウーファー本体の電源を確認しボリュームを適正値に上げてください。

### [MCACC OFF ! ] :

Manual MCACCを行う際、MCACC OFF が選択されています。System Setupを終了してから、MCACC MEMORY1~6の中で調整したいMEMORYを選び、再度Manual MCACCを行ってください。

### i.LINK関係の表示部のメッセージの意味

### [BUS FULL] :

i.LINKの伝送容量が最大まで達したために、もうデータを送信することができない。

### [CANNOT LINK 1]:

本機とi.LINK接続されている機器との接続関係が不安定である。i.LINK ケーブルが正しく接続されているか確認し、本機とi.LINK接続 されている機器との間にi.LINK対応機器がある場合は、それらの機器も含めて正しく接続されているか確認してください。

### [CANNOT LINK 2]:

i.LINK接続したい機器を識別できないので、その機器からの信号を受信できない。

#### [LINK CHECK] :

I.LINK接続関係を確認している。たとえば本機とi.LINK接続されているネットワーク上で、新しく機器が加えられたり、外されたりしたときに表示します。再生中にこのメッセージが表示されたときは、音がとぎれる場合があります。

#### [LOOP CONNECT] :

i.LINK対応機器間の接続において、接続がループになっている。

### [NO NAME] :

i.LINK接続されている機器に、製品名またはメーカー名などの情報がないときに表示します。

### [NO SIGNAL] :

iLLINK対応機器でもレシーバーのように再生信号を出力しない機器や本機で受信できない信号を出力する機器を選択した時に表示します。

### 再生中にPQLSの機能がOFFになったときに表示されます。このとき、音が瞬間的にとぎれます。

[PQLS ON] :

再生中にPQLSが機能がONになったときに表示されます。このとき、音が瞬間的にとぎれます。

#### [UNKNOWN]:

i.LINK接続されている機器の情報が認識できないときに表示します。

# 保証とアフターサービス

### 保証書(別添)

保証書は、必ず「販売店名・購入日」などの記入を確か めて販売店から受け取っていただき、内容をよくお読 みのうえ、大切に保管してください。

### 保証期間はご購入日から1年間です。

### 補修用性能部品の保有期間

当社は、この製品の補修用性能部品を製造打ち切り後8 年間保有しています。性能部品とはその製品の機能を 維持するために必要な部品です。

### 修理に関するご質問、ご相談

お買い求めの販売店へご相談・ご依頼ください。

### 修理を依頼されるとき

修理を依頼される前に取扱説明書の「故障かな?と思ったら」の項目をご確認ください。それでも異常のあるときは、必ず電源プラグを抜いてから、販売店へご依頼 ください。ご転居されたり、ご贈答品などで、お買い 求めの販売店に修理のご依頼ができない場合は、「ご相 談窓口・修理窓口のご案内」(裏表紙)をご覧になり、修 理受付センターにご相談ください。

## 連絡していただきたい内容

- ご住所
- お名前
- 電話番号
- 製品名:AVマルチチャンネルアンプ
- ▶ 型番 : VSA-AX4AVi/VSA-AX2AV
- お買い上げ日
- 故障または異常の内容(できるだけ詳しく)
- 訪問ご希望日
- ご自宅までの道順と目標(建物や公園など)

### ■ 保証期間中は:

修理に際しては、保証書をご提示ください。保証書に 記載されている当社の保証規定に基づき修理いたしま す。

### ■ 保証期間が過ぎているときは:

修理すれば使用できる製品については、ご希望により 有料で修理いたします。

本製品は家庭用オーディオ機器(オーディオ・ビデ オ機器)です。下記の注意事項を守ってご使用くだ さい。

- 一般家庭用以外での使用(例:店舗などにおける BGMを目的とした長時間使用、車両・船舶への搭 載、屋外での使用など)はしないでください。
- 2. 音楽信号の再生を目的として設計されていますので、測定器の信号(連続波)などの増幅用には使用しないでください。
- ハウリングで製品が故障する恐れがありますので、 マイクロフォンを接続する場合はマイクロフォンを スピーカーに向けたり、音が歪むような大音量では 使用しないでください。
- 4. スピーカーの許容入力を超えるような大音量で再生 しないでください。 526\_Ja

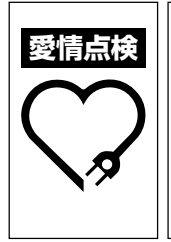

長年ご使用のオーディオ製品の点検をおすす めいたします。こんな症状はありませんか? ・電源コードや電源プラグが異常に熱くなる。 ・電気コードにさけめやひび割れがある。 ・電気が入ったり切れたりする。 ・本体から異常な音、熱、臭いがする。 故障や事故防止のためすぐに使 用を中止し、電源プラグをコン セントから抜き、「保証とアフ ターサービス」(上記)をお読み の上、修理受付センター(裏表 紙)に点検をご依頼ください。

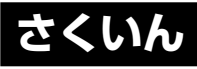

本機を操作するときの主な用語や表示をまとめました。参照ページに進むと、それぞれに関連する情報があります。

## 五十音順

| アドバンスドサラウンド                                                                                                    |                                                                                                    |
|----------------------------------------------------------------------------------------------------|----------------------------------------------------------------------------------------------------|
| アナログ ATT                                                                                                    | 54                                                                                                    |
| 位相                                                                                                    |                                                                                                    |
| 映像切換(ビデオセレクト)                                                                                                    | 54                                                                                                    |
| オートセットアップ                                                                                                    |                                                                                                    |
| 音場補正                                                                                                    |                                                                                                    |
| 音声入力信号                                                                                                    |                                                                                                    |
| 画質                                                                                                    |                                                                                                    |
| クロスオーバー周波数                                                                                                    | 74, 75                                                                                                    |
| サウンドディレイ                                                                                                    |                                                                                                    |
| サブウーファー                                                                                                    |                                                                                                    |
| サラウンドバックスピーカー                                                                                                    |                                                                                                    |
| 「残響特性                                                                                                    |                                                                                                    |
| システムセットアッノ                                                                                                    |                                                                                                    |
| 周波数特性                                                                                                    |                                                                                                    |
| 仕禄                                                                                                    |                                                                                                    |
| 月首                                                                                                    |                                                                                                    |
|                                                                                                    |                                                                                                    |
| 状態唯認(人ナーダ人)                                                                                                    |                                                                                                    |
| 人ヒーカー                                                                                                    | 56, 61, 90, 103                                                                                                    |
| スヒーカーイノヒーダノス                                                                                                    |                                                                                                    |
|                                                                                                    |                                                                                                    |
|                                                                                                    |                                                                                                    |
| タイナミックレノショノトロール                                                                                                    |                                                                                                    |
|                                                                                                    |                                                                                                    |
| 超低或音声<br>中本法                                                                                                    |                                                                                                    |
| 正仕波                                                                                                    |                                                                                                    |
| ティスノレイ                                                                                                    |                                                                                                    |
| ティマー                                                                                                    |                                                                                                    |
|                                                                                                    |                                                                                                    |
| デジタル音声                                                                                                    | 32, 35, 53, 104                                                                                                    |
| デジタル音声<br>デジタルノイズリダクション                                                                                                    |                                                                                                    |
| デジタル音声<br>デジタルノイズリダクション<br>デュアルモノ                                                                                                    | 32, 35, 53, 104<br>                                                                                                    |
| デジタル音声<br>デジタルノイズリダクション<br>デュアルモノ<br>電源                                                                                                    | 32, 35, 53, 104<br>43<br>43<br>33                                                                                                    |
| デジタル音声<br>デジタルノイズリダクション<br>デュアルモノ<br>電源                                                                                                    | 54<br>32, 35, 53, 104<br>43<br>43<br>33<br>                                                                                                    |
| デジタル音声<br>デジタルノイズリダクション<br>デュアルモノ<br>電源<br>接続コード<br>トーンコントロール                                                                                                    | 54<br>32, 35, 53, 104<br>43<br>43<br>33<br>110<br>42                                                                                                    |
| デジタル音声<br>デジタルノイズリダクション<br>デュアルモノ<br>電源<br>接続コード<br>トーンコントロール<br>ドルビー                                                                                                    | 54<br>32, 35, 53, 104<br>43<br>43<br>33<br>110<br>42<br>                                                                                                    |
| デジタル音声                                                                                                    | 54<br>32, 35, 53, 104<br>43<br>43<br>33<br>110<br>42<br>                                                                                                    |
| デジタル音声                                                                                                    | 54<br>32, 35, 53, 104<br>43<br>43<br>33<br>110<br>42<br>                                                                                                    |
| デジタル音声<br>デジタルノイズリダクション<br>デュアルモノ<br>電源<br>接続コード<br>トーンコントロール<br>ドルビー<br>バーチャルサラウンドバック<br>バイアンプ接続<br>ハイビット/ハイサンプリング                                                                                                    | 54<br>32, 35, 53, 104<br>43<br>43<br>33<br>110<br>42<br>                                                                                                    |
| デジタル音声デジタルとす声                                                                                                    | 54<br>32, 35, 53, 104<br>43<br>43<br>33<br>110<br>42<br>                                                                                                    |
| デジタル音声デジタルシイズリダクション<br>デシタルノイズリダクション<br>デュアルモノ<br>電源<br>接続コード<br>ドーンコントロール<br>ドルビー<br>バーチャルサラウンドバック<br>バイアンプ接続<br>ハイビット/ハイサンプリング<br>パイワイヤ接続<br>パイワコン                                                                                                    | 54<br>32, 35, 53, 104<br>43<br>33<br>110<br>42<br>                                                                                                    |
| デジタル音声                                                                                                    | 54<br>32, 35, 53, 104<br>43<br>43<br>33<br>110<br>42<br>105, 111<br>40<br>90<br>43<br>90<br>48, 70, 107<br>26, 44                                                                                                    |
| デジタル音声<br>デジタルノイズリダクション<br>デュアルモノ<br>電源<br>接続コード<br>ドーンコントロール<br>ドルビー<br>バーチャルサラウンドバック<br>バイアンプ接続<br>パイピット / ハイサンプリング<br>パイワイヤ接続<br>パソコン<br>ビデオコンバーター<br>プラズマディスプレイ<br>フロンド                                                                                                    | 54<br>32, 35, 53, 104<br>43<br>43<br>33<br>110<br>42<br>105, 111<br>40<br>90<br>43<br>90<br>48, 70, 107<br>26, 44<br>97                                                                                                    |
| デジタル音声<br>デジタルノイズリダクション<br>デュアルモノ<br>電源                                                                                                    | 54<br>32, 35, 53, 104<br>43<br>33<br>33<br>110<br>42<br>105, 111<br>40<br>90<br>43<br>90<br>48, 70, 107<br>26, 44<br>97<br>26, 44                                                                                                    |
| デジタル音声<br>デジタルノイズリダクション<br>デュアルモノ<br>電源                                                                                                    | 54<br>32, 35, 53, 104<br>43<br>43<br>33<br>110<br>42<br>105, 111<br>40<br>90<br>43<br>90<br>48, 70, 107<br>26, 44<br>97<br>26, 44<br>97<br>17, 54<br>35                                                                                                    |
| デジタル音声                                                                                                    | 54<br>32. 35, 53, 104<br>43<br>33<br>33<br>110<br>42<br>105, 111<br>40<br>90<br>43<br>90<br>48, 70, 107<br>26, 44<br>97<br>26, 44<br>97<br>26, 44<br>97<br>26, 44                                                                                                    |
| デジタル音声                                                                                                    | 54<br>32, 35, 53, 104<br>43<br>43<br>33<br>110<br>42<br>105, 111<br>40<br>90<br>43<br>90<br>43<br>43<br>90<br>43<br>43<br>90<br>43<br>43<br>90<br>43<br>43<br>40<br>40<br>43<br>40<br>42<br>40<br>43<br>40<br>40<br>40<br>40<br>40<br>40<br>40<br>40<br>40<br>40<br>40<br>40<br>40                                                                                                    |
| デジタル音声                                                                                                    | 54<br>32, 35, 53, 104<br>43<br>43<br>33<br>110<br>42<br>105, 111<br>40<br>90<br>43<br>90<br>48, 70, 107<br>26, 44<br>97<br>26, 44<br>97<br>26, 44<br>97<br>26<br>48<br>                                                                                                    |
| デジタル音声                                                                                                    | 54<br>32. 35, 53, 104<br>43<br>33<br>33<br>110<br>42<br>105, 111<br>40<br>90<br>43<br>90<br>48, 70, 107<br>26, 44<br>97<br>26, 44<br>97<br>26, 44<br>97<br>26, 44<br>97<br>26<br>42<br>91<br>91<br>91<br>                                                                                                    |
| デジタル音声<br>デジタルノイズリダクション<br>デュアルモノ<br>電源                                                                                                    | 54<br>32. 35, 53, 104<br>43<br>33<br>33<br>110<br>42<br>105, 111<br>40<br>90<br>43<br>90<br>48, 70, 107<br>26, 44<br>97<br>26, 44<br>97<br>26, 44<br>97<br>26, 44<br>97<br>26<br>42<br>91<br>91<br>91<br>91<br>91<br>91<br>91<br>91<br>91<br>91<br>91<br>91<br>91<br>                                                                                                    |
| デジタル音声                                                                                                    | 54<br>32. 35, 53, 104<br>43<br>33<br>110<br>42<br>105, 111<br>40<br>90<br>43<br>90<br>48, 70, 107<br>26, 44<br>97<br>26, 44<br>97<br>26, 44<br>97<br>26, 44<br>97<br>26<br>42<br>91<br>42<br>91                                                                                                    |
| デジタル音声<br>デジタルノイズリダクション<br>デュアルモノ<br>電源<br>接続コード<br>ドーンコントロール<br>ドルビー<br>バイチャルサラウンドバック<br>バイアンプ接続<br>バイアンプ接続<br>バイワイヤ接続<br>パイワイヤ接続<br>パイワイヤ接続<br>パイワイン<br>ジョン<br>ビデオコンバーター<br>プラズマディスプレイ<br>フロントパネル<br>ヘッドホン<br>補正時間位置<br>保証<br>マルチルーム<br>ミッドナイト<br>ラウドネスモード<br>リアパネル<br>リスニングモード | 54<br>32. 35, 53, 104<br>43<br>43<br>33<br>110<br>42<br>105, 111<br>40<br>90<br>43<br>90<br>43<br>90<br>44<br>97<br>17, 54<br>35<br>67<br>122<br>91<br>42<br>122<br>91<br>42<br>122<br>91<br>42<br>122<br>91<br>42<br>122<br>91<br>42<br>35<br>67<br>122<br>91<br>42<br>122<br>91<br>42<br>42<br>42<br>91<br>42<br>42<br>42<br>44<br>97<br>122<br>91<br>42<br>42<br>91<br>42<br>42<br>42<br>42<br>42<br>42<br>42<br>42<br>42<br>42                                                                                                    |
| デジタル音声                                                                                                    | 54<br>32, 35, 53, 104<br>43<br>43<br>33<br>110<br>42<br>105, 111<br>40<br>90<br>43<br>90<br>43<br>91<br>44<br>97<br>17, 54<br>42<br>91<br>42<br>91<br>42<br>91<br>42<br>91<br>42<br>91<br>42<br>91<br>42<br>91<br>42<br>91<br>42<br>91<br>42<br>91<br>42<br>91<br>42<br>91<br>42<br>91<br>42<br>91<br>42<br>91<br>42<br>91<br>42<br>91<br>42<br>91<br>42<br>91<br>42<br>22<br>36, 111 |

## アルファベット / 数字順

| Advanced EQ Setup        |     |
|--------------------------|-----|
| Advanced MCACC           |     |
| Auto MCACC 12, 60, 121   |     |
| Auto Surround            |     |
| AV PARAMETER             |     |
| AV 調整                    |     |
| Bass Peak Level          |     |
| Channel Level 40, 62, 76 |     |
| DIRECT/PURE DIRECT       |     |
| DTS                      |     |
| DVDオーディオ                 |     |
| EQ Adjust                |     |
| EQ Professional          |     |
| Fine Ch Level            |     |
| Fine SP Distance63       |     |
| Front Bi-Amp             |     |
| HDMI                     |     |
| i.LINK                   |     |
| iPod                     |     |
| Input Name               |     |
| Input Setup              |     |
| Manual MCACC             |     |
| Manual SP Setup74        |     |
| MCACC Data Check         |     |
| MCACC Data Copy72        |     |
| MCACC MEMORY             |     |
| Memory Clear             |     |
| Memory Rename72          |     |
| MPEG-2 AAC               |     |
| MULTI-ROOM               |     |
| OSD Adjustment83         |     |
| Other Setup83            |     |
| PHASE CONTROL            |     |
| Reverb Measurement       |     |
| Reverb Output PC         |     |
| Reverb View              |     |
| SACD 34, 47, 51, 52, 104 |     |
| SB CH PROCESSING 40      |     |
| SB ch 処理                 |     |
| Second Zone              |     |
| SIGNAL SELECT            |     |
| Speaker Distance         |     |
| SPEAKERS                 |     |
| Speaker Setting          |     |
| SR+                      |     |
| Standing Wave            |     |
| STANDARD                 |     |
| STATUS                   |     |
| STREAM DIRECT            |     |
| Surr Back System         |     |
| THX                      |     |
| I HX Audio Setting       | 木   |
| USB                      | 2   |
| VIDEU SELECT             | た   |
| WMAY Pro                 | ٦   |
| X-CUIVE                  | き   |
| X. UVER                  |     |
| IZV INIGGER              | 123 |
| 127 トリカー 100             |     |

### ご相談窓口 ・ 修理窓口のご案内

パイオニア商品の修理・お取り扱い(取り付け・組み合わせなど)については、<u>お買い求めの販売店様</u>へ お問い合わせください。

なお、修理をご依頼される場合は、取扱説明書の『故障かな?と思ったら』を一度ご覧になり、故障かどうかご 確認ください。それでも正常に動作しない場合は、①型名 ②ご購入日 ③故障症状を具体的に、ご連絡ください。 <下記窓ロへのお問い合わせの時のご注意>市外局番「0070」で始まる 望 フリーフォン及び「0120」で始まる 20 フリージイヤルは、PHS、携帯電話などからは、ご使用になれません。 また、【一般電話】は、携帯電話・PHSなどからご利用可能ですが、通話料がかかります。

#### 商品のご購入や取り扱い、故障かどうかのご相談窓口およびカタログのご請求窓口

| カスタマーサポートセンター(全国共通フリ                      | -フォン)                                    |                     |               |              |  |
|-------------------------------------------|------------------------------------------|---------------------|---------------|--------------|--|
| 受付時間 月曜~金曜 9:30~18:00、土曜                  | ・日曜・祝日 9:30~12:0(                        | 0、13:00~17:00       | (弊社休業日は除く)    |              |  |
| ●家庭用オーディオ/ビジュアル商品                         | <b>■</b> Ų 0070-800                      | - 8 1 8 1 - 2 2     | ■一般電話         | 03-5496-2986 |  |
| ■ファックス                                    | 03-3490-                                 | 5718                |               |              |  |
| ■インターネットホームページ                            | http://www.pioneer.co.jp/                | support/index.html  |               |              |  |
|                                           | ※商品について良くあるお問い合さ                         | わせ・メールマガジン登録のこ      | ご案内・お客様登録など   |              |  |
|                                           |                                          |                     |               |              |  |
| 部品のご購入についてのご相談器                           | ミロ ●部品(付属品、リモ                            | コン、取扱説明書など)。        | のご購入について      |              |  |
| 部品受注センター                                  |                                          |                     |               |              |  |
| 受付時間 月曜~金曜 9:30~18:00、土曜                  | ・日曜・祝日 9:30~12:00                        | 0、13:00~18:00       | (弊社休業日は除く)    |              |  |
| ■電話                                       | <b>000</b> 0 1 2 0 <b>-</b> 5 <b>-</b> 8 | 1095                | ■一般電話         | 0538-43-1161 |  |
| ■ファックス                                    | <b>00</b> 0120-5-8                       | 1096                |               |              |  |
|                                           |                                          |                     |               |              |  |
| 修理についてのご相談窓口 ●ぉ                           | 買い求めの販売店に修理の依頼                           | <b>頁が出来ない場合</b>     |               |              |  |
| 修理受付センター                                  |                                          |                     |               |              |  |
| 受付時間 月曜~金曜 9:30~19:00、土曜                  | 日曜・祝日 9:30~12:00                         | 0,13:00~18:00       | (弊社休業日は除く)    |              |  |
| ■電話                                       |                                          | 1 0 2 8             | ■一般電話         | 03-5496-2023 |  |
| ■ファックス                                    | <b>000</b> 0 1 2 0 <b>-</b> 5 <b>-</b> 8 | 1029                |               |              |  |
| ■インターネットホームページ                            | http://www.pioneer.co.jp/                | support/repair.html |               |              |  |
|                                           | ※インターネットによる修理受付                          | 対象商品は、家庭用オーディス      | オ/ビジュアル商品に限りる | ます           |  |
| 沖縄サービスステーション(沖縄県のみ)                       |                                          |                     |               |              |  |
| 受付時間 月曜~金曜 9:30~18:00 (土曜・日曜・祝日・弊社休業日は除く) |                                          |                     |               |              |  |
| ■一般電話                                     | 098-879-                                 | 1910                |               |              |  |
| ■ファックス                                    | 098-879-                                 | 1 3 5 2             |               |              |  |
|                                           |                                          |                     |               |              |  |

記載内容は、予告無く変更させていただくことがありますので予めご了承ください。

VOL. 015 平成17年10月現在

JIS C 61000-3-2適合品 D50-5-10-1 A.Ja

JIS C 61000-3-2適合品とは、日本工業規格「電磁両立性 -第3-2部:限度値-高調波電流発生限度値(1相当たりの入 力電流が20A以下の機器)」に基づき、商用電力系統の高調 波環境目標レベルに適合して設計・製造した製品です。

ⓒ 2005 パイオニア株式会社 禁無断転載

## パイオニア株式会社 - 153-8654 東京都目黒区目黒1丁目4番1号